## DEPARTMENT OF THE ARMY TECHNICAL BULLETIN

## ALIGNMENT PROCEDURE FOR Flexible Engine Diagnostic/Test System A/E37T-33

## (P/N 20090500-1, &-9)

Headquarters, Department of the Army, Washington, DC

14 July 2006

Distribution Statement A: Approved for public release; distribution is unlimited. REPORTING ERRORS AND RECOMMENDING IMPROVEMENTS

You can improve this manual. If you find any mistakes, or if you know of a way to improve these procedures, please let us know. Mail your letter or DA Form 2028 (Recommended Changes to Publications and Blank Forms) directly to: Commander, US Army Aviation and Missile Command, AMSAM-MMC-MA-NP, Redstone Arsenal, AL 35898-5000. A reply will be furnished to you. You may also provide DA Form 2028 information to AMCOM via e-mail, fax, or the World Wide Web. Our fax number is DSN 788-6546 or Commercial 256-842-6546. Our e-mail address is 2028@redstone.army.mil. Instructions for sending an electronic 2028 may be found at the back of this manual. For the World Wide Web, use <a href="https://amcom2028.redstone.army.mil">https://amcom2028.redstone.army.mil</a>.

## TABLE OF CONTENTS

| SECTION I                                                  | 3  |
|------------------------------------------------------------|----|
| IDENTIFICATION AND DESCRIPTION                             | 3  |
| Test Instrument Identification                             | 3  |
| Forms, Records, and Reports                                | 3  |
| Alignment Description                                      | 4  |
| SECTION II                                                 | 5  |
| EQUIPMENT REQUIREMENTS                                     | 5  |
| Equipment Required                                         | 5  |
| Accessories Required                                       | 5  |
| SECTION III                                                | 6  |
| ALIGNMENT PROCESS                                          | 6  |
| Preliminary Instructions                                   | 6  |
| Equipment Setup                                            | 6  |
| Energizing Control Cab                                     | 7  |
| Shutting Down Control Cab                                  | 7  |
| DC Voltmeter (0 to 50 V dc)                                | 7  |
| AC Voltmeter                                               | 7  |
| AC Ammeter                                                 | 8  |
| DC Ammeter                                                 | 8  |
| Frequency Meter                                            | 8  |
| Power System Functional Tests                              | 8  |
| Vibration Meter System                                     | 8  |
| Digital Bar graph Zero Adjustment                          | 9  |
| Digital Vibration Measurement Systems Using Accelerometers | 10 |
| T53/T55/T63/T64 Vibration Check                            | 12 |
| Calculating Counter Test                                   | 14 |
| Flow Measurement System                                    | 14 |
| Programming Flowmeter Data in AEDATS                       | 15 |
| T700 Fuel Flow Meter                                       | 16 |
| T53/T55/T64 Fuel Flowmeter                                 | 17 |
| T53/T63 Oil Flowmeter                                      | 18 |
| T63 Fuel Flowmeter                                         | 18 |
| Specific Gravity Indicator (0.680 to 0.850)                | 20 |
| Temperature Measurement System                             | 20 |
| Type-J Thermocouple Alignment – T700 Trailer               | 21 |
|                                                            | 1  |

| Type-J Thermocouple Alignment - T53/T55/T63/T64 Trailer                                    | 24  |
|--------------------------------------------------------------------------------------------|-----|
| Fuel and Oil Tank Temperatures, Type-J (Iron-Const.) Thermocouple Channels                 | 27  |
| Digital Temperature Indicator, Type-K (Chromel-Alumel) Thermocouple Channels               | 27  |
| DORIC and AEDATS Alignment for T53/T55/T63/T64 Trailer                                     | 28  |
| Analog Temperature Indicator Gauges – Type-K (Chromel-Alumel) Thermocouple Channels        | 28  |
| T53/T55/T63/T64 Analog/Digital Gauge Alignment                                             | 30  |
| Temperature Limit Control - Engine Oil Inlet Temperature (0 to 300 °F)                     | 30  |
| Temperature Limit Control - Engine Oil Delta Temperature                                   | 31  |
| Dynamometer Lube Inlet Temperature (0 to 300 °E)                                           |     |
| Dynamometer Lube Inter Temperature                                                         |     |
| Dynamometer Lube Delta Temperature                                                         | 3Z  |
| Dynamometer Lube Delta Temperature                                                         | 3Z  |
| Speed Limit Control - Over speed Power Section No. 1                                       |     |
| 155/153/163/164 Mode                                                                       |     |
| Hydraulic Pressure Measurement System                                                      |     |
| Hydraulic Pressure Measurement System                                                      |     |
| Pneumatic Pressure Measurement System                                                      | 42  |
| Pneumatic Pressure Measurement System                                                      | 42  |
| BSUMP Scavenge Pressure Indicator                                                          | 46  |
| Speed Measurement System (Power Turbine (NP) Speed Indicator)                              | 47  |
| Speed Measurement System (Power Turbine (N2) Speed Indicator)                              | 49  |
| T53/T55/T63 Gas Generator (N1) Speed Indicator and T64 Gas Generator (Ng) Speed Indicator. | 51  |
| T64 Power Turbine (Nf) Speed Indicator                                                     | 52  |
| Torque, RPM, and Horsepower Indicator System                                               | 53  |
| Engine Torque                                                                              | 55  |
| Torque Measurement System                                                                  | 55  |
| Editing Hand Held Terminal Parameters                                                      | 58  |
| Enabling HHT Built-in-Test                                                                 | 58  |
| Changing Shaft Constants With the HHT                                                      | 58  |
| Changing Analog Output Scaling                                                             |     |
| Changing Analog Oulput Scaling                                                             | 02  |
| T30 Electric Torque System                                                                 |     |
|                                                                                            |     |
| 153/155/163/164 Fault Light Panel                                                          |     |
| 1700 Dyno Shroud Position Indicator Alignment                                              | 73  |
| T700 Load Demand Spindle Position                                                          | 74  |
| T700 Power Available Spindle Position                                                      | 75  |
| T700 Inlet Guide Vane Position                                                             | 76  |
| T64 Load Demand Spindle Position                                                           | 77  |
| T64 Power Lever Spindle Position                                                           | 78  |
| T53/T55/T63 Throttle Angle Position                                                        | 78  |
| T53/T55/T63/T64 Dyno Shroud Position Indicator Alignment                                   | 80  |
| T53/T64 Inlet Guide Vane Position                                                          | 80  |
| T53/T55/T63/T64 Test Trailer - Dynolube Gauge (Optional)                                   | 82  |
| SECTION IV                                                                                 | 83  |
| Alignment of Automated Data Acquisition System (AEDATS II)                                 | 83  |
| Alignment of Automated Data Acquisition System (AEDATS IV)                                 | 91  |
|                                                                                            | 99  |
| AFDATS II T700 Alignment Worksheet                                                         | 101 |
| AEDATS II T53/T55/T63 Alignment Worksheet                                                  | 110 |
| AEDATO II 19971997199 Alignment Worksheet                                                  | 110 |
|                                                                                            | 142 |
| AFFEINDIA D (AEDATO IV)                                                                    | 149 |
|                                                                                            | 151 |
| AEDATS IV 153/155/163 Alignment Worksneet                                                  | 1/1 |
| AEDATS IV 164 Alignment Worksheet                                                          | 196 |

### SECTION I IDENTIFICATION AND DESCRIPTION

## 1. Test Instrument Identification.

- a. This bulletin provides instructions for the alignment of Flexible Engine Diagnostic/Test System (FEDS), Model A/E37T-33 (P/N 20090500-1 & -9 or Air Force P/N 93D111-1). The 2000 edition of the Operation and Maintenance Instructions and TM 1-4920-443-10 were used as the prime data sources in compiling these instructions. The equipment being A will be referred to as the TI (test instrument) throughout this bulletin.
- b. Model Variations. None.
- **c.** Time and Technique. The time required for this alignment is approximately 40 hours, using various techniques including the dc and low frequency technique. The alignment interval for the FEDS is 180 days.

## 2. Forms, Records, and Reports

- **a.** Forms, records, and reports required for alignment personnel at all levels are prescribed by TB 750-25.
- **b.** Adjustments to be reported are designated by "®" at the end of the sentence in which they appear. When adjustments are listed in a table, "®" follows the designated adjustment. Report only those adjustments made and designated with "®".

**Alignment Description.** TI parameters and performance specifications which pertain to this alignment are listed in table 1.

| TI Characteristics      | Performance Specifications                                                                   | Test Method                                          |
|-------------------------|----------------------------------------------------------------------------------------------|------------------------------------------------------|
| AC Ammeter              | Range : 0 to 100 amps Tolerance + 1% FS                                                      | Functional Test                                      |
| AC Voltmeter            | Range : 0 to 100 amps Tolerance $\pm 17015$<br>Bange : 0 to 300 VV AC Tolerance $\pm 1\%$ FS | Functional Test                                      |
| DC Ammeter              | Range : 0 to 50 ov $\sqrt{AC}$ Tolerance + 1% FS<br>Range : 0 to 50 amps Tolerance + 1% FS   | Functional Test                                      |
| DC Voltmeter            | Range : 0 to 50 amps Tolerance $\pm 1\%$ FS<br>Bange : 0 to 50 VV DC Tolerance $\pm 1\%$ FS  | Functional Test                                      |
| DC Volumeter            | Range: 0 to 50 $\vee$ DC Tolerance $\pm$ 170 FS<br>Danges: 380 to 5700 DDH (oil)             | Functional Test<br>Must be calibrated at a qualified |
| and Turbina Flowmator   | 100 to $2280$ DDH (fuel)                                                                     | lob                                                  |
| and furblie Flowineter  | 150 to 2200 TTTT (1001)                                                                      | 140.                                                 |
|                         | 7 6 to 494 PPH (fuel)                                                                        |                                                      |
|                         | Tolerance: + 0.35% of indication                                                             |                                                      |
| Digital Stop Clocks     | Range: 0 to 9999 99 Sec. 0 to 9999 99 Min                                                    | Alignment is not required                            |
| Dyna Shroud Position    | Range: 0 to $100\%$ (0.16 V dc)                                                              | Precision Voltage Source                             |
| Indicator               | Tolerance $+ 0.2\%$                                                                          | Treesion voltage bource                              |
| Frequency Meter         | <b>Bange:</b> 55 to 65 Hz Tolerance $\pm 2\%$                                                | Functional Test                                      |
| Fuel Level Gage         | Range: 0 to 100%                                                                             | Alignment is not required                            |
| Limit Control           | Range : 0 to 1300 °F Tolerance: + 3 counts                                                   | Thermocounle Voltage Source                          |
| Temperature             | Kange . 0 to 1500 F, Tolerance. ± 5 counts                                                   | Thermocoupie voltage bource                          |
| Pressure Indicator      | Range: Various Tolerance: + 2 counts                                                         | Precision Voltage Source                             |
| Pressure Transducers    | Range: Various, Tolerance: ± 0.5%                                                            | Pressure Alignment Test Sets                         |
| Specific Gravity        | Ranges: 0 680 to 0 850 specific gravity                                                      | Tested by comparison with a                          |
| Indicator               | Tolerance: + 1% of range                                                                     | standard hydrometer                                  |
| Speed measurement       | <b>Bange:</b> 0 to $120\%$ Analog: $\pm 0.2\%$ FS                                            | Apply tachometer generator signals                   |
| System                  | Digital: $+ 0.2\%$ FS                                                                        | nronortional to verified rotation                    |
| System                  | Digital: $\pm 0.270$ 15                                                                      | rate.                                                |
| T53 Inlet Guide Vane    | Range: -10 to 90 degrees                                                                     | Precision Voltage Source                             |
| (IGV) Position          | Tolerance + .2 degrees                                                                       | (same as T700 IGV)                                   |
| T53/T55/T63 TA Position | Range: 0 to 150 degrees                                                                      | Precision Voltage Source                             |
|                         | Tolerance + .5 degrees                                                                       | (Same as PAS)                                        |
| T53/T55/T63 Torque      | Range IN-LBS Tolerance: + 0.4% FS. Mod:                                                      | BF Goodrich box, digital                             |
| Measurement System      | 22793                                                                                        | multimeter                                           |
| T700 DYNO Torque        | Range: 0-600 FT-LBS, Tolerance: ± 5 counts                                                   | Hanging Weights                                      |
| T700 Inlet Guide Vane   | Range: -10 to 90 degrees (0-8V8V dc)                                                         | Precision Voltage Source                             |
| (IGV) Position          | Tolerance $\pm .2$ degrees                                                                   |                                                      |
| T700 Load Demand        | Range: -45 to 105 degrees (0-12V12V dc)                                                      | Precision Voltage Source                             |
| Spindle (LDS) Position  | Tolerance ± .5 degrees                                                                       |                                                      |
| T700 Power Available    | Range: 0 to 150 degrees (0-12V12V dc)                                                        | Precision Voltage Source                             |
| Spindle (PAS) Position  | Tolerance ± .5 degrees                                                                       |                                                      |
| T700 Torque Meter       | Range : 0-600 FT-LBS, Tolerance: ± 5 FT-LBS                                                  | Precision Voltage Source                             |
| Temperature             | Range : 0 to 1300 °F 0 to 2000 °F Tolerance:                                                 | Thermocouple Calibrator                              |
| Measurement System      | Analog: ± 0.1% FS Digital: ± 1 count                                                         | -                                                    |
| Variable Filter         | Range: 8 to 2500 Hz Tolerance: ±1%                                                           | Apply oscillator signals                             |
|                         |                                                                                              | proportional in amplitude &                          |
|                         |                                                                                              | frequency to the output gain and                     |
|                         |                                                                                              | frequency response.                                  |
| Vibration Meter         | Displacement Range:                                                                          | Apply oscillator signals                             |
|                         | 0 to 150 mils peak to peak from 5 to 5000 Hz                                                 | proportional in amplitude and                        |
|                         | Velocity Range: 0 to 150 in/sec from 5 to 5000                                               | frequency to meter deflections.                      |
|                         | Hz                                                                                           |                                                      |
|                         | Linearity: ± 2% Frequency Response ± 5%                                                      |                                                      |
| Vibration Transducers   | Range: 50 to 150 mV/in/sec (sensitivity)                                                     | Must be calibrated at a qualified                    |
|                         |                                                                                              | lab.                                                 |

Table 1 Alignment Description

## SECTION II EQUIPMENT REQUIREMENTS

- 3. Equipment Required. Table 2 identifies the specific equipment to be used in this alignment procedure. Instruments used in this procedure are contained in the FEDS Calibration Kit, P/N 20090845. Alternate equipment may be used at the discretion of the using laboratory, provided that substitute equipment is of equal or better precision than that contained in the Calibration Kit. All test equipment should bear evidence of current calibration. The accuracies listed in table 1 provide a four-to-one ratio between the standard and TI. Where the four-to-one ratio cannot be met, the true accuracy of the equipment selected is shown in parenthesis. Refer to the commercial operator's manuals supplied with the calibration kit for operating instructions of the equipment.
- 4. Accessories Required. The accessories required for this alignment are common usage accessories, issued as indicated in paragraph 3 above, and are not listed in the alignment procedure.

| Part No.         | Description                                            | Where Used                |
|------------------|--------------------------------------------------------|---------------------------|
| 3928-1-0-1/USA   | Eurotron 2000+ Calibrator                              | Various Systems           |
| 318              | Weight Hanger                                          | T700 Torque System        |
| 4238P            | Vacuum Pump                                            | Pressure System           |
| 44-1322-2081-005 | Pressure Regulator                                     | Pressure System           |
| 50190-0804       | BF Goodrich box                                        | T53/55/T63 Torque         |
|                  |                                                        | <b>Measurement System</b> |
| 5SE00491-2       | Wire, Type Kx                                          | <b>Temperature System</b> |
| 5SE01412         | Torque Arm                                             | T700 Torque System        |
| 6076P            | Pressure Calibrator 200/500/1000 PSI (±0.05%)          | Pressure Systems          |
| 6803T            | Thermocouple Calibrator, Analogic Digi-Cal II (±0.03%) | <b>Temperature System</b> |
| 7095P            | Digital Electro-Pneumatic Calibrator (±0.1%)           | Pressure System           |
| 7929E            | Voltage Source (±0.05%)                                | Vertical Scale            |
|                  |                                                        |                           |
| 7975E-B/         | Digital Multimeter (D.M.M.) (±0.5 to 1.0%)             | Various Systems           |
| 4213E            |                                                        |                           |
| 8142B            | Decade Box 0-999.9 ohms (±0.025%)                      | RTD System                |
| 8422E            | Source Charge Frequency                                | Flow, Speed, &            |
| 2700-0001        |                                                        | Vibration Systems         |
| 9100             | Weight 50 lbs.                                         | T700 Torque System        |
| NCA-11-FCS/3A    | Tachometer Generator Test Set (±0.02%)                 | Speed System              |
| MIL-C-22491      | Nitrogen Cylinder                                      | Pressure System           |
| SSE00491-1       | Wire, Type Jx                                          | Temperature System        |
| LTCT 29089-03    | Test Set, Flight Line                                  | 714 Torque                |
| 0368937-0001     | CEC Vibe Extender Card                                 | Vibrator System           |
| 9778124          | Extender Card                                          | T53/T55/T63 Torque        |
|                  |                                                        | Measurement System        |
|                  |                                                        | Limit Control Panel       |
|                  |                                                        |                           |

## **Table 2 Equipment Required**

## SECTION III ALIGNMENT PROCESS

## 5. Preliminary Instructions

- **a.** The instructions outlined in this section are preparatory to the alignment process. Personnel should become familiar with the entire bulletin before beginning the alignment.
- **b.** Test equipment used in this bulletin is referenced within the text by common name as listed in table 2.
- **c.** Unless otherwise specified, verify the result of each test and, whenever the test requirement is not met, take corrective action before continuing with the alignment. Adjustments required to calibrate the TI are included in this procedure. Additional maintenance information is contained in the manufacturer's manual for the TI.
- **d.** Unless otherwise specified, all controls and control settings refer to the TI.

## 6. Equipment Setup

## WARNING

**HIGH VOLTAGE** is used or exposed during the performance of this alignment. **DEATH ON CONTACT** may result if personnel fail to observe safety precautions. **REDUCE OUTPUT(S)** to minimum after each step within the performance checks where applicable.

- a. If necessary, zero-set meters by turning slotted disk below meter face until meter pointer indicates zero.
- b. Remove TI protective covers as required for adjustment.
- c. Activate POWER switch and allow at least 15 minutes (unless otherwise noted) for equipment to warm-up and stabilize.

## 7. Energizing Control Cab

## a. Performance Check

- (1) Ensure that CB 301 (Cab Main) and CB 302 (60Hz Control Voltage) are activated. At Motor Starter Panel (Cabinet No. 4) perform the following steps:
- (2) Depress "60 Hz Pwr" button to activate 60 Hz, 120 V ac power.
- (3) Depress #1 button to activate 28 V dc power supply # 1 28 V dc.
- (4) Depress #2 button to activate 28 V dc power supply # 2 28 V dc.
- (5) At Cabinet No. 4, activate power at Limit Control Panel.
- (6) Activate power at Calculating Counter.
- (7) Activate power at the Torque Processor System (BF Goodrich and/or Daytronics).
- (8) Activate power for AEDATS.
  - (a) For AEDATS II, activate power at the AEDATS Processor Chassis (Cabinet #2).
  - (b) For AEDATS IV, activate power at the UPS and Processor Chassis (Cabinet #2).

## 8. Shutting Down Control Cab

## a. Performance Check

- (1) Exit AEDATS software and shutdown AEDATS Processor.
  - (a) For AEDATS II, shutdown power at the AEDATS Processor Chassis (Cabinet #2).
  - (b) For AEDATS IV, shutdown power at the Processor Chassis, then UPS (Cabinet #2).
- (2) Shutdown power at the Torque Processor System (BF Goodrich and/or Daytronics).
- (3) At Cabinet No. 4, shutdown power for Limit Control Panel.
- (4) Shutdown power at Calculating Counter.
- (5) At Motor Starter Panel (Cabinet No. 4) perform the following steps:
- (6) Depress #2 button to deactivate 28 V dc power supply # 2 28 V dc.
- (7) Depress #1 button to deactivate 28 V dc power supply # 1 28 V dc.
- (8) Depress "60 Hz Pwr" button to activate 60 Hz, 120 V ac power.

## 9. DC Voltmeter (0 to 50 V dc)

## a. Performance Check

- (1) Ensure that the power is off at the TI Meter Panel Assembly.
- (2) Ensure that the DC Voltmeter indication is zero. Adjust the mechanical zero screw as necessary.
- (3) Energize Power Supply #1 (CB304) and #2 (CB303) via the circuit breaker panel and set the DC Voltmeter Power Supply Selector Switch to Power Supply #1.
- (4) Access Power Supply #1 and #2 in cabinets #6 and #8 respectively. Place the positive (+) lead of the digital voltmeter to the positive (+) 28 V dc output stud of Power Supply #1, and place the negative (-) lead of the digital voltmeter to the negative (-) DC output stud of Power Supply #1.
- (5) Verify that the Meter Panel Assembly's DC Voltmeter matches the Digital Voltmeter.
- (6) Set the DC Voltmeter Power Supply Selector Switch to Power Supply #2. Perform steps 4 and 5 for Power Supply #2.
- (7) 714 power supply 24 VDC perform step 4.

## 10. AC Voltmeter

## a. Performance Check

- (1) De-energize power to the Meter Panel Assembly via the circuit breaker panel.
- (2) Verify that the AC Voltmeter reads zero. If not, adjust the meter mechanical zero screw as necessary.
- (3) Energize the power to the Meter Panel Assembly.
- (4) Set the digital voltmeter to AC volts.
- (5) Access the rear of CB301 (Main Circuit Breaker) on the circuit breaker panel.

## WARNING

Hazardous voltages are present on all exposed terminals. Extreme care must be exercised to prevent injury or death.

## TB 1-4920-443-35

(6) Measure the voltage between the two phases selected on the voltmeter selector switch on the Meter Panel Assembly. Functional test the voltmeter by comparing measured voltages to voltmeter indication.

## 11. AC Ammeter

a. Functional test the AC ammeter by noting current indications on each phase.

## 12. DC Ammeter

a. Functional test the DC ammeter by noting current indication.

## 13. Frequency Meter

a. Functional test the Frequency Meter by verifying a reading of approximately 60 Hz.

## 14. Power System Functional Tests

- a. Performance Check
  - (1) Depress the TI 60 Hz Power Switch to ON.
  - (2) Set the TI AC VOLTMETER 60 Hz selector switch to L1 TO L2. Verify that the TI AC VOLTMETER indication is between 200 and 216 V ac.
  - (3) Set the TI AC VOLTMETER 60 Hz selector switch to L3 TO L2. Verify that the TI AC Voltmeter indication is between 200 and 216 V ac.
  - (4) Set the TI AC VOLTMETER 60 Hz selector switch to GND TO L2. Verify that the TI AC Voltmeter indication is between 112 and 128 V ac. Ensure that the TI Frequency Motor 60 Hz indication is 60 Hz.
  - (5) Set the TI DC VOLTMETER selector switch to 28 V dc Supply No. 1.
  - (6) Depress the TI 28 V dc No. 1 power switch to ON. Verify that the TI DC voltmeter indication is 28V dc  $\pm$  0.5V.
  - (7) Set the TI DC VOLTMETER selector switch to 28 V dc SUPPLY No. 2.
  - (8) Depress the TI 28 V dc No. 2 power switch to ON. Verify that the TI DC Voltmeter indication is 28V dc ± 0.5V.
  - (9) Verify that all TI PRESS-TO-TEST indicators are operational.

## 15. Vibration Meter System

## a. Performance Check

- (1) Depress TI CB316 60 Hz INSTRUMENT circuit breaker to ON. Ensure that the system is in the T700 mode (See FEDS operator's manual, Engine Test Configuration). Set tracking filter assembly to OUT and channels 1, 2, and 3 to desired engine. Set channels 4 and 5 to position 1.
- (2) Sensitivity Adjustment
- (3) This procedure adjusts the sensitivity of the CEC 2047 amplifiers to match the output level of the transducer being used. To make the sensitivity adjustment, proceed as follows:
- (4) Set the TI Vibration Meter Amplifier controls on all channels as follows:

| FILTER switch to       | CAL   |
|------------------------|-------|
| MODE switch to         | VEL   |
| <b>RANGE</b> switch to | 150   |
| XDUCER switch to       | ACCEL |
| OUTPUT switch to       | AVG   |

## Table 15-1 TI Meter Amplifier Controls

(5) Obtain and note the appropriate vibration transducer sensitivity for each channel. Nominal sensitivity values of standard transducers are given in the table 15-2 below. Transducer sensitivity may also be determined by referring to the calibration card supplied with the transducer. This value will be used in step 6 below.

| Manufacturer | P/N        | Nominal Sensitivity |
|--------------|------------|---------------------|
|              |            | (mV/in/sec)         |
| CEC          | 4-106-0001 | 122                 |
| CEC          | 4-106-0002 | 122                 |
| CEC          | 4-125-0006 | 105                 |
| CEC          | 4-118-0002 | 105                 |
| CEC          | 4-128-0001 | 60.5                |
| CEC          | 6222-M20   | 10                  |
| CEC          | 6233       | 50                  |

## Table 15-2 Vibration Transducer Sensitivity

- (6) Adjust each channel (CHAN 1, etc.) TI CHAN CAL ADJ control to obtain a TI digital indication equal to the respective channel transducer sensitivity.
- (7) Set the TI CHAN 1 FILTER switch to SENS and adjust TI CHAN 1 SENS ADJ control for full scale digital meter indication.
- (8) Set the TI CHAN 1 Meter Amplifier controls as follows:

| Table 15-5 IT Channel T Meter Ampli |     |
|-------------------------------------|-----|
| FILTER switch to                    | OUT |
| MODE switch to                      | VEL |
| RANGE switch to                     | 5   |
| XDUCER switch to                    | VEL |
| OUTPUT switch to                    | AVG |
|                                     |     |

## Table 15-3 TI Channel 1 Meter Amplifier Controls

(9) Repeat steps 4 through 8 for the remaining channels 2, 3, 4 and 5.

## 16. Digital Bar graph Zero Adjustment

## a. Performance Check

(1) Remove 115 V AC supply to CEC 4000-2047 rack. Remove vibration connectors P25 and P91. Reconnect 115V ac supply voltage to CEC rack.

## CAUTION

Always remove 115 V ac power from vibration system prior to connecting or disconnecting P25 with J25 (charge amp box). This is done by unplugging the CEC 4000 AC power cord. Failure to remove power may permanently damage the charge amps.

- (2) Connect a jumper wire between TI plug P25 pins C and L (Cable from control cab to engine/Charge Amp Box).
- (3) Verify that TI Channel 1 Bar graph and digital display indications are zero. Adjust Digital Bar graph Indicator's ZERO control R4 as necessary. **Disconnect** the **jumper wire**.
- (4) Repeat steps 2 & 3 for TI Channels 2 through 5 using the connector and pins listed in the table 16-1 below.

| Channel | Plug | Jumper Pins |
|---------|------|-------------|
| 1       | P25  | C, L        |
| 2       | P25  | Е, В        |
| 3       | P25  | G, M        |
| 4       | P91  | N, G        |
| 5       | P91  | В, М        |

## Table 16-1 TI Channel Connections

## NOTE

#### Debug vibration system if 60 Hz noise is present.

- (5) After zeroing indicators, go back to step 4 through 8 on performance check 15 and recheck alignment and SENS settings.
- (6) Connect the CEC 2700 Precision Signal Source to connector P25, pins C (+) and L (-). Use J2 (pins A and B) of CEC 2700 for AC millivolts signal. Switch CEC 2700 to AVG output. Assure that TI power is disabled before connecting or disconnecting P25 with J25.
- (7) Set the CEC 2700 to a constant output frequency of 100 Hz while changing the output millivolt level to the values listed below. At each output level, verify that the TI Vibration Meter channel 1 indicator and AEDATS reads within the tolerance limits listed in the table below.

| Frequency | Oscillator   | <b>TI Vibration Meter</b> | CH 1    | CH 2    | CH 3    | CH 4    | CH 5    |
|-----------|--------------|---------------------------|---------|---------|---------|---------|---------|
| (Hz)      | Output (AVG) | Limits (in/sec)           | Reading | Reading | Reading | Reading | Reading |
| 100       | 116.5        | 0.9 to 1.1                |         |         |         |         |         |
| 100       | 233.0        | 1.9 to 2.1                |         |         |         |         |         |
| 100       | 350.0        | 2.9 to 3.1                |         |         |         |         |         |
| 100       | 466.0        | 3.9 to 4.1                |         |         |         |         |         |
| 100       | 583.0        | 4.9 to 5.1                |         |         |         |         |         |

#### Table 16-2 TI Vibration Meter Indications

#### Table 16-3 AEDATS Indications

| Frequency | Oscillator   | AEDATS          | CH 1    | CH 2    | CH 3    | CH 4    | CH 5    |
|-----------|--------------|-----------------|---------|---------|---------|---------|---------|
| (Hz)      | Output (AVG) | Limits (in/sec) | Reading | Reading | Reading | Reading | Reading |
| 100       | 116.5        | 0.9 to 1.1      |         |         |         |         |         |
| 100       | 233.0        | 1.9 to 2.1      |         |         |         |         |         |
| 100       | 350.0        | 2.9 to 3.1      |         |         |         |         |         |
| 100       | 466.0        | 3.9 to 4.1      |         |         |         |         |         |
| 100       | 583.0        | 4.9 to 5.1      |         |         |         |         |         |

(8) Repeat steps 8 & 9 for channels 2 through 5, using the plug and pin connections listed in table 16-4 below.

| Channel | Plug | Plug Pins |  |  |  |
|---------|------|-----------|--|--|--|
| 2       | P25  | E, B      |  |  |  |
| 3       | P25  | G, M      |  |  |  |
| 4       | P91  | N, G      |  |  |  |
| 5       | P91  | В, М      |  |  |  |

### **Table 16-4 TI Channel Connections**

- (9) Remove 115 V AC supply to CEC 4000-2047 rack by unplugging AC power cord. Reinstall connectors P25 and P91. Reconnect 115V ac supply voltage to CEC rack.
- 17. Digital Vibration Measurement Systems Using Accelerometers
  - a. Performance Check (Amplifier Response Velocity Mode)

## CAUTION

Do not activate CONTINUITY (CONT) switch. Damage to charge amplifier may result.

(1) Set the TI controls as follows for channels 1, 2, and 3:

| TI Control      | Position |
|-----------------|----------|
| Filter          | CAL      |
| Mode            | VEL      |
| Range           | 150      |
| Output          | True RMS |
| Xducer          | ACC      |
| Variable Filter |          |
| Filter          | Out      |

Table 17-1 TI Control Settings for Channels 1, 2, and 3.

(2) Activate TI power and the CEC 2700 power and allow system warm up time of 30 min prior to beginning alignment.

## NOTE

CEC 2700 box should be charged with power off for 8 hours prior to use

(3) Adjust the TI CAL ADJ to obtain indications per the table below.

| able 17-2 CAL ADJ settings for 11 Channels 1 - 3 |            |  |
|--------------------------------------------------|------------|--|
| Channel                                          | Indication |  |
| Ch 1                                             | 10.0 in/s  |  |
| Ch 2                                             | 50.0 in/s  |  |
| Ch3                                              | 10.0 in/s  |  |

- (4) Set the TI FILTER switch to SENS.
- (5) Adjust the TI SENS ADJ to obtain full scale indication of 150 in/s on the TI display. (75 in/s at sites with Endevco system)
- (6) Set the TI FILTER switch to OUT.
- (7) Set the TI XDUCER switch to VEL.
- (8) Set the TI Range switch to 5.
- (9) Set the TI OUTPUT switch to TRUE RMS.
- (10)Connect CEC 2700 precision signal source J1conector to the TI channel at test trailer plug connection. For each accelerometer channel (T700 Channels 1, 2, & 3), refer to the following table for plug connections. Connect to J1 with red cable (CEC-619566-120), and to T700 engine vibration cable connected to the charge amps.

| Channel | T700             |
|---------|------------------|
| 1       | <b>P80</b> (A,B) |
| 2       | P81 (A,B)        |
| 3       | <b>P82</b> (A,B) |

## **Table 17-3 Vibration Channel Plug Connections**

Note: The first pin listed is positive. For example, P80 (+,-). Note: Cable numbering may be different due to Owner installed cables.

(11)Set the precision signal source output to obtain each of the signal values listed in the table below. (12)On each channel (1, 2, 3), If adjustment is needed, gain access to R120 using extender card PN 0368937-0001 and adjust for 5.00 inch/sec TI indication (full scale).

(13)At each signal set point, verify that the TI indications are within the specified tolerance limits (±.1).

| CH 2      |      | CH 1, 3    |              |           |      |            |                |           |
|-----------|------|------------|--------------|-----------|------|------------|----------------|-----------|
| Signal So | urce | TI Indicat | ion (in/sec) | Signal So | urce | TI In      | dication (incl | h/sec)    |
| (pC RMS)  | (Hz) | TI Limits  | CH2 Value    | (pC RMS)  | (Hz) | TI Limits  | CH1 Value      | CH3 Value |
| 407       | 100  | 4.9 to 5.1 |              | 81.4      | 100  | 4.9 to 5.1 |                |           |
| 325.5     | 100  | 3.9 to 4.1 |              | 65.1      | 100  | 3.9 to 4.1 |                |           |
| 244.1     | 100  | 2.9 to 3.1 |              | 48.8      | 100  | 2.9 to 3.1 |                |           |
| 162.7     | 100  | 1.9 to 2.1 |              | 32.5      | 100  | 1.9 to 2.1 |                |           |
| 81.4      | 100  | 0.9 to 1.1 |              | 16.3      | 100  | 0.9 to 1.1 |                |           |

| Table 17-4 | Amplifier | l inearity - | Velocity | Mode |
|------------|-----------|--------------|----------|------|
|            | Ampinier  | Linearity -  | velocity | woue |

| CH 2      |                                        |            |                   |          | CH 1,     | 3          |           |                |           |
|-----------|----------------------------------------|------------|-------------------|----------|-----------|------------|-----------|----------------|-----------|
| Signal So | anal Source AEDATS Indication (in/sec) |            | Signal Source AED |          | Signal So | urce       | AEDAT     | S Indication ( | inch/sec) |
| (pC RMS)  | (Hz)                                   | TI Limits  | CH2 Value         | (pC RMS) | (Hz)      | TI Limits  | CH1 Value | CH3 Value      |           |
| 407       | 100                                    | 4.9 to 5.1 |                   | 81.4     | 100       | 4.9 to 5.1 |           |                |           |
| 325.5     | 100                                    | 3.9 to 4.1 |                   | 65.1     | 100       | 3.9 to 4.1 |           |                |           |
| 244.1     | 100                                    | 2.9 to 3.1 |                   | 48.8     | 100       | 2.9 to 3.1 |           |                |           |
| 162.7     | 100                                    | 1.9 to 2.1 |                   | 32.5     | 100       | 1.9 to 2.1 |           |                |           |
| 81.4      | 100                                    | 0.9 to 1.1 |                   | 16.3     | 100       | 0.9 to 1.1 |           |                |           |

## 18. T53/T55/T63/T64 Vibration Check

## a. Performance Check

- (1) Ensure that the FEDS is in the T53/T55/T63 test mode. (See FEDS Manual Engine Test Configuration). Set tracking filter assembly to OUT and Channels 1, 2, 3 to desired engine. Set channels 4 and 5 to position 1.
- (2) Set the TI Meter Amplifier controls on all channels as follows:

| Table 18-1 TI Meter Amplifier |       |  |  |
|-------------------------------|-------|--|--|
| FILTER switch to              | CAL   |  |  |
| RANGE switch to               | 150   |  |  |
| XDUCER switch to              | ACCEL |  |  |
| MODE switch to                | ACCEL |  |  |
| OUTPUT switch to              | AVG   |  |  |

(3) Adjust each channel (CHAN 1, etc.) CAL ADJ control to obtain a TI digital indication of 105 mV/in/sec.

Table 18-2 Standard Sensitivity Ratings

| Model      | TI indication |
|------------|---------------|
| 4-118-0002 | 105           |
| 4-128-0001 | 60.5          |

- (4) Set the TI CHAN 1 FILTER switch to SENS.
- (5) Adjust TI CHAN 1 SENS ADJ for full scale digital meter indication (150).

## NOTE

## Sites with Endevco signal conditioners must be set at 75 for T-700 only

- (6) Set the TI CHAN 1 FILTER switch to the desired position, normally OUT.
- (7) Set the TI CHAN 1 Meter Amplifier controls as follows:

| Table 18-3 TI Channel 1 | Meter Amplifier Controls |  |
|-------------------------|--------------------------|--|
|-------------------------|--------------------------|--|

| CHAN 1 XDUCER switch to | VEL |
|-------------------------|-----|
| CHAN 1 MODE switch to   | VEL |
| CHAN 1 RANGE switch to  | 5   |
| CHAN 1 OUTPUT switch to | AVG |
|                         |     |

(8) Repeat steps 2 through 7 for the remaining channels 2, 3, 4, and 5.

- (9) Connect jumper wire between pins A and B on the connector labeled VIB1 of cable 20090778-1.
- (10) Verify that TI channel 1 bar graph and digital display indications are ZERO. Adjust the Digital Bar graph Indicator's ZERO controls R4 as necessary. Disconnect the jumper wire.
- (11) Repeat steps 9 and 10 for TI channels 2 through 5 using the following connections.

| Table 18-4 T1 Channels 2 through 5 |                       |           |
|------------------------------------|-----------------------|-----------|
| Channel                            | Plug                  | Plug Pins |
| 2                                  | Cable 20090778, Vib 2 | А, В      |
| 3                                  | Cable 20090778, Vib 3 | А, В      |
| 4                                  | Cable 1464D297, 40J   | А, В      |
| 5                                  | Cable 1464D297, 41J   | А, В      |

Note: Cable 1464D297 is on the V-250 Dynamometer.

(12)Set the TI filter switch to cal and adjust TI CAL ADJ control to 105 on the digital display. Repeat for all channels.

| Table 18-5 Standard Sensitivity Ratings |  |  |  |
|-----------------------------------------|--|--|--|
| Model TI indication                     |  |  |  |
| 4-118-0002 105                          |  |  |  |
| 4-128-0001 60.5                         |  |  |  |

## 

- (13)Set TI FILTER switch to SENS position for all channels and adjust each channel SENS ADJ control for an indication of 150 on each display.
- (14)Set TI mode switches to VEL on each channel, range switch to 5.0 and filter switch to OUT.
- (15)Connect the CEC 2700 Signal Source J2 connector pins A(+) and B(-) to pins A (+) and B (-) of connector VIB1 on cable 20090778-1. Ensure that CEC2700 signal source is set to AUG.
- (16) Maintain the CEC 2700 oscillator at a constant output frequency (100 Hz) while changing the output millivolt level to the values listed below.
- (17)At each output level, verify that the TI vibration meter indicator and AEDATS reads within the tolerance limits listed.

| Frequency | Output Level | Vibration Meter         |      | TI Indication |         |      |      |          |  |  |  |
|-----------|--------------|-------------------------|------|---------------|---------|------|------|----------|--|--|--|
| (Hz)      | (mV RMS)     | <b>Tolerance Limits</b> |      | (i            | nches/s | ec)  |      | Readings |  |  |  |
|           |              | (in/sec)                | CH 1 | CH 2          | CH 3    | CH 4 | CH 5 |          |  |  |  |
| 100       | 116.5        | 0.9 to 1.1              |      |               |         |      |      |          |  |  |  |
| 100       | 233.0        | 1.9 to 2.1              |      |               |         |      |      |          |  |  |  |
| 100       | 350.0        | 2.9 to 3.1              |      |               |         |      |      |          |  |  |  |
| 100       | 466.0        | 3.9 to 4.1              |      |               |         |      |      |          |  |  |  |
| 100       | 583.0        | 4.9 to 5.1              |      |               |         |      |      |          |  |  |  |

#### Table 18-6 TI Vibration Meter Indications

(18) Repeat steps 17 & 18 for all remaining amplifier channels, 2 to 5, using the following connections:

Table 18-7 T1 Channels 2 through 5

| Channel | Plug                  | Plug Pins |
|---------|-----------------------|-----------|
| 2       | Cable 20090778, Vib 2 | A, B      |
| 3       | Cable 20090778, Vib 3 | A, B      |
| 4       | Cable 1464D297, 40J   | A, B      |
| 5       | Cable 1464D297, 41J   | A, B      |
|         |                       |           |

Note: Cable 1464D297 is on the V-250 Dynamometer.

## **19. Calculating Counter Test**

- a. Performance Check (Self Test Procedure)
  - (1) Set the TI CALCULATING COUNTER controls as follows:

| Table 19-1 | TI Calculating | Counter | Controls  |
|------------|----------------|---------|-----------|
|            | in oaloulating | oounter | 001111013 |

| All DEC switches to       | 6         |
|---------------------------|-----------|
| All C switches to         | 11111     |
| All AUTO buttons          | depressed |
| CHANNEL (1) button        | depressed |
| REMOTE button             | depressed |
| SAMPLE RATE (FAST) button | depressed |
| All x10 buttons           | released  |
| TEST button               | depressed |
| POWER button              | depressed |

- (2) Verify that the TI indicator indication is 011111.
- (3) Depress the TI CH1 x10 selector in. Verify that TI reads 111110. Depress the TI CH1 x10 out.
- (4) Repeat steps 2 & 3 for the remaining CH1 switch settings of 22222 through 99999, and 00000.
- (5) Repeat steps 1 through 4 for the remaining TI indicator Channels CH2 through CH4. Depress the TI indicator TEST selector out.

## 20. Flow Measurement System

## a. Performance Check

- (1) Alignment of Turbine Flowmeters
- (2) FEDS flowmeters must be calibrated by a qualified laboratory, following a prescribed calibration schedule of twelve (12) months. Before Aligning the flow system, verify that current calibration sheets are available for each installed flowmeter. If not, replace it with a currently calibrated flowmeter.
- (3) Digital Flow Rate Indicator (Calculating Counter) "C" Factor Settings
  - (a) Flowmeter calibration sheets should list the mean K-factor in pulses/gallon. Use the following formula to determine the Calculating Counter's "C" factor setting in pounds per hour (lb/hr or PPH):

## CH x C = (3600 x 8.337 x specific gravity) Turbine flowmeter K-factor

where:

## 3600 = number of seconds in one hour 8.337 = weight in pounds of one gallon of H<sup>2</sup>O at 60 °F specific gravity = specific gravity of fluid in flowmeter

- (b) The calculated value "C" will be entered in the Calculating Counter's CHx C thumb switches, in the five switch positions marked "C".
- (c) For each installed flowmeter, calculate the "C" factor, using the specific gravity and K-factor shown on the flowmeter calibration sheet.
- (d) Complete the following table using calibration sheet data, and calculated "C" factors.

| Flowmeter   | Flowmeter<br>Serial No. | Flowmeter<br>Cal. Date | Current<br>Cal?<br>(y/n) | Mean<br>K-<br>Factor | Sampling<br>Temp (F) | Specific<br>Gravity | "C"<br>Factor | TI<br>Channel |
|-------------|-------------------------|------------------------|--------------------------|----------------------|----------------------|---------------------|---------------|---------------|
| T700 Fuel   |                         |                        |                          |                      |                      |                     |               | CH 4          |
| T53/T55/T64 |                         |                        |                          |                      |                      |                     |               | CH 4          |
| Fuel        |                         |                        |                          |                      |                      |                     |               |               |
| T53/T63 Oil |                         |                        |                          |                      |                      |                     |               | CH 3          |

#### Table 20-2 Flowmeter Calibration Data with "C" Factors for Calculating Counter

## 21. Programming Flowmeter Data in AEDATS II/IV

## a. Performance Check

- (1) Reference the flowmeter calibration sheets. For each flowmeter, choose five alignment runs to correspond with each target frequency shown in the table below. For each run chosen, the Flowmeter Hz value should be as close as possible to the Target Frequency Hz value. Use the five flowmeter data runs to complete the columns labeled "Flowmeter Hz" and "Flowmeter PPH" of the table below. Repeat this step for all three flowmeters listed in the table.
- (2) Calculate the average K-factor for each selected set of five runs. Record the average K-factors, the sampling temperatures, and specific gravity values from the flowmeter calibration sheet.

| i                   |              |                   |                          |              |                       |                |              |           |  |  |
|---------------------|--------------|-------------------|--------------------------|--------------|-----------------------|----------------|--------------|-----------|--|--|
| T700 Fuel Flowmeter |              |                   | T53/55/64 Fuel Flowmeter |              | T53/T63 Oil Flowmeter |                |              |           |  |  |
| Target              | Flowmeter    | Flowmeter         | Target                   | Flowmeter    | Flowmeter             | Target         | Flowmeter    | Flowmeter |  |  |
| Freq.               | Hz           | PPH               | Freq.                    | Hz           | PPH                   | Freq.          | Hz           | PPH       |  |  |
| (Hz)                |              |                   | (Hz)                     |              |                       | (Hz)           |              |           |  |  |
| 240                 |              |                   | 250                      |              |                       | 300            |              |           |  |  |
| 480                 |              |                   | 500                      |              |                       | 600            |              |           |  |  |
| 720                 |              |                   | 750                      |              |                       | 900            |              |           |  |  |
| 960                 |              |                   | 1000                     |              |                       | 1300           |              |           |  |  |
| 1200                |              |                   | 1250                     |              |                       |                |              |           |  |  |
| Sam                 | pling Temp.  |                   | Sam                      | pling Temp.  |                       | Sampling Temp. |              |           |  |  |
|                     | (°F):        |                   |                          | (°F):        |                       |                | (°F):        |           |  |  |
| Specific Gravity:   |              | Specific Gravity: |                          | Spec         | ific Gravity:         |                |              |           |  |  |
| Avera               | ge K-Factor: |                   | Avera                    | ge K-Factor: |                       | Avera          | ge K-Factor: |           |  |  |

#### Table 21-1 Flowmeter Alignment Points for AEDATS II/IV

## NOTE

#### The following Step (3) must be performed for each of the three flowmeters in the table above.

- (3) AEDATS II
- (4) Enter Specific Gravity, Temperature, and Average K factor from the flowmeter calibration sheet into AEDATS II. Follow the instructions below.
  - (a) In AEDATS go to MAIN MENU. Select "M" for MAINTENANCE UTILITIES.
  - (b) Select "C" for CALIBRATION MENU.
  - (c) Select "S" for SETTINGS MENU.
  - (d) Enter Specific Gravity in selection "1" (Fuel Specific Gravity) of Cell Constants screen.
  - (e) Enter Sampling Temp. in selection "2" (Fuel Sample Temperature) of Cell Constants screen.
  - (f) Enter flowmeter K-factor in selection "3", "4", or "5" of Cell Constants screen as follows:
    - \* Enter "3" (Low K-Factor) for the T53/T55/T64 Fuel Flowmeter. 1
    - <u>2</u> 3 \* Enter "4" (Mid K-Factor) for the T53/T63 Oil Flowmeter.
    - \* Enter "5" (High K-Factor) for the T700 Fuel Flowmeter.
- (5) AEDATS IV

Enter Specific Gravity, Temperature, and Average K factor from the flowmeter calibration sheet into AEDATS IV. Follow the instructions in accordance with AEDATS IV, Automated Engine Data Acquisition Test System Manual; H355-7, Test Cell Instrumentation Package (TCIP), Appendix A, Pages A7 – A22.

## 22. T700 FUEL FLOW METER

## a. Performance Check

- (1) Ensure that the FEDS is in the T700 mode (Reference FEDS operator's manual).
- (2) Set AEDATS to Engine run screen.
- (3) At the Fuel Trailer, disconnect the cable from the T700 flowmeter, **MT206**. Connect the CEC2700 oscillator **pins A+** and **B-** from J2 connector to A (+) and B (-) of the cable connector.
- (4) Set the oscillator **output** to **500 mV p-p**. Set the frequency to each set point shown in the table below.
- (5) At each set point, record the frequency indications from the calculating counter and AEDATS. Verify that those indications are within the tolerances specified in the table.

## NOTE

# To read frequency on a calculating counter channel, enter 4-10000-0 in the thumb switches. To read frequency with AEDATS 2, refer to the AEDATS (H345-1) Operator's manual, or for AEDATS IV, refer to the AEDATS IV (H355-7) Operator's manual.

| Iau        | Table 22-1 Oscillator Settings for 1700 Fuel Flow (Frequency) Alignment |                     |                 |              |  |  |  |  |  |
|------------|-------------------------------------------------------------------------|---------------------|-----------------|--------------|--|--|--|--|--|
| Oscillator | Calculating Counter                                                     | Calculating Counter | AEDATS WF       | AEDATS WF    |  |  |  |  |  |
| (Hz)       | Limits (± 1 Hz)                                                         | Reading (Hz)        | Limits (± 1 Hz) | Reading (Hz) |  |  |  |  |  |
| 240        | 239-241                                                                 |                     | 239-241         |              |  |  |  |  |  |
| 480        | 479-481                                                                 |                     | 479-481         |              |  |  |  |  |  |
| 720        | 719-721                                                                 |                     | 719-721         |              |  |  |  |  |  |
| 960        | 959-961                                                                 |                     | 959-961         |              |  |  |  |  |  |
| 1200       | 1199-1201                                                               |                     | 1199-1201       |              |  |  |  |  |  |

## Table 22-1 Oscillator Settings for T700 Fuel Flow (Frequency) Alignment

- (6) Enter the calculated "C" factor in the Calculating Counter CH 4 C thumb switches, in the five switch positions marked "C". Reference paragraph 21 to determine "C" factor.
- (7) Verify that AEDATS Alignment was done in paragraph 24. Using the flowmeter data obtained in that paragraph; fill-in the columns labeled "Flowmeter Hz" and "Flowmeter PPH" of the table below.

|        | Table 22-2 Oscillator Settings for 1700 Fuel Flow (ID/III) Alignment |                |                   |         |                |         |  |  |  |  |
|--------|----------------------------------------------------------------------|----------------|-------------------|---------|----------------|---------|--|--|--|--|
| Target | Flowmeter Hz                                                         | Flowmeter      | Calculating Cntr. | Calc.   | AEDATS WFi PPH | AEDATS  |  |  |  |  |
| Freq.  | from table 21-                                                       | PPH            | Limits            | Counter | Limits         | WFi     |  |  |  |  |
| (Hz)   | 1                                                                    | from table 21- | (calculated as    | Reading | (calculated as | Reading |  |  |  |  |
|        |                                                                      | 1              | follows)          |         | follows)       | _       |  |  |  |  |
|        |                                                                      |                | Flowmeter PPH     |         | Flowmeter PPH  |         |  |  |  |  |
|        |                                                                      |                | ±0.5%             |         | ±0.35%         |         |  |  |  |  |
| 240    |                                                                      |                |                   |         |                |         |  |  |  |  |
| 480    |                                                                      |                |                   |         |                |         |  |  |  |  |
| 720    |                                                                      |                |                   |         |                |         |  |  |  |  |
| 960    |                                                                      |                |                   |         |                |         |  |  |  |  |
| 1200   |                                                                      |                |                   |         |                |         |  |  |  |  |

## Table 22-2 Oscillator Settings for T700 Fuel Flow (lb/hr) Alignment

Note: Calculating Counter Reading = Oscillator Frequency x C, where C is calculated in paragraph 21.

- (8) Connect the thermocouple calibrator to the fuel temperature thermocouple connector (**TC208**). Set the output for Type J output at a temperature that corresponds to calibration temperature from the flowmeter calibration sheet.
- (9) Set the oscillator output to 500 mV p-p. Set the frequency to each of the set points in the "Flowmeter Hz" column of the table above. Record the fuel flow indications from the calculating counter and AEDATS and verify that those indications are within the specified tolerances.
- (10)Reconnect the fuel flowmeter cable and fuel thermocouple.
- (11) The turbine flowmeter should be calibrated by a qualified laboratory every twelve (12) months.

## 23. T53/T55/T64 Fuel Flowmeter

## a. Performance Check

- (1) Ensure that the FEDS is in the T53/T55 or T64 mode (Reference FEDS operator's manual).
- (2) At the Fuel Trailer, disconnect the cable from the T53/T55/T64 Fuel Flowmeter, MT207. Connect the

CEC 2700 oscillator **pins A+** and **B-** from J2 connector to Pins A and B of the cable connector.

- (3) Set the oscillator output to 500 mV p-p. Set the frequency to each set point shown in the table below.(4) At each set point, record the frequency indications from the calculating counter and AEDATS. Verify
- (4) At each set point, record the nequency indications from the calculating court that those indications are within the tolerances specified in the table.

## NOTE

To read frequency on a calculating counter channel, enter 4-10000-0 in the thumb switches. To read frequency with AEDATS 2, refer to the AEDATS (H345-1) Operator's manual, or for AEDATS IV, refer to the AEDATS IV (H355-7) Operator's manual.

|            | Table 25-1 Oscillator Settings for 155/155/1641 del 110w (Trequency) Alignment |                     |                 |              |  |  |  |  |  |
|------------|--------------------------------------------------------------------------------|---------------------|-----------------|--------------|--|--|--|--|--|
| Oscillator | Calculating Counter                                                            | Calculating Counter | AEDATS WF       | AEDATS WF    |  |  |  |  |  |
| (Hz)       | Limits (± 1 Hz)                                                                | Reading (Hz)        | Limits (± 1 Hz) | Reading (Hz) |  |  |  |  |  |
| 250        | 249-251                                                                        |                     | 249-251         |              |  |  |  |  |  |
| 500        | 499-501                                                                        |                     | 499-501         |              |  |  |  |  |  |
| 750        | 749-751                                                                        |                     | 749-751         |              |  |  |  |  |  |
| 1000       | 999-1001                                                                       |                     | 999-1001        |              |  |  |  |  |  |
| 1250       | 1249-1251                                                                      |                     | 1249-1251       |              |  |  |  |  |  |

Table 23-1 Oscillator Settings for T53/T55/T64 Fuel Flow (Frequency) Alignment

- (5) Enter the calculated "C" factor in the Calculating Counter CH 4 C thumb switches, in the five switch positions marked "C". Reference paragraph 23 to determine "C" factor.
- (6) Verify that AEDATS Alignment was done in paragraph 24. Using the flowmeter data obtained in that paragraph, fill-in the columns labeled "Flowmeter Hz" and "Flowmeter PPH" of the table below.

| Target | Flowmeter Hz   | Flowmeter       | Calculating Cntr.      | Calc.    | AEDATS WFi PPH           | AEDATS   |
|--------|----------------|-----------------|------------------------|----------|--------------------------|----------|
| Freq.  | from table 21- | PPH             | Limits                 | Counter  | Limits                   | WFi      |
| (Hz)   | 1              | from table 21-  | (calculated as         | Reading  | (calculated as           | Reading  |
|        |                | 1               | follows)               | _        | follows)                 | _        |
|        |                |                 | Flowmeter PPH          |          | Flowmeter PPH            |          |
|        |                |                 | ±0.5%                  |          | ±0.35%                   |          |
| 250    |                |                 |                        |          |                          |          |
| 500    |                |                 |                        |          |                          |          |
| 750    |                |                 |                        |          |                          |          |
| 1000   |                |                 |                        |          |                          |          |
| 1250   |                |                 |                        |          |                          |          |
| Note:  | Calculating Co | unter Reading = | Oscillator Frequency x | C, where | C is calculated in parag | raph 21. |

#### Table 23-2 Oscillator Settings for T53/T55/T64 Fuel Flow (lb/hr) Alignment

- (7) Connect the thermocouple calibrator to the fuel temperature thermocouple connector (TC208) Pins A (+) and B (-). Set the output for Type J output at a temperature that corresponds to calibration temperature from the flowmeter calibration sheet.
- (8) Set the oscillator output to 500 mV p-p. Set the frequency to each of the set points in the "Flowmeter Hz" column of the table above. Record the fuel flow indications from the calculating counter and AEDATS and verify that those indications are within the specified tolerances.
- (9) Reconnect the fuel flowmeter cable and fuel thermocouple.
- (10) The turbine flowmeter should be calibrated by a qualified laboratory every twelve (12) months.

## 24. T53/T63 Oil Flowmeter

## a. Performance Check

- (1) Ensure that the FEDS is in the T53/T63 mode (Reference FEDS operator's manual).
- (2) At the Large Engine Test Trailer, disconnect the cable from the T53/T63 Oil Flowmeter. Connect the CEC 2700 oscillator **pins A+** and **B-** from J2 connector to pins A and B of the cable connector.
- (3) Set the oscillator output to 500 mV p-p. Set the frequency to each set point shown in the table below.
- (4) At each set point, record the frequency indications from the calculating counter and AEDATS. Verify that those indications are within the tolerances specified in the table.

## NOTE

To read frequency on a calculating counter channel, enter 4-10000-0 in the thumb switches. To read frequency with AEDATS 2, refer to the AEDATS (H345-1) Operator's manual, or for AEDATS IV, refer to the AEDATS IV (H355-7) Operator's manual.

Table 24-1 Oscillator Settings for T53/T63 Oil Flow (Frequency) Alignment

| IGN        |                     |                     |                 |              |  |  |  |  |  |  |
|------------|---------------------|---------------------|-----------------|--------------|--|--|--|--|--|--|
| Oscillator | Calculating Counter | Calculating Counter | AEDATS Woil     | AEDATS Woil  |  |  |  |  |  |  |
| (Hz)       | Limits (± 1 Hz)     | Reading (Hz)        | Limits (± 1 Hz) | Reading (Hz) |  |  |  |  |  |  |
| 300        | 299-301             |                     | 299-301         |              |  |  |  |  |  |  |
| 600        | 599-601             |                     | 599-601         |              |  |  |  |  |  |  |
| 900        | 899-901             |                     | 899-901         |              |  |  |  |  |  |  |
| 1300       | 1299-1301           |                     | 1299-1301       |              |  |  |  |  |  |  |

- (5) Enter the calculated "C" factor in the Calculating Counter CH 3 C thumb switches, in the five switch positions marked "C". Reference paragraph 23 to determine the "C" factor. The specific gravity of the oil (not fuel) should be used to calculate this "C" factor.
- (6) Verify that AEDATS Alignment was done in paragraph **24**. Using the flowmeter data obtained in that paragraph, fill in the columns labeled "Flowmeter Hz" and "Flowmeter PPH" of the table below.

| Target<br>Freq.<br>(Hz) | Flowmeter<br>Hz<br>from table<br>21-1 | Flowmeter<br>PPH<br>from table 21-<br>1 | Calculating Counter<br>Limits<br>(calculated as<br>follows)<br>Flowmeter PPH ±0.5% | Calc.<br>Counter<br>Reading | AEDATS WFoil PPH<br>Limits<br>(calculated as<br>follows)<br>Flowmeter PPH | AEDATS<br>WFOil<br>Reading |
|-------------------------|---------------------------------------|-----------------------------------------|------------------------------------------------------------------------------------|-----------------------------|---------------------------------------------------------------------------|----------------------------|
|                         |                                       |                                         |                                                                                    |                             | ±0.35%                                                                    |                            |
| 300                     |                                       |                                         |                                                                                    |                             |                                                                           |                            |
| 600                     |                                       |                                         |                                                                                    |                             |                                                                           |                            |
| 900                     |                                       |                                         |                                                                                    |                             |                                                                           |                            |
| 1300                    |                                       |                                         |                                                                                    |                             |                                                                           |                            |
| Note:                   | Calculating Co                        | ounter Reading =                        | <ul> <li>Oscillator Frequency x</li> </ul>                                         | C, where                    | C is calculated in parag                                                  | raph 21.                   |

#### Table 24-2 Oscillator Settings for T53/T63 Oil Flow (lb/hr) Alignment

- (7) Set the oscillator output to 500 mV p-p. Set the frequency to each of the set points in the "Flowmeter Hz" column of the table above. Record the flow indications from the calculating counter and AEDATS and verify that those indications are within the specified tolerances.
- (8) Reconnect the oil flowmeter cable.
- (9) The turbine flowmeter should be calibrated by a qualified laboratory every twelve (12) months.

## 25. T63 Fuel Flowmeter

- a. Performance Check
  - (1) Ensure that the FEDS is in the T63 mode with the T63 Flight Harness (20090777-1) connected to the J-box (Reference FEDS operator's manual).
  - (2) The T63 Fuel Flowmeter produces a non-linear frequency vs. mass-flow (PPH or lb/hr) relationship. A flow linearizer (P/N LN-5-C-V1B6) mounted on the Fuel Skid linearizes this signal.

## b. Fuel Flow T63 Flow Linearizer Programming

(1) Must load program on Laptop called "Link Host"

(2) Enter Data from Calibration sheet (Compatible with Windows 98 or older)

- (1) Open shortcut to Linear Link.
- (2) EDIT: Go to link setup. 0-10 V Out, RF Input and Top flow and Top Freq. From Cal Sheet.
- (3) EDIT: Header Fields enter Data from Calibration sheet. (Enter)
- (4) VIEW: Mechanical Data(Enter)
- (5) EDIT: Data fields enter 20 calibration points. (Enter)
- (6) CONNECT INTERFACE CABLE TO LAPTOP AND LINEARIZER
- (7) PROGRAM: Establish communications
- (8) VIEW: Open K Factor Plot (Enter)

(9) SHOULD SAY table generation successful. (OK)

(10)PROGRAM: Program Link (OK)

(11)Will download Data loaded from Calibration sheet

(12)Enter low reading on voltage out \_\_\_\_\_ (Enter)

(13)Enter High reading on voltage out \_\_\_\_\_ (Enter)

(14)Verify Analog reading on voltage out \_\_\_\_\_ (Enter)

(15)Should Say Sending Table

(16)Should read Calibration performed successful.

- c. Enter Specific Gravity in AEDATS under initialization (fuel correction factor) for PPH on Calibration sheet.
  - (1) Enter the **fuel flow correction factor or linearizer conversion factor** into calculating counter CH 4 C switches. Enter this value in the five thumbwheel switches marked "C".

Provide corrections and place formula 78 X 8.337 X SG / 2000 in correct context.

K- Factor = Hz. x Time base / Flow rate

(Note: enter c=01000 into counter to read frequency)

PPH= GPM x 500 x SG. or GPM= \_\_\_PPH\_\_\_\_ 500 x S. G.

PPH= Pulses per second (hz). X 3600 x S. G. x 8.347 / pulses per gallon ( K Factor)

(2) At the Fuel Trailer, open the cover of the Flow Linearizer (P/N LN – 5-C-V1B6) mounted next to the Jbox. Connect the CEC 2700 oscillator from J2 connector A(+) and B(-) to TB 201 terminals 1+ and 2-.

## NOTE

## Note: The T63 Fuel Flowmeter is an RF carrier type flowmeter.

(3) Set the CEC 2700 oscillator at the following points and record the indication on the calculating counter and AEDATS:

| Table 27-1 Oscillator Settings for T63 Fuel Flow (Ib/nr) Alignment |                  |                 |                               |          |                           |         |  |  |
|--------------------------------------------------------------------|------------------|-----------------|-------------------------------|----------|---------------------------|---------|--|--|
| Target                                                             | Flowmeter Hz     | Flowmeter       | Calculating Cntr.             | Calc.    | AEDATS WFi PPH            | AEDATS  |  |  |
| Freq.                                                              | from table 21-   | PPH             | Limits                        | Counter  | Limits                    | WF      |  |  |
| (Hz)                                                               | 1                | from table 21-  | (calculated as                | Reading  | (calculated as follows)   | Reading |  |  |
|                                                                    |                  | 1               | follows)                      | _        | Flowmeter PPH             | -       |  |  |
|                                                                    |                  |                 | Flowmeter PPH                 |          | ±0.35%                    |         |  |  |
|                                                                    |                  |                 | ±0.5%                         |          |                           |         |  |  |
| 600                                                                |                  |                 |                               |          |                           |         |  |  |
| 800                                                                |                  |                 |                               |          |                           |         |  |  |
| 1000                                                               |                  |                 |                               |          |                           |         |  |  |
| 1200                                                               |                  |                 |                               |          |                           |         |  |  |
| 1400                                                               |                  |                 |                               |          |                           |         |  |  |
| Note                                                               | : Calculating Co | unter Reading = | <b>Oscillator Frequency x</b> | C, where | C is calculated in parage | aph 21  |  |  |

#### Table 27-1 Oscillator Settings for T63 Fuel Flow (lb/hr) Alignment

- (4) For AEDATS Alignment, see Appendix B Calibration of Automatic Data Acquisition System (AEDATS).
- (5) Disconnect the test equipment and install the cover on the Flow Linearizer.
- (6) The turbine flowmeter should be calibrated by a qualified laboratory every twelve (12) months.

## 26. Specific Gravity Indicator (0.680 to 0.850).

## a. Performance Check

- (1) Ensure that the manual flow control valves that are in-line with the flowmeters are closed.
- (2) Set the FUEL PUMP switch to ON.
- (3) Open the manual hydrometer shutoff valves.
- (4) Adjust the control valve to obtain a small amount of fuel circulating through the system.
- (5) Open the indicator suction valve.

## CAUTION

## Do not allow the fuel to raise more than ¼ inch above the indicator overflow tube. Damage to the hydrometer element may result.

- (6) Slowly open the indicator inlet valve. Allow fuel to circulate into the hydrometer well and out the overflow tubes.
- (7) Collect a fuel sample in the hydrometer jar. Measure and record the fuel specific gravity using the hydrometer from the calibration kit.
- (8) Adjust the indicator inlet valve until the fuel level stabilizes and the hydrometer element assumes a free-floating position. Close inlet valve.
- (9) Note the two specific gravity indications and record. Verify that the calibrated hydrometer indication is within 0± 0.0017 of the nominal value of the fuel skid hydrometer.
- Calibrated Hydrometer SG: \_\_\_\_\_ FEDS Hydrometer SG: \_\_\_\_\_ (10) Note the two thermometer values and record. Verify that the indicated temperature for the calibrated
- hydrometer is within 1° F of the thermometer in the fuel well.
  - Calibrated Thermometer: \_\_\_\_\_ FEDS Thermometer: \_\_\_\_\_
- (11)Allow the fuel to drain completely from the hydrometer well and close the indicator suction valve.
- (12)Close the flow control valve.
- (13)Set the FUEL PUMP switch to OFF.
- (14)Close the manual hydrometer shutoff valve, close the manual valve, and close the fuel tank manual shutoff valve.

## 27. Temperature Measurement System

a. Performance Check (Digital Temperature Indicator, Type-J (Iron-Const.) Thermocouple Channels)

## NOTE

## The Limit Control Panel, Temperature and Speed Limit Control (paragraph 35) may be calibrated in conjunction with the digital temperatures indicator.

- (1) Connect the thermocouple calibrator to P56, Engine Lube Discharge, of cable 20090787-1, which is connected to the T700 side of the J-box. Use Type Jx thermocouple wire.
- (2) Turn on the thermocouple calibrator and allow a 30 minute warm-up period. (Not required if using Eurotron 2000T)
- (3) Depress Channel 1 on the Doric Type J thermocouple switch.
- (4) Adjust the thermocouple calibrator for Type J, 32 °F temperature output.
- (5) Verify that the Temperature Indicator indication is between 31 and 33 °F. Adjust the Temperature Indicator ice point reference potentiometer (R44) as necessary.

## NOTE

To gain access to the TI Temperature Indicator alignment controls, remove the two screws from the sides of the front panel and remove the panel. The two potentiometers are visible at the upper left of the display. Potentiometer R44 (Front Panel ZERO) controls the ice point indication and R45 (SPAN) controls the positive (+) full scale indication.

- (6) Adjust the thermocouple calibrator controls to a temperature of 1000 °F.
- (7) Verify that the temperature indicator reads between 999 to 1001 °F. Adjust the indicator positive (+) full-scale adjustments. Repeat the previous four steps until no further adjustment is necessary.

## NOTE

Interaction may occur between the TI temperature indicator ice point and positive (+) fullscale adjustments. Repeat the previous four steps until no further adjustment is necessary.

- (8) Adjust the thermocouple calibrator controls to obtain the temperature values listed below. At each temperature setting, verify that the TI indicated temperature is within the tolerance limits.
- (9) Do not calibrate AEDATS EODT at this time, as it will be calibrated in the next section.

| Thermocouple    | DORIC and AEDATS       | DORIC          | AEDATS EODT    |  |  |  |  |  |  |
|-----------------|------------------------|----------------|----------------|--|--|--|--|--|--|
| Calibrator (°F) | Tolerance Limits (± 1) | Actual Reading | Actual Reading |  |  |  |  |  |  |
| 32              | 31 to 33               |                |                |  |  |  |  |  |  |
| 100             | 99 to 101              |                |                |  |  |  |  |  |  |
| 200             | 199 to 201             |                |                |  |  |  |  |  |  |
| 300             | 299 to 301             |                |                |  |  |  |  |  |  |

Table 27-1 TI Temperature Indication

NOTE: AEDATS Alignment/Check for this channel will be completed in the next section.

## 28. Type-J Thermocouple Alignment – T700 Trailer

## a. Performance Check

(1) In this section we will align the Type-J thermocouple channels monitoring the T700 engine tests. These channels are listed in the table below.

| Channel Name        | Connector              | Doric   | AEDATS II/IV | Temperature |
|---------------------|------------------------|---------|--------------|-------------|
|                     | Label                  | Channel | Channel      | Range       |
| Engine Lube         | P56 or                 | 1       | BSUMP        | 0-300 °F    |
| Discharge Temp      | Eng Lube Disch Temp    |         |              |             |
| Engine Oil          | P57 (BSUMP)            | 2       | J02          | 0-300 °F    |
| Scav. Temp.         |                        |         |              |             |
| Inlet Air Temp      | P58                    | 3       | T21          | 0-120 °F    |
| Inlet Air Temp      | P59                    | 4       | T22          | 0-120 °F    |
| Inlet Air Temp      | P68                    | 5       | T23          | 0-120 °F    |
| Inlet Air Temp      | P92                    | 6       | T24          | 0-120 °F    |
| Inlet Air Temp      | P101                   | 27      | T25          | 0-120 °F    |
| Inlet Air Temp      | P102                   | 28      | T26          | 0-120 °F    |
| Inlet Air Temp      | P103                   | 29      | T27          | 0-120 °F    |
| Inlet Air Temp      | P104                   | 30      | T28          | 0-120 °F    |
| Dyno Lube Tank Temp | J20 of dyno            | 7       | Tdyn_tnk     | 0-300 °F    |
| Dyno Lube Out Fwd   | J21 of dyno            | 8       | Tdyn_fwd     | 0-300 °F    |
| Dyno Lube Out Aft   | J22 of dyno            | 9       | Tdyn_aft     | 0-300 °F    |
| TDyno F/A           | J20, J23 & J24 of dyno | none    | Tdyn_FA      | 0-300 °F    |

#### Table 28-1 T700 Type-J Thermocouple Channels

- (2) Access cables 20090787-1 and 20090767-1 on the T700 side of the J-box. These cables contain the thermocouple connectors where the TC calibrator will be installed.
- (3) As a preliminary continuity check, install thermocouples at each connector and verify that the indicated temperature for the respective channel is approximately the ambient temperature (this test is optional).
- (4) For each temperature channel listed in the following tables, perform steps (a) through (d) below.
  - (a) Connect the thermocouple (TC) calibrator to the specified connector using J-type TC leads.
  - (b) Adjust the TC calibrator controls to obtain each specified temperature setting.
  - (c) Record the indicated temperature at each setting and verify that the recorded temperature is within the given tolerance limits.
  - (d) Calibrate the corresponding AEDATS channel in accordance with AEDATS II (H345-1) Technical Manual, or AEDATS IV (H355-7) Technical Manual.

## NOTE

The Limit Control Panel, Temperature and Speed Limit Control (paragraph #37) may be calibrated in conjunction with the channels marked by "\*" in the following table.

Table 28-2 Alignment Points for T700 Type-J Thermocouple Channels

|   |                                       |             | / digitition |           |            | mormood apie on ann    |         |         |
|---|---------------------------------------|-------------|--------------|-----------|------------|------------------------|---------|---------|
|   | Channel                               | Connector   | DORIC        | AEDATS    | Calibrator | DORIC and AEDATS       | DORIC   | AEDATS  |
|   | Name                                  |             | Channel      | Channel   | Temp (°F)  | Tolerance Limits (± 1) | Reading | Reading |
| * | Engine                                | P56 or      |              |           | 32         | 31 to 33               |         |         |
|   | Lube                                  | Eng Lube    | 1            | BSUMP     | 100        | 99 to 101              |         |         |
|   | Discharge                             | Disch Temp  |              |           | 200        | 199 to 201             |         |         |
|   | Temp.                                 | •           |              |           | 300        | 299 to 301             |         |         |
| * | Engine Oil                            |             |              |           | 32         | 31 to 33               |         |         |
|   | Scav.                                 | P57         | 2            | J02       | 100        | 99 to 101              |         |         |
|   | Temp.                                 |             | _            |           | 200        | 199 to 201             |         |         |
|   |                                       |             |              |           | 300        | 299 to 301             |         |         |
|   |                                       |             |              |           | 32         | 31 to 33               |         |         |
|   | Inlet Air                             | P58         | 3            | T21       | 70         | 69 to 71               |         |         |
|   | Temp                                  |             | Ū            |           | 100        | 99 to 101              |         |         |
|   |                                       |             |              |           | 120        | 119 to 121             |         |         |
|   |                                       |             |              |           | 32         | 31 to 33               |         |         |
|   | Inlet Air                             | P59         | 4            | T22       | 70         | 69 to 71               |         |         |
|   | Temp                                  | 100         | -            |           | 100        | 99 to 101              |         |         |
|   |                                       |             |              |           | 120        | 119 to 121             |         |         |
|   |                                       |             |              |           | 32         | 31 to 33               |         |         |
|   | Inlet Air                             | P68         | 5            | Т23       | 70         | 69 to 71               |         |         |
|   | Temp                                  | 1 00        | 5            | 125       | 100        | 99 to 101              |         |         |
|   |                                       |             |              |           | 120        | 119 to 121             |         |         |
|   |                                       |             |              |           | 32         | 31 to 33               |         |         |
|   | Inlet Air                             | D02         | 6            | T24       | 70         | 69 to 71               |         |         |
|   | Temp                                  | F JZ        | U            | 124       | 100        | 99 to 101              |         |         |
|   |                                       |             |              |           | 120        | 119 to 121             |         |         |
|   |                                       |             |              |           | 32         | 31 to 33               |         |         |
|   | Inlet Air                             | P101        | 27           | T25       | 70         | 69 to 71               |         |         |
|   | Temp                                  | 21          | 125          | 100       | 99 to 101  |                        |         |         |
|   |                                       |             |              |           | 120        | 119 to 121             |         |         |
|   |                                       |             |              |           | 32         | 31 to 33               |         |         |
|   | Inlet Air                             | <b>B102</b> | 20           | тос       | 70         | 69 to 71               |         |         |
|   | Temp                                  | F 102       | 20           | 120       | 100        | 99 to 101              |         |         |
|   |                                       |             |              |           | 120        | 119 to 121             |         |         |
|   |                                       |             |              |           | 32         | 31 to 33               |         |         |
|   | Inlet Air                             | <b>D102</b> | 20           | T07       | 70         | 69 to 71               |         |         |
|   | Temp                                  | F 103       | 25           | 121       | 100        | 99 to 101              |         |         |
|   |                                       |             |              |           | 120        | 119 to 121             |         |         |
|   |                                       |             |              |           | 32         | 31 to 33               |         |         |
|   | Inlet Air                             | <b>P104</b> | 20           | TOO       | 70         | 69 to 71               |         |         |
|   | Temp                                  | F 104       | 30           | 120       | 100        | 99 to 101              |         |         |
|   |                                       |             |              |           | 120        | 119 to 121             |         |         |
| * | Dune lube                             |             |              |           | 32         | 31 to 33               |         |         |
|   | Dyno-iube                             | 120 of Dyno | 7            | Tdyn tnk  | 100        | 99 to 101              |         |         |
|   | Tomp                                  | 320 01 Dyno | '            | Tuyn_uk   | 200        | 199 to 201             |         |         |
|   | remp.                                 |             |              |           | 300        | 299 to 301             |         |         |
| * |                                       |             |              |           | 32         | 31 to 33               |         |         |
|   | Dyno-lube                             | 121 of Duno | 0            | Town fund | 100        | 99 to 101              |         |         |
|   | Fwd Temp.                             | JZT OF DYNO | 0            | Tuyii_iwu | 200        | 199 to 201             |         |         |
|   |                                       |             |              |           | 300        | 299 to 301             |         |         |
| * |                                       |             |              |           | 32         | 31 to 33               |         |         |
|   | Dyno-lube                             | 122 of Duma | •            |           | 100        | 99 to 101              |         |         |
|   | Aft Temp.                             | JZZ OF DYNO | Э            | ruyn_art  | 200        | 199 to 201             |         |         |
|   |                                       |             |              |           | 300        | 299 to 301             |         |         |
| * | Dura I I                              | See note    |              |           | 32         | 31 to 33               |         |         |
|   | Dyno-lube                             | (below)     | <b>n</b>     |           | 100        | 99 to 101              |         |         |
|   | Delta                                 | J20,J23,    | none         | Tayn_FA   | 200        | 199 to 201             |         |         |
|   | remp.                                 | and J24     |              |           | 300        | 299 to 301             |         |         |
|   | · · · · · · · · · · · · · · · · · · · |             |              |           |            |                        |         |         |

To align Dyno-lube delta temperature, disconnect J24, install thermocouple at J20, and Connect Calibrator at J23. \* The Limit Control Panel (paragraph #37) may be calibrated in conjunction with the channels marked by "\*"

## 29. Type-J Thermocouple Alignment - T53/T55/T63/T64 Trailer

## a. Performance Check

(1) In this section we will align the Type-J thermocouple channels monitoring the T53/T55/T63/T64 engine tests. These channels are listed in the table below.

|                              | 7         | able 29-1 |                  |             |
|------------------------------|-----------|-----------|------------------|-------------|
| Channel Name                 | Connector | Doric     | AEDATS           | Temperature |
|                              | Label     | Channel   | Channel          | Range       |
|                              |           |           | * See NOTE below | _           |
| Eng oil inlet temp           | P801      | 11        | Toil_in          | 0-300 °F    |
| Eng oil out temp             | P802      | 12        | Toil_out         | 0-300 °F    |
| Bellmouth Temp #1            | P803      | 13        | Tt11             | 0-120 °F    |
| Bellmouth Temp #2            | P804      | 14        | Tt12             | 0-120 °F    |
| <b>Compressor Disch Temp</b> | P805      | 15        | T31              | 0-800 °F    |
| Bellmouth Temp #3            | P806      | 16        | Twf              | 0-120 °F    |
| <b>Compressor Disch Temp</b> | P807      | 17        | T32              | 0-800 °F    |
| P.T. Bearing Scavenge        | P808      | 18        | Tptso            | 0-800 °F    |
| #2 Bearing Scavenge          | P809      | 19        | T2bso            | 0-800 °F    |
| Dyno-lube Inlet              | J20       | 21        | Tdyn tnk         | 0-300 °F    |
| Dyno-lube FWD                | J21       | 22        | Tdyn_FWD         | 0-300 °F    |
| Dyno-lube AFT                | J22       | 23        | Tdyn_AFT         | 0-300 °F    |
| Dyno FWD/AFT Avg             | J23       | none      | Tdvn FA          | 0-300 °F    |

\*NOTE: For AEDATS II Channel names, refer to AEDATS (H345-1) Technical Manual, Appendix C and for AEDATS IV Channel names, refer to AEDATS (H355-7) Technical Manual, Chapter 6.

- (2) Access cables 20090768-1 and 20090769-1 on the T53/T55/T63/T64 side of the J-box. These cables contain the connectors where the thermocouple calibrator will be installed.
- (3) As a preliminary continuity check, install thermocouples at each connector and verify that the indicated temperature for the respective channel is approximately the ambient temperature (this test is optional).
- (4) For each temperature channel listed in the following tables, perform steps (1) through (4) below.
  - (a) Connect the thermocouple (TC) calibrator to the specified connector using J-type TC leads.
  - (b) Adjust the calibrator controls to obtain each specified temperature setting.
  - (c) At each temperature set point, record the indicated temperature and verify that the recorded temperature is within the given tolerance limits.
  - (d) Calibrate the corresponding AEDATS channel in accordance with AEDATS II (H345-1) Technical Manual, or AEDATS IV (H355-7) Technical Manual.

## NOTE

The Limit Control Panel, Temperature and Speed Limit Control (Steps 35, 36, 37, 39, and 40) may be calibrated in conjunction with the channels marked by "\*" in the following table.

## Table 29-2

| Channel Name          | Connector            | DORIC     | AEDATS   | Calibrator | DORIC and AEDATS      | DORIC    | AEDATS  |
|-----------------------|----------------------|-----------|----------|------------|-----------------------|----------|---------|
|                       |                      | Channel   | Channel  | Temp (°F)  | Tolerance Limits (±1) | Reading  | Reading |
| * En a sil inter      |                      |           |          | 32         | 31 to 33              |          |         |
| Eng oli inlet         | D801                 | 11 Toil : |          | 100        | 99 to 101             |          |         |
| (Stop 25)             | 1001                 | 11        |          |            | 199 to 201            |          |         |
| (Step 55)             |                      |           |          | 300        | 299 to 301            |          |         |
| * Englett out tomp    |                      |           |          | 32         | 31 to 33              |          |         |
| Eng oil out temp      | P802                 | 12        | Toil out | 100        | 99 to 101             |          |         |
| 153/163/164 (Step     | 1 002                | 14        | Ton_out  | 200        | 199 to 201            |          |         |
| 30)                   |                      |           |          | 300        | 299 to 301            |          |         |
| Bell mouth Temp       |                      |           |          | 32         | 31 to 33              |          |         |
| вен mouth remp<br>#1  | D803                 | 13        | тээ      | 70         | 69 to 71              |          |         |
| T53/T55/T63/T64       | 1 005                | 15        | 122      | 100        | 99 to 101             |          |         |
| 100/100/100/104       |                      |           |          | 120        | 119 to 121            |          |         |
| Dell mouth Temp       |                      |           |          | 32         | 31 to 33              |          |         |
| Bell mouth Temp       | <b>D</b> 00 <i>4</i> | 14        | T412     | 70         | 69 to 71              |          |         |
| #2<br>T53/T55/T63/T64 | P 004                | 14        | 1112     | 100        | 99 to 101             |          |         |
| 133/133/103/104       |                      |           |          | 120        | 119 to 121            |          |         |
|                       |                      |           |          | 32         | 31 to 33              |          |         |
| 164 Bell mouth 3      |                      |           |          | 200        | 199 - 201             |          |         |
| Compustor Discn.      | P805                 | 15        | CDT      | 400        | 399 - 401             |          |         |
| T63/TΔ12              |                      |           |          | 600        | 599 – 601             |          |         |
| 103/1412              |                      |           |          | 800        | 799 - 801             |          |         |
| T64 Bell mouth 4      |                      |           |          | 32         | 31 to 33              |          |         |
| Bell mouth Temp       |                      |           |          | 70         | 69 to 71              |          |         |
| #3 T53/T55            | P806                 | 16        | Twf      | 100        | 99 to 101             |          |         |
| T63/TWFFuel           |                      |           |          | 120        | 119 to 121            |          |         |
| Temp Thermo           |                      |           |          |            |                       | <u> </u> |         |
|                       |                      |           |          | 32         | 31 to 33              |          |         |
| Combustor Disch       | 2007                 |           |          | 200        | 199 - 201             |          |         |
| Temp 153 155          | P807                 | 17        | T32      | 400        | 399 - 401             | <b></b>  |         |
| 1P150 103 1A12        |                      |           |          | 600        | 599 - 601             | <u> </u> |         |
|                       |                      |           |          | 800        | 799 - 801             | <u> </u> |         |
|                       |                      |           |          | 32         | 31 to 33              |          |         |
| P.T. Bearing          | 2000                 | 10        | -        | 200        | 199 - 201             |          |         |
| Scavenge T53 T55      | P808                 | 18        | Tptso    | 400        | 399 - 401             | ļ        |         |
| 12BS0 163 1Ref1       |                      |           |          | 600        | 599 – 601             | ļ        |         |
|                       |                      |           |          | 800        | 799 - 801             |          |         |
| #2 Bearing            |                      |           |          | 32         | 31 to 33              |          |         |
| Scavenge T53 T63      |                      |           |          | 200        | 199 - 201             |          |         |
| TRef2 T64 Oil Tnk     | P809                 | 19        | T2bso    | 400        | 399 - 401             | ļ        |         |
| T55 Comb. Static      |                      |           |          | 600        | 599 – 601             | <b></b>  | ļ       |
|                       |                      |           |          | 800        | 799 - 801             |          |         |

| Parameter    | Connector       | DORIC   | AEDATS   | Setpoint  | DORIC     | DORIC   | AEDATS      | AEDATS  |
|--------------|-----------------|---------|----------|-----------|-----------|---------|-------------|---------|
| Name         |                 | Channel | Channel  | Temp (°F) | Tolerance | Reading | Tolerance   | Reading |
|              |                 |         |          |           | Limits    |         | Limits (±1) |         |
|              |                 |         |          |           | (±2)      |         |             |         |
| * Dyno-lube  | J20 of dyno     | 21      | Tdyn_tnk | 32        | 30 – 34   |         | 31 to 33    |         |
| Inlet Temp.  |                 |         |          | 100       | 98 – 102  |         | 99 to 101   |         |
|              |                 |         |          | 200       | 198 – 202 |         | 199 to 201  |         |
|              |                 |         |          | 300       | 298 – 302 |         | 299 to 301  |         |
| * Dyno-lube  | J21 of dyno     | 22      | Tdyn_fwd | 32        | 30 – 34   |         | 31 to 33    |         |
| Fwd Temp.    |                 |         |          | 100       | 98 – 102  |         | 99 to 101   |         |
|              |                 |         |          | 200       | 198 – 202 |         | 199 to 201  |         |
|              |                 |         |          | 300       | 298 – 302 |         | 299 to 301  |         |
| * Dyno-lube  | J22 of dyno     | 23      | Tdyn_aft | 32        | 30 – 34   |         | 31 to 33    |         |
| Aft Temp.    | -               |         | -        | 100       | 98 – 102  |         | 99 to 101   |         |
|              |                 |         |          | 200       | 198 – 202 |         | 199 to 201  |         |
|              |                 |         |          | 300       | 298 – 302 |         | 299 to 301  |         |
| * Dyno-lube  | J20,J23,        | none    | Tdyn_FA  | 32        | 30 – 34   |         | 31 to 33    |         |
| Temp.FWD/AFT | See note(below) |         |          | 100       | 98 – 102  |         | 99 to 101   |         |
| Average      |                 |         |          | 200       | 198 – 202 |         | 199 to 201  |         |
|              |                 |         |          | 300       | 298 - 302 |         | 299 to 301  |         |

## Table 29-2 Continued

\* The Limit Control Panel (paragraph #37) may be calibrated in conjunction with the channels marked by "\*".

## NOTE

To align a Dyno-lube delta temperature (above), disconnect J24, install thermocouple at J20, and Connect Calibrator at J23. Record the observed temperature. Then install calibrator at J24 and open J23 (leave thermocouple at J20) and the output should be same as recorded above.

## 30. Fuel and Oil Tank Temperatures, Type-J (Iron-Const.) Thermocouple Channels

## a. Performance Check

- (1) Locate the oil tank in the doghouse on the fuel skid. Unplug Thermocouple connector that mates to the probe on top of the oil tank, TC209. Connect Thermocouple calibrator to TC209 connector. Calibrate Doric Ch. 25 and AEDATS OIL (TOILT) per the table below. Record the calibrated values for each temperature set point.
- (2) Locate the fuel temperature thermocouple (TC208) inside the doghouse on the fuel skid. Disconnect thermocouple TC208. Connect Thermocouple calibrator to TC208 signal lines. Calibrate Doric- Ch. 26 and AEDATS fuel (TFUELT) per the table below. Record the calibrated values for each temperature.
- (3) Verify that the recorded temperatures from steps (1) and (2) are within the tolerances specified in table 37 below. Record the calibrated temperature indications below.

## NOTE

The T64 engine oil-tank thermocouple connector is on the engine test trailer, J207, pin A(+) and pin B(-).

|            |             |        | 1 able 30-1 |             |        |        |
|------------|-------------|--------|-------------|-------------|--------|--------|
| Calibrator | DORIC       | DORIC  | DORIC       | AEDATS      | AEDATS | AEDATS |
| Set point  | Tolerance   | Ch. 25 | Ch. 26      | Tolerance   | TOILT  | TFUELT |
| -          | Limits (±2) |        |             | Limits (±1) |        |        |
| 32         | 30 – 34     |        |             | 31 – 33     |        |        |
| 100        | 98 – 102    |        |             | 99 – 101    |        |        |
| 200        | 198 – 202   |        |             | 199 – 201   |        |        |
| 300        | 298 – 302   |        |             | 299 – 301   |        |        |

## 31. Digital Temperature Indicator, Type-K (Chromel-Alumel) Thermocouple Channels

a. Performance Check (Doric and AEDATS Alignment for T700 Trailer)

- (1) Using type Kx thermocouple wire, connect thermocouple calibrator to pins 17 (+) and 16 (-) of connector E1 of the T700 Engine Control Cable, P/N 981AS622-1 (or 1003705). This cable runs from the J-box to the T700 engine.
- (2) Set thermocouple calibrator to Type K and ensure a 30 minute warm-up time. (Not required if using Eurotron 2000T)
- (3) Select Doric Channel 1 on the Type K thermocouple selector switch.
- (4) Adjust the thermocouple calibrator for 400 °F.
- (5) Verify that the Type R Temperature Indicator is between 398 and 402 °F. Adjust the ice point potentiometer (R44) as necessary.

## NOTE

To gain access to the TI Temperature Indicator alignment controls, remove the two screws from the sides of the front panel and remove the panel. The two potentiometers are visible at the upper left of the display. R44 (Front Panel ZERO) potentiometer controls the ice point indication. R45 (SPAN) potentiometer controls the positive (+) full scale indication.

- (6) Adjust the thermocouple calibrator for 2000 °F output.
- (7) Verify that the TI indicator indication is between 1998 and 2002 °F. Adjust the indicator positive (+) full-scale potentiometer (R45) as necessary.

## NOTE

## Interaction may occur between the TI temperature indicator ice point and positive (+) full scale adjustment. Repeat steps 4 through 7 until no further adjustment is necessary.

(8) Adjust the thermocouple calibrator to obtain the temperature values listed. At each temperature value, verify that the TI temperature indicator indication and AEDATS are within the tolerance limits listed.

| Thermocouple | DORIC TI         | DORIC TI       | AEDATS TGT       | AEDATS     |
|--------------|------------------|----------------|------------------|------------|
| Calibrator   | Tolerance Limits | Actual Reading | Tolerance Limits | Channel    |
| (°F)         | (± 2)            | _              | (± 1)            | TGT        |
|              |                  |                | · · /            | * see note |
| 400          | 398 to 402       |                | 399-401          |            |
| 800          | 798 to 802       |                | 799-801          |            |
| 1200         | 1198 to 1202     |                | 1199-1201        |            |
| 1650         | 1648 to 1652     |                | 1649-1701        |            |
| 2000         | 1998 to 2002     |                | 1999-2001        |            |

## **Table 31-1 TI Temperature Indications**

NOTE: For AEDATS alignment, refer to AEDATS II (H345-1) Technical Manual, or AEDATS IV (H355-7)

Technical Manual.

NOTE: For AEDATS II Channel names, refer to AEDATS (H345-1) Technical Manual, Appendix C and for AEDATS IV Channel names, refer to AEDATS (H355-7) Technical Manual. Chapter 6.

## 32. DORIC and AEDATS Alignment for T53/T55/T63/T64 Trailer

## a. Performance Check

(1) Ensure that the system is in the T53 mode (Reference **FEDS operator's manual**). Access cable 20090770-1, which runs from the J-box to the T53 EGT connector.

## NOTE

# Cable 20090770-1 used for the T53 may be replaced by 20090770-2 for T55, 20090770-3 for T63, or 20090951-1 for T64.

- (2) Using type Kx thermocouple wire, connect the thermocouple calibrator to pins A (+) and pin B (-) of the T53/T63/T64 EGT connector, or connect to pins A (-) and pin D (+) of T55 EGT connector
- (3) Select channel two of the Doric Thermocouple Type K selector switch.
- (4) Input the following temperature signals and record the indications.

| Thermocouple | DORIC TI                | DORIC TI       | AEDATS EGT              | AEDATS Channel |  |  |  |
|--------------|-------------------------|----------------|-------------------------|----------------|--|--|--|
| Calibrator   | <b>Tolerance Limits</b> | Actual Reading | <b>Tolerance Limits</b> | EGT            |  |  |  |
| (°F)         | (±2)                    |                | (± 1)                   | * see note     |  |  |  |
| 400          | 398 to 402              |                | 399-401                 |                |  |  |  |
| 800          | 798 to 802              |                | 799-801                 |                |  |  |  |
| 1200         | 1198 to 1202            |                | 1199-1201               |                |  |  |  |
| 1600         | 1598 to 1602            |                | 1599-1601               |                |  |  |  |
| 1800         | 1798 to 1802            |                | 1799-1801               |                |  |  |  |
|              |                         |                |                         |                |  |  |  |

## Table 32-1 TI Temperature Indications

NOTE: See Calibration of Automatic Data Acquisition H345-1 (AEDATS II), or H355-7 (AEDATS IV) for FEDS Alignment requirements.

## NOTE: For AEDATS II Channel names, refer to AEDATS (H345-1) Technical Manual, Appendix C and for AEDATS IV Channel names, refer to AEDATS (H355-7) Technical Manual. Chapter 6.

## 33. Analog Temperature Indicator Gauges – Type-K (Chromel-Alumel) Thermocouple Channels

- a. Performance Check (T700 Analog Indicator Gauge)
  - (1) Ensure that the T700 Indicator Panel (20090539-1) is installed in Cabinet #3, slope front.
  - (2) Using type Kx thermocouple wire, connect the thermocouple calibrator to pins 17 (+) and 16 (-) of connector E1 of cable 981AS622-1 (or 1003705). This cable runs from the J-box to the T700 engine.
  - (3) Set calibrator to Type K and ensure 30 minutes of warm-up time after powering the calibrator. (Not required if using Eurotron 2000T)
  - (4) Set the calibrator output to 100 °F.
  - (5) Verify that the TI temperature indicator is between 98 and 102 °F. Adjust the indicator low potentiometers as necessary (R6 for digital, and R12 for analog, low adjustments).

- (6) Set the thermocouple calibrator for an output of 1000 °F.
- (7) Verify that the TI temperature indicator indication is between 998°F and 1002 °F. Adjust the indicator high potentiometer as necessary (R15 for digital, and R21 for analog, high adjustments).

## NOTE

Interaction may occur between the TI temperature indicator low and high adjustments. Repeat steps 4 through 7 until no further adjustment is necessary.

(8) Adjust the calibrator output to obtain the temperature values listed below. Record each temperature indication and verify that these values are within the tolerance limits listed in the table below.

| Thermocouple    | Temperature Indicator | Actual TI Reading |  |  |  |  |
|-----------------|-----------------------|-------------------|--|--|--|--|
| Calibrator (°F) | Tolerance Limits      | DIGITAL           |  |  |  |  |
| 400             | 398 to 402            |                   |  |  |  |  |
| 800             | 798 to 802            |                   |  |  |  |  |
| 1200            | 1198 to 1202          |                   |  |  |  |  |
| 1600            | 1598 to 1602          |                   |  |  |  |  |
| 1650            | 1648 to 1652          |                   |  |  |  |  |
| 2000            | 1998 to 2002          |                   |  |  |  |  |

## Table 33-1 TI Temperature Indications

## 34. T53/T55/T63/T64 Analog/Digital Gauge Alignment

## a. Performance Check

- (1) Ensure that the system is in the T53 mode with the Indicator Panel (20090829-1) installed, or T64 mode with Indicator Panel (20090955-1) installed (Reference **FEDS operator's manual**).
- (2) Connect the calibrator to the thermocouple connector of cable 20090770-1, pins A (+) and B (-). For T64, use cable 20090951-1 pins A (+), and B (-).
- (3) Repeat steps (3) to (8) of paragraph 33 using the temperatures specified in the table below.

| Table 34-1 11 Temperature indications |                              |                  |        |  |  |  |  |
|---------------------------------------|------------------------------|------------------|--------|--|--|--|--|
| Thermocouple                          | <b>Temperature Indicator</b> | Actual TI Readin |        |  |  |  |  |
| Calibrator (°F)                       | Tolerance Limits             | Digital          | Analog |  |  |  |  |
| 400                                   | 398 to 402                   |                  |        |  |  |  |  |
| 800                                   | 798 to 802                   |                  |        |  |  |  |  |
| 1200                                  | 1198 to 1202                 |                  |        |  |  |  |  |
| 1600                                  | 1598 to 1602                 |                  |        |  |  |  |  |
| 1800                                  | 1798 to 1802                 |                  |        |  |  |  |  |

Table 34-1 TI Temperature Indications

## 35. Temperature Limit Control - Engine Oil Inlet Temperature (0 to 300 °F)

## a. Performance Check

- (1) Ensure that plugs 1 through 4 on the Thermocouple Jack Panel (P/N 20090794-1) are in the T700 position. (Cabinet #4) Ensure that the system is in the T700 mode (Reference **FEDS operator's manual**).
- (2) Connect the thermocouple calibrator to P56 of cable 20090787-1, using Type Jx thermocouple wire.
- (3) Set all TI limit control thumb switches to 0. Depress the TI Limit Control POWER ON switch.
- (4) Perform function test by depressing and releasing the TI Limit Control LAMP TEST switch. Verify the following: All green, yellow, and indicator lamps light, audible over temperature warning sounds, and all digital displays indicate 8888.
- (5) Depress and release the TI RESET switch to clear the memory circuit. Allow a 3 minute period for the software program to cycle twice.

## NOTE

# TI Limit Control temperature indications below 90% of the values preset by thumbwheel switches are blanked out. Depress and release the DISPLAY switch, as required, to obtain temperature indications.

- (6) Adjust the thermocouple calibrator output for 32 °F.
- (7) Verify that the TI Limit Control indication is between 29 °F and 35 °F. Adjust potentiometer R-33 (within Limit Control Panel) as necessary.
- (8) Set the TI Limit Control ENGINE OIL INLET TEMPERATURE thumbwheel switches to 300.
- (9) Adjust the thermocouple calibrator to each temperature setting listed below. Record the TI reading at each calibrator setting and verify that the readings are within tolerance limits listed below.

| Calibrator<br>Setting (°F) | TI Tolerance<br>Limits (±3°F) | Actual TI Reading<br>T700 Mode | Actual TI Reading<br>T53/T55/T63/64 Mode | Limit Control<br>Indicator Lamp | Audible<br>Warning |
|----------------------------|-------------------------------|--------------------------------|------------------------------------------|---------------------------------|--------------------|
| 100                        | 97 to 103                     |                                |                                          | "In Limit" On                   |                    |
| 200                        | 197 to 203                    |                                |                                          | "In Limit" On                   |                    |
| 270                        | 267 to 273                    |                                |                                          | "90% Alert" On                  |                    |
| 300                        | 297 to 303                    |                                |                                          | "100% Warning" On               |                    |

## **Table 35-1 TI Limit Control Indications**

## NOTE

Limit Control temperature readings below 90% of the values set by thumb switches are blanked out. Depress and release the DISPLAY switch, as required, to obtain temperature indications.

(10) Depress the TI Limit Control POWER OFF switch.

- (11)Access the Thermocouple Jack Panel and move plugs 1-4 to T53/T55/T63/64 position. Ensure that the system is in the T53 or T64 mode (Reference **FEDS operator's manual**).
- (12)Connect the thermocouple calibrator to connector P801 of cable 20090768-1.
- (13) Depress TI Limit Control POWER ON switch.
- (14)Set the Engine Oil Inlet Temperature thumb switches on the Limit Control Panel to 300 °F.
- (15)Adjust the calibrator to the temperature settings in the table above. Record the TI reading and verify that the TI Limit Control Panel indications are within the tolerance limits. Adjust as necessary.

## 36. Temperature Limit Control - Engine Oil Delta Temperature

## a. Performance Check

- (1) T700 Procedure: Connect Temperature Calibrator to P57. Connect a thermocouple to P56. Adjust thumbwheel switch setting to 150 for Oil △ Temperature. Input the temperature set point values listed below and note the TI indications.
- (2) T53/55/63/64 Procedure: Connect Calibrator to P802. Connect a thermocouple at P801. Adjust thumbwheel switch setting to 150 for Oil △ Temperature. Input the temperature set point values listed below and note the TI indications.

| Calibrator Setting<br>(math formula)<br>(°F) | Calibrator<br>(°F)<br>(calculated) | TI<br>Tolerance<br>Limits | TI<br>Reading<br>T700 | TI Reading<br>T53/55<br>T63/64 | Limit Control<br>Indicator<br>Lamp | Audible<br>Warning |
|----------------------------------------------|------------------------------------|---------------------------|-----------------------|--------------------------------|------------------------------------|--------------------|
|                                              |                                    | (±3°F)                    | Mode                  |                                |                                    |                    |
| Setting = ambient                            |                                    |                           |                       |                                | "90% Alert"                        |                    |
| + 135                                        |                                    |                           |                       |                                | On                                 |                    |
| Setting = ambient                            |                                    |                           |                       |                                | "100%                              |                    |
| + 150                                        |                                    |                           |                       |                                | Warning"                           |                    |
| Audible Warning                              |                                    |                           |                       |                                |                                    | 100%               |
| _                                            |                                    |                           |                       |                                |                                    | only               |

## **Table 36-1 TI Limit Control Indications**

## 37. Dynamometer Lube Inlet Temperature (0 to 200 °F)

## a. Performance Check

- (1) Ensure that plug 3 of the Thermocouple Jack panel is in the T700 position. Ensure that the system is in the T700 mode (Reference **FEDS operator's manual**).
- (2) Connect the thermocouple calibrator to J20 (+), Dyno Tank, using Type Jx thermocouple wire.
- (3) Depress the TI Limit Control POWER ON switch.
- (4) Adjust the thermocouple calibrator output for 32 °F.
- (5) Verify that the TI Limit Control Panel reading is between 29 and 35 °F. Adjust potentiometer R-33 as necessary.
- (6) Set the TI Limit Control DYNAMOMETER LUBE INLET TEMPERATURE / THUMBWHEEL switches to 200.
- (7) Adjust the calibrator output to the temperatures listed below. At each temperature, verify that the TI readings are within tolerance limits listed in the table below. Adjust TI as necessary.

| Thermocouple<br>Calibrator (°F) | Temperature Indicator<br>Tolerance Limits (±3°F) | TI Reading<br>(°F) | Limit Control<br>Indicator Lamp | Audible<br>Warning |
|---------------------------------|--------------------------------------------------|--------------------|---------------------------------|--------------------|
| 100                             | 97 to 103                                        |                    | In Limit                        |                    |
| 150                             | 147 to 153                                       |                    | In Limit                        |                    |
| 180                             | 177 to 183                                       |                    | 90% Alert                       |                    |
| 200                             | 197 to 203                                       |                    | 100% Warning                    |                    |

## **Table 37-1 TI Limit Control Indications**

- (8) Depress the TI Limit Control POWER OFF switch.
- (9) Access the Thermocouple Jack panel and move plug 3 to the T53/T55/T63/64 position. Ensure that the system is in the T53/T55/T63 or T64 mode (Reference **FEDS operator's manual**).
- (10)Connect the thermocouple calibrator to connector J20 (+) and Dyno Tank.
- (11) Depress TI Limit Control POWER ON switch.
- (12)Adjust the thermocouple calibrator output to the temperatures listed in the table above and verify that the TI Limit Control Panel indications are within tolerance limits listed (refer to Table 40-1).
- (13) Depress TI Limit Control POWER OFF switch.

## 38. Dynamometer Lube Delta Temperature

- a. Performance Check (T700 Trailer)
  - (1) Ensure plug 4 of the Thermocouple Jack panel is in the T700 position. Ensure the system is in the T700 mode (Reference **FEDS operator's manual**).
  - (2) Connect the thermocouple calibrator to connector J23 of the T700 Dynamometer thermocouple cable, using type Jx thermocouple wire.
  - (3) A DYNAMOMETER LUBE INLET TEMPERATURE indication for ambient temperature will be required. This can be accomplished by connecting J20 to a Type-J thermocouple.
  - (4) Set the TI Limit Control Dynamometer Lube Delta Temperature thumb switches to 0080.

| Calibrator Setting<br>(formula) (°F) | Calibrator<br>Setting (°F) | TI Tolerance Limits<br>(Cal. setting ±3°F) | TI Reading<br>(°F) | Indicator Lamp<br>Illuminated | Audible<br>Warning? |
|--------------------------------------|----------------------------|--------------------------------------------|--------------------|-------------------------------|---------------------|
| Ambient +74                          |                            |                                            |                    | 90% Alert                     |                     |
| Ambient +80                          |                            |                                            |                    | 100% Warning                  |                     |
| Audible Warning                      |                            |                                            |                    |                               | 100% only           |

## Table 40-1 TI Limit Control Indications – T700 Trailer

- (5) Depress the TI Limit Control POWER ON switch.
- (6) Observe the TI Limit Control DYNAMOMETER LUBE INLET TEMPERATURE indication for ambient temperature. Determine the temperature value for 80 °F above the indicated ambient temp.
- (7) Adjust the thermocouple calibrator output for the temperature determined above (ambient +80). Verify that the TI Limit Control indicator is between 77 and 83 °F, that the "100% WARNING" indicator is lit, and that the audible warning has sounded. Adjust potentiometer R-4 as necessary.
- (8) Depress TI Limit Control POWER OFF switch.

## **39.** Dynamometer Lube Delta Temperature.

- a. Performance Check (T53/T55/T63/T64 Trailer )
  - (1) Access the Thermocouple Jack panel and move Plug 4 to the T53/T55/T63 position. Ensure that the system is in the T53 or T64 mode (Reference **FEDS operator's manual**).
  - (2) Connect the calibrator to J23 of dynamometer thermocouple cable using type Jx thermocouple wire.
  - (3) A DYNAMOMETER LUBE INLET TEMPERATURE indication for ambient temperature will be required. This is accomplished by installing a J-type thermocouple to the J20 connector
  - (4) Set the TI Limit Control DYNAMOMETER LUBE TEMPERATURE thumb switches to 0080.
  - (5) Depress the TI Limit Control POWER ON switch.
  - (6) Observe the TI Limit Control DYNAMOMETER LUBE INLET TEMPERATURE indication for ambient temperature. Calculate the temperature value for 80 °F above the ambient temperature.
  - (7) Adjust the thermocouple calibrator output for the temperature determined above (ambient +80). Verify that the TI Limit Control indicator is between 77 and 83 °F, that the TI Limit Control 100% WARNING

indicator is illuminated, and that the audible warning has sounded.

| 14                 |              |                     |            |                |           |  |  |
|--------------------|--------------|---------------------|------------|----------------|-----------|--|--|
| Calibrator Setting | Calibrator   | TI Tolerance Limits | TI Reading | Indicator Lamp | Audible   |  |  |
| (formula) (°F)     | Setting (°F) | (Cal. setting ±3°F) | (°F)       | Illuminated    | Warning?  |  |  |
| Ambient +74        |              |                     |            | 90% Alert      |           |  |  |
| Ambient +80        |              |                     |            | 100% Warning   |           |  |  |
| Audible Warning    |              |                     |            |                | 100% only |  |  |

## Table 41-1 TLL imit Control Indications - T53/T55/T63/T64 Trailer

(8) Depress TI Limit Control POWER OFF switch.

## 40. Speed Limit Control - Over speed Power Section No. 1

- a. Performance Check (T700 Trailer)
  - (1) Connect the equipment as follows:

## **Table 42-1 Speed Limit Control**

| <b>Oscillator Test Set</b> | Engine Harness Plug E1 Pins |
|----------------------------|-----------------------------|
| Α                          | 8                           |
| В                          | 9                           |
|                            |                             |

- (2) Ensure that the system is in the T700 mode (Reference FEDS operator's manual).
- (3) Depress the TI Limit Control POWER ON switch. Depress the TI RESET switch. Allow a 3 minute period for the software program to cycle twice.
- (4) Set the TI Limit Control OVERSPEED POWER SECTION NO. 1 thumbwheel switches to 1333.

## NOTE

## **OVERSPEED POWER SECTION NO. 2 is not connected.**

(5) Set the tachometer tester controls as follows:

| Table 42-2 Tachometer Tester Controls |        |  |  |  |
|---------------------------------------|--------|--|--|--|
| Level                                 | 500 mV |  |  |  |
| SET Hz                                | 133    |  |  |  |
| POWER ON                              |        |  |  |  |

- (6) Verify that the TI Limit Control indicator indicates between 130 and 136 Hz.
- (7) Adjust the oscillator tester controls to the Hz values listed below. At each value, verify that the TI Limit Control indicator indicates within the tolerance limits listed.
- (8) Set thumbwheels to 1333 and verify alarm activates and verify "100 % warning" indicator illuminates.

| Speed (%) Hz |      | TI Limit Control      | Indicator Lamp | Audible  |  |  |  |
|--------------|------|-----------------------|----------------|----------|--|--|--|
|              |      | Tolerance Limits (Hz) | Illuminated    | Warning? |  |  |  |
| 40           | 533  | 530 to 536            | "In Limits"    |          |  |  |  |
| 60           | 800  | 797 to 803            | "In Limits"    |          |  |  |  |
| 80           | 1066 | 1063 to 1069          | "In Limits"    |          |  |  |  |
| 90           | 1200 | 1197 to 1203          | "90% Alert"    |          |  |  |  |
| 100          | 1334 | 1331 to 1337          | "100% Warning" |          |  |  |  |

## Table 42-3 TI Limit Control Indications

- (9) Turn oscillator test set OFF.
- (10) Depress and release the TI Limit Control RESET switch.
- (11) Depress the TI Limit Control POWER OFF switch.

## 41. Speed Limit Control - Over speed Power Section No. 1 T53/T55/T63/T64 MODE

## a. Performance Check

- (1) Ensure that the system is in the T53/T55/T63 mode with the Indicator Panel (20090829-1) installed. (Reference FEDS operator's manual).
- (2) Turn on power to T53/T55/T63/T64 Performance Monitoring System. Allow system to conduct BIT. If BIT fails refer to system troubleshooting. Send System to depot for repairs, if necessary.
- (3) Depress the MODE switch 3 times. The test mode should be in the 3333 Hz position.
- (4) Verify that the TI Limit Control indicator reads 3333 ± 3Hz. Verify frequency on back panel (pins 1 and 2) is 3333 ± 3Hz.
- (5) Adjust thumbwheel setting to 3333 and verify the 100% alarm activates. Adjust thumbwheel setting to  $3700 \pm 3$  and verify the 90% alarm is activated.
- (6) Adjust thumbwheel setting to  $3800 \pm 3$  and verify that all alarms are off.
- (7) If any of steps 3-6 fail, send the Limit control Panel to depot for repair.

## 42. Hydraulic Pressure Measurement System

## a. Performance Check (T700 Mode)

Ensure that the system is in the **T700/T701/T701C** mode. (See Engine Test Configuration). Align AEDATS concurrently with the vertical scale indicators.

## (1) MT16: 0-50 PSIG (T700)

Using the pressure calibrator, apply the following pressures to MT16 and record the results.

| Target          | Calibrator      | Vertical Scale      | AEDATS             |  |  |  |  |
|-----------------|-----------------|---------------------|--------------------|--|--|--|--|
| Pressure (psig) | Pressure (psig) | Bottom Row #11      | Pdyn_sup (± 1 PSI) |  |  |  |  |
|                 |                 | Indicator (± 2 PSI) |                    |  |  |  |  |
| VENT            |                 |                     |                    |  |  |  |  |
| 10              |                 |                     |                    |  |  |  |  |
| 20              |                 |                     |                    |  |  |  |  |
| 30              |                 |                     |                    |  |  |  |  |
| 40              |                 |                     |                    |  |  |  |  |
| 50              |                 |                     |                    |  |  |  |  |
| RCAL=           |                 |                     |                    |  |  |  |  |

## Table 42-1 MT16 Alignment

## NOTE

AEDATS channel names for all engines is Pdyn\_sup.

# AEDATS Alignment – MT16 - See Calibration of Automatic Data Acquisition H345-1 (AEDATS II), or H355-7 (AEDATS IV) for FEDS Alignment requirements.

## (2) MT17: 0-150 PSIG (T700)

Use pressure calibrator to apply the following pressures to MT17A. Vent MT17B. Record the results.

#### Table 42-2 MT17 Alignment

| Target          | Calibrator      | Vertical Scale      | AEDATS           |  |  |  |
|-----------------|-----------------|---------------------|------------------|--|--|--|
| Pressure (psig) | Pressure (psig) | Top Row #5          | BSUMP (± 1 PSI ) |  |  |  |
|                 |                 | Indicator (± 2 PSI) |                  |  |  |  |
| VENT            |                 |                     |                  |  |  |  |

| 30  |       |   |   |
|-----|-------|---|---|
| 60  |       |   |   |
| 90  |       |   |   |
| 120 |       |   |   |
| 150 |       |   |   |
| F   | RCAL= |   |   |
| L   |       | f | 1 |

## NOTE

## AEDATS channel name is BSUMP for T700 engines only. AEDATS Alignment – MT17 - See Calibration of Automatic Data Acquisition H345-1 (AEDATS II), or H355-7 (AEDATS IV) for FEDS Alignment requirements.

## (3) MT15: 0-100 PSIG (T700)

Using the pressure calibrator, apply the following pressures to MT15 and record the results.

| Table 42-3 MT15 Alignment |                               |                              |                         |  |  |  |
|---------------------------|-------------------------------|------------------------------|-------------------------|--|--|--|
| Target<br>Pressure (psig) | Calibrator<br>Pressure (psig) | Vertical Scale<br>Top Row #9 | AEDATS<br>PFI (± 1 PSI) |  |  |  |
|                           |                               | Indicator (± 2 PSI)          |                         |  |  |  |
| VENT                      |                               |                              |                         |  |  |  |
| 20                        |                               |                              |                         |  |  |  |
| 40                        |                               |                              |                         |  |  |  |
| 60                        |                               |                              |                         |  |  |  |
| 80                        |                               |                              |                         |  |  |  |
| 100                       |                               |                              |                         |  |  |  |
| RC                        | AL=                           |                              |                         |  |  |  |

## NOTE

AEDATS channel names for all engines is PFI. AEDATS Alignment – MT15 - See Calibration of Automatic Data Acquisition H345-1 (AEDATS II), or H355-7 (AEDATS IV) for FEDS Alignment requirements.

## TB 1-4920-443-35

## 43. Hydraulic Pressure Measurement System

## a. Performance Check (T53/T55/T63/T64/714A Mode)

Ensure that the FEDS is in the T53/T55/T63/T64/714A test mode (Reference FEDS operator's manual). Calibrate AEDATS concurrently with the vertical scale indicators.

#### 0-50 PSIG (T53/T55/T63/64/714A) (1) MT3:

Using the pressure calibrator, apply the following pressures to MT3 and record the results

| Target<br>Pressure (psig) | Calibrator<br>Pressure (psig) | Vertical Scale<br>Top Row #2<br>Indicator (± 1 PSI) | AEDATS<br>(± 1 PSI)<br>See Note below |
|---------------------------|-------------------------------|-----------------------------------------------------|---------------------------------------|
| VENT                      |                               |                                                     |                                       |
| 10                        |                               |                                                     |                                       |
| 20                        |                               |                                                     |                                       |
| 30                        |                               |                                                     |                                       |
| 40                        |                               |                                                     |                                       |
| 50                        |                               |                                                     |                                       |
| RCAL=                     |                               |                                                     |                                       |

#### - . .

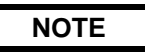

## For AEDATS II Channel names, refer to AEDATS (H345-1) Technical Manual, Appendix C and for AEDATS IV Channel names, refer to AEDATS (H355-7) Technical Manual. Chapter 6.

AEDATS Alignment – MT3 - See Calibration of Automatic Data Acquisition H345-1 (AEDATS II), or H355-7 (AEDATS IV) for FEDS Alignment requirements.

#### (2) MT4: 0-50 PSIG (T53/T64)

Using the pressure calibrator, apply the following pressures to **MT4** for T53/T64 and record the results.

| Target<br>Pressure (psig) | Calibrator<br>Pressure (psig) | Vertical Scale<br>Top Row #4<br>Indicator (±1 PSI) | AEDATS<br>(± 0. 5 PSI)<br>See Note below |
|---------------------------|-------------------------------|----------------------------------------------------|------------------------------------------|
| VENT                      |                               |                                                    |                                          |
| 10                        |                               |                                                    |                                          |
| 20                        |                               |                                                    |                                          |
| 30                        |                               |                                                    |                                          |
| 40                        |                               |                                                    |                                          |
| 50                        |                               |                                                    |                                          |
| RCAL=                     |                               |                                                    |                                          |

#### Table 43-2 MT4 - Alignment

NOTE

For AEDATS II Channel names, refer to AEDATS (H345-1) Technical Manual, Appendix C and for AEDATS IV Channel names, refer to AEDATS (H355-7) Technical Manual. Chapter 6.

AEDATS Alignment – MT4 - See Calibration of Automatic Data Acquisition H345-1 (AEDATS II), or H355-7 (AEDATS IV) for FEDS Alignment requirements.
## (3) MT5: 0-200 PSIG (T53, T63, T64)

Using the pressure calibrator, apply the following pressures to MT5 and record the results.

| Target<br>Pressure (psig) | Calibrator<br>Pressure (psig) | Vertical Scale<br>Top Row #7 | AEDATS<br>(± 1 PSI) |
|---------------------------|-------------------------------|------------------------------|---------------------|
|                           |                               | Indicator (± 2 PSI)          | See Note below      |
| VENT                      |                               |                              |                     |
| 40                        |                               |                              |                     |
| 80                        |                               |                              |                     |
| 120                       |                               |                              |                     |
| 160                       |                               |                              |                     |
| 200                       |                               |                              |                     |
| RC                        | AL=                           |                              |                     |

NOTE

For AEDATS II Channel names, refer to AEDATS (H345-1) Technical Manual, Appendix C and for AEDATS IV Channel names, refer to AEDATS (H355-7) Technical Manual. Chapter 6.

AEDATS Alignment – MT5 - See Calibration of Automatic Data Acquisition H345-1 (AEDATS II), or H355-7 (AEDATS IV) for FEDS Alignment requirements.

## (4) MT6: 0-200 PSIG (T53, T55, T63, T700, 714A)

Using the pressure calibrator, apply the following pressures to MT6 and record the results.

| Table 43-4 MT6 Alignment  |                               |                                                     |                                       |  |
|---------------------------|-------------------------------|-----------------------------------------------------|---------------------------------------|--|
| Target<br>Pressure (psig) | Calibrator<br>Pressure (psig) | Vertical Scale<br>Top Row #5<br>Indicator (± 2 PSI) | AEDATS<br>(± 1 PSI)<br>See Note below |  |
| VENT                      |                               |                                                     |                                       |  |
| 40                        |                               |                                                     |                                       |  |
| 80                        |                               |                                                     |                                       |  |
| 120                       |                               |                                                     |                                       |  |
| 160                       |                               |                                                     |                                       |  |
| 200                       |                               |                                                     |                                       |  |
| RC                        | AL=                           |                                                     |                                       |  |

## NOTE

For AEDATS II Channel names, refer to AEDATS (H345-1) Technical Manual, Appendix C and for AEDATS IV Channel names, refer to AEDATS (H355-7) Technical Manual. Chapter 6.

AEDATS Alignment – MT6 - See Calibration of Automatic Data Acquisition H345-1 (AEDATS II), or H355-7 (AEDATS IV) for FEDS Alignment requirements.

## (5) MT7: 0-200 PSIG (T53, T55, 714A, T63)

Using the pressure calibrator, apply the following pressures to MT7 and record the results.

| Table 43-5 MT7 Alignment  |                               |                                                     |                                       |  |
|---------------------------|-------------------------------|-----------------------------------------------------|---------------------------------------|--|
| Target<br>Pressure (psig) | Calibrator<br>Pressure (psig) | Vertical Scale<br>Top Row #6<br>Indicator (± 2 PSI) | AEDATS<br>(± 1 PSI)<br>See Note below |  |
| VENT                      |                               |                                                     |                                       |  |
| 40                        |                               |                                                     |                                       |  |
| 80                        |                               |                                                     |                                       |  |
| 120                       |                               |                                                     |                                       |  |
| 160                       |                               |                                                     |                                       |  |
| 200                       |                               |                                                     |                                       |  |
| RC                        | AL=                           |                                                     |                                       |  |

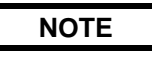

For AEDATS II Channel names, refer to AEDATS (H345-1) Technical Manual, Appendix C and for AEDATS IV Channel names, refer to AEDATS (H355-7) Technical Manual. Chapter 6.

AEDATS Alignment – MT7 - See Calibration of Automatic Data Acquisition H345-1 (AEDATS II), or H355-7 (AEDATS IV) for FEDS Alignment requirements.

## (6) MT8: 0-200 PSIG (T53)

Using the pressure calibrator, apply the following pressures to MT8 for T53 and record the results.

| Table 43-6 MT8 – Alignment |                 |                       |                |  |
|----------------------------|-----------------|-----------------------|----------------|--|
| Target                     | Calibrator      | Vertical Scale        | AEDATS         |  |
| Pressure (psig)            | Pressure (psig) | Top Row #8            | PTbp (± 1 PSI) |  |
|                            |                 | Indicator (± 2.0 PSI) | See Note below |  |
| VENT                       |                 |                       |                |  |
| 40                         |                 |                       |                |  |
| 80                         |                 |                       |                |  |
| 120                        |                 |                       |                |  |
| 160                        |                 |                       |                |  |
| 200                        |                 |                       |                |  |
| RC                         | AL=             |                       |                |  |

## NOTE

AEDATS channel name is T53 - PTbp for T53 engines only.

AEDATS Alignment – MT8 - See Calibration of Automatic Data Acquisition H345-1 (AEDATS II), or H355-7 (AEDATS IV) for FEDS Alignment requirements.

## (7) MT8: -15 to +5 PSIG (T64)

Using the pressure calibrator, apply the following pressures to MT8 for T64 and record results.

| Target<br>Pressure (psig) | Calibrator<br>Pressure (psig) | Vertical Scale<br>Top Row #8<br>Indicator (± 1.0 PSI) | AEDATS<br>PTsump (± 1 PSI)<br>See Note below |
|---------------------------|-------------------------------|-------------------------------------------------------|----------------------------------------------|
| -15                       |                               |                                                       |                                              |
| -10                       |                               |                                                       |                                              |
| -5                        |                               |                                                       |                                              |
| vent                      |                               |                                                       |                                              |
| 5                         |                               |                                                       |                                              |
| RC                        | AL=                           |                                                       |                                              |

## NOTE

AEDATS channel name is PTsump for T64 engines only.

AEDATS Alignment – MT8 - See Calibration of Automatic Data Acquisition H345-1 (AEDATS II), or H355-7 (AEDATS IV) for FEDS Alignment requirements.

#### (8) MT9: 0-100 PSIG (T53, T55, T63, 714A & 64)

Using the pressure calibrator, apply the following pressures to MT9 for T53 and record the results.

| Target          | Calibrator      | Vertical Scale        | AEDATS         |
|-----------------|-----------------|-----------------------|----------------|
| Pressure (psig) | Pressure (psig) | Top Row #9            | (± 1.0 PSI)    |
|                 |                 | Indicator (± 1.0 PSI) | See Note below |
| VENT            |                 |                       |                |
| 20              |                 |                       |                |
| 40              |                 |                       |                |
| 60              |                 |                       |                |
| 80              |                 |                       |                |
| 100             |                 |                       |                |
| RC              | AL=             |                       |                |

## Table 43-8 MT9 – T53 Alignment

## NOTE

For AEDATS II Channel names, refer to AEDATS (H345-1) Technical Manual, Appendix C and for AEDATS IV Channel names, refer to AEDATS (H355-7) Technical Manual. Chapter 6.

AEDATS Alignment – MT9 - See Calibration of Automatic Data Acquisition H345-1 (AEDATS II), or H355-7 (AEDATS IV) for FEDS Alignment requirements.

## (9) MT10: 0-1000 PSIG (T53, T55,& 714A)

Using the pressure calibrator, apply the following pressure to MT10 and record the results.

| Target          | Calibrator      | Vertical Scale        | AEDATS         |
|-----------------|-----------------|-----------------------|----------------|
| Pressure (psig) | Pressure (psig) | Top Row #10           | (± 2.0 PSI)    |
|                 |                 | Indicator (± 2.0 PSI) | See Note below |
| VENT            |                 |                       |                |
| 200             |                 |                       |                |
| 400             |                 |                       |                |
| 600             |                 |                       |                |
| 800             |                 |                       |                |
| 1000            |                 |                       |                |
| RC              | AL=             |                       |                |

## NOTE

For AEDATS II Channel names, refer to AEDATS (H345-1) Technical Manual, Appendix C and for AEDATS IV Channel names, refer to AEDATS (H355-7) Technical Manual. Chapter 6.

AEDATS Alignment – MT10 - See Calibration of Automatic Data Acquisition H345-1 (AEDATS II), or H355-7 (AEDATS IV) for FEDS Alignment requirements.

## (10)MT10: 0-1500 PSIG (T64)

Using the pressure calibrator, apply the following pressure to MT10 for T64 and record results.

| Target          | Calibrator      | Vertical Scale        | AEDATS           |
|-----------------|-----------------|-----------------------|------------------|
| Pressure (psig) | Pressure (psig) | Top Row #10           | PFD (2.0± 1 PSI) |
|                 |                 | Indicator (± 2.0 PSI) | See Note below   |
| VENT            |                 |                       |                  |
| 300             |                 |                       |                  |
| 600             |                 |                       |                  |
| 900             |                 |                       |                  |
| 1200            |                 |                       |                  |
| 1500            |                 |                       |                  |
| RC              | AL=             |                       |                  |

## Table 43-10 MT10 - 0-1500 PSIG - Alignment

## NOTE

For AEDATS II Channel names, refer to AEDATS (H345-1) Technical Manual, Appendix C and for AEDATS IV Channel names, refer to AEDATS (H355-7) Technical Manual. Chapter 6.

AEDATS Alignment – MT10 - See Calibration of Automatic Data Acquisition H345-1 (AEDATS II), or H355-7 (AEDATS IV) for FEDS Alignment requirements.

## (11)MT11: 0-1000 PSIG (T53, T55 & 714A)

Using the pressure calibrator, apply the following pressures to MT11 and record the results.

| Target          | Calibrator      | Vertical Scale        | AEDATS         |
|-----------------|-----------------|-----------------------|----------------|
| Pressure (psig) | Pressure (psig) | Top Row #11           | (± 2.0 PSI)    |
|                 |                 | Indicator (± 2.0 PSI) | See Note below |
| VENT            |                 |                       |                |
| 200             |                 |                       |                |
| 400             |                 |                       |                |
| 600             |                 |                       |                |
| 800             |                 |                       |                |
| 1000            |                 |                       |                |
| RC              | AL=             |                       |                |

## NOTE

For AEDATS II Channel names, refer to AEDATS (H345-1) Technical Manual, Appendix C and for AEDATS IV Channel names, refer to AEDATS (H355-7) Technical Manual. Chapter 6.

AEDATS Alignment – MT11 - See Calibration of Automatic Data Acquisition H345-1 (AEDATS II), or H355-7 (AEDATS IV) for FEDS Alignment requirements.

## (12)MT12: 0-1000 PSIG (T53)

Using the pressure calibrator, apply the following pressures to MT12 and record the results.

| Target<br>Pressure (psig) | Calibrator<br>Pressure (psig) | Vertical Scale<br>Bottom Row #5<br>Indicator (+ 2.0 PSI) | AEDATS<br>PFP2 (± 2.0 PSI)<br>See Note below |
|---------------------------|-------------------------------|----------------------------------------------------------|----------------------------------------------|
| VENT                      |                               |                                                          |                                              |
| 200                       |                               |                                                          |                                              |
| 400                       |                               |                                                          |                                              |
| 600                       |                               |                                                          |                                              |
| 800                       |                               |                                                          |                                              |
| 1000                      |                               |                                                          |                                              |
| RC                        | AL=                           |                                                          |                                              |

## Table 43-12 MT12 Alignment

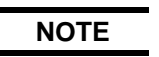

For AEDATS II Channel names, refer to AEDATS (H345-1) Technical Manual, Appendix C and for AEDATS IV Channel names, refer to AEDATS (H355-7) Technical Manual. Chapter 6.

AEDATS Alignment – MT12 - See Calibration of Automatic Data Acquisition H345-1 (AEDATS II), or H355-7 (AEDATS IV) for FEDS Alignment requirements.

## (13) MT13: 0-50 PSIG (T53/T55/T63/T64)

Using the pressure calibrator, apply the following pressures to MT13 and record the results.

| Target          | Calibrator      | Vertical Scale        | AEDATS               |
|-----------------|-----------------|-----------------------|----------------------|
| Pressure (psig) | Pressure (psig) | Bottom Row #11        | Pdyn_sup (± 1.0 PSI) |
|                 |                 | Indicator (± 1.0 PSI) | See Note below       |
| VENT            |                 |                       |                      |
| 10              |                 |                       |                      |
| 20              |                 |                       |                      |
| 30              |                 |                       |                      |
| 40              |                 |                       |                      |
| 50              |                 |                       |                      |
| RC              | AL=             |                       |                      |

## Table 43-13 MT13 Alignment

## NOTE

For AEDATS II Channel names, refer to AEDATS (H345-1) Technical Manual, Appendix C and for AEDATS IV Channel names, refer to AEDATS (H355-7) Technical Manual. Chapter 6.

AEDATS Alignment – MT13 - See Calibration of Automatic Data Acquisition H345-1 (AEDATS II), or H355-7 (AEDATS IV) for FEDS Alignment requirements.

## 44. Pneumatic Pressure Measurement System (T700 Mode)

#### a. Performance Check

Ensure that the system is in the T700 mode (Reference FEDS operator's manual).

(1) CDP Transducer - 0-600 In Hg Abs (T700 & T64)

Using the pressure calibrator, apply the following pressures to the CDP transducer located in Cabinet 11.

| Target Absolute  | Calibrator Absolute | Vertical Scale          | AEDATS          |
|------------------|---------------------|-------------------------|-----------------|
| Pressure (In Hg) | Pressure (PSIA)     | Bottom Row #7           | CDP ± 0.3 In Hg |
|                  |                     | Indicator (± 0.3 In Hg) | See Note below  |
| ARO              |                     |                         |                 |
| 150              | 73.7                |                         |                 |
| 300              | 147                 |                         |                 |
| 450              | 221                 |                         |                 |
| 600              | 294.7               |                         |                 |

#### **Table 44-1 CDP Transducer Alignment**

NOTE

For AEDATS II Channel names, refer to AEDATS (H345-1) Technical Manual, Appendix C and for AEDATS IV Channel names, refer to AEDATS (H355-7) Technical Manual. Chapter 6.

AEDATS Alignment – CDP - See Calibration of Automatic Data Acquisition H345-1 (AEDATS II), or H355-7 (AEDATS IV) for FEDS Alignment requirements.

## 45. Pneumatic Pressure Measurement System (T53/T55/T63/T64 Mode)

#### a. Performance Check

Ensure that the FEDS is in the T53/T55/T63/T64 mode (Reference FEDS operator's manual).

## (1) MT1: 0-100 PSIG (T53/T55 & 714A)

Using the pressure calibrator, apply the following pressures to **MT1** and record the results.

| Pressure<br>(psig) | Calibrator Pressure | Vertical Scale<br>Top Row #1 | AEDATS<br>PS4 ± 1.0 PSI |
|--------------------|---------------------|------------------------------|-------------------------|
|                    |                     | Indicator (± 1.0)            | See Note below          |
| VENT               |                     |                              |                         |
| 20                 |                     |                              |                         |
| 40                 |                     |                              |                         |
| 60                 |                     |                              |                         |
| 80                 |                     |                              |                         |
| 100                |                     |                              |                         |
|                    | RCAL=               |                              |                         |

## Table AF A MITA AP

NOTE

For AEDATS II Channel names, refer to AEDATS (H345-1) Technical Manual, Appendix C and for AEDATS IV Channel names, refer to AEDATS (H355-7) Technical Manual. Chapter 6.

AEDATS Alignment – MT1 - See Calibration of Automatic Data Acquisition H345-1 (AEDATS II), or H355-7 (AEDATS IV) for FEDS Alignment requirements.

#### (2) MT2: 0-300 PSIG (T55 &714A)

Using the pressure calibrator, apply the following pressures to MT2 and record the results.

| Pressure | Calibrator | Vertical Scale    | AEDATS         |
|----------|------------|-------------------|----------------|
| (psig)   | Pressure   | Top Row #2        | PDO ± 1.0 PSI  |
| (15)     |            | Indicator (± 2.0) | See Note below |
| VENT     |            |                   |                |
| 60       |            |                   |                |
| 120      |            |                   |                |
| 180      |            |                   |                |
| 240      |            |                   |                |
| 300      |            |                   |                |
| RC       | AL=        |                   |                |

## Table 45.2 MT2 Alignmont

NOTE

For AEDATS II Channel names, refer to AEDATS (H345-1) Technical Manual, Appendix C and for AEDATS IV Channel names, refer to AEDATS (H355-7) Technical Manual. Chapter 6.

AEDATS Alignment – MT2 - See Calibration of Automatic Data Acquisition H345-1 (AEDATS II), or H355-7 (AEDATS IV) for FEDS Alignment requirements.

0-50 In H<sub>2</sub>O (Applies to T53 Engine only) (3) MT20:

## NOTE

Steps (4) through 10 are used for analogic gage alignment. Attach calibrator to P1 Air fitting at front of J-Box. Cap P1 Air fitting at rear of J-Box

- (a) **P1** Air (Applies to Engine Only)
- (b) Connect the low pressure calibrator to the P1 air partpost on the engine side of the J-box. Remove hose from rear J Box marked P1 Air and cap fitting at J Box.
- (c) Activate P1 air switch on touch panel of manual panel to open relay in J-Box.
- (d) Access the keypad on the P1 air meter of chassis 200090608-1 in Cabinet #11 by flipping down the analogic nameplate.
- (e) Apply 50 inches H<sub>2</sub>O pressure to the P1 air transducer via the low pressure calibrator.
- (f) Enter the setup mode on the meter by pressing the D and X key simultaneously. Press D until P6 is displayed. When the D key is released, the number shown represents the inputted pressure.
- (g) Press the > key to lock in the display. It can now be adjusted using the > key to select the digit and the ^ key to scroll the digit value. When the number is set to 50.00, press the E key. The meter will return to normal operation.
- (h) Access MT20 in the J-box. Connect the low pressure calibrator directly to the transducer. Apply the following pressures and verify the display on the P1 Air Panel.

| Pressure In (H <sub>2</sub> O) | Calibrator<br>Pressure | Digital<br>Indicators<br>(± 2.0) | AEDATS<br>P1Air ±1.0 H2O<br>See Note below |
|--------------------------------|------------------------|----------------------------------|--------------------------------------------|
| VENT                           |                        |                                  |                                            |
| 10                             |                        |                                  |                                            |
| 20                             |                        |                                  |                                            |
| 30                             |                        |                                  |                                            |
| 40                             |                        |                                  |                                            |
| 50                             |                        |                                  |                                            |
| RCAL=                          |                        |                                  |                                            |

## Table 45-3 MT20 P1 AIR Alignment

## NOTE

For AEDATS II Channel names, refer to AEDATS (H345-1) Technical Manual, Appendix C and for AEDATS IV Channel names, refer to AEDATS (H355-7) Technical Manual. Chapter 6.

AEDATS Alignment – MT20 - See Calibration of Automatic Data Acquisition H345-1 (AEDATS II), or H355-7 (AEDATS IV) for FEDS Alignment requirements.

- (4) PT101 PT104 (T53,T55, T714A &T63 & T64)
  - (a) Locate PT104 on the Bell mouth and Barometer Panel in Cabinet 10. Connect the low pressure calibrator directly to the transducer. Apply the following pressures and record the results.

| Pressure (In H2O) | Calibrator Pressure | Vertical Scale<br>Bottom Row #8 | AEDATS<br>± 0.25 In H2O |
|-------------------|---------------------|---------------------------------|-------------------------|
|                   |                     | Indicator (± 0.25)              | See Note below          |
| VENT              |                     |                                 |                         |
| 10                |                     |                                 |                         |
| 20                |                     |                                 |                         |
| 30                |                     |                                 |                         |
| 40                |                     |                                 |                         |
| 50                |                     |                                 |                         |

#### Table 45-4 PT104 Alignment

## NOTE

For AEDATS II Channel names, refer to AEDATS (H345-1) Technical Manual, Appendix C and for AEDATS IV Channel names, refer to AEDATS (H355-7) Technical Manual. Chapter 6.

AEDATS Alignment – PT102, PT103, PT104 - See Calibration of Automatic Data Acquisition H345-1 (AEDATS II), or H355-7 (AEDATS IV) for FEDS Alignment requirements.

(b) Locate PT102 on the Bell mouth and Barometer Panel in Cabinet 10. Connect the low pressure calibrator directly to the transducer. Apply the following pressures and record the results.

| Pressure (In H2O) | Calibrator Pressure | Vertical Scale<br>Bottom Row #6<br>Indicator (+ 0 25) | ± 0.25 In H2O<br>AEDATS<br>See Note below |
|-------------------|---------------------|-------------------------------------------------------|-------------------------------------------|
| VENT              |                     |                                                       |                                           |
| 10                |                     |                                                       |                                           |
| 20                |                     |                                                       |                                           |
| 30                |                     |                                                       |                                           |
| 40                |                     |                                                       |                                           |
| 50                |                     |                                                       |                                           |

## Table 15-5 PT102 Alignment

## NOTE

For AEDATS II Channel names, refer to AEDATS (H345-1) Technical Manual, Appendix C and for AEDATS IV Channel names, refer to AEDATS (H355-7) Technical Manual. Chapter 6.

#### AEDATS Alignment – PT102, PT103, PT104 - See Calibration of Automatic Data Acquisition H345-1 (AEDATS II), or H355-7 (AEDATS IV) for FEDS Alignment requirements.

(c) Locate PT103 on the Bell mouth and Barometer Panel in Cabinet 10. Connect the low pressure calibrator directly to the transducer. Apply the following pressures and record the results.

| Pressure (In H2O) | Calibrator Pressure | Vertical Scale     | PS12 ± 0.25 In H2O |
|-------------------|---------------------|--------------------|--------------------|
|                   |                     | Bottom Row #7      | AEDATS             |
|                   |                     |                    |                    |
|                   |                     | Indicator (± 0.25) | See Note below     |
| VENT              |                     |                    |                    |
| 10                |                     |                    |                    |
| 20                |                     |                    |                    |
| 30                |                     |                    |                    |
| 40                |                     |                    |                    |
| 50                |                     |                    |                    |

#### Table 45-6 PT103 Alignment

## NOTE

- For AEDATS II Channel names, refer to AEDATS (H345-1) Technical Manual, Appendix C and for AEDATS IV Channel names, refer to AEDATS (H355-7) Technical Manual. Chapter 6.
- AEDATS Alignment PT102, PT103, PT104 See Calibration of Automatic Data Acquisition H345-1 (AEDATS II), or H355-7 (AEDATS IV) for FEDS Alignment requirements.
  - (d) Locate PT101 on the Bell mouth and Barometer Panel in Cabinet 10. Connect the low pressure calibrator directly to the transducer. Apply the following pressures and record the results.

#### Table 45-7 PT101 Alignment

| Pressure (In Hg) | Calibrator Pressure | Vertical Scale<br>Bottom Row #9<br>Indicator (±0.25) | BARO ± 0.05 (In Hg)<br>AEDATS<br>See Note below |
|------------------|---------------------|------------------------------------------------------|-------------------------------------------------|
| +3               |                     |                                                      |                                                 |
| VENT             |                     |                                                      |                                                 |
| - 3              |                     |                                                      |                                                 |

NOTE

For AEDATS II Channel names, refer to AEDATS (H345-1) Technical Manual, Appendix C and for AEDATS IV Channel names, refer to AEDATS (H355-7) Technical Manual. Chapter 6.

AEDATS Alignment – PT101 - See Calibration of Automatic Data Acquisition H345-1 (AEDATS II), or H355-7 (AEDATS IV) for FEDS Alignment requirements.

## 46. BSUMP Scavenge Pressure Indicator

## a. Performance Check

- (1) Without Engine Mounted
  - (a) Procure an engine oil transducer (P/N 418-10054).
  - (b) Alternate connection if engine is not installed with E3 cable.
  - (c) Jump pins 1 to 7
  - (d) Jump pins 2 to 6
  - (e) Jump Pins 3 to 5
  - (f) Connect the low pressure calibrator directly to the transducer. On touch screen, turn on 400Hz power. Apply the following pressures and record the results.
- (2) With Engine Mounted
  - (a) Procure an engine oil transducer (P/N 418-10054) and connect green cable connector.
  - (b) No jumper's required
  - (c) Connect the low pressure calibrator directly to the transducer. On touch screen, turn on 400Hz power. Apply the following pressures and record the results

| Applied pressure PSIG | Indicator Pressure ±10 PSI (Digital) |
|-----------------------|--------------------------------------|
| 0                     |                                      |
| 50                    |                                      |
| 100                   |                                      |
| 150                   |                                      |
| 200                   |                                      |

#### **Table 46-1 Scavenge Pressure Indication**

## 47. Speed Measurement System

a. Performance Check (T700 Mode)

## (1) Power Turbine (NP) Speed Indicator

- (a) Ensure that the system is in the T700 mode (Reference FEDS operator's manual).
- (b) Set the TI calculating counter controls (Channel 1) as follows:

| All DEC switches to        | 6         |
|----------------------------|-----------|
| All C switches to          | 11111     |
| All 10 <sup>N</sup> Period | 0         |
| All AUTO buttons           | depressed |
| All x10 buttons            | released  |
| CHANNEL (1) button         | depressed |
| SAMPLE RATE (FAST) button  | depressed |
| TEST button                | depressed |
| POWER button               | depressed |
|                            |           |

## Table 47-1 TI Calculating Counter Controls

- (c) Verify that the calculating counter indicates 011111. Depress the TI CH1 x10 selector IN, and verify that the TI calculating counter indication is 111110. Depress the TI CH1 x10 selector OUT.
- (d) Repeat the previous step for the remaining TI CH1 C thumb switch settings of 22222 through 99999 and 00000.
- (e) Repeat the previous step and this step for the remaining TI calculating counter channels: CH2, CH3, and CH4. Depress the TI calculating counter test selector Out.
- (f) Connect the oscillator test set to pins 8 and 9 of E1.
- (g) Set the TI calculating counter controls as follows:

|                             | T700/T701/T701C | 401/401C  |  |  |
|-----------------------------|-----------------|-----------|--|--|
| CH2 DEC                     | 4               | 4         |  |  |
| CH2 C                       | 07502           | 07179     |  |  |
| All 10 <sup>N</sup> Periods | 0               | 0         |  |  |
| CH2 Auto                    | depressed       | depressed |  |  |
| CH2 x10                     | depressed       | depressed |  |  |
| SAMPLE RATE (FAST)          | 1               | 1         |  |  |
| TEST                        | released        | released  |  |  |

## **Table 47-2 TI Calculating Counter Controls**

(h) Set the oscillator controls as follows:

#### **Table 47-3 Oscillator Settings**

|        | T700/T701/T701C | 401/401C |
|--------|-----------------|----------|
| Level  | 500 mV          | 500mV    |
| Set Hz | 133             | 139      |
| Power  | On              | On       |

AEDATS Alignment – See Calibration of Automatic Data Acquisition H345-1

## (AEDATS II), or H355-7 (AEDATS IV) for FEDS Alignment requirements.

- (i) Calculating counter, AEDATS and TI indicator should indicate between 9.7 and 10.3. Adjust TI indicator low (zero) potentiometers as necessary (R18 for digital and R20 for analog low adjustments).
- (j) Set the oscillator to 1393.4 Hz at 1Vpp

(k) Verify that the calculating counter and TI indicator indicate between 104.2% and 104.8%. Adjust the TI indicator high (Span) potentiometer as necessary (R23 for digital and R29 for analog high adjustments). For T700-GE-401 and T700-GE-401C applications, the indications should be 99.7% to 100.3%.

#### NOTE

Interaction may occur between TI indicator low and TI indicator high adjustments. Repeat the previous five steps until no further adjustment is necessary.

(I) Set oscillator to the speeds listed below. At each speed, verify that the TI calculating counter and TI indicator indicates within the tolerance limits listed below. Record results.

| T700-GE-700/-701/-<br>701C Oscillator (Hz) | T700-GE-401/-401C<br>Oscillator (Hz)<br>±0.3% | TI Calculating<br>Counter (%)<br>±0.3% | TI Indicator<br>(%)<br>Digital<br>+0 3% | TI Indicator<br>(%) Analog<br>±5% | AEDATS<br>(%)<br>RPM4 ± 1<br>% |
|--------------------------------------------|-----------------------------------------------|----------------------------------------|-----------------------------------------|-----------------------------------|--------------------------------|
|                                            |                                               |                                        | ±0.570                                  |                                   | 70                             |
| 533                                        |                                               |                                        |                                         |                                   |                                |
| 800                                        |                                               |                                        |                                         |                                   |                                |
| 1066                                       |                                               |                                        |                                         |                                   |                                |
| 1333                                       |                                               |                                        |                                         |                                   |                                |

## Table 47-4 TI Calculating Counter vs. TI Indicator

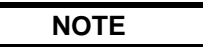

For AEDATS II Channel names, refer to AEDATS (H345-1) Technical Manual, Appendix C and for AEDATS IV Channel names, refer to AEDATS (H355-7) Technical Manual. Chapter 6.

AEDATS Alignment – RPM4 - See Calibration of Automatic Data Acquisition H345-1 (AEDATS II), or H355-7 (AEDATS IV) for FEDS Alignment requirements.

#### (2) Power Turbine (NG) Speed Indicator

(a) Connect the oscillator test set to pins 20 and 21 of connector E3.

(b) Set the TI calculating counter controls (Channel 1) as follows:

| CH1 DEC                    | 4         |
|----------------------------|-----------|
| CH1 C                      | 04682     |
| CH110 <sup>N</sup> Periods | 0         |
| CH1 Auto                   | depressed |
| CH1 x10                    | released  |
| Channel 1                  | depressed |
| SAMPLE RATE (FAST)         | 1         |
| TEST button                | depressed |
| POWER button               | depressed |

## Table 47-5 TI Calculating Counter Controls

(c) Set the oscillator controls as follows:

| Table 47-6 Oscillator Settings |        |  |  |
|--------------------------------|--------|--|--|
| Level                          | 500 mV |  |  |
| Set Hz                         | 214    |  |  |
| Power On                       |        |  |  |

AEDATS Alignment – NG - See Calibration of Automatic Data Acquisition H345-1 (AEDATS II), or H355-7 (AEDATS IV) for FEDS Alignment requirements.

- (d) Calculating counter, TI calculating counter and TI indicator should indicate between 9.7 and 10.3. Adjust the TI indicator low (zero) potentiometer as necessary (R18 for digital and R20 for analog low adjustments).
- (e) Set the oscillator to 2136 Hz 1Vpp.
- (f) Verify that the TI calculating counter and TI indicator indicate between 99.7% and 100.3%. Adjust the TI indicator high (span) potentiometer as necessary (**R23** for digital and **R29** for analog high adjustments).

## NOTE

### Interaction may occur between TI indicator low and TI indicator high adjustments. Repeat the previous five steps until no further adjustment is necessary.

(g) Set oscillator to the speeds listed below. At each speed, verify that the TI calculating counter and TI indicator indicates within the tolerance limits listed below. Record results.

| Oscillator<br>(Hz) | TI Calculating<br>Counter (%)<br>±0.3% | TI Indicator (%)<br>Digital ±0.3% | TI Indicator (%)<br>Analog ±0.3% | AEDATS (%)<br>RPM2 ± 1% |
|--------------------|----------------------------------------|-----------------------------------|----------------------------------|-------------------------|
| 854                |                                        |                                   |                                  |                         |
| 1282               |                                        |                                   |                                  |                         |
| 1709               |                                        |                                   |                                  |                         |
| 2136               |                                        |                                   |                                  |                         |

## Table 47-7 TI Calculating Counter vs. TI Indicator

## NOTE

For AEDATS II Channel names, refer to AEDATS (H345-1) Technical Manual, Appendix C and for AEDATS IV Channel names, refer to AEDATS (H355-7) Technical Manual. Chapter 6.

## AEDATS Alignment – RPM2 - See Calibration of Automatic Data Acquisition H345-1 (AEDATS II), or H355-7 (AEDATS IV) for FEDS Alignment requirements.

## 48. Speed Measurement System

## a. Performance Check (T53/T55/T63/T64 Mode)

## (1) Power Turbine (N2) Speed Indicator

- (a) Ensure that the system is in the T53/T55/T63/T64 mode (Reference FEDS operator's manual).
- (b) Set the TI calculating counter controls (Channel) as follows:

| <b>V</b>                    |           |
|-----------------------------|-----------|
| All DEC switches to         | 6         |
| All C switches to           | 11111     |
| All 10 <sup>N</sup> Periods | 0         |
| All AUTO buttons            | depressed |
| All x10 buttons             | released  |
| CHANNEL 1 button            | depressed |
| SAMPLE RATE (FAST)          | 1         |
| TEST button                 | released  |
| POWER button                | depressed |
|                             |           |

## **Table 48-1 TI Calculating Counter Controls**

- (c) Verify that the calculating counter indicates 011111. Depress the TI CH1 x10 selector IN, and verify that the TI calculating counter indication is 111110. Depress the TI CH1 x10 selector OUT.
- (d) Repeat the previous step for the remaining TI CH1 C thumb switch settings of 22222 through 99999 and 00000.
- (e) Repeat the previous step and this step for the remaining TI calculating counter channels; CH2, CH3, CH4. Depress the TI calculating counter test selector OUT.
- (f) Connect the tachometer generator test set to pins A and B of engine harness N2 at Tachometer.
- (g) Set the TI calculating counter controls (Channel 2) as follows:

| CH2 DEC                    | 5         |
|----------------------------|-----------|
| CH2 C                      | 14286     |
| All 10 <sup>N</sup> Period | 0         |
| CH2 Auto                   | depressed |
| CH2 x10                    | released  |
| SAMPLE RATE (FAST)         | 1         |
| TEST                       | released  |

#### Table 48-2 TI Calculating Counter Controls

(h) Set the tachometer tester controls as follows:

| Table 48-3 Tachometer Tester Controls |         |  |
|---------------------------------------|---------|--|
| Motor Direction                       | Forward |  |
| Set RPM                               | 10%     |  |
| Power                                 | On      |  |

## Table 40.0 Task smalle

## AEDATS Alignment – See Calibration of Automatic Data Acquisition H345-1 (AEDATS II), or H355-7 (AEDATS IV) for FEDS Alignment requirements.

- (i) Verify that the TI calculating counter and TI indicator indicate between 9.7% and 10.3%. Adjust the TI indicator low (zero) potentiometers as necessary (R18 for digital and R20 for analog low adjustments).
- (j) Set the tachometer tester. Set RPM selector to 100%.
- (k) Verify that the TI calculating counter and TI indicator indicate between 99.7% and 100.3%. Adjust the TI indicator high (SPAN) potentiometer as necessary (R23 for digital and R29 for analog high adjustments).

## NOTE

Interaction may occur between TI indicator low and TI indicator high adjustments. Repeat the previous five steps until no further adjustment is necessary.

## NOTE

Ground E on TB 810 terminal # 17 if engine is not mounted (Disconnect E3 cable)

(I) With the tachometer tester, set RPM selector to the remaining speeds listed below. At each tachometer tester speed, verify that the TI calculating counter and TI indicator indicates within the tolerance limits listed below. Record results.

| Tachometer<br>Tester Speed<br>(%) | TI Calculating<br>Counter<br>±.3% | TI Indicator<br>Digital ± .3% | TI Indicator (%)<br>Analog ± .3% | AEDATS<br>±.1 Hz<br>RPM3 |
|-----------------------------------|-----------------------------------|-------------------------------|----------------------------------|--------------------------|
| 40 (28 Hz)                        |                                   |                               | 39.9 – 40.1                      |                          |
| 60 (42 Hz)                        |                                   |                               | 59.9 – 60.1                      |                          |
| 80 (56 Hz)                        |                                   |                               | 79.9 – 80.1                      |                          |
| 100 (70 Hz)                       |                                   |                               | 99.9 – 100.1                     |                          |

## Table 48-4 TI Calculating Counter vs. TI Indicator

## NOTE

For AEDATS II Channel names, refer to AEDATS (H345-1) Technical Manual, Appendix C and for AEDATS IV Channel names, refer to AEDATS (H355-7) Technical Manual. Chapter 6.

## AEDATS Alignment – RPM3 - See Calibration of Automatic Data Acquisition H345-1 (AEDATS II), or H355-7 (AEDATS IV) for FEDS Alignment requirements.

(m) Set the tachometer tester to 10%, the motor direction switch to STOP, and the power switch to OFF.

#### 49. T53/T55/T63/T64 Gas Generator (N1) Speed Indicator and T64 Gas Generator (Ng) Speed Indicator a. Performance Check

- (1) Connect the tachometer generator test set to pins A and B of engine harness at Tachometer (N1).
- (2) Set the TI calculating counter controls (Channel 1) as follows:

| Table 49-1 IT Calculating Counter Controls |           |  |  |
|--------------------------------------------|-----------|--|--|
| CH1 DEC                                    | 5         |  |  |
| CH1 C                                      | 14286     |  |  |
| CH1 10 <sup>N</sup> Period                 | 0         |  |  |
| CH1 Auto                                   | depressed |  |  |
| CH1 x10                                    | released  |  |  |
| channel 1                                  | depressed |  |  |
| SAMPLE RATE (FAST)                         | 1         |  |  |
| TEST                                       | released  |  |  |

## Table 49-1 TI Calculating Counter Controls

- (3) Repeat steps h through m in paragraph 50
- (4) With the tachometer tester, set RPM selector to the remaining speeds listed below. At each tachometer tester speed, verify that the TI calculating counter and TI indicator indicates within the tolerance limits listed below. Record results.

| Tachometer<br>Tester Speed<br>(%) | TI Calculating<br>Counter<br>±.3% | TI Indicator<br>Digital ± .3% | TI Indicator (%)<br>Analog<br>±.3% | AEDATS<br>±.1 % NG |
|-----------------------------------|-----------------------------------|-------------------------------|------------------------------------|--------------------|
| 40 (28 Hz)                        |                                   |                               |                                    |                    |
| 60 (42 Hz)                        |                                   |                               |                                    |                    |
| 80 (56 Hz)                        |                                   |                               |                                    |                    |
| 100 (70 Hz)                       |                                   |                               |                                    |                    |

### Table 49-2 TI Calculating Counter vs. TI Indicator

## NOTE

# For AEDATS II Channel names, refer to AEDATS (H345-1) Technical Manual, Appendix C and for AEDATS IV Channel names, refer to AEDATS (H355-7) Technical Manual. Chapter 6.

AEDATS Alignment – RPM1 - See Calibration of Automatic Data Acquisition H345-1 (AEDATS II), or H355-7 (AEDATS IV) for FEDS Alignment requirements.

### 50. T64 Power Turbine (Nf) Speed Indicator

- a. Performance Check
  - (1) Turn on POWER to T53/T55/T63/T64 Performance Monitoring System. Allow system to conduct builtin test (BIT). If BIT fails, refer to system troubleshooting. Send Performance Monitoring System to depot for repair, if necessary.
  - (2) Depress the MODE switch once. The test mode should indicate a 0 Hz reading.

## NOTE

Frequency can be varied on the back of the Limit Control Panel, terminal strip locations 1 and 2. The frequency can also be verified using the speed limit indication on the Limit Control Panel if speed Limit Control Panel has already been calibrated. Reading should be  $0\pm 10$  Hz.

(3) Set the TI Calculating Counter controls (Channel 2) as follows:

| Table 50-1 IT Calculating Counter Controls |           |  |
|--------------------------------------------|-----------|--|
| CH2 DEC                                    | 6         |  |
| CH2 C                                      | 11030     |  |
| CH2 10 <sup>N</sup> Period                 | 0         |  |
| CH2 Auto                                   | depressed |  |
| CH2 x10                                    | released  |  |
| SAMPLE RATE (FAST)                         | 1         |  |
| TEST                                       | released  |  |

## Table 50-1 TI Calculating Counter Controls

- (4) TI Calculating Counter should read 0 ±0.3; the AEDATS should indicate 0.0 ±.1% and the Nf analog/digital gage should indicate 0.0 ±0.3%. Adjust the analog/gage indicator low (ZERO) potentiometers (R18 for digital and R20 for analog) as necessary.
- (5) Depress the MODE switch once on the Performance Measuring System. The test MODE should be in the 512 Hz test position. Verify frequency on the Limit Control Panel (512 ±10Hz) or on terminal strip (1,2) on the back of the Limit Control Panel if the Limit Control Panel was not previously calibrated.
- (6) TI Calculating Counter should indicate 56.5 ±0.3%. The AEDATS should indicate 56.5 ±0.1%. The analog/digital gage should indicate 56.5 ±0.3%. Adjust the analog/digital gage high (SPAN) potentiometer as necessary (R23 for digital and R29 for analog).
- (7) If Calculating Counter is out of specification, send it to Depot for repairs.
- (8) If necessary for alignment of AEDATS, see Calibration of Automatic Data Acquisition H345-1 (AEDATS II), or H355-7 (AEDATS IV) for FEDS Alignment requirements, using the 0 Hz and 512 Hz modes on the Performance Monitoring Panel to drive the AEDATS.
- (9) Disconnect cable p/n 20090761-1 from the torque sensor cable on T64 dynamometer. Using a function generator, input the following frequencies on pins A (+) and B (-) of connector P70). Verify correct speed indications using the AEDATS. Record results.

## NOTE

This step is to verify proper operation of the Performance Monitoring System. Set performance Monitoring System to NORMAL.

| Input (Hz @300 mV p-p Rms) | Speed Indication (± .1%) |  |  |  |
|----------------------------|--------------------------|--|--|--|
| 181.4 (20%)                |                          |  |  |  |
| 272.1 (30%)                |                          |  |  |  |
| 453.5 (50%)                |                          |  |  |  |
| 725.6 (80%)                |                          |  |  |  |
| 907.0 (100%)               |                          |  |  |  |

## Table 50-2 TI Speed Indications

## 51. Torque, RPM, and Horsepower Indicator System

- a. Performance Check (T700)
  - (1) Apply power to the TI Torque and Horsepower indicator and allow 20 minutes for the Engine/Dynamometer Limit Control Panel modules to warm-up.
  - (2) Depress the TI Channel Caller channel #0 pushbutton. Ensure the TI Strain Gage Conditioner digital indicator is in the foot-pounds display mode.
  - (3) Depress both TI Strain Gage Condition Filter Hz pushbuttons (insert 0.2 Hz filter).
  - (4) Adjust the Balance Coarse or fine control until the digital indicator displays a minimum value.
  - (5) Verify that the TI Strain Gage Conditioner digital indicator displays 0.0 ±2.0.
  - (6) At the engine test trailer, install the transducer torque arm and pan (supports the alignment weights) on the torque tube.
    - (a) Apply upward movement to the torque arm and verify the TI Strain Gage Conditioner returns to zero.
    - (b) Apply downward movement to the torque arm and verify the TI Strain Gage Conditioner returns to zero.
    - (c) Adjust the Balance Coarse/Fine control until the digital indicator displays a zero value. Note Old R CAL value:\_\_\_\_\_\_. Add 100# weight, display indicator displays 200 ±2.
  - (7) Add an additional 100 pounds of alignment weight to the transducer torque pan.

## CAUTION

Visually inspect the threaded portion of the weight hanger rod for cracks or stripped threads.

- (8) Verify that the TI Strain Gage Conditioner digital indicator displays 400 ±2 foot-pounds. If the required weight is not obtained, adjust the TI Strain Gage Conditioner SPAN COARSE and FINE controls until the TI Strain Gage Conditioner digital indicator displays the required weight within ± 2 foot-pounds.
- (9) Add an additional 100 pounds of alignment weight to the transducer torque pan for a total alignment weight of 300 pounds.
- (10) Verify that the TI Strain Gage Conditioner digital indicator displays 600 ±2 foot-pounds.
- (11)Remove the alignment weights from the transducer torque pan.
- (12) Verify that the TI Strain Gage Conditioner digital indicator displays the zero value ± 2 foot-pounds. If the required weight is not obtained, repeat steps 5 through 12 until the correct indication is obtained.
- (13)Depress the TI Strain Gage Conditioner CAL (T700) pushbutton and observe the weight displayed on the TI Strain Gage Conditioner digital indicator. Record this weight for future reference. It will be used for subsequent alignment computations and daily checks.Depress the TI CHANNEL CALLER channel #1 pushbutton. Ensure that the TI Strain Gage Conditioner digital indicator is in RPM display mode.
- (14) Verify that the TI CHANNEL CALLER digital indicator displays 0 RPM; if not, adjust the RPM ZERO control for a 0 display.
- (15)Connect the test oscillator to TI plug E1 (8,9) and adjust the test oscillator frequency as follows:
- (16)T700 engine: 1393.3 ±1 Hz (1v p-p)
- (17)Adjust the TI Strain Gage Conditioner SPAN COARSE and FINE controls for a digital indicator display as follows:
- (18)T700 engine: 20,900 ±10 RPM
- (19) Disconnect the test oscillator signal from TI plug E1 and verify that the TI Strain Gage Conditioner digital indicator displays 0 ±10 RPM.
- (20)Depress the TI Strain Gage Conditioner CAL pushbutton and observe and record the digital indicator RPM value displayed.
- (21)Depress the TI CHANNEL CALLER channel #2 pushbutton. Ensure the TI Strain Gage Conditioner digital indicator is in the horsepower display mode.
- (22)Verify that the TI Strain Gage Conditioner digital indicator displays zero horsepower. If this display is not obtained, adjust the TI HP ZERO control for a zero digital indicator display.
- (23)Depress the TI Strain Gage Conditioner CAL (T700) pushbutton and the TI Horsepower module PUSH to CAL pushbutton. Verify that the value displayed on the TI Strain Gage Conditioner digital indicator is the product of the values of the strain gage indication recorded in step 13 and the RPM value recorded in step 19 divided by 5252.
- (24)Example: (CAL FT-LBS x (CAL RPM) / 5252 = displayed value).
- (25)If the displayed value is not correct, adjust the TI Strain Gage Conditioner HP SPAN COARSE and FINE controls to obtain the value determined mathematically.
- (26)Remove the torque arm and pan. Re-zero the indicator with balance controls. Push (-) CAL pushbutton, then reinstall the CAL value with SPAN controls. Release the (-) CAL pushbutton.

## 52. Engine Torque

- a. Performance Check
  - (1) Connect the voltage source to pins 10 (+) and 11 (-) on E1 harness. With zero voltage input, the reading for engine torque on the vertical scale indicator and QEng should be zero. Adjust zero indicator for zero reading if necessary. Adjust the voltage source for 8 V dc ±0.01 V dc. The vertical scale indicator should read 800 ± 2 FT/LBS. Adjust the span for 800 FT/LBS indication. Repeat 0 V dc and 8 V dc until no further adjustments are necessary. Record results.

| Voltage<br>Input | Eng Torque<br>Ft Lbs | Vertical Scale<br>Indicator ± 1 ft lbs | Eng Torque<br>In Lbs | AEDATS<br>Qeng<br>± 6 in lbs |
|------------------|----------------------|----------------------------------------|----------------------|------------------------------|
| 0 V dc           | 0 ft lbs             |                                        | 0 in lbs             |                              |
| 2 V dc           | 200 ft lbs           |                                        | 2400 in lbs          |                              |
| 4 V dc           | 400 ft lbs           |                                        | 4800 in lbs          |                              |
| 6 V dc           | 600 ft lbs           |                                        | 7200 in lbs          |                              |
| 8 V dc           | 800 ft lbs           |                                        | 9600 in lbs          |                              |
| 10 V dc          | 1000 ft lbs          |                                        | 12000 in lbs         |                              |

#### Table 52-1 Engine Torque

NOTE

For AEDATS II Channel names, refer to AEDATS (H345-1) Technical Manual, Appendix C and for AEDATS IV Channel names, refer to AEDATS (H355-7) Technical Manual. Chapter 6.

AEDATS Alignment – Qeng - See Calibration of Automatic Data Acquisition H345-1 (AEDATS II), or H355-7 (AEDATS IV) for FEDS Alignment requirements.

## 53. Torque Measurement System

## a. Performance Check (T53/T55/T63/T64)

- (1) Turn on POWER to **T53/T55/T63/T64** Performance Monitoring System. Allow system to conduct builtin test (BIT). If BIT fails, refer to troubleshooting procedures for system. Send Performance Monitoring System to DEPOT for repairs, if necessary.
- (2) Depress the MODE switch twice. The test mode should indicate V= 0.0. Using a multimeter, verify a 0.0 ±20 mV dc reading in cabinet TB609, 1(+) and 2(-). If test fails, refer to troubleshooting procedures for system. Send Performance Monitoring System to DEPOT for repairs, if necessary. Verify a 0.0 ±4 in-lbs torque reading on the AEDATS.
- (3) Depress the MODE switch once. The test mode should indicate V= 9.497. Using a multimeter, verify the voltage (9.497 VV dc ± 20 mV dc) in cabinet TB609, 1(+) and 2(-). If test fails, refer to troubleshooting procedures for system. Send Performance Monitoring System to DEPOT for repairs, if necessary. Verify a 18944 (For T55-712 Eng) ±4 in-lbs. Verify a 22793 (For T55-714/T64 engine) ±4 in-lbs torque indication on the AEDATS.
- (4) If necessary, for alignment of AEDATS, see Calibration of Automatic Data Acquisition H345-1 (AEDATS II), or H355-7 (AEDATS IV) for FEDS Alignment requirements, using the V = 0 and V = 9.497 test modes to drive the AEDATS.

## b. Performance verification HP, RPM and TQ

- (1) Turn on POWER to T53/T55/T63/T64 Performance Monitoring System. Allow system to conduct builtin test (BIT). If BIT fails, refer to troubleshooting procedures for system. Send Performance Monitoring System to DEPOT for repairs, if necessary.
- (2) Set mode switch to normal run. The performance monitor should indicate HP, RPM and TQ.
- (3) Disconnect connector cable PN 20090761-1 from torque sensor cable
- (4) Connect the CEC 2700 oscillator to connector cable PN 20090761-1 pins A and B
- (5) Input the following frequencies from table and record the results

| Input Frequency                                                          | HP | RPM | TQ | CALC. H.P. |
|--------------------------------------------------------------------------|----|-----|----|------------|
| 181.4 Hz= <b>780 rpm</b>                                                 |    |     |    |            |
| 272.1 Hz <b>=1170 rpm</b>                                                |    |     |    |            |
| 453.5 Hz <b>=1940 rpm</b>                                                |    |     |    |            |
| 725.6 Hz <b>=3100 rpm</b>                                                |    |     |    |            |
| 907.0 Hz <b>=3880 rpm</b>                                                |    |     |    |            |
| HP = TQ x RPM/ 63024 Army HP = TQ x RPM/ 5252 Air Force                  |    |     |    |            |
| NOTE: Army TQ is measured in (in-lb) Air force TQ is measured in (ft-lb) |    |     |    |            |

## Table 53-1 TI HP, RPM and TQ

### c. RTD Temperature Alignment

- (1) Turn on POWER to T53/T55/T63 Performance Monitoring System. Allow system to conduct built-in test (BIT). If BIT fails, refer to troubleshooting procedures for system. Send Performance Monitoring System to DEPOT for repairs, if necessary.
- (3) Depress mode switch once, performance monitor should indicate temperatures
- (2) Disconnect connector on cable PN 20090761-1 from torque sensor cable
- (3) Connect decade resistor to connector on cable PN 20090761-1 pins I and J
- (4) Input the following resistances from table and record the results

## **Table 53-2 Temperature Alignment**

| Resistance<br>Ohms | Temperature<br>deg F | Actual<br>Temperature<br>+/- 8 deg F |
|--------------------|----------------------|--------------------------------------|
| 100                | 32                   |                                      |
| 110                | 79                   |                                      |
| 120                | 126                  |                                      |
| 130                | 173                  |                                      |
| 140                | 222                  |                                      |

(5) If either steps B or C are out of tolerance, remove the Performance Monitoring System and return to DEPOT for repairs.

d. Hand Held Terminal - The hand held terminal (HHT) allows the user to make alterations to the system alignment constants. This device communicates with the EPU via RS-232, and plugs into the J5 connector on the back of the EPU. The EPU may be removed after necessary data is communicated to the EPU. The HHT has several user configurable parameters. Normally, the user will not have to modify these. The terminal parameters are not to be confused with the parameters that are stored in the EPU that are modified using the HHT. A flow diagram of the editing logic accessible with the HHT is shown in the following figure.

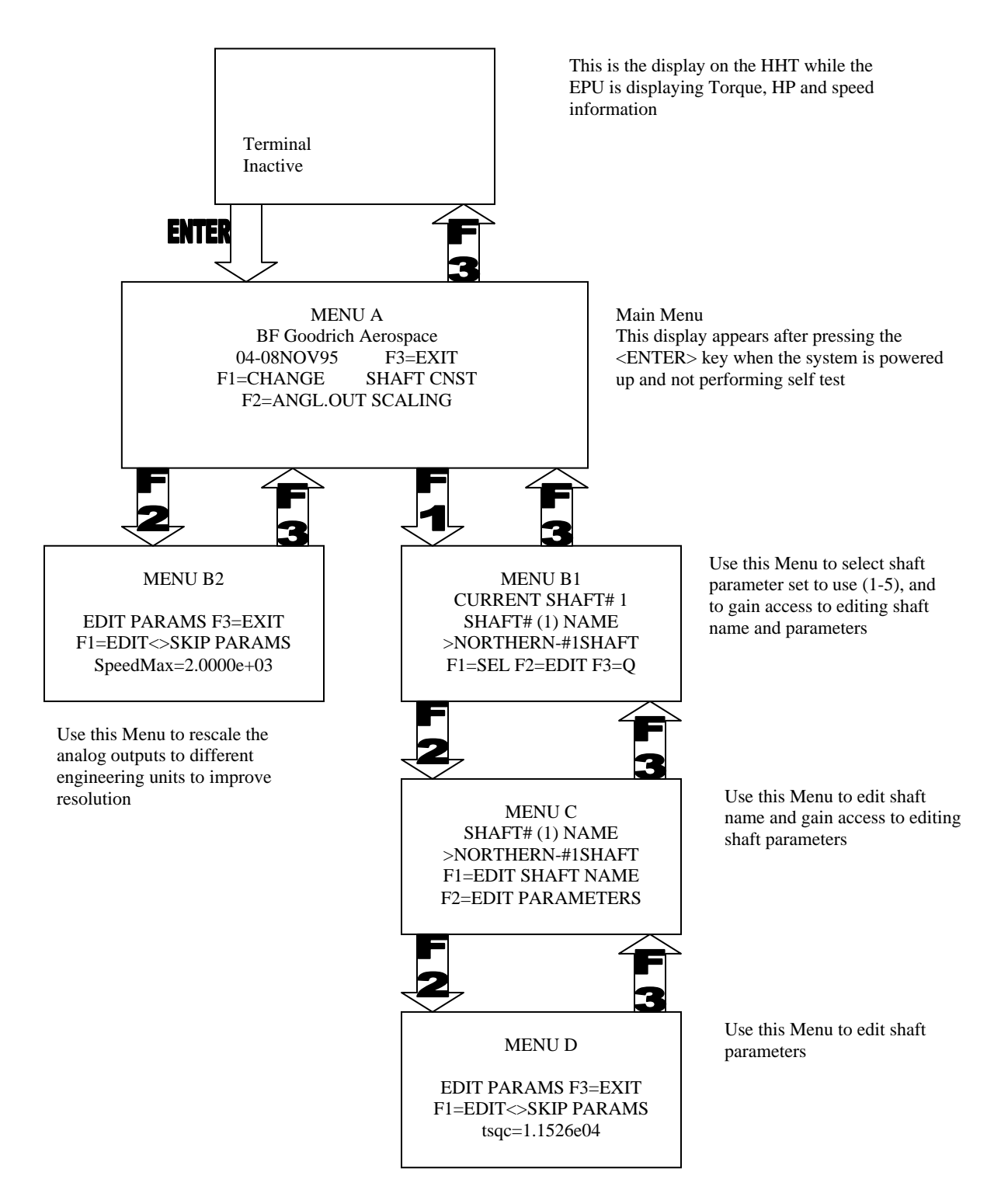

## e. Editing Hand Held Terminal Parameters

- (1) To enable a built-in test (of the HHT) to be on power up or to set up any other HHT parameter, simultaneously hold the CRTL and SHIFT keys while pressing F1 while the unit is connected to the EPU (powered up).
- (2) Once the initial menu appears, the following keys are used to make changes:
  - (a) F1: Moves forward in the list of values for current parameter.
  - (b) F2: Move forward in the list of parameters.
  - (c) F3: Moves backwards in the list of parameters.
  - (d) F4: Exits edit mode WITHOUT saving to Non-Volatile RAM inside terminal.
  - (e) F5: Exits edit mode and SAVES any changes to the Non-Volatile RAM.

## f. Default Terminal Parameters

- (1) In order for the EPU to function properly with the Hand-Held Terminal, the terminal should already be preset to the following parameters and checked by the user.
- (2) Parameters with values specified in the "Options" column may be set to any of the specified values shown. All other parameters must be set to what is shown in the "Expected Value" column.

| Parameter    | Expected Value        | Options                        |
|--------------|-----------------------|--------------------------------|
| BAUD         | 9600                  |                                |
| DATA BITS    | 7                     |                                |
| PARITY       | ODD                   |                                |
| STOP BIT     | 1                     |                                |
| DISPLAYPE    | DISABLE               |                                |
| REPEAT       | MEDIUM                | SLOW-MEDIUM-FAST-NONE          |
| KEY CLICK    | ENABLE                | ENABLE-DISABLE                 |
| KNP FUNC.    | DISABLE               |                                |
| CURSOR       | ENABLE                |                                |
| CURSOR BLINK | ENABLE                | ENABLE-DISABLE                 |
| XON/OFF      | DISABLE               |                                |
| HANDSHAKE    | DISABLE               |                                |
| ECHO         | DUISABLE              |                                |
| ESCAPE MODE  | ANSI                  |                                |
| CR/LF MODE   | NEWLINE               |                                |
| TEST         | DISABLE               | ENABLE-DISABLE (Built-in-test) |
| SHIFT LOCK   | DISABLE               |                                |
| SCROLL       | 81 <sup>st</sup> Char |                                |
| VIEW ANGLE   | 3                     | MIN, 2-7, MAX (LCD Contrast)   |
| BREAK CMND   | DISABLE               |                                |

## Table 53-3 Defaulted Terminal Parameters

## g. Enabling HHT Built-in-Test

- (1) The HHT as shipped from the factory does NOT perform a self-test each time it powers up. To enable the HHT BIT function, enter the EDIT menu by the procedure listed in paragraph a. above.
- (2) Once in the edit mode, skip to the "TEST" parameter listed in the above paragraph by pressing F2 repeatedly until the word "TEST" appears at the top of the HHT display.
- (3) Select "ENABLE" by pressing F1, then SAVE the parameters by pressing F5. Unplug the terminal from the EPU, and plug it back in. The terminal should then execute its built-in test routines. If desired, you may disable the automatic built-in test parameter by following the same procedure and setting as the "TEST" parameter to DIASBLE.
- h. Changing Shaft Constants With the HHT

- (1) Note that the use of the function keys along the top of the terminal have a different meaning when used to change the EPU parameters as opposed to the HHT internal parameters.
- (2) Paragraph 6a above explained editing the parameters of the HHT. There, the user is interacting with the CPU in the HHT. Here, the HHT is transmitting keystrokes directly to the EPU, and likewise displaying any characters transmitted from the EPU.
- (3) Typically, F1 and F2 are the primary menu selection keys used for the EPU menus. The center function key, F3, is used to exit most operations. F4 and F5 are used to either move a cursor backward and forward respectively, or to move backward and forward in a parameter list. The F4 and F5 keys are located above the keys "<" and ">". When space permits on the display of the HHT, the use of the function keys is listed.
- (4) The hand held terminal's function is to enable the user to change the system parameters in the EPU. See the flow diagram which describes the menu structure. Press the ENTER key on the HHT to cause the initial menu (menu-A) to display on the terminal as shown below (the version and date may be different). Unless otherwise specified, the F3 or ESC key (shifted Z) may be used to exit from a menu to return to the previous level or abort an edit operation.

| MENU-A: |                       |
|---------|-----------------------|
|         | BF Goodrich Aerospace |
|         | O4-08NOV95 F3-EXIT    |
|         | F1: CHANGE SHAFT CNST |
|         | F2: ANLG.OUT SCALING  |

## Table 53-3 Menu A

- (5) Menu-A is the TOP level menu that is displayed when the ENTER key is pressed on the HHT. The Version (04), Revision (-), and date of release (08NOV95) are displayed on Line#2. F1, F2 and F3 are the three options from this menu. F3 will return the system to normal operation and display the message "TERMINAL INACTIVE" to indicate that the system is not reading any keystrokes from the terminal but the ENTER key which will reopen MENU-A.
- (6) Pressing F1 will enter the MENU-B1, while pressing F2 will enter MENU-B2.

| MENU-B1: |                    |
|----------|--------------------|
|          | CURRENT SHAFT #1   |
|          | SHAFT #1 (1) NAME  |
|          | >NORTHERN #1 SHAFT |
|          |                    |

## Table 53-4 Menu B1

#### TB 1-4920-443-35

(7) Line #1, the shaft number indicates what parameter set the system will use to process the signals. Pressing F1 will cause the shaft displayed on the LINE-2 to become the "current shaft". Pressing F2 from this screen will jump to the next screen to either change the name of the shaft or its parameters (MENU-C). Pressing F3 will exit to the previous menu (menu-A).

| MENU-C: |                     |
|---------|---------------------|
|         | SHAFT #1 (1) NAME   |
|         | >NORTHERN #1 SHAFT  |
|         | F1= EDIT SHAFT NAME |
|         | F2= EDIT PARAMETERS |

## Table 53-5 Menu C

(8) Line #1 indicates which shaft is being altered. Line #2 is the user given name for this shaft. The user given name is useful to identify this shaft data set with the shaft used. If you wish to change the name of this shaft, press the F1 key. A block cursor should appear over the first character of the name. The F4 and F5 keys move the cursor location where the characters will be entered. Use the backspace or space key to make corrections. When your changes to the name are complete, press the ENTER key. Pressing the ESC (Shifted Z) key will discard changes to the name. Pressing the F2 key will continue to MENU-D, which will allow the user to alter the system parameters.

| Table | 53-6 | Menu | D |
|-------|------|------|---|
|-------|------|------|---|

| MENU-D: |                     |
|---------|---------------------|
|         | EDIT PARAMS F3=EXIT |
|         | F1=EDIT SKIP PARAMS |
|         | tqsc = 1.1526e+04   |

## NOTE

## Shaft constants are provided from the factory for each shaft and must be entered if a new shaft is installed.

(9) This menu (MENU-D) must be used to input the initial alignment values for a new shaft. The values for "modpc" and "topc" must be input prior to FEDS operation. These values are marked on the end of the torque shaft and may be viewed by removing the NAS1225-4W bolt and washer inside the Polygon Hub. These values are also found on the certification accompanying the dynamometer.

|               | Table 53-7 | Variable Names                        |
|---------------|------------|---------------------------------------|
| VARIABLE NAME | VALUE      | COMMENT SHAFT ID:                     |
|               |            | Dyno xx, Shaft xxxx                   |
| tqsc          | 28367.86   | Torque Full Scale                     |
|               |            |                                       |
| tqch          | 26949.47   | Torque Calibrated High                |
| Taom          | 12/7/ 72   | Torque Calibrated Medium              |
| rqcm          | 13474.73   | rorque Camprated Medium               |
| Tacl          | 0000       | Torque Calibrated Low                 |
| 1901          | 0000       | Torque Galistated Low                 |
| Modpc         | From Shaft | Modulus % (must be entered by user)   |
|               |            |                                       |
| Tcoef         | 250.0      | Temperature coefficient ppm/C         |
|               |            |                                       |
| Торс          | From shaft | Torque offset % full scale            |
| •             |            |                                       |
| Spsc          | 25000.0    | Speed full scale                      |
|               |            |                                       |
| Spch          | 28572      | Speed calibrated high                 |
|               |            |                                       |
| Spcl          | 4395       | Speed calibrated low                  |
|               | _          |                                       |
| a_spdcmp      | 1.33E-03   | Speed compensation factor             |
|               |            |                                       |
| B_spdcmp      | -1.33E-06  | Speed compensation factor             |
|               |            |                                       |
| C_spdcmp      | 0          | Speed compensation factor             |
| D an damm     | 4 225 02   | One of commence the factor            |
| D_spacmp      | 1.33E-03   | Speed compensation factor             |
| E sndcmn      | -1 33E-06  | Speed compensation factor             |
| E_spacing     | -1.55E-00  | opeed compensation factor             |
| f spdcmp      | 0          | Speed compensation factor             |
|               |            |                                       |
| Rpm br        | 7000       | Speed break frequency (-1 disables)   |
| • -           |            |                                       |
| Sensors       | 1          | Single (1) or dual sensor (2)         |
|               |            |                                       |
| Channel       | 0          | Primary channel #                     |
|               |            |                                       |
| Speed max     | 20000      | Analog output, maximum speed value    |
|               |            |                                       |
| Speed min     | -20000     | Analog output, minimum speed value    |
|               |            |                                       |
| Torq.max      | 24000      | Analog output, max torque value ft-lb |
| Terrer        | 24000      | Analan autout min tanawa valua (t. ll |
| i orq.min     | -24000     | Analog output, min torque value it-lb |
| Tomp mov      | 510        | Analog output, may tomporature        |
|               | 510        | Analog output, max temperature        |
| Temn min      | 0          | Analog output, min temperature        |
|               |            | Analog output, min temperature        |
| Power max     | 10000      | Analog output, max power              |
|               |            | in a bulkar, max ponol                |
| Power min     | -10000     | Analog output, min power              |
|               |            | Gradien, Print                        |

(10)Pressing the F4/F5 keys will advance from parameter to parameter. No change will occur to any of the parameters until you press the F1 key. To change the parameter currently on the display, press the F1 key. The cursor will appear and can be moved with the F4/F5 keys. Press ENTER when complete. Pressing the ESC key will DISCARD the changes. Press F3 to exit to the previous menu (MENU-C).

## i. Changing Analog Output Scaling

(1) The HHT will enable the user to change the span of the analog outputs of the EPU. Press the ENTER key on the terminal to cause the initial menu to display on the terminal as shown below (the version and date may be different). Unless otherwise specified, the F3 or ESC key may be used to exit from a menu to return to the previous level.

| MENU-A: |                       |
|---------|-----------------------|
|         | BF Goodrich Aerospace |
|         | O4-08NOV95 F3-EXIT    |
|         | F1: CHANGE SHAFT CNST |
|         | F2: ANLG.OUT SCALING  |

| Table | 53-8 | Menu    | Δ |
|-------|------|---------|---|
| Iabic | JJ-0 | INICIIU | ~ |

(2) Press the F2 key to jump to the analog output scaling menu (MENU – B2) Table 53-9 Menu B

| MENU-B2: |                       |
|----------|-----------------------|
|          | EDIT PARAMS F3=EXIT   |
|          | F1=EDIT SKIP PARAMS   |
|          | SpeedMax = 2.0000e+03 |

(3) The analog output utilizes a 12-Bit Digital-to-Analog converter, meaning the output span is divided into 4096 equal steps. The voltage outputs are configured as bi-polar. The default analog output scaling is described in section 3.7.4. Computation of the effective engineering unit resolution may be performed as follows:

## Effective engineering unit resolution = (1/4096) x (Max Engineering Unit Parameter – Min Engineering Unit Parameter)

Table 53-10 Example

| Example: |                                       |
|----------|---------------------------------------|
|          | SpeedMax set to 2.000e+03 (20,000 PM) |
|          | SpeedMin set to 0 (0 RPM)             |

Effective Speed Resolution = (1/4096) X (20000) = 4.9 RPM

#### Table 53-11

| Voltage Output:  |                                                                 |
|------------------|-----------------------------------------------------------------|
|                  | 20000 RPM = 10V                                                 |
|                  | 0 RPM = -10V (i.e. 0V = 10000 RPM)                              |
| Voltage Scaling: |                                                                 |
|                  | (1/4096) x 20V = 4.9mV (voltage steps with ±10V output)         |
|                  | Therefore, scale factor = (4.9mV) / (4.9 RPM) = 1 mV/RPM        |
| Current Output:  |                                                                 |
|                  | 20000 RPM = 20mA                                                |
|                  | 0 RPM = 4mA                                                     |
| Current Scaling: |                                                                 |
|                  | (1/4096) x (20 – 4mA) = (1/4096) x 16mA = 3.9µA (current steps) |
|                  | Therefore, scale factor = (3.9µA) / (4.9 RPM) = 0.8µA/RPM       |

- (4) Use the F4/F5 keys to skip from parameter to parameter. Press the F1 key to edit the parameter currently on the display. Use the F4/F5 keys to move the cursor. The backspace key does not need to be "shifted". When satisfied with the value, press the ENTER key to store this value. Press ESC if you wish to discard the input; the previous value will be displayed. Press F3 to return to MENU-A.
- (5) The analog output parameters correspond to the limits of the analog output. "Speed Max" for instance corresponds with +10V out (maximum analog voltage output). "Speed Min" will correspond to -10V out. The current outputs respond similarly. "Speed Min" will correspond to 4mA, while "Speed Max" will correspond to 20mA.

## 54. T55 Electric Torque System

## a. Performance Check

- (1) Connect the T55 Flight Harness, 20090776-1, to connector J655 of the J-box.
- (2) Torque meter zeroing procedure (T55 engine must be installed)
  - (a) Remove engine cable from engine torque meter on engine and install shorting cable.
  - (b) Turn 400 Hz power on.
  - (c) Remove analogic gage and adjust zero with potentiometer on rear of gage.
  - (d) Turn 400 Hz power off.
  - (e) Remove shorting cable and reconnect engine cable to torque meter on engine.

## b. Torque meter Indicator Check

- (1) Access the connector that mates to the engine on cable 20090776-1.
- (2) Jumper pins "Z" and "a" together, and connect to the negative terminal of the millivolt source.
- (3) Ensure that the Torque Power switch on the T55 Indicator panel is off.
- (4) Connect pin Y of the engine mating connector of cable 20090776-1 to the positive terminal of the millivolt source.
- (5) Set the millivolt source to the following levels and note the response of the Torque meter Indicator on the T55 Indicator panel. Record results.

| •                |                  |
|------------------|------------------|
| Millivolt Source | Indication (±5%) |
| 230 ±6mV (50%)   |                  |
| 325 ±6mV (70%)   |                  |
| 430 ±mV (100%)   |                  |

**Table 54-1Torque meter Indications** 

## 55. Engine Oil Inlet Temperature Gage

- a. Performance Check (AEDATS II Only)
  - (1) Ensure that the FEDS is in the T700 mode (Reference FEDS operator's manual).
  - (2) Connect the decade resistor to pins 9 and 10 of the E3 connector of cable 981AS623-1.
  - (3) Adjust the decade resistor to obtain the TI engine oil inlet temperature gage indications listed below. At each indication verify that the decade resistor indicates within the tolerance limits listed. Record results.

## NOTE

## Turn switch to 712 on signal conditioning chassis.

## NOTE

The 0-400 temperature gauge will read approximately 20 degrees high because of resistance in the wiring from the control cab to the engine

| Decade Resistor (ohms)             | TI Temperature Gage Indication (°F) |
|------------------------------------|-------------------------------------|
| 90.34 to 90.42 Ω (32°F) ±10        |                                     |
| 97.27 to 97.35 Ω (68°F) ±10        |                                     |
| 104.56 to 104.64 Ω (104°F)<br>±10  |                                     |
| 111.78 to 112.78 Ω (140°F)<br>±10  |                                     |
| 119.86 to 120.86 Ω (176°F)<br>±10  |                                     |
| 128.35 to 129.35 Ω (212°F)<br>±10  |                                     |
| 141.80 to 143.00 Ω (266°F)<br>±10  |                                     |
| 151.31 to 152.51 Ω (302°F)<br>±10  |                                     |
| 176.95 to 178.95 Ω (392 °F)<br>±10 |                                     |

## Table 55-1 TI Temperature Gage Indications

**NOTE: For use with AEDATS II Configuration only** 

## 56. Engine Oil Inlet Temperature Gage

- a. Performance Check (AEDATS IV Only)
  - (1) Ensure that the FEDS is in the T700 mode (Reference FEDS operator's manual).
  - (2) Connect the decade resistor to pins 9 and 10 of the E3 connector of cable 981AS623-1.
  - (3) Adjust the decade resistor to obtain the TI engine oil inlet temperature AEDATS indications listed below. At each indication verify that the decade resistor indicates within the tolerance limits listed. Record results.

## NOTE

Turn switch to 712 on signal conditioning chassis.

| Decade Resistor            | (ohms)   | AEDATS 4<br>(ORBT)<br>+/- 2 °F |
|----------------------------|----------|--------------------------------|
| 90.34 to 90.42 Ω           | (32°F)   |                                |
| 97.27 to 97.35 Ω           | (68°F)   |                                |
| 104.56 to 104.64 Ω         | (104°F)  |                                |
| 111.78 to 112.7<br>(140°F) | 78 Ω     |                                |
| 119.86 to 120.86 Ω         | (176°F)  |                                |
| 128.35 to 129.35 Ω         | (212°F)  |                                |
| 141.80 to 143.00 Ω         | (266°F)  |                                |
| 151.31 to 152.51 Ω         | (302°F)  |                                |
| 176.95 to 178.95 Ω         | (392 °F) |                                |

#### Table 56-1 AEDATS IV Indications

NOTE: For use with AEDATS IV Configuration only.

AEDATS Alignment – See Calibration of Automatic Data Acquisition H355-7 (AEDATS IV) for FEDS Alignment requirements.

## b. Performance Check (AEDATS II Only)

- (1) Ensure that the FEDS system is in the T53/T55/T63 mode (Reference FEDS operator's manual).
- (2) Connect the decade resistor to pins N and K of the T55 Flight harness, or N and P of the T53 Flight Harness.
- (3) Adjust the decade resistor to obtain the TI engine oil inlet temperature gage indications listed below. At each indication verify that the decade resistor indicates within the tolerance limits listed. Record results.

## NOTE

## Turn switch to 712 on signal conditioning chassis.

## NOTE

The 0-400 temperature gauge will read approximately 20 degrees high because of resistance in the wiring from the control cab to the engine

| Decade Resistor (ohms)             | TI Temperature Gage Indication (°F) |
|------------------------------------|-------------------------------------|
| 90.34 to 90.42 Ω (32°F) ±10        |                                     |
| 97.27 to 97.35 Ω (68°F) ±10        |                                     |
| 104.56 to 104.64 Ω (104°F) ±1      | 2                                   |
| 111.78 to 112.78 Ω (140°F) ±1      |                                     |
| 119.86 to 120.86 Ω (176°F) ±1      |                                     |
| 128.35 to 129.35 Ω (212°F) ±1      |                                     |
| 141.80 to 143.00 Ω (266°F) ±1      | )                                   |
| 151.31 to 152.51 Ω (302°F) ±1      |                                     |
| 176.95 to 178.95 Ω (392 °F)<br>±10 |                                     |

NOTE: For use with AEDATS II Configuration only

## c. Performance Check (AEDATS IV Only)

- (1) Ensure that the FEDS system is in the T53/T55/T63 mode (Reference FEDS operator's manual).
- (2) Connect the decade resistor to pins N and K of the T55 Flight harness, or N and P of the T53 Flight Harness.
- (3) Adjust the decade resistor to obtain the TI engine oil inlet temperature ADEATS indications listed below. At each indication verify that the decade resistor indicates within the tolerance limits listed. Record results.

## NOTE

## Turn switch to 712 on signal conditioning chassis.

| Decade Resistor            | (ohms)   | AEDATS 4<br>(ORBT)<br>+/- 2 °F |
|----------------------------|----------|--------------------------------|
| 90.34 to 90.42 Ω           | (32°F)   |                                |
| 97.27 to 97.35 Ω           | (68°F)   |                                |
| 104.56 to 104.64 Ω         | (104°F)  |                                |
| 111.78 to 112.7<br>(140°F) | 78 Ω     |                                |
| 119.86 to 120.86 Ω         | (176°F)  |                                |
| 128.35 to 129.35 Ω         | (212°F)  |                                |
| 141.80 to 143.00 Ω         | (266°F)  |                                |
| 151.31 to 152.51 Ω         | (302°F)  |                                |
| 176.95 to 178.95 Ω         | (392 °F) |                                |

## **Table 56-3 AEDATS IV Indications**

NOTE: For use with AEDATS IV Configuration only.

AEDATS Alignment – See Calibration of Automatic Data Acquisition H355-7 (AEDATS IV) for FEDS Alignment requirements.

## 57. T700 Fault Light Panel

## WARNING

## 28 V DC may be present between test points referenced. When opening junction boxes, 115 V AC may be present on terminal strips at locations next to test points.

#### a. T700

(1) Ensure that the system is in the T700 mode (Reference **FEDS operator's manual**). All references to the dyno in the T700 sections are to the small air dyno on the T700 Test Trailer.

#### b. Engine Fuel Filter Bypass

(1) Locate connector E3 of the Flight Harness, 981AS623-1. Jumper pins 15 and 16. The Engine Fuel Filter Bypass fault indicator should light.

#### c. T700 Fuel Boost

(4) Locate pressure switch 11PS in the doghouse on the Fuel Skid. It will be "T"-ed off the T700 fuel flowmeter lines.

- (5) Disconnect the "T"-ed line and connect the high pressure calibrator to the pressure switch.
- (1) Apply pressure to 11PS Pressure Switch. The Fuel Boost indicator on the Fault Light panel should go out for T700 Fuel Boost. At 15 Psig ±1 on the increase.
- (2) If the indicator does not activate, calibrate the pressure switch as follows:
  - (a) Adjust the pressure switch to go out the T700 Fuel Boost Indicator (on the Fault Light Panel) on 15 ±1 psig on increase.
  - (b) Disconnect the test equipment and re-connect the fuel system. Activate the Fuel Pump and leak check all connectors. De-activate the Fuel Pump.

## d. Skid Low Fuel Level

(1) The Skid Low Fuel Level indicator should light when the Fuel Skid tank level drops to 15% or lower. This can be noted when the system is low on fuel.

#### Note: The above situation can be simulated as follows:

(2) Access the Fuel Skid junction box. Jumper TB206 (12) to TB206 (11). The Skid Low Fuel Level indicator should light. This simulation verifies the entire system except for the Low Level sensor.

#### e. T700 Fuel Valve

(1) With the system in the T700 mode, the Valve Select indicator should light T700 when the Fuel Pump is activated. De-activate the Fuel Pump.

#### f. Skid Main Fuel Valve

(1) The Main Valve Closed indicator should be illuminated. Activate the Fuel Pump. The Main Valve Closed indicator should go out. De-activate the Fuel Pump.

## g. Chip Detector

(1) Locate connector E3 of the Flight Harness 981AS623-1. Jumper pins 11 and 12. The Chip Detector indicator should light.

#### h. Skid Fuel Filter Bypass T-700

- (1) The Skid Fuel Filter Bypass indication can be simulated by accessing the Fuel Skid J-box and jumping TB207 (1) to TB207 (2). The Skid Fuel Filter Bypass indicator should light.
- (2) The Fuel Filter Bypass delta-P pressure switch can be activated by applying actual pressure, if desired. However, this procedure should only be used if the delta-P pressure switch is suspect.
- (3) Locate the delta-P pressure switch on the side of the Fuel-Water separator. Disconnect the high and low-pressure input lines.
- (4) With the low-pressure line vented to atmosphere, connect the high-pressure calibrator to the high-

pressure side (supply side).

- (5) Apply pressure, increasing from Zero, do not exceed 10 psig. The Skid Fuel Filter Bypass indicator should light on increasing pressure in the range of 1 to 10 psig.
- (6) Remove all test equipment and re-connect the system. Make sure to perform leak checks.

## i. Dynolube Filter delta-P T-700

(1) The Dynolube Filter delta-P switch is factory set by the Air Dynamometer manufacturer. To simulate a Dynolube Filter Bypass condition, jumper pins L and K on connector J73 of cable 981AS615-1. The Lube Filter Bypass indicator in the Air Dyno section of the Fault Light panel should light.

### j. Dynolube Tank Low Level T-700

- (1) The Low Oil Level indicator will light when the dynolube tank is low on oil. This can be observed when changing the oil on the dynolube system.
- (2) The above condition can be simulated by jumping pins M and N of connector J73 of cable 981AS615-1.

#### k. Dyno Low Oil Pressure Forward T-700

- (1) Locate the pressure switch labeled 5PS on the J-box. Disconnect the existing hose, and connect the high-pressure calibrator.
- (2) Apply 15 ±2 psig to the pressure switch. The Low Oil Press Fwd 5PS/17PS indicator on the Fault Light panel should be extinguished.
- (3) Slowly bleed the pressure off the pressure switch. The Low Oil Press Fwd 5PS/17PS indicator should light at 10.5 ±.5 psig on decreasing pressure.
- (4) Disconnect the test equipment and reconnect the hose removed in step 1 above.

#### I. Dyno Low Oil Pressure Aft T-700

(6) Locate the pressure switch labeled 6PS on the J-box. Disconnect the existing hose, and connect the high-pressure calibrator.

(7) Apply 15 ±2 psig to the pressure switch. The Low Oil Press Fwd 6PS indicator on the Fault Light panel should be extinguished.

(8) Slowly bleed the pressure off the pressure switch. The Low Oil Press Fwd 5PS indicator should light at 10.5 ±.5 psig on decreasing pressure.

(9) Disconnect the test equipment and reconnect the hose removed in step 1 above.

## m. Engine Oil Filter delta-P T-700

(1) Locate connector E3 of the Flight Harness, 981AS623-1. Jumper pins 13 and 14, the Lube Filter Bypass indicator in the Engine section of the Fault Light panel should light.

## n. Low Fuel Pressure

(1) Locate connector E3 of the Flight Harness, 981AS623-1. Jumper pins 23 and 24, the Low Fuel Press indicator in the Engine section of the Fault Light panel should light.

## o. Engine Low Oil Pressure

- (1) The Low Oil Press indicator in the Engine section of the Fault Light panel should be illuminated.
- (2) Disconnect the hoses connected to pressure switches 3PS (B) on the J-box.
- (3) Connect 3PS (B) to the High Pressure calibrator.
- (4) Apply a pressure of 30 psig. The Low Oil Press indicator in the Engine section of the Fault Light panel should go out.
- (5) Slowly decrease pressure, light should light on decreasing pressure at 25±2.

## 58. T53/T55/T63/T64 Fault Light Panel

## a. T53/T55/T63/T64

(1) Ensure that the system is in the T53/T55/T63/T64 mode (Reference FEDS operator's manual). All references to the dyno in T53/T55/T63/T64 sections are to the large air dyno on the T53/T55/T63/T64 Test Trailer.

## b. Dyno Supply Low Pressure

- (1) Locate pressure switch 19PS on the Engine Test Trailer. Disconnect the existing hose and attach the High Pressure Calibrator. The Dyno Supply indicator should be illuminated (with 0 psig applied).
- (2) Apply pressure gradually from zero psig through 15 psig. The Dyno Supply indicator should go out at approximately 10 ±2 psig.
- (3) Remove the test equipment and reconnect the hose removed in step 1 above.

## c. Main Valve Closed, Valve Select, and Fuel Boost Pressure

(1) Energize the Fuel Pump. The Main Valve Closed indicator should go out, the Valve Select indicator should light ARMY, and the Fuel Boost Pressure should go out for ARMY.

## NOTE

## Replace ARMY with T64 for T64 test systems.

(2) De-energize the Fuel Pump.

## d. Chip Detector

(1) Using any of the following Flight Harnesses:

## Table 58-1 Flight Harnesses

| 20090775 – 1 | T53 |
|--------------|-----|
| 20090776 – 1 | T55 |
| 20090777 – 1 | Т63 |
| 20090950 – 1 | T64 |

(2) Touch the chip detector lead to ground. The chip detector indicator should light.

## e. Dynolube Filter delta-P

- (1) The Lube Filter Bypass indicator in the Air Dyno section of the Fault Light panel should be extinguished. Locate pressure switch 18PS on the Test Trailer and disconnect the existing hose.
- (2) Connect the High Pressure Calibrator to pressure switch 18PS. Slowly increase the pressure from zero to 15 psig. At approximately 10 ±1 psig the Lube Filter Bypass indicator should light.
- (3) Remove all test equipment and reconnect the hose in step 1 above. Leak check this connection.

## f. Dynolube Tank Low Level

- (1) The Low Oil Level indicator will light when the dynolube tank is low on oil. This can be observed when changing the oil on the dynolube system.
- (2) The above condition can be simulated by jumping pins F and G on connector J103 located on the Auxiliary J-box, 20090707-1.

## g. Dyno Low Oil Pressure Forward

- (1) The Low Oil Press Fwd 5PS/17PS indicator should be illuminated. Disconnect the hose connected to pressure switch 17PS on the J-box.
- (2) Connect the High Pressure Calibrator to pressure switch 17PS on the J-box. Apply a pressure of 15 psig, the Low Oil Press Fwd 5PS/17PS indicator should go out.
- (3) Slowly decrease the pressure. At approximately 10.5 ±.5 psig, on decreasing pressure, the Low Oil Press Fwd 5PS/17PS indicator should light.
- (4) Disconnect the test equipment and reconnect the hose removed in step 1 above. Leak check this connection.

## h. Oil Filter delta-P

- (1) Locate differential pressure switch 10PS, which is mounted to the Engine Oil Tank in the doghouse of the Fuel Skid. This pressure switch has a fixed set-point in the 2 to 13 psid range, with a deadband of 1.5 PSI.
- (2) Disconnect the lines running to the low and high-pressure ports of the pressure switch.
- (3) Leave the low side of the pressure switch vented to atmosphere. Connect the High Pressure Calibrator to the high pressure port of the pressure switch.
- (4) The Lube Filter Bypass indicator should be extinguished. Slowly increase the pressure. The Lube Filter Bypass indicator should light in the range of 7 ±1 psig on increasing pressure.
- (5) Remove the test equipment. Reconnect the lines removed in step 1 above. Leak check these connections.

## NOTE

## T64 10PS located at filter, after tank outside of large test trailer

## i. Fuel Pressure

- (1) Disconnect the hose connected to J-box pressure switch 18PS. The Low Fuel Press indicator should be illuminated.
- (2) Connect the High Pressure Calibrator to J-box pressure switch 18 PS. Increase the pressure to 12 psig. The Low Fuel press indicator should be extinguished.
- (3) Slowly decrease the pressure. At approximately 8 ±1 psig on decreasing pressure the Low Fuel press indicator should light.
- (4) Disconnect the test equipment. Reconnect the hose removed in step a above. Leak check this connection.

## j. Low Oil Pressure

- (1) Disconnect the hose connected to J-box pressure switch 15 PS. The Low Oil Press indicator should be illuminated.
- (2) Connect the High Pressure Calibrator to J-box pressure switch 15 PS. Increase the pressure to 30 psig. The Low Oil Press indicator should be extinguished.
- (3) Slowly bleed off the pressure. At approximately 25 ±1 psig, on decreasing pressure, the Low Oil Press indicator should light.
- (4) Remove the test equipment. Reconnect the hose removed in step 1 above. Leak check this connection.

## k. Dyno Low Oil Pressure Aft

- (1) Remove the hose connected to J-box pressure switch 16 PS. The Low Oil Press Aft 6PS/16PS indicator should be illuminated.
- (2) Connect the High Pressure Calibrator to J-box pressure switch 16 PS. Increase the pressure to 15 psig. The Low Oil Press Aft 6PS/16PS indicator should be extinguished.
- (3) Slowly bleed off the pressure. At approximately 10.5 ±.5 psig, on decreasing pressure, the Low Oil Press Aft 6PS/16PS indicator should light.

## I. Low Oil Level - T53/T63/T64

- (1) Ensure that either the T53 Flight Harness, 20090775-1, the T63 Flight Harness, 20090777-1, or the T64 Flight Harness is connected to connector J655 of the J-box.
- (2) The Low Oil Level indicator should be extinguished. This indicator will illuminate when the oil level in the Engine Oil Tank (on the Fuel Skid) reaches a low level. This can be observed when draining the oil system.
- (3) The above situation can be electrically simulated. Access the Fuel Skid J-box, and jumper TB206(5) and TB206(6). The Low Oil Level indicator should light. For T64, TB206(5) and TB206(6) are located on the engine test trailer.

## m. Low Oil Level - T55

- (1) Ensure that the T55 Flight Harness, 20090776-1, is connected to connector J655 on the J-box.
- (2) The Low Oil Level indicator should be extinguished. Locate the engine mating connector of Flight Harness 20090776-1. Short pin A to ground. The Low Oil Level indicator should light.

## n. T53/T55/T63 Fuel Boost

- (1) Locate pressure switch 2PS in the doghouse on the Fuel Skid. It will be "T"-ed off the T53/T55 fuel flowmeter lines.
- (2) Disconnect the "T"-ed line and connect the high pressure calibrator to the pressure switch.
- (3) Apply pressure to 2PS Pressure Switch (Fuel Skid) transducer of 15 PSI ±1 on increase. The Fuel Boost indicator on the Fault Light panel should go out for Fuel Boost ARMY.
- (4) If the indicator does not activate, calibrate the pressure switch as follows:
  - (a) Adjust the pressure switch to go out the ARMY Fuel Boost Indicator (on the Fault Light Panel) on 15 ±1 psig on increase.
  - (b) Disconnect the test equipment and re-connect the fuel system. Activate the Fuel Pump and leak check all connectors. De-activate the Fuel Pump.
#### 59. T700 Dyno Shroud Position Indicator Alignment

#### a. Performance Check

Note: AEDATS Alignment – See Calibration of Automatic Data Acquisition H355-7 (AEDATS IV) for FEDS Alignment requirements.

- (1) The TI AEDATS II screen will request the channel name. Enter Dyno Shroud, then press the return kev.
- (2) The TI AEDATS II screen will request the first calibration point. Do not enter a value at this time. (The TI AEDATS II screen will display an input range of 0.0 to 5.0 VDC and an output range of 0.0 to 118.6°. The actual values are 0.0 to 16.0 VDC and 0.0 to 100.0%. Disregard the TI AEDATS II screen values.)
- (3) Disconnect TI plug P91.
- (4) Connect the Voltage Calibrator to the TI plug P91, pins F (+) and H (-), observing polarity.
- (5) Set Voltage Calibrator output controls for 0.00 VDC.
- (6) Enter 0 as the first TI AEDATS II Alignment point, then press the return key. After 0 is entered, the TI AEDATS II screen will request a second calibration point. Do not enter a value at this time.
- (7) Set the Vertical Scale ZERO control for a TI indication of 0%.
- (8) Set the Voltage Calibrator output controls for 16.00 VDC.
- (9) Enter 100 as the second TI AEDATS II Alignment point, then press the return key. After 100 is entered, the TI AEDATS II screen will request Satisfactory Y/N? Do not make a selection at this time.
- (10) Set the Vertical Scale SPAN control for a TI indication of 100%.
- (11)Set the Voltage Calibrator for minimum output.
- (12)Set Voltage Calibrator output controls for the values listed.
- (13) The TI AEDATS II screen and the Vertical Scale must indicate within the corresponding values listed.
- (14)Record results.
- (15) After the last test point, enter Y to satisfy the AEDATS II request for Satisfactory Y/N?, then press the return kev.

| Voltage Input<br>(VDC) |        | AEDATS 4<br>DynoShrd<br>(±0.5 %) | Vertical Scale<br>Bottom Row #3<br>Indicator (±1.0 %) |
|------------------------|--------|----------------------------------|-------------------------------------------------------|
| 0                      | (0%)   |                                  |                                                       |
| 4                      | (25%)  |                                  |                                                       |
| 8                      | (75%)  |                                  |                                                       |
| 12                     | (50%)  |                                  |                                                       |
| 16                     | (100%) |                                  |                                                       |

#### Table CO 4 D

# NOTE

#### AEDATS channel names for all engines is DynoShrd.

(16)Set Voltage Calibrator for minimum output.

(17) Disconnect the Voltage Calibrator from TI plug P91.

(18)Reconnect the TI plug P91.

#### 60. T700 Load Demand Spindle Position

a. Performance Check

```
Note: AEDATS Alignment – See Calibration of Automatic Data Acquisition H355-7 (AEDATS IV) for FEDS Alignment requirements.
```

- (1) The TI will request the channel name. Enter LDS, then press the return key.
- (2) The TI AEDATS II screen will request the first calibration point. Do not enter a value at this time. (The TI AEDATS II screen will display an input range of 0.0 to 12.0 VDC and an output range of -45 to 105.0°).
- (3) Disconnect TI plug P51.
- (4) Connect the Voltage Calibrator to the TI plug P51, pins A (+) and B (-), observing polarity.
- (5) Set Voltage Calibrator output controls for 0.00 VDC.
- (6) Enter 0 as the first TI AEDATS II Alignment point, then press the return key. After 0 is entered, the TI AEDATS II screen will request the second calibration point. Do not enter a value at this time.
- (7) Set the vertical scale ZERO control for a TI indication of 0 deg.
- (8) Set the Voltage Calibrator output controls for 12.00 VDC.
- (9) Set the vertical scale SPAN control for a TI indication of 105 deg.
- (10) Enter 105 as the second AEDATS II Alignment point, then press the return key. After 105 is entered, the TI AEDATS II screen will request satisfactory Y/N? Do not make a selection at this time.
- (11) Set Voltage Calibrator output controls for the values listed.
- (12) The TI AEDATS II screen and the Vertical Scale must indicate within the corresponding values listed.
- (13) Record results.
- (14) After the last test point, enter Y to satisfy the AEDATS II screen request for satisfactory Y/N? then press the return key.

| Table 60-1 LDS         |                               |                                                         |  |  |
|------------------------|-------------------------------|---------------------------------------------------------|--|--|
| Voltage Input<br>(VDC) | AEDATS 4<br>LDS<br>(±0.5 deg) | Vertical Scale<br>Bottom Row #2<br>Indicator (±1.0 deg) |  |  |
| 0 (-45 deg)            |                               |                                                         |  |  |
| 4 (05 deg)             |                               |                                                         |  |  |
| 8 (55 deg)             |                               |                                                         |  |  |
| 12 (105 deg)           |                               |                                                         |  |  |

(15)Set the Voltage Calibrator for minimum output.

(16) Disconnect the Voltage Calibrator from TI plug P51.

(17)Reconnect TI plug P51.

#### 61. T700 Power Available Spindle Position

### a. Performance Check

Note: AEDATS Alignment – See Calibration of Automatic Data Acquisition H355-7 (AEDATS IV) for FEDS Alignment requirements.

- (1) The TI will request the channel name. Enter PAS, then press the return key.
- (2) The TI AEDATS II screen will request the first calibration point. Do not enter a value at this time. (The TI AEDATS II screen will display an input range of 0.0 to 12.0 VDC and an output range of 0 to 150.0°).
- (3) Disconnect TI plug P50.
- (4) Connect the Voltage Calibrator to the TI plug P50, pins A (+) and B (-), observing polarity.
- (5) Set Voltage Calibrator output controls for 0.00 VDC.
- (6) Enter 0 as the first TI AEDATS II Alignment point, then press the return key. After 0 is entered, the TI. AEDATS II screen will request the second calibration point. Do not enter a value at this time.
- (7) Set the vertical scale ZERO control for a TI indication of 0 deg.
- (8) Set the Voltage Calibrator output controls for 12.00 VDC.
- (9) Set the vertical scale SPAN control for a TI indication of 150 deg.
- (10) Enter 150 as the second AEDATS II Alignment point, then press the return key. After 150 is entered, the TI AEDATS II screen will request satisfactory Y/N? Do not make a selection at this time.
- (11) Set Voltage Calibrator output controls for the values listed.
- (12) The TI AEDATS II screen and the Vertical Scale must indicate within the corresponding values listed.
- (13) Record results.
- (14) After the last test point, enter Y to satisfy the AEDATS II screen request for satisfactory Y/N? then press the return key.

| Voltage Input<br>(VDC) | AEDATS 4<br>PAS<br>(±0.5%) | Vertical Scale<br>Bottom Row #1<br>Indicator (±1.0 deg) |
|------------------------|----------------------------|---------------------------------------------------------|
| 0 (0 deg)              |                            |                                                         |
| 4 (50 deg)             |                            |                                                         |
| 8 (100 deg)            |                            |                                                         |
| 12 (150 deg)           |                            |                                                         |

### Table 61-1 PAS

(15)Set the Voltage Calibrator for minimum output.

(16) Disconnect the Voltage Calibrator from TI plug P50.

(17)Reconnect TI plug P50.

#### 62. T700 Inlet Guide Vane Position

a. Performance Check

```
Note: AEDATS Alignment – See Calibration of Automatic Data Acquisition H355-7 (AEDATS IV) for FEDS Alignment requirements.
```

- (1) The TI will request the channel name. Enter IGV, then press the return key.
- (2) The TI AEDATS II screen will request the first calibration point. Do not enter a value at this time. (The TI AEDATS II screen will display an input range of 0.0 to 8.0 VDC and an output range of 0 to 90%).
- (3) Disconnect TI plug P53.
- (4) Connect the Voltage Calibrator to the TI plug P53, pins A (+) and B (-), observing polarity.
- (5) Set Voltage Calibrator output controls for 0.00 VDC.
- (6) Enter 0 as the first TI AEDATS II Alignment point, then press the return key. After 0 is entered, the TI AEDATS II screen will request the second calibration point. Do not enter a value at this time.
- (7) Set the vertical scale ZERO control for a TI indication of 0 deg.
- (8) Set the Voltage Calibrator output controls for 8.00 VDC.
- (9) Set the vertical scale SPAN control for a TI indication of 90%.
- (10) Enter 90% as the second AEDATS II Alignment point, then press the return key. After 90% is entered, the TI AEDATS II screen will request satisfactory Y/N? Do not make a selection at this time.
- (11) Set Voltage Calibrator output controls for the values listed.
- (12) The TI AEDATS II screen and the Vertical Scale must indicate within the corresponding values listed.
- (13) Record results.
- (14) After the last test point, enter Y to satisfy the AEDATS II screen request for satisfactory Y/N? then press the return key.

| Voltage Input<br>(VDC) | AEDATS 4<br>IGV<br>(±0.5%) | Vertical Scale<br>Bottom Row #4<br>Indicator (±1.0 deg) |
|------------------------|----------------------------|---------------------------------------------------------|
| 0 (10%)                |                            |                                                         |
| 2 (15%)                |                            |                                                         |
| 4 (40%)                |                            |                                                         |
| 6 (65%)                |                            |                                                         |
| 8 (90%)                |                            |                                                         |

#### Table 62-1 IGV

(15)Set the Voltage Calibrator for minimum output.

(16) Disconnect the Voltage Calibrator from TI plug P53.

(17)Reconnect TI plug P53

#### 63. T64 Load Demand Spindle Position

#### a. Performance Check

Note: AEDATS Alignment – See Calibration of Automatic Data Acquisition H355-7 (AEDATS IV) for FEDS Alignment requirements.

- (1) Ensure the TI Load Lever amplifier is installed. Select V) from the TI AEDATS II screen. The TI will request the channel name. Enter Load Lvr, then press the return key.
- (2) The TI AEDATS II screen will request the first calibration point. Do not enter a value at this time. (The TI AEDATS II screen will display an input range of 0.0 to 4.0 VDC and an output range of 0.0 to 103.0°. The actual values are 0.0 to 8.0 VDC and 0.0 to 100.0°. Disregard the TI AEDATS II screen values.)
- (3) Disconnect TI plug P50.
- (4) Connect the Voltage Calibrator to the TI plug P50, pins A (+) and B (-), observing polarity.
- (5) Set Voltage Calibrator output controls for 0.00 VDC.
- (6) Enter 0 as the first TI AEDATS II Alignment point, then press the return key. After 0 is entered, the TI AEDATS screen will request the second calibration point. Do not enter a value at this time.
- (7) Set the vertical scale ZERO control for a TI indication of 0 deg.
- (8) Set the Voltage Calibrator output controls for 8.00 VDC.
- (9) Set the vertical scale SPAN control for a TI indication of 100 deg.
- (10) Enter 100 as the second AEDATS II Alignment point, then press the return key. After 100 is entered, the TI AEDATS II screen will request satisfactory Y/N? Do not make a selection at this time.
- (11) Set Voltage Calibrator output controls for the values listed.
- (12) The TI AEDATS II screen and the Vertical Scale must indicate within the corresponding values listed.
- (13) Record results.
- (14) After the last test point, enter Y to satisfy the AEDATS screen request for satisfactory Y/N? then press the return key.

| Volt | tage Input<br>(VDC) | AEDATS<br>THROTTLE<br>(±0.5%) | Vertical Scale<br>Bottom Row #1<br>Indicator (±1.0 deg) |
|------|---------------------|-------------------------------|---------------------------------------------------------|
| 0    | (0 deg)             |                               |                                                         |
| 1.6  | (20 deg)            |                               |                                                         |
| 3.2  | (40 deg)            |                               |                                                         |
| 4.8  | (60 deg)            |                               |                                                         |
| 6.4  | (80 deg)            |                               |                                                         |
| 8.0  | (100 deg)           |                               |                                                         |

## NOTE

#### AEDATS channel name is LDS for the T64 engine only.

(15)Set the Voltage Calibrator for minimum output.

- (16) Disconnect the Voltage Calibrator from TI plug P50.
- (17)Reconnect TI plug P50.

#### 64. T64 Power Lever Spindle Position

#### a. Performance Check

Note: AEDATS Alignment – See Calibration of Automatic Data Acquisition H355-7 (AEDATS IV) for FEDS Alignment requirements.

- (1) The TI AEDATS II screen will request the channel name. Enter Throttle, then press the return key.
- (2) The TI AEDATS II screen will request the first calibration point. Do not enter a value at this time. (The TI AEDATS II screen will display an input range of 0.0 to 3.0 VDC and an output range of 0.0 to 116.5°. The actual values are 0.0 to 12.0 VDC and 0.0 to 150.0°. Disregard the TI AEDATS II screen values.)
- (3) Disconnect TI plug P51.
- (4) Connect the Voltage Calibrator to the TI plug P51, pins A (+) and B (-), observing polarity.
- (5) Set Voltage Calibrator output controls for 0.00 VDC.
- (6) Enter 0 as the first TI AEDATS II Alignment point, then press the return key. After 0 is entered, the TI AEDATS II screen will request a second calibration point. Do not enter a value at this time.
- (7) Set the vertical scale ZERO control for a TI indication of 0 deg.
- (8) Set the Voltage Calibrator output controls for 12.00 VDC.
- (9) Enter 150 as the second TI AEDATS II Alignment point, then press the return key. After 150 is entered, the TI AEDATS II screen will request Satisfactory Y/N? Do not make a selection at this time.
- (10)Set the Vertical Scale SPAN control for a TI indication of 150 deg.
- (11)Set the Voltage Calibrator for minimum output.
- (12)Set Voltage Calibrator output controls for the values listed.

(13) The TI AEDATS II screen and the Vertical Scale must indicate within the corresponding values listed. (14) Record results.

(15)After the last test point, enter Y to satisfy the AEDATS II request for Satisfactory Y/N?, then press the return key.

| Voltage Input<br>(VDC) |           | AEDATS 4<br>LOADLVR<br>(±0.5 deg) | Vertical Scale<br>Bottom Row #2<br>Indicator (±1.0 deg) |
|------------------------|-----------|-----------------------------------|---------------------------------------------------------|
| 0                      | (0 deg)   |                                   |                                                         |
| 2.4                    | (30 deg)  |                                   |                                                         |
| 4.8                    | (60 deg)  |                                   |                                                         |
| 7.2                    | (90 deg)  |                                   |                                                         |
| 9.6                    | (120 deg) |                                   |                                                         |
| 12                     | (150 deg) |                                   |                                                         |

# NOTE

#### AEDATS channel name is THROTTLE for the T64 engine only.

(16) Set the Voltage Calibrator for minimum output.

- (17) Disconnect the Voltage Calibrator from TI plug P51.
- (18)Reconnect TI plug P51.

#### 65. T53/T55/T63 Throttle Angle Position

#### a. Performance Check

Note: AEDATS Alignment – See Calibration of Automatic Data Acquisition H355-7 (AEDATS IV) for FEDS Alignment requirements.

- (1) The TI AEDATS II screen will request the channel name. Enter TA, then press the return key.
- (2) The TI AEDATS II screen will request the first calibration point. Do not enter a value at this time.. The values are 0.0 to 12.0 VDC and 0.0 to 150.0°.
- (3) Disconnect N1 POS at engine.
- (4) Connect the Voltage Calibrator to the N1 POS, pins A (+) and B (-), observing polarity.
- (5) Set Voltage Calibrator output controls for 0.00 VDC.
- (6) Enter 0 as the first TI AEDATS II Alignment point, then press the return key. After 0 is entered, the TI AEDATS II screen will request a second calibration point. Do not enter a value at this time.

(7) Set the vertical scale ZERO control for a TI indication of 0 deg.

- (8) Set the Voltage Calibrator output controls for 12.00 VDC.
- (9) Enter 150 as the second TI AEDATS II Alignment point, then press the return key. After 150 is entered, the TI AEDATS II screen will request Satisfactory Y/N? Do not make a selection at this time.
- (10)Set the Vertical Scale SPAN control for a TI indication of 150 deg.
- (11)Set the Voltage Calibrator for minimum output.

(12)Set Voltage Calibrator output controls for the values listed.

(13) The TI AEDATS II screen and the Vertical Scale must indicate within the corresponding values listed. (14) Record results.

(15)After the last test point, enter Y to satisfy the AEDATS II request for Satisfactory Y/N?, then press the return key.

|                        | Table 65-1 Throttle |                                  |                                                       |  |
|------------------------|---------------------|----------------------------------|-------------------------------------------------------|--|
| Voltage Input<br>(VDC) |                     | AEDATS 4<br>Throttle<br>(±0.5 %) | Vertical Scale<br>Bottom Row #1<br>Indicator (±1.0 %) |  |
| 0                      | (0 %)               |                                  |                                                       |  |
| 2.4                    | (30 %)              |                                  |                                                       |  |
| 4.8                    | (60 %)              |                                  |                                                       |  |
| 7.2                    | (90 %)              |                                  |                                                       |  |
| 9.6                    | (120 %)             |                                  |                                                       |  |
| 12                     | (150 %)             |                                  |                                                       |  |

#### NOTE

For AEDATS II Channel names, refer to AEDATS (H345-1) Technical Manual, Appendix C and for AEDATS IV Channel names, refer to AEDATS (H355-7) Technical Manual. Chapter 6

(16) Set the Voltage Calibrator for minimum output.

(17) Disconnect the Voltage Calibrator from N1 POS.

(18) Reconnect N1 POS. to engine.

#### 66. T53/T55/T63/ T64 DYNO SHROUD POSITION INDICATOR ALIGNMENT

#### a. Performance Check

Note: AEDATS Alignment – See Calibration of Automatic Data Acquisition H355-7 (AEDATS IV) for FEDS Alignment requirements.

- (1) The TI AEDATS II screen will request the channel name. Enter Dyno Shroud, then press the return key.
- (2) The TI AEDATS II screen will request the first calibration point. Do not enter a value at this time. (The TI AEDATS II screen will display an input range of 0.0 to 5.0 VDC and an output range of 0.0 to 118.6°. The actual values are 0.0 to 16.0 VDC and 0.0 to 100.0%. Disregard the TI AEDATS II screen values.)
- (3) Disconnect TI plug P91.
- (4) Connect the Voltage Calibrator to the TI plug P91, pins F (+) and H (-), observing polarity.
- (5) Set Voltage Calibrator output controls for 0.00 VDC.
- (6) Enter 0 as the first TI AEDATS II Alignment point, then press the return key. After 0 is entered, the TI AEDATS II screen will request a second calibration point. Do not enter a value at this time.
- (7) Set the Vertical Scale ZERO control for a TI indication of 0%.
- (8) Set the Voltage Calibrator output controls for 16.00 VDC.
- (9) Enter 100 as the second TI AEDATS II Alignment point, then press the return key. After 100 is entered, the TI AEDATS screen will request Satisfactory Y/N? Do not make a selection at this time.
- (10)Set the Vertical Scale SPAN control for a TI indication of 100%.
- (11)Set the Voltage Calibrator for minimum output.
- (12)Set Voltage Calibrator output controls for the values listed.
- (13) The TI AEDATS II screen and the Vertical Scale must indicate within the corresponding values listed. (14) Record results.
- (15)After the last test point, enter Y to satisfy the AEDATS II request for Satisfactory Y/N?, then press the return key.

| Voltage Input<br>(VDC) |        | AEDATS 4<br>DynoShrd<br>(±0.5 %) | Vertical Scale<br>Bottom Row #3<br>Indicator (±1.0 %) |
|------------------------|--------|----------------------------------|-------------------------------------------------------|
| 0                      | (0%)   |                                  |                                                       |
| 4                      | (25%)  |                                  |                                                       |
| 8                      | (75%)  |                                  |                                                       |
| 12                     | (50%)  |                                  |                                                       |
| 16                     | (100%) |                                  |                                                       |

## Table 66-1 DynoShrd

NOTE

#### AEDATS channel name is DynoShrd for all engines.

(16)Set Voltage Calibrator for minimum output.

- (17) Disconnect the Voltage Calibrator from TI plug P91.
- (18)Reconnect the TI plug P91.

#### 67. T53/T64 Inlet Guide Vane Position

#### a. Performance Check

# Note: AEDATS Alignment – See Calibration of Automatic Data Acquisition H355-7 (AEDATS IV) for FEDS Alignment requirements.

- (1) The TI AEDATS II screen will request the channel name. Enter VG, then press the return key.
- (2) The TI AEDATS II screen will request the first calibration point. Do not enter a value at this time. (The TI AEDATS II screen will display an input range of 0.0 to 1.0 VDC and an output range of 0.0 to 39.0°. The actual values are 0.0 to 8.0 VDC and -10.0 to 90.0°. Disregard the TI AEDATS II screen values.)
- (3) Disconnect TI plug P53.
- (4) Connect the Voltage Calibrator to the TI plug P53, pins A (+) and B (-), observing polarity.

- (5) Set Voltage Calibrator output controls for 0.00 VDC.
- (6) Enter -10 as the first TI AEDATS II Alignment point, then press the return key. After -10 is entered, the TI AEDATS II screen will request a second calibration point. Do not enter a value at this time.
- (7) Set the Vertical Scale ZERO control for a TI indication of -10 deg.
- (8) Set the Voltage Calibrator output controls for 8.00 VDC.
- (9) Enter 90 as the second TI AEDATS II Alignment point, then press the return key. After 90 is entered, the TI AEDATS screen will request Satisfactory Y/N? Do not make a selection at this time.
- (10)Set the Vertical Scale SPAN control for a TI indication of 90 deg.
- (11)Set the Voltage Calibrator for minimum output.
- (12)Set Voltage Calibrator output controls for the values listed.
- (13) The TI AEDATS II screen and the Vertical Scale must indicate within the corresponding values listed. (14) Record results.
- (15)After the last test point, enter Y to satisfy the AEDATS II request for Satisfactory Y/N? then press the return key.

| Voltage Input<br>(VDC) |           | AEDATS 4<br>VGI<br>(±0.5deg) | Vertical Scale<br>Bottom Row #4<br>Indicator (±1.0 deg) |
|------------------------|-----------|------------------------------|---------------------------------------------------------|
| 0                      | (-10 deg) | · · · · ·                    |                                                         |
| 2                      | (30 deg)  |                              |                                                         |
| 4                      | (40 deg)  |                              |                                                         |
| 6                      | (65 deg)  |                              |                                                         |
| 8                      | (90 deg)  |                              |                                                         |

# NOTE

# For AEDATS II Channel names, refer to AEDATS (H345-1) Technical Manual, Appendix C and for AEDATS IV Channel names, refer to AEDATS (H355-7) Technical Manual. Chapter 6

(16)Set Voltage Calibrator for minimum output.

(17) Disconnect the Voltage Calibrator from TI plug P53.

(18) Reconnect the TI plug P53.

#### 68. T53/T55/T63/T64 Test Trailer - Dynolube Gauge (Optional)

### (1) Supply Gauge (0-100 PSI)

(a) Locate the Dynolube Supply gauge on the Dynolube Control Panel. Remove the plumbed line on the back of the gauge. Connect the High Pressure Calibrator and set and record the following points:

| Set Point (psig) | Measured Value | Limits        |
|------------------|----------------|---------------|
| 0 (Vent)         |                | -3 to 3 psig  |
| 20               |                | 17 - 23 psig  |
| 40               |                | 37 - 43 psig  |
| 60               |                | 57 - 63 psig  |
| 80               |                | 77 - 83 psig  |
| 100              |                | 97 - 102 psig |

#### **Table 68-1 Supply Gauge Alignment**

(b) Remove the test equipment. Reconnect the plumbing removed in step 1 above. Leak check this connection.

#### (2) Scavenge Gauge (-30" Hg to +15 PSIG)

(a) Locate the Dynolube Scavenge gauge on the Dynolube Control Panel. Remove the plumbed line on the back of the gauge. Connect the Low Pressure Calibrator to a "T" line. Connect the Vacuum pump and the gauge to the remaining ports on the "T" line. Set and record the following points.

| Set Point         | Measured Value | Limits                                |
|-------------------|----------------|---------------------------------------|
| 0 (Vent)          |                | -0.5 to 0.5"Hg (25 to +.25 PSI)       |
| -5"Hg (-2.46PSI)  |                | -4.5 to -5.5"Hg (-2.21 to -2.70 PSI)  |
| -10"Hg (-4.91PSI) |                | -9.5 to -10.5"Hg (-4.67 to -5.16 PSI) |
| -15"Hg (-7.37PSI) |                | -14.5 to 15.5"Hg (-7.12 to -7.61 PSI) |

#### Table 68-2 Scavenge Gauge Alignment

(3) Remove the test equipment. Reconnect the plumbing removed in step 1 above. Leak check this connection.

#### (4) Large Test Trailer Oil System Gauge (Optional)

- (a) Locate the 0-15 PSI gauge on the Oil System Disconnect Panel on the Large Test Trailer. Remove the plumbed line from the back of this gauge.
- (b) Connect the High Pressure Calibrator to the gauge, set and record the following points:

|           | Table to the Large Tool Thanks on Oyotom Badge Angriment |                     |  |  |
|-----------|----------------------------------------------------------|---------------------|--|--|
| Set Point | Measure Value                                            | Limits              |  |  |
| 0 (Vent)  |                                                          | 75 to .75 psig      |  |  |
| 5 psig    |                                                          | 4.25 to 5.75 psig   |  |  |
| 10 psig   |                                                          | 9.25 to 10.75 psig  |  |  |
| 15 psig   |                                                          | 14.25 to 15.75 psig |  |  |

#### Table 68-3. Large Test Trailer Oil System Gauge Alignment

#### SECTION IV Alignment of Automated Data Acquisition System (AEDATS II)

#### 69. AEDATS Alignment Description

a. This section describes how to align the system. Alignment signals of installed systems should be applied as close to user signal sources as practical. Recommended alignment equipment and equipment accuracies are listed in Table A3-2. Equivalent equipment is satisfactory. The alignment menu also allows the alignment team to display and print an alignment table for historical reference. In addition, cell constants (flowmeter K-factors, fuel specific gravity and sample temperature) can be set during the alignment. Fuel specific gravity and sample temperature can also be set during engine test initialization.

#### NOTE

The manufacturer's procedures for the AEDATS are provided in this section. The AEDATS is referred to by the manufacturer's trade name "AEDATS".

### **70. AEDATS II Alignment Procedure**

- a. Performance Check
  - (1) Power up the system per Power-Up Procedure.
  - (2) Select Maintenance Utilities from AEDATS Main Menu.
  - (3) Select Calibration from Maintenance Menu. The following calibration menu will be displayed.
    - (a) CALIBRATION MENU T55-L-712 03-May-91 00:34:21
      - C) Calibrate a Channel 1
      - 2 **D)** Display Calibration
      - 3 P) Print Calibration
      - S) Spec. Gravity, K-factors 4
      - 5 X) Exit Calibration
  - (4) Select Calibrate a Channel from Calibration Menu. The following message will be displayed. (a) Unauthorized Calibration Attempt
    - (b) Press any key to continue.
  - (5) Place CAL-RUN switch at front edge of board A6 in CAL position.
  - (6) Select Calibrate a Channel from Calibration Menu. The following menu will be displayed.
    - (a) CALIBRATE A CHANNEL T55-L-712 03-May-91 00:36:13
      - E) Eldec 1
      - F) Frequency
      - 2345 M) Millivolt DC
      - S) Synchro/Resolver
      - T) Thermocouple
      - <u>6</u> V) Volt DC
      - 7 X) Exit
  - (7) Select channel type from Calibrate a Channel menu. Display will read as follows.
    - (a) Calibrate (channel type)
    - (b) Enter Channel Name, Index, or?
    - (c) (Return to exit)
  - (8) If necessary, select channel name or index number from Table 3-3 through Table 3-6. If channel name or index number of desired channels is not known, enter? to display a window containing channel type channels. Use arrow keys to scan through the list. Press Return to select highlighted channel.
    - (a) Channel Name Channel Reading
    - (b) Enter the first calibration point:
  - (9) Connect signal source (see setup figure of Table 3-3 through Table 3-6) as close to user signal source as practical. Table 3-3 through Table 3-6 list signal and conditioning control unit (SCCU) connector pins to which channel is connected.
  - (10)Set signal source to low cal point (see Table 3-3 through Table 3-6).
  - (11)Enter the first calibration point value on the keyboard.
  - (12) Press Return to save the calibration. Display will read as follows:
    - (a) Channel Name Channel Reading
    - (b) Enter the second calibration point:
    - (c) This point is optional (press return if not required).

## NOTE

#### If a single point (offset) calibration is desired, press Return without entering second calibration point.

- (13)Set signal source to high cal point (see Table 3-3 through Table 3-6).
- (14)Enter the second calibration point value on the keyboard.
- (15) Press Retrn to save the calibration. Display will read as follows:
  - (a) Satisfactory? (Y/N):
- (16)Make the appropriate response to return to step 9. Repeat steps 9-17 for similar channel types or press Retrn to return to calibrate a Channel menu or step 8 to select a different channel type.
- (17) Repeat steps 8-17 until all channels are calibrated.
- (18) When calibration is complete, place CAL-RUN switch in RUN position.
- (19) Reinstall CIRCUIT BOARD ACCESS cover.

(20) Press Retrn to exit to calibrate a Channel menu and press X to return to Calibration Menu.

- (21)It is recommended that a printout of the calibration be obtained at the conclusion of the calibration for the purpose of maintaining a calibration history of the system. Select Print Calibration from Calibration Menu to display the Print Calibration Report Menu. See Print Calibration Report Menu 1 of 2 or Print Calibration Report Menu 2 of 2.
- (22) Test Setups These are the setups necessary to calibrate the TCIP channels.

| Voltage<br>Reference<br>Figure 1. DC                                    | +<br>-<br>Voltag | e Channel Ca   | librati | TCIP                       |
|-------------------------------------------------------------------------|------------------|----------------|---------|----------------------------|
| Temperature Corrected<br>Millivolt Source<br>Eurotron Microcal<br>2000+ | +                | Channel Calil  | K+      | ТСІР                       |
| Pressure<br>Source                                                      |                  |                |         | Cell or TCIP<br>Transducer |
| Figure 3. Pres<br>Frequency<br>Synthesizer                              | +                | annel Calibra  |         | TCIP                       |
| Figure 4. Frequ                                                         | iency C          | hannel Calibra | ation   | Setup                      |
| Resistance<br>Decade                                                    |                  |                | +<br>-  | TCIP                       |

Figure 5. RTD Channel Calibratic

| Channel      | Channel | Plug  | Setup  | SCCU        | Cal Point   | Desired    | Accuracy |
|--------------|---------|-------|--------|-------------|-------------|------------|----------|
| Name         | Index   | Name* | Figure | CONN**      |             | Reading    |          |
|              |         |       | -      | (+,-, Shld) |             | _          |          |
| Qdyno        | 3       | LL3   | 1      | J7 (G, H,   | 0.000 mv dc | 0 in-lb    | ±10      |
|              |         |       |        | J)          | 6.035 mv dc | 7500 in-lb | ±10      |
| PTH          | 17      | HL01  | 2      | J10 (A, B)  | 0.000 V dc  | 0 IPS      | ±.05     |
|              |         |       |        |             | 5.000 V dc  | 5.0 IPS    | ±.05     |
| AGB          | 18      | HL02  | 2      | J10 (C, D)  | 0.000 V dc  | 0 IPS      | ±.05     |
|              |         |       |        |             | 5.000 V dc  | 5.0 IPS    | ±.05     |
| PTV          | 19      | HL03  | 2      | J10 (E, F)  | 0.000 V dc  | 0 IPS      | ±.05     |
|              |         |       |        |             | 5.000 V dc  | 5.0 IPS    | ±.05     |
| DF           | 20      | HL04  | 2      | J10 (G, H)  | 0.000 V dc  | 0 Mils     | ±.05     |
|              |         |       |        |             | 5.000 V dc  | 5.0 Mils   | ±.05     |
| DA           | 21      | HL05  | 2      | J10 (J, K)  | 0.000 V dc  | 0 Mils     | ±.05     |
|              |         |       |        |             | 5.000 V dc  | 5.0 Mils   | ±.05     |
| Torque/Qdyno | 23      | HL07  | 1      | J10 (N, P)  | 0.000 V dc  |            | ±10      |
|              |         |       |        |             | 5.000 V dc  |            | ±10      |
| Dyno_Shrd    | 24      | HL08  | 1      | J10 (R, S)  | 0.000 V dc  | 0.0%       | ±.10     |
|              |         |       |        |             | 16.000 V dc | 118.6%     | ±.10     |
| PAS/TA       | 25      | HL09  | 1      | J10 (T, U)  | 0.000 V dc  | 0.0 deg    | ±.10     |
|              |         |       |        |             | 12.000 V dc | 116.5 deg  | ±.10     |
| LDS          | 26      | HL10  | 2      | J10 (V, W)  | 0.000 V dc  | 0.0 deg    | ±.10     |
|              |         |       |        |             | 12.000 V dc | 103.0 deg  | ±.10     |

Table 70-1 Alignment Table

| Channel<br>Name | Channel<br>Index | Plug<br>Name* | Setup<br>Figure | SCCU<br>CONN** (+,-,<br>Shld) | Cal Point    | Desired<br>Reading | Accuracy |
|-----------------|------------------|---------------|-----------------|-------------------------------|--------------|--------------------|----------|
| IGV             | 27               | HL11          | 1               | J10 (X, Y)                    | 0.000 V dc   | 0.0 deg            | ±.10     |
|                 |                  |               |                 |                               | 1.000 V dc   | 39.0 deg           | ±.10     |
| IGN Amp         | 29               | HL13          | 2               | J10 (b, c)                    | 0.000 V dc   |                    | ±.10     |
|                 |                  |               |                 |                               | 5.000 V dc   |                    | ±.10     |
| IGN Volt        | 30               | HL14          | 2               | J10 (f, g)                    | 0.000 V dc   |                    | ±.10     |
|                 |                  |               |                 |                               | 5.000 V dc   |                    | ±.10     |
| EOST            | 50               | J02           | 3               | J2 (C, D)                     | 0.000 mv dc  |                    | ±2       |
|                 |                  |               |                 |                               | 29.515 mv dc |                    | ±2       |
| TDyn_Aft        | 59               | J09           | 3               | J2 (T, U)                     | 0.000 mv dc  |                    | ±2       |
|                 |                  |               |                 |                               | 29.515 mv dc |                    | ±2       |
| TDyn_Fwd        | 60               | J08           | 3               | J2 R, S)                      | 0.000 mv dc  |                    | ±2       |
|                 |                  |               |                 |                               | 29.515 mv dc |                    | ±2       |
| TDyn_Tnk        | 61               | J07           | 3               | J2 (N, P)                     | 0.000 mv dc  |                    | ±2       |
|                 |                  |               |                 |                               | 29.515 mv dc |                    | ±2       |
| TDyn_FA         | 62               | J10           | 3               | J2 (V, W)                     | 0.000 mv dc  |                    | ±2       |
|                 |                  |               |                 |                               | 29.515 mv dc |                    | ±2       |
| Toil_in         | 65               | J17           | 2               | J3 (A, B)                     | 0.000 mv dc  | 32°F               | ±2       |
|                 |                  |               |                 |                               | 29.515 mv dc | 1000°F             | ±2       |
| Toil_out        | 66               | J18           | 2               | J3 (C, D)                     | 0.000 mv dc  | 32°F               | ±2       |
|                 |                  |               |                 |                               | 29.515 mv dc | 1000°F             | ±2       |

#### Table 70-1(Cont)Alignment Table

| Channel<br>Name | Channel<br>Index | Plug<br>Name* | Setup<br>Figure | SCCU<br>CONN** (+,-,<br>Shld) | Cal Point                   | Desired<br>Reading | Accuracy |
|-----------------|------------------|---------------|-----------------|-------------------------------|-----------------------------|--------------------|----------|
| T21             | 67               | J19           | 3               | J3 (E, F)                     | 0.000 mv dc<br>29.515 mv dc |                    | ±2<br>±2 |
| T22             | 68               | J20           | 3               | J3 (G, H)                     | 0.000 mv dc<br>29.515 mv dc |                    | ±2<br>±2 |
| T23             | 70               | J22           | 3               | J3 (L, M)                     | 0.000 mv dc<br>29.515 mv dc |                    | ±2<br>±2 |
| Toil Tnk        | 73               | J25           | 3               | J3 (T, U)                     | 0.000 mv dc<br>29.515 mv dc |                    | ±2<br>±2 |
| TFuelT          | 86               | J38           | 3               | J4 (L, M)                     | 0.000 mv dc<br>29.515 mv dc |                    | ±2<br>±2 |

| Step | Function      | Phase | Speed | DMM Lea | ads       | Adjustment | Meter  | Meter       |
|------|---------------|-------|-------|---------|-----------|------------|--------|-------------|
| •    |               | (Deg) | •     | Connect | ors       | Location   |        | Reading     |
|      |               |       |       | Low     | High      |            |        |             |
| 1    | +5 V dc       | 187.0 | 6     | A3BD    | POW SUP   | POW SUP    | DMM    | 5.000       |
|      |               |       |       | C24 -   | OUT1 +    | VADJ1      |        | ±.05 V dc   |
| 2    | +15 V dc      | 187.0 | 6     | A3BD    | POW SUP   | POW SUP    | DMM    | 15.000 ±.10 |
|      |               |       |       | C24 -   | OUT2 +    | VADJ2      |        | V dc        |
| 3    | -15 V dc      | 187.0 | 6     | A3BD    | POW SUP   | POW SUP    | DMM    | -15.000     |
|      |               |       |       | C24 -   | OUT3 -    | VADJ3      |        | ±.10 V dc   |
| 4    | +5 Vref Gain  | 187.0 | 6     | A3BD    | A3BD      | A3BD       | DMM    | 10.000      |
|      |               |       |       | E2      | E1        | R6         |        | ±.002 V dc  |
| 5    | +5 Vref       | 187.0 | 6     | A3BD    | A3BD      | A3BD       | DMM    | 5.000 ±.002 |
|      | Offset        |       |       | C24 -   | E1        | R7         |        | V dc        |
| 6    | Center Offset | 187.0 | 6     | A3BD    | OFFSET    | OFFSET POT | DMM    | 0.00        |
|      | Pot           |       |       | C24 -   | POT Pin 2 |            |        | ±.05 V dc   |
| 7    | Center Gain   | 195.0 | 6     | A3BD    | GAIN POT  | GAIN       | DMM    | 0.0         |
|      | Pot           |       |       | C24 -   | Pin 2     | POT        |        | ±.1 V dc    |
| 8    | Speed Meter   | 195.0 | 1     |         |           | A1BD       | Speed  | 00.00       |
|      | Offset        |       |       |         |           | R31        | Meter  | ±.1 KRPM    |
| 9    | Speed Meter   | 195.0 | С     |         |           | A1BD       | Speed  | 28.57       |
|      | Gain          |       |       |         |           | R33        | Meter  | ±.1 KRPM    |
| 10   | Analog        | 187.0 | 9     | J4 Pin  | J4 Pin 12 | A1BD       | DMM    | 0.147       |
|      | Output Offset |       |       | 11      |           | R19        |        | ±.003 V dc  |
| 11   | Analog        | 195.0 | 9     | J4 Pin  | J4 Pin 12 | A1BD       | DMM    | 5.137       |
|      | Output        |       |       | 11      |           | R7         |        | ±.003 V dc  |
| 12   | Torque        | 195.0 | 9     |         |           | A1BD       | Torque | 1541        |
|      | Meter         |       |       |         |           | R13        | Meter  | ±2 Ft.Lbs.  |

#### Table 70-2 Alignment Table

#### 71. Setting Test Cell Constants

#### a. Performance Check

- (1) Select Spec Gravity, K-factors from Calibration Menu. The following cell constants menu is displayed. (a) Cell Constants
  - **1** Fuel Specific Gravity = 0.0000
  - Fuel Sample Temperature = 0 °F
  - <u>2</u> 3 Low K-Factor = 0.00
  - 4 Mid K-Factor = 0.00
  - 5 High K-Factor = 0.00
  - 6 Enter # to change (1-5):\_\_\_
- (2) To enter fuel specific gravity, select 1 and press Retrn. Observe the following display. (a) Enter Specific Gravity:
- (3) Make entry and press Retrn.
- (4) To enter fuel sample temperature, select 2 and press Retrn. Observe the following display. (a) Enter Fuel Sample Temp in °F:
- (5) Make entry and press Retrn.
- (6) To enter flowmeter low K-factor, select 3 and press Retrn. Observe the following display. (a) Enter Low K-Factor:\_\_\_\_\_ (T53, T55)
- (7) Make entry and press Retrn.
- (8) To enter flowmeter mid K-factor, select 4 and press Retrn. Observe the following display. (a) Enter Mid K-Factor: Oil Flow (T53, T63)
- (9) Make entry and press Retrn.
- (10) To enter flowmeter high K-factor, select 5 and press Retrn. Observe the following display. (a) Enter High K-Factor: (T700)
- (11) Make entry and press Retrn twice to return to Calibration Menu.

### 72. Date and Time Change

#### a. Performance Check

- (1) Select Maintenance Utilities from Main Menu to display Maintenance Menu.
- (2) Select Date and Time Change from the Maintenance Menu and observe the following display.
  - (a) A) Set Time
  - (b) B) Set Date
  - (c) X) Exit
  - (d) Enter Selection:
- (3) Select Set Time and observe the following:
  - (a) Enter time: [hh:mm]:\_\_\_\_
- (4) Enter 24-hour time by entering two-digit hours, colon, and two digit minutes.
- Example: 13:58
- (5) Press Retrn New time will be displayed on CRT and selection menu of step 2 will reappear.
- (6) Select Set Date and observe the following:
   (a) Enter date: [dd:mm:yy]:
- (7) Enter date by entering two digit day, colon, two-digit month, colon, and two-digit year.
  (a) Example: 27:03:91
- (8) Press Retrn New date will be displayed on CRT and selection menu of step 2 will reappear.
- (9) Press Retrn to return to Maintenance Menu.

#### Alignment of Automated Data Acquisition System (AEDATS IV)

#### 73. GENERAL INFORMATION

a. This chapter tells how to calibrate the system. Calibration signals should be applied as close to the signal sources as practical. Recommended calibration equipment and equipment accuracies are listed in Table 75-1. Equivalent equipment is satisfactory. Let the system warm up for 30 minutes prior to conducting a

calibration.

### NOTE

Prior to calibrating thermocouples, attach all thermocouple leads on to the test stand, and calibrate each channel one at a time. If this is not done, thermocouple channels will appear to drift.

#### EQUIPMENT TYPE/USE **APPLICATION** Eurotron MicroCal 2000+ ANSI Type K thermocouple calibration of tc channels simulator\* Voltage Reference or equivalent calibration of DC voltage and tc channels Electro Scientific DB62 or Decade Resistance calibration of RTD channels equivalent Anadex, Inc.FS-600 **Frequency Synthesizer** calibration of frequency and flow channels Keithley Instruments 191 **Digital Voltmeter** relay output and transducer w/option 191 excitation tests

### **Table 73-1 Calibration Equipment**

#### b. CALIBRATION PROCEDURES

- (1) Using Windows<sup>™</sup> Explorer, located under Start/Program/TCIP, double click the TCIP folder.
- (2) Start the program by double-clicking the file named Executive.exe. A startup splash screen, displaying the program version and licensing agreement, will be displayed for a moment as follows:

| TCIP (Test Cell Instrumentation Package)                                                                                                    | Version: 1.00                                                                                                    |
|----------------------------------------------------------------------------------------------------|----------------------------------------------------------------------------------------------------|
| This software is provided in pursuant to a ficer<br>its use. Please refer to the End-User License,<br>this SOFTWARE PRODUCT, for questions re-<br>licensing agreement. | sing agreement containing restrictions on<br>Agreement "EULA", that accompanied<br>garding this SOFTWARE PRODUCT |

Figure 1. Typical TCIP License Screen

(3) If the calibration of a test cell transducer is due, TCIP will display a Calibration Required screen, similar to Figure 2, until acknowledged by the operator.

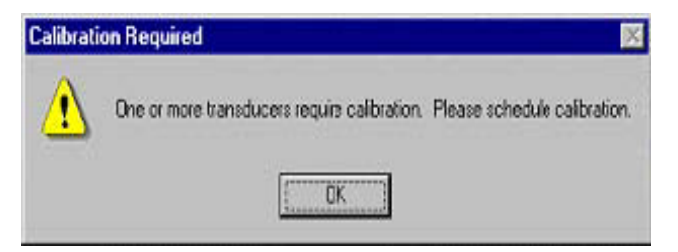

Figure 2. Transducers Require Calibration

#### TB 1-4920-443-35

(4) Following acknowledgement of the Calibration Required screen, the TCIP Executive window is displayed, Figure 3.

| 🛃 Te  | est Cell Inst | rumentation I   | Package ( | TCIP) Executive |  |  |     | _ & ×     |
|-------|---------------|-----------------|-----------|-----------------|--|--|-----|-----------|
| File  | Application   | Maintenance     | Window    | Help            |  |  |     |           |
|       |               |                 |           |                 |  |  |     |           |
|       |               |                 |           |                 |  |  |     |           |
|       |               |                 |           |                 |  |  |     |           |
|       |               |                 |           |                 |  |  |     |           |
|       |               |                 |           |                 |  |  |     |           |
|       |               |                 |           |                 |  |  |     |           |
| Ready | /             |                 |           |                 |  |  | T53 | 13:41     |
| de s  | tart 🛛 🌉 T    | est Cell Instru | u         |                 |  |  |     | 遂 1:41 PM |

Figure 3. TCIP Executive Screen

(5) From the menu bar at the top of the window, select Maintenance | Calibration | Channel Calibration. The Authorization Required dialog box, Figure 4, will appear.

| uthorization Required  | 2      |
|------------------------|--------|
| User Name or Initials: |        |
|                        | DK     |
| Password               | Cancel |
| Password               | Lancel |

Figure 4. Authorization Required Dialogue Box

- (6) Enter an operator name or initials. This entry is required.
- (7) Enter the password and click OK. The Select Application screen, similar to Figure 5, will appear.

| Select Application                                           | ×       |
|--------------------------------------------------------------|---------|
| Installed Application(s):                                    | ОК      |
| T55-L-712<br>T55-GA-714<br>T63<br>T700-GE-7XX<br>T700-GE-4XX | Cancel  |
| Engine Tests for T53-13B and T53-703 engines.                |         |
| Figure 5. Select Application Cho                             | ice Box |

- (8) Click the desired application and OK. Calibration screen, Figure 6, will appear.
- c. TWO POINT CALIBRATION A two point calibration requires the application of test signals to a channel using applicable test equipment equivalent to the test equipment in Table 1.
  - (1) To conduct a two point calibration, make the applicable calibration setups, Section H, of the channel

to be calibrated.

- (2) Perform the following Calibration Procedures.
- (3) Select the channel to be calibrated and double click. The operator will be prompted to enter the 1st point (low value) as shown in Figure 6.

| A REALIZED A REAL PROPERTY AND A REAL PROPERTY AND A REAL PROPERTY | sion calibration. |                        |               |               |
|----------------------------------------------------------------------------------------------------|-------------------|------------------------|---------------|---------------|
| up meason                                                                                                    | Nativie           | Transducer             | Calibration   | Date          |
| WB/TUEP                                                                                                    |                   | WB/TUE                 | 01/11/02 0    | 10.36:34      |
| 501                                                                                                    | 501               | P III                  | 04/00/02 1    | 292.45        |
| 101                                                                                                    | ECO.              | 1101                   | 01/04/02 0    | 502.50        |
| 102                                                                                                    | EC3               | 1102                   | 01/04/02 0    | 007.50        |
| T0.4                                                                                                    | EC4               | TT04                   | 01/04/02 0    | 1858-29       |
| AHR                                                                                                    | HL01              | VIHB                   | 01/04/02 0    | 925:49        |
| CDA.                                                                                                    | HL02              | VCDA                   | 01/04/02 0    | 92823         |
| VCDB                                                                                                    | HL03              | VCDB                   | 01/04/02 0    | 928:49        |
| WBF                                                                                                    | HL04              | WAR                    | 01/04/02 0    | 927.12        |
| ALOA                                                                                                    | LUIDE             | SALIDA.                | 01.10.4.000.0 | 10-20-24      |
| 1st Point (Lo                                                                                                    | w Value)          | 2nd Point (High Value) |               |               |
| 32.0                                                                                                    | 100.0             |                        | deg F         | Set 1st Point |
| Enter 2nd Po                                                                                                    | int (High Value)  | for span adjustment.   |               | Bet 2nd Point |
|                                                                                                    |                   |                        |               |               |
|                                                                                                    |                   |                        |               |               |
|                                                                                                    |                   |                        |               |               |

Figure 6. Calibration Set Point Screen

- (4) Set the signal source to 1st Point (Low Value) and then click the Set 1st Point button. Refer to Figure 4-15 through Figure 4-19 for Test Set-ups.
- (5) Set the signal source to 2nd Point (High Value) and then click the Set 2nd Point button. The Two Point Calibration tab will display "Two point calibration complete on T\_nnnnn.", where T\_nnnnn is the name of the transducer.
- (6) Click OK and the following Confirmation screen will be displayed

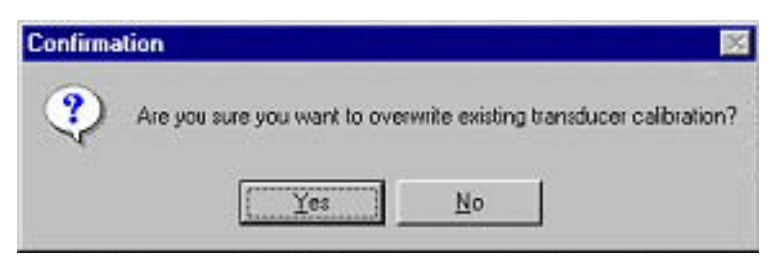

Figure 7. Set-Point Overwrite Confirmation Screen

(7) Click Yes to overwrite the existing transducer calibration and return to the TCIP Executive window. Click No to not overwrite the existing transducer calibration and return to the Calibration screen.

#### d. MANUAL CALIBRATION

A manual calibration consists of entering known gain and offset values for a channel.

- (1) Perform the procedures of Section C.
- (2) Select the channel to be calibrated and double click.
- (3) Click the Manual Calibration tab.
- (4) Enter gain value (slope) and offset value (intercept) as shown in Figure 8.

| alibration                          |                                              |                                                       |                                                           |  |  |  |  |
|-------------------------------------|----------------------------------------------|-------------------------------------------------------|-----------------------------------------------------------|--|--|--|--|
| List of paramaters for calibration: |                                              |                                                       |                                                           |  |  |  |  |
| Application                         | Native                                       | Transducer                                            | Calibration Date                                          |  |  |  |  |
| WB/TQEi"                            | LL01                                         | WB/TQE                                                | 01/11/02 08:36:34                                         |  |  |  |  |
| PTIT                                | K01                                          | PTIT                                                  | 04/08/02 13:52:45                                         |  |  |  |  |
| -01                                 | E01                                          | TT01                                                  | 01/04/02 08:51:32                                         |  |  |  |  |
| 02                                  | E02                                          | TT02                                                  | 01/04/02 08:57:09                                         |  |  |  |  |
| 03                                  | E03                                          | TT03                                                  | 01/04/02 08:57:54                                         |  |  |  |  |
| 04                                  | E04                                          | TT04                                                  | 01/04/02 08:58:29                                         |  |  |  |  |
| IHR                                 | HL01                                         | VIHR                                                  | 01/04/02 09:25:49                                         |  |  |  |  |
| CDA                                 | HL02                                         | VCDA                                                  | 01/04/02 09:26:23                                         |  |  |  |  |
| CDR                                 | HL03                                         | VCDR                                                  | 01/04/02 09:26:49                                         |  |  |  |  |
| WBF                                 | HL04                                         | <b>WWBE</b>                                           | 01/04/02 09:27:12                                         |  |  |  |  |
| A & /D A                            |                                              |                                                       | 01 20 4 200 00-20-24                                      |  |  |  |  |
| 1401 One Can                        | induoni                                      | Toure, residie                                        |                                                           |  |  |  |  |
| 2 <u>2</u> 224 - 8 <u>26</u>        | <i></i>                                      | 12000 20 0                                            |                                                           |  |  |  |  |
| Gain (Slope                         | 9)                                           | Offset (Intercept)                                    |                                                           |  |  |  |  |
|                                     |                                              |                                                       |                                                           |  |  |  |  |
| 1                                   |                                              |                                                       |                                                           |  |  |  |  |
|                                     |                                              | en en a manager a                                     | 1222 B 0 0 0 0 0 0 0 0 0 0 0 0 0 0 0 0 0                  |  |  |  |  |
| Turnical cali                       | hratian valuas ara (                         | Coin/Clana) of 1,00 and a                             |                                                           |  |  |  |  |
| Typical cali                        | bration values are (                         | Gain(Slope) of 1.00 and a<br>5% deviation should be c | n Offset (Intercept) of 0.00. Any<br>becked               |  |  |  |  |
| Typical cali<br>paramater ł         | bration values are (<br>naving more than a ! | Gain(Slope) of 1.00 and a<br>5% deviation should be c | n Offset (Intercept) of 0.00. Any<br>hecked.              |  |  |  |  |
| Typical cali<br>paramater ł         | bration values are (<br>laving more than a ! | Gain(Slope) of 1.00 and a<br>5% deviation should be c | n Ottset (Intercept) of 0.00. Any<br>hecked.              |  |  |  |  |
| Typical cali<br>paramater ł         | bration values are (<br>aving more than a !  | Gein(Slope) of 1.00 and a<br>5% deviation should be c | n Ottset (Intercept) of 0.00. Any<br>hecked.              |  |  |  |  |
| Typical cali<br>paramater f         | bration values are (<br>naving more than a ! | 3ein(Slope) of 1.00 and a<br>5% deviation should be c | n Offset (Intercept) of 0.00. Any hecked.                 |  |  |  |  |
| Typical cali<br>paramater f         | bration values are (<br>having more than a ! | 3ain(Slope) of 1.00 and a<br>% deviation should be c  | n Offset (Intercept) of 0.00. Any<br>hecked.<br>Cancel OK |  |  |  |  |

Figure 8. Typical Manual Calibration Screen

(5) Click OK and the following Confirmation screen will be displayed

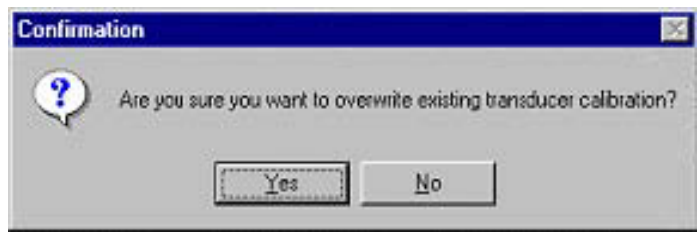

Figure 9. Set point Overwrite Confirmation Box

(6) Click Yes to overwrite the existing transducer calibration and return to the TCIP Executive window. Click No keep the existing transducer calibration and return to the Calibration screen.

#### e. SAVE/RESTORE CALIBRATION

This function allows you to save or restore a calibration.

- (1) Perform the procedures of Section B.
- (2) Select the channel to be calibrated and double click.
- (3) Click the Manual Calibration tab.
- (4) To save a calibration, click the Backup/Restore tab of the calibration screen. The screen will appear similar to Figure 10.

| Application | Native               | Transducer | Calibration Date           | 1 |
|-------------|----------------------|------------|----------------------------|---|
| Tt11        | J01                  | T2         | 09/09/04 17:36:02          | - |
| EGT         | K02                  | Τ4         | 09/10/04 09:43:58          |   |
| Spare1      | K03                  | T6         | 10/18/04 15:29:16          | - |
| roil In     | J12                  | T19        | 09/09/04 17:23:26          |   |
| Foil Out    | J13                  | T20        | 09/09/04 17:32:38          |   |
| ≥s4         | HL01                 | T21        | 09/09/04 11:08:14          |   |
| Poil In     | HL03                 | T23        | 09/09/04 11:17:47          |   |
| Pqb         | HL04                 | T24        | 09/09/04 11:18:51          |   |
| ⊃so         | HL05                 | T25        | 09/09/04 10:25:10          |   |
| TP          | HL06                 | T27        | 09/09/04 10:57:12          | 1 |
| Yon         | LI 07                | T90        | 00/00/04/11:00:90          |   |
| Backup      | Calibration to File: | Rest       | ore Calibration from File: |   |
|             | Ciercie III.         |            |                            |   |
|             | Save                 |            |                            |   |

Figure 10. Calibration Save/Restore

(5) Click Save button. The Save As dialog box will appear. Assign a file name to the calibration file. The .cal extension will be entered automatically.

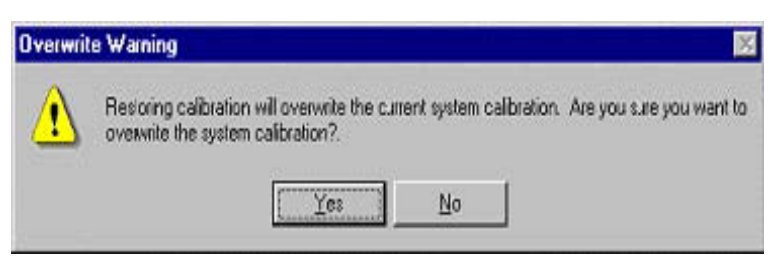

Figure 11. Overwrite Warning

(6) To restore a calibration, click Restore. The Open dialog box will appear. Select the applicable file folder and/or file name and click Open. The Overwrite Warning, Figure 11, will appear.

#### f. ENTERING NEW PASSWORD

- (1) Perform the procedures of Section B.
- (2) Select the channel to be calibrated and double click.
- (3) Click the Manual Calibration tab.
- (4) Click the Password tab of the Calibration screen. The screen will appear similar to Figure 4-12.

| WB/TOE?                                                                                                    | LACING.           | 1 I GHI M GHI GHI       |                     |  |
|----------------------------------------------------------------------------------------------------|-------------------|-------------------------|---------------------|--|
|                                                                                                    | 11.01             | WRITOE                  | 01/11/02/08/36/34   |  |
| etit                                                                                                    | 801               | ent                     | 04/08/02 13:52:45   |  |
| T01                                                                                                    | E01               | TT01                    | 01/04/02 08:51:32   |  |
| T02                                                                                                    | E02               | TT02                    | 01/04/02 08:57:09   |  |
| T03                                                                                                    | E03               | TT03                    | 01/04/02 08:57:54   |  |
| T04                                                                                                    | E04               | TT04                    | 01/04/02 08:58:29   |  |
| VIHR                                                                                                    | HL01              | VIHR                    | 01/04/02 09:25:49   |  |
| VCDA                                                                                                    | HL02              | VCDA                    | 01/04/02 09:26:23   |  |
| VCDR                                                                                                    | HL03              | VCDR                    | 01/04/02 09:26:49   |  |
| WBF                                                                                                    | HLD4              | WWBF                    | 01/04/02 09:27:12   |  |
| and the second second sec | all the           | Children .              | the dramer in an er |  |
| Two Point Galore                                                                                                    | arou 1 menuon cen | renominal parke mesione | a destruite         |  |
| NewPort                                                                                                    |                   |                         |                     |  |
| NewPost                                                                                                    | sword             | Set Po                  | assward             |  |
|                                                                                                    |                   |                         |                     |  |
| 11.0.0                                                                                                    |                   |                         | Set                 |  |
| Venty Pas                                                                                                    | ssword            |                         |                     |  |
|                                                                                                    |                   |                         |                     |  |
|                                                                                                    |                   |                         |                     |  |
|                                                                                                    |                   |                         |                     |  |
|                                                                                                    |                   |                         |                     |  |

Figure 12. Password Screen

- (5) Enter the new password in the New Password box and verify it by entering it again in the Verify Password box.
- (6) Click the Set button. The Password Accepted screen will appear similar to Figure 13.
- (7) Click OK.

| Passwor | d Accepted 🛛 🕅                                                                                                    |
|---------|----------------------------------------------------------------------------------------------------|
| ⚠       | New password has been verified and skired. Please utilize proper security precautions to<br>safegaurd this password. |
|         | [0K]                                                                                                    |

Figure 13. Password Accepted

#### g. VIEW/PRINT CALIBRATION

(1) From the menu bar at the top of the TCIP executive window, select Maintenance | Calibration | View/Print Calibration. The Cell/System Calibration will appear similar to Figure 14.

|                   |             |             |                 |                            |          | _ |
|-------------------|-------------|-------------|-----------------|----------------------------|----------|---|
| Calibrat          | ion         |             |                 |                            |          |   |
| CELL/SYST         | EM Calibra  | licn:       |                 |                            | <u></u>  |   |
| Name:             |             |             | Location:       |                            |          |   |
| Address:          |             |             | Email:          |                            |          |   |
|                   |             |             | Phone:          |                            |          |   |
| City:             |             |             | State:          |                            |          |   |
| *******           | ********    | ********    | *************** | ***********                |          |   |
|                   |             |             |                 |                            |          |   |
| Jell Iran<br>Memo | Soucer(s) i | (equiring ) | Calibration:    | Due Celikastien            |          |   |
| Name              | Gain        | LIISEL      | 01/04/02        | Due calibration            |          |   |
| lari<br>Idmi      | 1.0001      | -0.0033     | 01/04/02        | 07/03/02                   |          |   |
| ruwi<br>Febreo    | 0.0707      | 5 1272      | 01/04/02        | 07/03/02                   |          |   |
| TTTI              | 0.9707      | C 1054      | 01/04/02        | 07/03/02                   |          |   |
| DT2               | 0.9000      | 2 7370      | 01/04/02        | 07/03/02                   |          |   |
| GT                | 0.9030      | 5 8430      | 01/04/02        | 07/03/02                   |          |   |
| ond               | 1 0003      | -0 0248     | 01/04/02        | 07/03/02                   |          |   |
| '2BG0             | 1 1533      | -0.0240     | 01/04/02        | 07/03/02                   |          |   |
| oil               | 1,1555      | C 0003      | 01/11/02        | 07/10/02                   |          |   |
| ons               | 1.0000      | C.0000      | 01/11/02        | ** Calibration Required ** |          |   |
| тт                | n 9999      | -0 1221     | 01/04/02        | 07/03/02                   |          |   |
| ាក្រ<br>ាក        | 0.9999      | C.0000      | 01/04/02        | 07/03/02                   |          |   |
| 930               | 0.9999      | C.0000      | 01/04/02        | 07/03/02                   |          |   |
| fi                | 1,0002      | -0.0183     | 01/04/02        | 07/03/02                   |          |   |
| fop               | 1.0000      | C.0000      | 01/04/02        | 07/03/02                   |          |   |
| P                 | 1.0000      | -0.0006     | 01/04/02        | 07/03/02                   |          |   |
| Tbp               | 1.0000      | -0.0122     | 01/07/02        | 07/06/02                   |          |   |
| sC                | 1.0001      | C.0000      | 01/04/02        | 07/03/02                   |          |   |
| ai                | 1.0002      | -0.0036     | 01/07/02        | 07/06/02                   |          |   |
| qb                | 0.9998      | C.0020      | 01/07/02        | 07/06/02                   |          |   |
| sl                | 0.9999      | C.0008      | 01/04/02        | 07/03/02                   |          |   |
| tl                | 1.0013      | -0.7157     | 01/04/02        | 07/03/02                   |          |   |
| OIL               | 1.0009      | -0.3124     | 01/04/02        | 07/03/02                   |          |   |
| GV                | 0.9992      | 1.8312      | 01/04/02        | 07/03/02                   |          |   |
| WED               | 0.9935      | 4.1385      | 01/04/02        | 07/03/02                   | <b>T</b> |   |
| HFD               |             |             |                 |                            | 10200    |   |

Figure 14. View Calibration

#### h. TEST SETUP-CHANNELS CALIBRATION

(1) Test Setups These are the setups necessary to calibrate the TCIP channels.

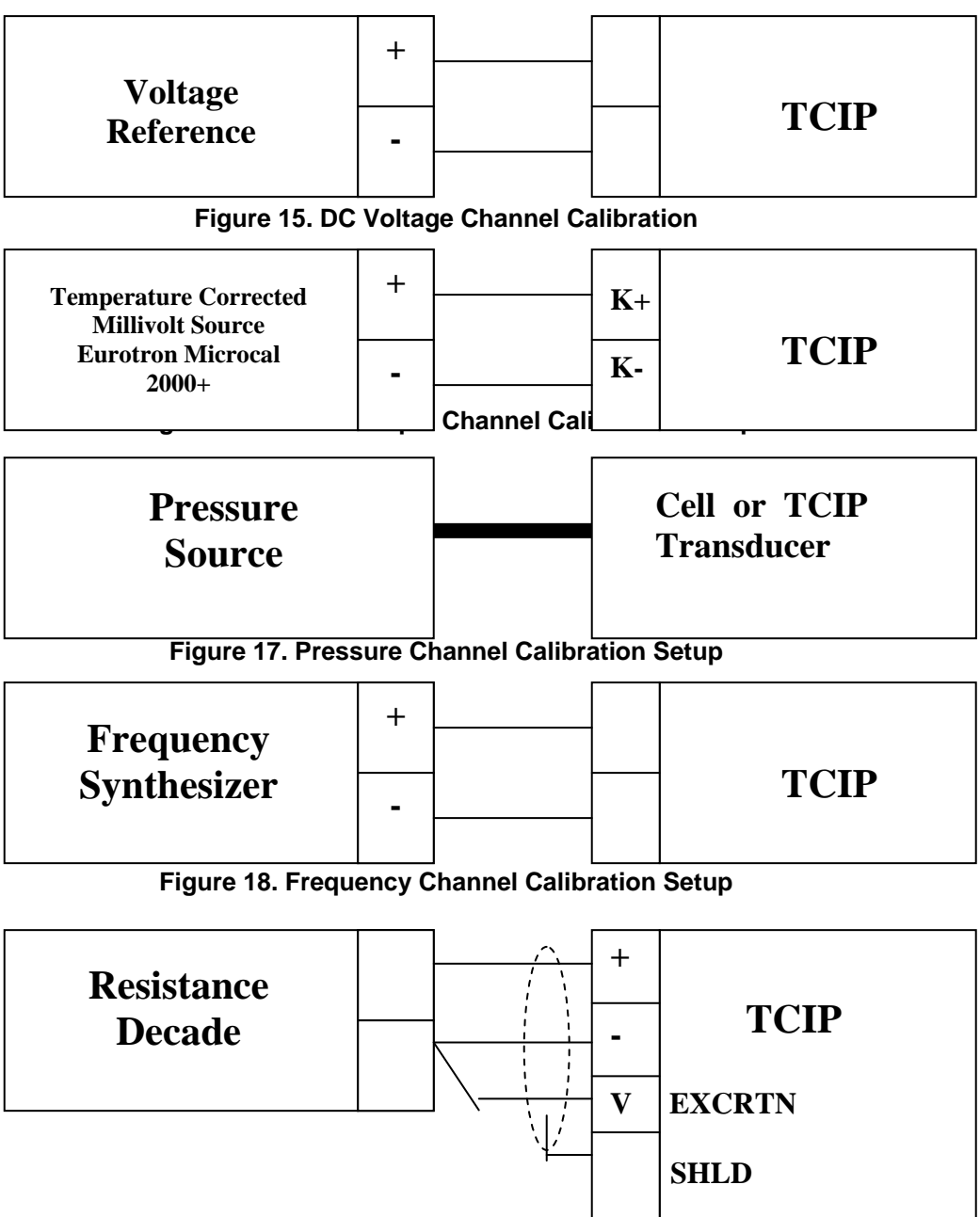

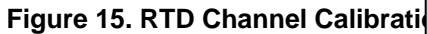

# **APPENDIX A (AEDATS II)**

# FEDS ALIGNMENT WORKSHEET AEDATS II T700-GE-700/701/701C Engine Applications T700-GE-401/401C Engine Applications T53-L-13B/703 Engine Applications T55-GA-714A Engine Applications T55-L-712 Engine Applications T63-A-720 Engine Applications

### **CERTIFICATION OFFICIAL**

| NAME     |  |
|----------|--|
| DATE     |  |
| LOCATION |  |
| SERIAL # |  |

# FEDS ALIGNMENT WORKSHEET AEDATS II T700-GE-700/701/701C Engine Applications T700-GE-401/401C Engine Applications

**CERTIFICATION OFFICIAL** 

| NAME     |  |
|----------|--|
| DATE     |  |
| LOCATION |  |
| SERIAL # |  |

# NOTE

#### All pages referenced in this alignment worksheet refer to section III Alignment Process of TB 1-4920-443-35

#### 1. D.C. Voltmeter (0-50V Dc) (Refer to page 9 Step 10)

- (1) Turn off power and verify instrument zero (mechanical pointer) Instrument zero
- (2) Turn on power and verify instrument readings.
- (3) Check power supply #1 and #2 and verify that meter matches digital voltmeter. 28 VDC +/- 0.5. (a) #1 meter \_\_\_\_\_#2 meter \_\_\_\_\_
  (b) Check power supply #3 and verify 24V dc \_\_\_\_\_\_
- 2. D.C. Ammeter (Refer to page 9 Step 13)
  - a. Function test D.C. ammeter by noting a current indication on switch position PS1 and PS2. (a) D.C. ammeter PS1\_\_\_\_\_amps PS2\_\_\_\_\_amps

#### 3. A.C. Voltmeter (Refer to Page 9 step 11)

- (a) Turn off 60 Hz power and verify instrument zero (mechanical pointer). (b) Instrument zero
- (2) Turn on 60 Hz power and verify instrument readings.
  - (a) Access rear of CB 301 on circuit panel.

#### WARNING

#### High Voltage on exposed terminals

- (3) Measure voltage between phases and functional check by comparing to digital voltmeter indication.

  - (a) Phase L1 to L2 meter
     VAC
     Digital voltmeter
     VAC

     (b) Phase L2 to L3 meter
     VAC
     Digital voltmeter
     VAC

     (c) Phase L2 to GRD meter
     VAC
     Digital voltmeter
     VAC

#### 4. A.C. Ammeter (Refer to Page 9 step 12)

- a. Function test A.C. ammeter by noting current indication.
  - (1) A.C. ammeter L1\_\_\_\_amps L2\_\_\_amps L3\_\_\_amps

#### 5. Frequency Meter (Refer to Pages 9 step 14)

- (1) Function test by noting a reading of approximately 60 Hz. (a) Frequency meter \_\_\_\_\_Hz
- (2) Verify all press to test indicators is operational.

#### 6. T700 Alignment Worksheet

#### NOTE

#### Ensure system is in the T700 mode

### (1) Angle Position Measurement System

- (a) Dyno shroud Position Indicator (Refer to page 78 step 59)
- (b) Input the following voltages into connector P91 pins F+ and H-.

| Input Voltage | Percent<br>Reading | AEDATS 2<br>( <b>DynoShrd)</b><br>+/5% | Vertical Scale<br>+/1% | Vertical Scale<br>Bottom row 3 |
|---------------|--------------------|----------------------------------------|------------------------|--------------------------------|
| 0 volts       | 0%                 |                                        |                        |                                |
| 4 volts       | 25%                |                                        |                        |                                |
| 8 volts       | 50%                |                                        |                        |                                |
| 12 volts      | 75%                |                                        |                        |                                |
| 16 volts      | 100%               |                                        |                        |                                |

### (2) Load Demand Spindle Position (Refer to page 78 step 60)

(a) Input the following voltages into connector P51 pins A(+) and B(-). Connector P51 at Engine (LDS)

| Input Voltage | Degrees | AEDATS 2 | Vertical Scale | Vertical Scale |
|---------------|---------|----------|----------------|----------------|
|               | _       | (LDS)    | +/- 1.0 deg    | Bottom row 2   |
|               |         | +/5 deg  | _              |                |
| 0 volts       | -45     |          |                |                |
| 4 volts       | 05      |          |                |                |
| 8 volts       | 55      |          |                |                |
| 12 volts      | 105     |          |                |                |

- (3) Power Available Spindle Position (Refer to page 80 step 61)
  - (a) Input the following voltages into connector P50 pins A(+) and B(-). Connector P50 at Engine (PAS)

| Input Voltage | Degrees | AEDATS 2 | Vertical Scale | Vertical Scale |
|---------------|---------|----------|----------------|----------------|
|               | _       | (PAS)    | +/- 1.0 deg    | Bottom row 1   |
|               |         | +/5 deg  |                |                |
| 0 volts       | 0       |          |                |                |
| 4 volts       | 50      |          |                |                |
| 8 volts       | 100     |          |                |                |
| 12 volts      | 150     |          |                |                |

- (4) Inlet Guide Vane Position (Refer to page 81 step 62)
  - (a) Input the following voltages into connector P53 pins A(+) and B(-)
  - (b) .Connector P53 at Engine (IGV)

| Input Voltage | Percent | AEDATS 2 | Vertical Scale | Vertical Scale |
|---------------|---------|----------|----------------|----------------|
|               | Reading | (IGV)    | +/- 1 deg      | Bottom row 4   |
|               |         | +/5 deg  |                |                |
| 0 volts       | -10%    |          |                |                |
| 2 volts       | 15%     |          |                |                |
| 4 volts       | 40%     |          |                |                |
| 6 volts       | 65%     |          |                |                |
| 8 volts       | 90%     |          |                |                |

- (5) Engine torque alignment (Refer to page 60 step 52)
  - (a) Input an 8 V dc signal on pins 10 (+) and 11 (-) of the E-1 cable. Set span on the AEDATS and the engine torque gauge at 800 Ft.Lbs. Set each of the following points and record the results.

| Input Voltage | Reading | Vertical Scale | Reading | AEDATS 2    | Vertical Scale |
|---------------|---------|----------------|---------|-------------|----------------|
|               | Ft Lbs  | +/-1 Ft Lb     | In Lbs  | (Qeng)      | Bottom row 10  |
|               |         |                |         | +/- 6 ln Ĺb |                |
| 0 volts       | 0       |                | 0       |             |                |
| 2 volts       | 200     |                | 2400    |             |                |
| 4 volts       | 400     |                | 4800    |             |                |
| 6 volts       | 600     |                | 7200    |             |                |
| 8 volts       | 800     |                | 9600    |             |                |
| 10 volts      | 1000    |                | 12000   |             |                |

(6) Engine oil inlet temperature gauge (Decade Box) (Refer to page 70 step 56)
(a) Connect the decade resistor to pins 9 and 10 of the E-3 cable connector. Adjust the decade resistor to obtain the gauge indications listed below. If modified for 714 switch at signal conditioner set to 712.

#### NOTE

The 0-400 temperature gauge will read approximately 20 degrees high because of resistance in the wiring from the control cab to the engine.

| Avg   | Decade Resistor<br>(Ohms) | Analog Gage<br>+/-10 °F | Reading |
|-------|---------------------------|-------------------------|---------|
| 90.4  | 90.34-90.42               |                         | 32°F    |
| 97.3  | 97.27-97.35               |                         | 68°F    |
| 104.6 | 104.56-104.64             |                         | 104°F   |
| 112.3 | 111.78-112.78             |                         | 140°F   |
| 120.4 | 119.86-120.86             |                         | 176°F   |
| 128.8 | 128.35-129.35             |                         | 212°F   |
| 142.4 | 141.80-143.00             |                         | 266°F   |
| 151.9 | 151.31-152.51             |                         | 302°F   |
| 177.9 | 176.95-178.95             |                         | 392°F   |

(7) Hydraulic Pressures (Refer to page 38 step 42)

(a) MT-17A 0-150 psid B-sump Delta Pressure

(b) Using the pressure calibrator, apply the following pressures to MT-17A, and Vent 17B and record the results. NOTE: Calibrate 3 PS Alarm in conjunction with MT-17A.

| Pressure | Actual   | AEDATS 2             | Vertical Scale | Vertical  |
|----------|----------|----------------------|----------------|-----------|
| (psid)   | Pressure | ( <b>BSUMP</b> )EODP | +/- 2 psi      | Scale     |
|          |          | +/- 1 Psi            |                | top row 5 |
| Vent     |          |                      |                |           |
| 30       |          |                      |                |           |
| 60       |          |                      |                |           |
| 90       |          |                      |                |           |
| 120      |          |                      |                |           |
| 150      |          |                      |                |           |
| R-cal    |          |                      |                |           |

- (c) MT-15, 0-100 psig Fuel inlet pressure (Refer to pages 38 step 42)
  - 1 Using the pressure calibrator, apply the following pressures to MT-15

| Pressure | Actual   | AEDATS 2           | Vertical Scale | Vertical Scale |
|----------|----------|--------------------|----------------|----------------|
| (psid)   | Pressure | (PFI)<br>+/- 1 Psi | +/- 2 PSI      | TOP TOW 9      |
| Vent     |          |                    |                |                |
| 20       |          |                    |                |                |
| 40       |          |                    |                |                |
| 60       |          |                    |                |                |
| 80       |          |                    |                |                |
| 100      |          |                    |                |                |
| R-cal    |          |                    |                |                |

#### (d) MT-16, 0-50 psig, Dyno lube inlet pressure (Refer to pages 38 step 42)

Using the pressure calibrator, apply the following pressures to MT-16 (PT408) and record the 1 results. NOTE: Calibrate 5 PS Alarm in conjunction with MT-16.

| Pressure<br>(psid) | Actual   | AEDATS 2  | Vertical Scale | Vertical Scale |
|--------------------|----------|-----------|----------------|----------------|
| (psid)             | Tressure | +/- 1 Psi | 17-2131        | bollon tow 11  |
| Vent               |          |           |                |                |
| 10                 |          |           |                |                |
| 20                 |          |           |                |                |
| 30                 |          |           |                |                |
| 40                 |          |           |                |                |
| 50                 |          |           |                |                |
| R-cal              |          |           |                |                |

- (e) Fault light panel (Refer to page 73 step 57)
- (f) J BOX
  - 1
     T-700 dyno low oil press fwd \_\_\_\_\_\_ 5 PS set 10.5 psig on decreasing pressure. (+/-.5)

     2
     T-700 dyno low oil press aft \_\_\_\_\_\_ 6 PS set 10.5 psig on decreasing pressure. (+/-.5)
  - <u>2</u> 3
  - T-700 engine low oil pressure switch \_\_\_\_\_\_ 3PS set 25 psig on decreasing pressure. (+/-2)

- (g) Fuel Skid
  - 1 T-700 fuel boost \_\_\_\_\_11 PS set 15 PSI on increasing pressure (+/- 2)
  - **<u>2</u>** T-700 skid low fuel level \_\_\_\_\_ TB 206, jumper # 11 & 12
  - <u>3</u> T-700 skid fuel filter bypass \_\_\_\_\_ TB 207 jumper # 1 & 2
  - 4 T-700 fuel valve \_\_\_\_\_ Turn on CB305 and fuel pump switch on.
  - 5 Main fuel valve \_\_\_\_\_ Turn on CB305 and fuel pump switch.

#### (h) T700 Test Trailer

- <u>1</u> T-700 dynolube filter bypass \_\_\_\_\_ J73 connector, jumper pins L & K
- $\underline{\textbf{2}}$   $\,$  T-700 dynolube tank low level \_\_\_\_\_ J73 connector, jumper pins M & N
- 3 T-700 eng Lube Filter Bypass \_\_\_\_\_ E-3 connector, jumper pins 13 & 14
- 4 T-700 Engine fuel filter bypass \_\_\_\_\_ E-3 connector, jumper pins 15 & 16
- 5 T-700 chip detector \_\_\_\_\_ E-3 connector, jumper pins 11 & 12
- 6 T-700 low fuel pressure \_\_\_\_\_ E-3 connector, jumper pins 23 & 24
- (i) B SUMP Scavenge Pressure Indicator (Refer to page 50 step 46)
  - <u>1</u> Procure an engine oil pressure transducer P/N 418-10054 and connect to Green cable connector.
  - <u>2</u> Connect E3 cable.

| Alternate connection if engine is not installed |           |  |  |  |
|-------------------------------------------------|-----------|--|--|--|
| Transducer pin                                  | E-3 cable |  |  |  |
| 1                                               | 7         |  |  |  |
| 2                                               | 6         |  |  |  |
| 3                                               | 5         |  |  |  |

| Applied  | (B Sump Scav) |
|----------|---------------|
| Pressure | +/- 1 psi     |
| (psig)   |               |
| 0        |               |
| 50       |               |
| 100      |               |
| 150      |               |
| 200      |               |

- (j) CDP, 0-600 in-hg abs CDP pressure (T700) (Refer to page 46 step 44)
  - **1** Using the pressure calibrator, apply the following pressures to the CDP transducer located in cabinet 11, and record the results.

| Pressure<br>(in-hg abs) | Actual<br>Pressure | AEDATS 2<br>(CDP) | Vertical Scale<br>+/3 in hg | Vertical Scale<br>bottom row 7 |
|-------------------------|--------------------|-------------------|-----------------------------|--------------------------------|
|                         |                    | +/3 in hg         |                             | 1700                           |
| BARO                    | ABS                |                   |                             |                                |
| 150                     | 73.7               |                   |                             |                                |
| 300                     | 147                |                   |                             | *                              |
| 450                     | 221                |                   |                             | •                              |
| 600                     | 294.7              |                   |                             | †<br>                          |
| R-cal _                 |                    |                   | ·                           | ·                              |

(8) Low Temperature Measurement System

NOTE

If adjustment on the Doric is needed, remove the two screws from the side of the front panel and remove the panel. The two potentiometers are visible at the upper left of the display. R44 (Front Panel ZERO) potentiometer control s the 32° reference and R45 (SPAN) potentiometer controls the positive (+) full scale (1000°) Adjust the thermocouple calibrator to 300° and the Doric

display should be 300° +/- 1°, if not, repeat adjustment.

- (a) Low Temperature Channels (Use shorting connector to obtain ambient temperature)
- (b) Channel 1 P-56 Engine Oil Discharge (Refer to page 23 step 27)

| Input  | Calibrator | Doric   | AEDATS 2           |
|--------|------------|---------|--------------------|
|        | Temp °F    | +/- 1°F | (Bsump)<br>+/- 1°F |
| 32 °F  |            |         |                    |
| 100 °F |            |         |                    |
| 200 °F |            |         |                    |
| 300 °F |            |         |                    |

(9) Temperature and Speed Limit Control Panel(Refer to page 33 step 35)(a) Engine Discharge TemperatureP-56Thumb wheel setting 300

| Input  | Calibrator<br>Temp °F | Limit Control Panel<br>+/- 3°F | Indicator lit |  |
|--------|-----------------------|--------------------------------|---------------|--|
| 32 °F  |                       |                                | In limit      |  |
| 100 °F |                       |                                | In limit      |  |
| 200 °F |                       |                                | In limit      |  |
| 270 °F |                       |                                | 90% Alert     |  |
| 300 °F |                       |                                | 100% Warning  |  |

#### (b) Channel 2, P-57 Eng. Oil Scav. Temp. (Refer to page 25 step 28)

| Input  | Calibrator | Doric   | AEDATS 2 |
|--------|------------|---------|----------|
| -      | Temp °F    | +/- 1°F | (J02)    |
|        |            |         | +/- 1°F  |
| 32 °F  |            |         |          |
| 100 °F |            |         |          |
| 200 °F |            |         |          |
| 300 °F |            |         |          |

#### (c) Temperature and Speed Limit Control Panel (Refer to page 33 step 35)

1 Engine oil delta temperature P-57 Jumper P-56 Thumb wheel setting 150

| Input              | Calibrator<br>Temp °F | Limit Control<br>Panel<br>+/- 3°F | Indicator lit   |  |
|--------------------|-----------------------|-----------------------------------|-----------------|--|
| Ambient<br>+135°F  |                       |                                   | 90% Alert       |  |
| Ambient<br>+150°F  |                       |                                   | 100%<br>Warning |  |
| Audible<br>warning |                       |                                   |                 |  |

#### (d) Channel 3, P-58 INLET AIR TEMP

(Refer to page 25 step 28)

| Input  | Calibrator | Doric   | AEDATS 2 |
|--------|------------|---------|----------|
|        | Temp °F    | +/- 1°F | (T21)    |
|        |            |         | +/- 1°F  |
| 32 °F  |            |         |          |
| 70 °F  |            |         |          |
| 100 °F |            |         |          |
| 120 °F |            |         |          |

(e) Channel 4, P-59 INLET AIR TEMP

(Refer to page 25 step 28)

| Input  | Calibrator | Doric   | AEDATS 2 |
|--------|------------|---------|----------|
|        | Temp °F    | +/- 1°F | (T22)    |
|        |            |         | +/- 1°F  |
| 32 °F  |            |         |          |
| 70 °F  |            |         |          |
| 100 °F |            |         |          |
| 120 °F |            |         |          |

#### (f) Channel 5, P-68, INLET AIR TEMP

(Refer to page 25 step 28)

| Input  | Calibrator |                | AEDATS 2         |
|--------|------------|----------------|------------------|
|        | теттр г    | <b>+/- I F</b> | (123)<br>+/- 1°F |
| 32 °F  |            |                |                  |
| 70 °F  |            |                |                  |
| 100 °F |            |                |                  |
| 120 °F |            |                |                  |
(g) Channel 6, P-92, INLET AIR TEMP

(Refer to page 25 step 28)

| Input  | Calibrator | Doric   | AEDATS 2 |
|--------|------------|---------|----------|
| -      | Temp °F    | +/- 1°F | (T24)    |
|        |            |         | +/- 1°F  |
| 32 °F  |            |         |          |
| 70 °F  |            |         |          |
| 100 °F |            |         |          |
| 120 °F |            |         |          |

(h) Channel 27, P-101, INLET AIR TEMP (Refer to page 25 step 28)

| Input  | Calibrator | Doric   | AEDATS 2         |
|--------|------------|---------|------------------|
|        | Temp °F    | +/- 1°F | (T25)<br>+/- 1°F |
| 32 °F  |            |         |                  |
| 70 °F  |            |         |                  |
| 100 °F |            |         |                  |
| 120 °F |            |         |                  |

(i) Channel 28, P-102, INLET AIR TEMP (Refer to page 25 step 28)

| Input  | Calibrator<br>Temp °F | Doric<br>+/- 1°F | AEDATS 2<br><b>(T26)</b><br>+/- 1°F |
|--------|-----------------------|------------------|-------------------------------------|
| 32 °F  |                       |                  |                                     |
| 70 °F  | ••••••••••••••••      |                  |                                     |
| 100 °F |                       |                  |                                     |
| 120 °F |                       |                  |                                     |

(j) Channel 29, P-103, INLET AIR TEMP (Refer to page 25 step 28)

| Input  | Calibrator | Doric   | AEDATS 2 |
|--------|------------|---------|----------|
|        | Temp °F    | +/- 1°F | (T27)    |
|        |            |         | +/- 1°F  |
| 32 °F  |            |         |          |
| 70 °F  |            |         |          |
| 100 °F |            |         |          |
| 120 °F |            |         |          |

(k) Channel 30, P-104, INLET AIR TEMP (Refer to page 25 step 28)

| Input  | Calibrator | Doric   | AEDATS 2 |
|--------|------------|---------|----------|
|        | Temp °F    | +/- 1°F | (T28)    |
|        |            |         | +/- 1°F  |
| 32 °F  |            |         |          |
| 70 °F  |            |         |          |
| 100 °F |            |         |          |
| 120 °F |            |         |          |

(I) Channel 7, J20 Dyno Oil Tank (Refer to page 25 step 28)

| Input  | Calibrator | Doric   | AEDATS 2   |
|--------|------------|---------|------------|
|        | Temp °F    | +/- 1°F | (Tdyn_tnk) |
|        |            |         | +/- 1°F    |
| 32 °F  |            |         |            |
| 100 °F |            |         |            |
| 200 °F |            |         |            |
| 300 °F |            |         |            |

## (m) Temperature and Speed Limit Control Panel (Refer to page 35 step 37)

1 Dyno-Lube Inlet Temperature, J20 Thumb wheel setting 200

| Input  | Calibrator<br>Temp °F | Limit Control Panel<br>+/- 3°F | Indicator lit |         |
|--------|-----------------------|--------------------------------|---------------|---------|
| 32 °F  |                       |                                | In limit      |         |
| 100 °F |                       |                                | In limit      |         |
| 150 °F |                       |                                | In limit      |         |
| 180 °F |                       |                                | 90% Alert     | <b></b> |
| 200 °F |                       |                                | 100% Warning  |         |

#### (n) Dyno-lube delta temperature, (Refer to page 35 step 38)

- <u>1</u> 2 Calibrator J23 Jumper J20, Thumb wheel setting 80
  - Disconnect J24

| Input           | Calibrator<br>Temp °F<br>+/- 3°F | Limit Control Panel<br>+/- 3°F | ADATS 2<br>(TDyn_FA)<br>+/- 1°F |  |
|-----------------|----------------------------------|--------------------------------|---------------------------------|--|
| 32 °F           |                                  |                                |                                 |  |
| 100 °F          |                                  |                                |                                 |  |
| 200 °F          |                                  |                                |                                 |  |
| 300 °F          |                                  |                                |                                 |  |
| ambient +74°F   |                                  |                                | 90% Alert                       |  |
| Ambient +80°F   |                                  |                                | 100% Warning                    |  |
| Audible warning |                                  |                                |                                 |  |

#### (o) Channel 8, J21 Dyno oil Forward (LINE R/S DYNO) (Refer to page 25 step 28)

| Input  | Calibrator | Doric   | AEDATS 2                     |
|--------|------------|---------|------------------------------|
|        | Temp °F    | +/- 1°F | <b>(Tdyn_fwd)</b><br>+/- 1°F |
| 32 °F  |            |         |                              |
| 100 °F | <b></b>    |         |                              |
| 200 °F |            |         |                              |
| 300 °F |            |         |                              |

(p) Channel 9, J22 Dyno Oil Aft (REAR OF DYNO)

(Refer to page 25 step 28)

| Input  | Calibrator<br>Temp °F | Doric<br>+/- 1°F | AEDATS 2<br>(Tdyn_aft)<br>+/- 1°F |
|--------|-----------------------|------------------|-----------------------------------|
| 32 °F  |                       |                  |                                   |
| 100 °F |                       |                  |                                   |
| 200 °F |                       |                  |                                   |
| 300 °F |                       |                  |                                   |

(10) High temperature system, TGT (Refer to page 30 step 31)

(a) THERMOCOUPLE TYPE K

(b) Channel 1, E1 Cable Pins 17 {+}(yellow) 16 {-}(red)

| Input  | Calibrator<br>Temp °F | Doric<br>+/- 2 | AEDATS 2<br>(TGT)<br>+/- 1 | Analog<br>+/- 2 | Digital<br>+/- 2 |
|--------|-----------------------|----------------|----------------------------|-----------------|------------------|
| 400°F  |                       |                |                            |                 |                  |
| 800°F  |                       |                |                            |                 |                  |
| 1200°F |                       |                |                            |                 |                  |
| 1650°F |                       |                |                            |                 |                  |
| 2000°F |                       |                |                            |                 |                  |

- **NOTE 1**: Analog gauge adjustments are as follow: <u>1</u>
- R6 for digital at 100°F
- 2 3 R12 for analog at 100°F
  - R15 for digital at 1000°F
- R21 for analog at 1000°F
- <u>45</u>6 **NOTE 2**: perform the above adjustments if the instrument is out of tolerance.

## (11)Vibration system (Vibration Test # 1)

(Refer to page 10 step 15)

- (a) Set variable filter channel switches to 1, filter selector switch to out.
- (b) Set all meters as follows:
  - 1 Filter switch to CAL
  - 2 3 Range switch to 150
  - Xducer switch to ACC
  - 4 Mode switch to VEL
  - Output switch to AVG
- (c) Adjust Cal pot to (105) on digital display on all channels
- (d) Set filter switch to sensitivity and adjust Sens pot for an indication of 150 on all channels
- (e) Reset:
  - 1 Output switches to AVG
  - 2 Mode switches to VEL
  - 3 Range switches to 5.0
  - 4 Filter switches to OUT
  - 5 Xducer switches to VEL
- (f) Jumper across pins as listed in table 1 below and adjust R4 for zero (CEC 4000-1010)
- (g) After zeroing indicators, go back to step B through E and recheck CAL and SENS settings

(h) connect test oscillator to the following connectors:

| Plug | Pins | Ground | Channel |  |  |
|------|------|--------|---------|--|--|
| P-25 | L-C  | С      | 1       |  |  |
| P-25 | B-E  | E      | 2       |  |  |
| P-25 | M-G  | G      | 3       |  |  |
| P-91 | N-G  | G      | 4       |  |  |
| P-91 | B-M  | М      | 5       |  |  |

#### **Table 1 Connections**

#### (i) First test:

(j) Use J2 (pins A and B) of CEC 2700 for AC millivolts

#### (a) Channel 1 Connector P25 Pins L (+) C (-)

| Frequency | Output(mAvg) | (Vert. Scale)<br>Meter | (Limits) | AEDATS 2<br>( <b>PTH)</b> |
|-----------|--------------|------------------------|----------|---------------------------|
|           | Shorted      |                        |          |                           |
| 100hz     | 116.5        |                        | .9-1.1   |                           |
| 100hz     | 233.0        |                        | 1.9-2.1  |                           |
| 100hz     | 350.0        |                        | 2.9-3.1  |                           |
| 100hz     | 466.0        |                        | 3.9-4.1  |                           |
| 100hz     | 583.0        |                        | 4.9-5.1  |                           |

## (b) Channel 2 Connector P25 Pins B (+) E (-)

| Frequency | Output(mAvg) | (Vert. Scale)<br>Meter | (Limits) | AEDATS 2<br>( <b>AGB)</b> |
|-----------|--------------|------------------------|----------|---------------------------|
|           | Shorted      |                        |          |                           |
| 100hz     | 116.5        |                        | .9-1.1   |                           |
| 100hz     | 233.0        |                        | 1.9-2.1  |                           |
| 100hz     | 350.0        |                        | 2.9-3.1  |                           |
| 100hz     | 466.0        |                        | 3.9-4.1  |                           |
| 100hz     | 583.0        |                        | 4.9-5.1  |                           |

## (c) Channel 3 Connector P25 Pins M (+) G (-)

| Frequency | Output(mAvg) | (Vert. Scale)<br>Meter | (Limits) | AEDATS 2<br>( <b>PTV)</b> |
|-----------|--------------|------------------------|----------|---------------------------|
|           | Shorted      |                        |          |                           |
| 100hz     | 116.5        |                        | .9-1.1   |                           |
| 100hz     | 233.0        |                        | 1.9-2.1  |                           |
| 100hz     | 350.0        |                        | 2.9-3.1  |                           |
| 100hz     | 466.0        |                        | 3.9-4.1  |                           |
| 100hz     | 583.0        |                        | 4.9-5.1  |                           |

| Frequency | Output(mAvg) | (Vert. Scale)<br>Meter | (Limits) | AEDATS 2<br>( <b>V4)</b> |
|-----------|--------------|------------------------|----------|--------------------------|
|           | Shorted      |                        |          |                          |
| 100hz     | 116.5        |                        | .9-1.1   |                          |
| 100hz     | 233.0        |                        | 1.9-2.1  |                          |
| 100hz     | 350.0        |                        | 2.9-3.1  |                          |
| 100hz     | 466.0        |                        | 3.9-4.1  |                          |
| 100hz     | 583.0        |                        | 4.9-5.1  |                          |

#### (d) Channel 4 Connector P91 Pins N (+) G (-)

#### (e) Channel 5 Connector P91 Pins B (+) M (-)

| Frequency | Output(mAvg) | (Vert. Scale)<br>Meter | (Limits) | AEDATS 2<br>( <b>V5)</b> |
|-----------|--------------|------------------------|----------|--------------------------|
|           | Shorted      |                        |          |                          |
| 100hz     | 116.5        |                        | .9-1.1   |                          |
| 100hz     | 233.0        |                        | 1.9-2.1  |                          |
| 100hz     | 350.0        |                        | 2.9-3.1  |                          |
| 100hz     | 466.0        |                        | 3.9-4.1  |                          |
| 100hz     | 583.0        |                        | 4.9-5.1  |                          |

(12)Vibration system (vibration Test # 2)

## NOTE

#### Ensure that the 2700 Calibration box internal switch is in the on position. The Calibration lab may leave the switch in the off position due to calibration procedure

- (a) Use J1 with red cable (CEC-619566-120) and T700 engine vibration cable to drive the charge amps.
- (b) Connect test box CEC 2700 (J1) to the inputs of the charge amps cables.
- (c) Set channels 1, 2, and 3 meters as follows:
  - Filter switch to CAL 1
  - Range switch to 150
  - Xducer switch to ACC
  - Mode switch to VEL
  - Output switch to AVG
  - 2345678 Variable filter Out
  - Adjust Cal pot for a reading of 50 on Ch2. and 10 on Ch. 1 and 3.
  - Set filter sw to SENS
  - **9** Adjust SENS pot for a reading of **150**/75 on the digital display of channels 1, 2, and 3.

#### NOTE

#### (75 only applies to sites with Endevco system installed)

- 10 Set XDUCER switch to VEL
- 11 Set OUTPUT sw to RMS.
- 12 Range 5
- 13 Filter OUT
- 14 Variable switch to position 1 (T700)

#### (d) Channel 1 Connector J26 (V1) (charge amp box)

| Frequency | Output<br>(Pcmb/mv) | (Vert. Scale)<br>Meter | (Limits) |
|-----------|---------------------|------------------------|----------|
| 100hz     | 16.3                |                        | .9-1.1   |
| 100hz     | 32.5                |                        | 1.9-2.1  |
| 100hz     | 48.8                |                        | 2.9-3.1  |
| 100hz     | 65.1                |                        | 3.9-4.1  |
| 100hz     | 81.4                |                        | 4.9-5.1  |

#### (e) Channel 2 Connector J38 (V2) (charge amp box)

| Frequency | Output<br>(Pcmb/mv) | (Vert. Scale)<br>Meter | (Limits) |
|-----------|---------------------|------------------------|----------|
| 100hz     | 81.4                |                        | .9-1.1   |
| 100hz     | 163                 |                        | 1.9-2.1  |
| 100hz     | 244                 |                        | 2.9-3.1  |
| 100hz     | 326                 |                        | 3.9-4.1  |
| 100hz     | 407                 |                        | 4.9-5.1  |

#### (f) Channel 3 Connector J37 (V3) (charge amp box)

| Frequency | Output<br>(Pcmb/mv) | (Vert. Scale)<br>Meter | (Limits) |
|-----------|---------------------|------------------------|----------|
| 100hz     | 16.3                |                        | .9-1.1   |
| 100hz     | 32.5                |                        | 1.9-2.1  |
| 100hz     | 48.8                |                        | 2.9-3.1  |
| 100hz     | 65.1                |                        | 3.9-4.1  |
| 100hz     | 81.4                |                        | 4.9-5.1  |

# (13)Fuel flow measurement CEC 2700 BOX (Refer to page 18 step 22)(a) Set calculating counter controls as follows: (Channel 4)

| Se       | calculating counter | controis as ionows. ( |
|----------|---------------------|-----------------------|
| <u>1</u> | DEC                 | 6                     |
| 2        | С                   | 01000                 |
| 3        | 10n                 | 0                     |
| <u>4</u> | Auto                | depressed             |
| 5        | X10                 | depressed             |
| <u>6</u> | Sample Rate (fast)  | 1                     |
| 7        | Test                | released              |
| 8        | Power               | on                    |
|          |                     |                       |

- (b) Determine C settings for channel 4 Channel 4 C = (3600 x 8.337 x specific gravity) divided by the turbine meter K-factor (Average from calibration sheet)
- (c) Enter calculated value on channel 4 C switches
- (d) At the fuel trailer disconnect MT-206 from the flowmeter and connect the test oscillator to pins A (+) and B (-).
- (e) Connect the frequency counter to the test oscillator. Or use CEC2700 box.
- (NOTE: The frequency counter must have the low pass filter on)
- (f) Enter Specific Gravity, K Factor and Temp in AEDATS to read PPH from flowmeter Cal sheet.
- (g) Connect Temp source to TC 208 to correspond to flowmeter Cal Temp.
- (h) Set the following points with test oscillator:
  - 1 Vac input

## NOTE

Oscillator frequency x C = PPH (Enter S/G into AEDATS to read PPH from Cal sheet) Input the following frequencies into connector MT206 pins A (+) and B (-). Center Flowmeter.

|                                                                         |                     |          |             | Note: Cell constant hi | igh K Factor (#5) |
|-------------------------------------------------------------------------|---------------------|----------|-------------|------------------------|-------------------|
| Oscillator Hz                                                           | Calculating Counter | AEDATS 2 | Calibration | Calculating Counter    | AEDATS 2          |
|                                                                         | Hz +/- 1            | (WF1)    | Sheet Hz    | PPH+/5 %               | (WF1)             |
|                                                                         |                     | Hz +/- 1 |             |                        | PPH +/35 %        |
| 240Hz                                                                   |                     |          |             |                        |                   |
| 480Hz                                                                   |                     |          |             |                        |                   |
| 720Hz                                                                   |                     |          |             |                        |                   |
| 960Hz                                                                   |                     |          |             |                        |                   |
| 1200Hz                                                                  |                     |          |             |                        |                   |
| (Note: frequency x <b>C</b> = PPH) (CH 4C= 3600 x 8.337 x SG /K factor) |                     |          |             |                        |                   |

#### (14)Speed Measurement System (Refer to page 51 step 47) CEC 2700 or Function Generator (a) Power turbine speed (NP) (N2) speed indicator (T700/T701/T701C)

<u>1</u> Set calculating counter controls as follows: (Channel 2)

|   | 9                     |           |
|---|-----------------------|-----------|
| 2 | DEC                   | 4         |
| 3 | С                     | 07502     |
| 4 | 10n periods           | 0         |
| 5 | Auto                  | depressed |
| 6 | x10                   | depressed |
| 7 | Sample rate to (fast) | 1         |
| 8 | Test                  | released  |
|   |                       |           |

#### (b) Power turbine speed (NP) (N2) speed indicator (T401/T401C)

<u>1</u> Set calculating counter controls as follows: (Channel 2)

| 2        | DEC                   | 4         |
|----------|-----------------------|-----------|
| 3        | С                     | 07179     |
| 4        | 10n periods           | 0         |
| 5        | Auto                  | depressed |
| <u>6</u> | x10                   | depressed |
| <u>7</u> | Sample rate to (fast) | 1         |
| 8        | Test                  | released  |

(c) Set the CEC 2700 oscillator controls as follows: (NP)

1 Level 500mV to 1.5 V Rms, (voltage is needed to drive amp)

(d) Input the following frequencies into connector E1 pins 8 and 9.

| Oscillator       | Calculating | AEDATS 2 | Gauge Analog | Gauge Digital |
|------------------|-------------|----------|--------------|---------------|
| Frequency        | counter     | (RPM 4)  | +/- 5%       | +/3%          |
|                  | +/3%        | +/- 1hz  |              |               |
| 133hz (10%)      |             |          |              |               |
| 533hz (40%)      |             |          |              |               |
| 800hz (60%)      |             |          |              |               |
| 1200hz<br>(90%)  |             |          |              |               |
| 1333hz<br>(100%) |             |          |              |               |

#### (Refer to page 36 step 40) (15)Over Speed channels (NP)

- (a) Over speed power section #1.
- (b) Set the CEC 2700 oscillator controls as follows: (NP)
  - **<u>1</u>** Level 500mV to 1.5 V, (voltage is needed to drive amp)
- (c) Input the following frequencies into connector E1 pins 8 and 9. Thumbwheel setting 1333

| Speed<br>Hz/% | Limit control indicator<br>+/3hz |
|---------------|----------------------------------|
| 133hz (10%)   |                                  |
| 533hz (40%)   |                                  |
| 800hz (60%)   |                                  |
| 1200hz (90%)  |                                  |
| 1333hz (100%) |                                  |

#### NOTE

#### Over speed power section #2 is not connected

- (d) Set frequency at 90% and 100% of thumbwheel setting to check alarms
  - 1 90% alarm 1200 Hz 100% alarm 1333 Hz audible alarm Y/N

#### (16)Power turbine speed (NG) speed indicator

(Refer to page 53 step 47A2) (a) Set calculating counter controls as follows: (Channel 1)

| 1 | DEC                | 4         |
|---|--------------------|-----------|
| 2 | С                  | 04682     |
| 3 | 10n                | 0         |
| 4 | Auto               | depressed |
| 5 | x10                | released  |
| 6 | Sample rate (fast) | 1         |
| 7 | Test               | released  |
| _ |                    |           |

- (b) Set the oscillator controls as follows: (NG)
  - <u>1</u> Level 500mV to 1.5 V, (voltage is needed to drive amp)
- (c) Input the following frequencies into connector E3 pins 20 and 21.

| Oscillator  | Calculating | AEDATS 2 | Gauge Analog | Gauge Digital |
|-------------|-------------|----------|--------------|---------------|
| Frequency   | counter     | (RPM 2)  | +/3%         | +/3%          |
|             | +/3%        | +/- 1hz  |              |               |
| 214hz (10%) |             |          |              |               |
| 854hz (40%) |             |          |              |               |
| 1282hz      |             |          |              |               |
| (60%)       |             |          |              |               |
| 1709hz      |             |          |              |               |
| (90%)       |             |          |              |               |
| 2136hz      |             |          |              |               |
| (100%)      |             |          |              |               |

#### (17)Torque, horsepower, and speed indicator

(Refer to page 58 step 51) 9530A DATRONICS

- (a) Zero indicator and install torque arm and pan, push down and release. Lift up on arm and release. Adjust to zero
- <u>1</u> Note old r-cal value.\_\_\_\_\_ for Ref. Only ( check old R Cal)
- (b) Install 100 lbs of weight (Torque= 200 ft-lb)
  - 1 Adjust span coarse and fine controls until results are obtained
- (c) Add 100 lbs of weight for a total of 200 lbs and verify the indicator reads 400 ft-lb (+/-2 ft-lb)
- (d) Add 100 lbs of weight for a total of 300 lbs and verify the Indicator reads 600 ft lbs (+/-2 ft-lb)

| Weights | Torque | Datronics indicator | Torque | AEDATS 2     |
|---------|--------|---------------------|--------|--------------|
|         | Ft-lb  | +/-2 ft-lb          | in-lb  | (Qdyno)      |
|         |        |                     |        | +/- 10 in-lb |
| 0       | 0      |                     | 0      |              |
| 100 Lbs | 200    |                     | 2400   |              |
| 200 Lbs | 400    |                     | 4800   |              |
| 300 Lbs | 600    |                     | 7200   |              |

- (e) Torque R-cal\_\_\_\_\_\_ holding R Cal down Datronics Remove torque arm and pan
- (f) Re-adjust balance and span pots to read zero and the new r-cal respectively
- (g) Adjust AEDATS to Datronics Zero

(18)RPM (Refer to page 58 step 51)

- (a) Ensure indicator is in rpm mode. Adjust balance and span controls for a zero indication +/- 1 Hz
   (b) Input a signal of 1393.3 Hz on pins 8 and 9 of the E-1 cable and adjust balance and span controls
- (b) Input a signal of 1393.3 Hz on pins 8 and 9 of the E-1 cable and adjust balance and span controls for an indication of 20,900 rpm +/- 10 rpm
  - <u>1</u> Zero\_\_\_\_\_, Span\_\_\_\_\_ Rpm R-cal\_\_\_\_\_

(19)SHP (Refer to page 58 step 51)

- (a) Ensure indicator is in **Shp** mode. Set zero. Push **Shp cal** and  **cal** (torque) button and verify the indication is the product of the values of the R-cals noted above, divided by 5252
  - <u>1</u> Torque R-cal \_\_\_\_\_\_x Rpm R-ca l \_\_\_\_\_/5252 = Shp \_\_\_\_
- (b) If the displayed value is not correct adjust the span controls to obtain the value attained mathematically (displayed value)\_\_\_\_\_

# FEDS ALIGNMENT WORKSHEET AEDATS II

## T53-L-13B/703 Engine Applications T55-L-712 Engine Applications T63-A-720 Engine Applications

## **CERTIFICATION OFFICIAL**

| NAME     |  |
|----------|--|
| DATE     |  |
| LOCATION |  |
| SERIAL # |  |

#### 1. T53/T55/T63 Alignment Worksheet

## NOTE

Ensure system is in the mode for the engine requiring alignment (T53/T55/T63)

#### a. Angle Position Measurement System

(1) Dyno shroud Position Indicator (Refer to pages 85 step 66) Connector P91 (F+) (H-)
 (a) Input the following voltages into Connector P91

| Input Voltage | Percent | AEDATS 2   | Vertical Scale | Vertical Scale |
|---------------|---------|------------|----------------|----------------|
|               | Reading | (DynoShrd) | +/1%           | Bottom row 3   |
|               | _       | +/5%       |                |                |
| 0 volts       | 0%      |            |                |                |
| 4 volts       | 25%     |            |                |                |
| 8 volts       | 50%     |            |                |                |
| 12 volts      | 75%     |            |                |                |
| 16 volts      | 100%    |            |                |                |

- (2) TA Position (T53/T55/T63) (Refer to page 84 step 65)
  - (a) Input the following voltages into connector N1 POS pins B (+) and C (-).
  - (b) Connector N1 POS at Engine

| Input Voltage | Degrees | AEDATS 2      | Vertical Scale | Vertical Scale |
|---------------|---------|---------------|----------------|----------------|
|               |         | ( <b>TA</b> ) | +/- 1.0 deg    | Bottom row 1   |
|               |         | +/5 deg       |                |                |
| 0 volts       | 0       |               |                |                |
| 4 volts       | 50      |               |                |                |
| 8 volts       | 100     |               |                |                |
| 12 volts      | 150     |               |                |                |

- (3) Inlet Guide Vane Position (T53) (Refer to pages 86 step 67)
  - (a) Input the following voltages into connector T53 IGV pins A (+) and B (-).
  - (b) Connector T53 IGV at Engine

| Input Voltage | Percent | AEDATS 2 | Vertical Scale | Vertical Scale |
|---------------|---------|----------|----------------|----------------|
|               | Reading | (IGV)    | +/- 1 deg      | Bottom row 4   |
|               |         | +/5 deg  |                |                |
| 0 volts       | -10%    |          |                |                |
| 2 volts       | 15%     |          |                |                |
| 4 volts       | 40%     |          |                |                |
| 6 volts       | 65%     |          |                |                |
| 8 volts       | 90%     |          |                |                |

#### b. Speed measurement system, (Refer to page 54 step 48) Tach. Gen

- (1) Power turbine speed (PT) speed indicator
  - (a) Set calculating counter controls as follows: (Channel 2)

| 1 | DEC                | 5         |
|---|--------------------|-----------|
| 2 | С                  | 14286     |
| 3 | 10n                | 0         |
| 4 | Auto               | depressed |
| 5 | x10                | released  |
| 6 | Sample rate (fast) | 1         |
| 7 | Test               | released  |
|   |                    |           |

- (b) Input the following frequencies into the flight harness or engine harness connector
  - 1 T55 Flight Harness pins D and E
- T53 Engine harness pins A and B
- T53 Flight Harness pins E and F
  T63 Flight Harness pins A and B

#### NOTE

Ground E onTB810 term. #17, if engine is not mounted (will not read) speeds.

- (c) Set the tachometer tester controls to the following:
  - Motor direction-stop, 1
  - <u>2</u> 3 4 Set rpm-10%,
  - Power on
  - Set the motor direction switch to forward

| Tachometer  | Calculating | AEDATS 2 | Gauge Analog | Gauge Digital |
|-------------|-------------|----------|--------------|---------------|
| tester      | counter     | (RPM 3)  | +/3%         | +/3%          |
|             | +/3%        | +/01hz   |              |               |
| 7hz (10%)   |             |          |              |               |
| 28hz (40%)  |             |          |              |               |
| 42hz (60%)  |             |          |              |               |
| 56hz (80%)  |             |          |              |               |
| 70hz (100%) |             |          |              |               |

(2) Gas producer speed indication (GP), (Refer to page 56 step 49)

(a) Set the calculating counter controls as follows: (Channel 1)

| 1 | DEC                | 5         |
|---|--------------------|-----------|
| 2 | С                  | 14286     |
| 3 | 10n                | 0         |
| 4 | Auto               | depressed |
| 5 | x10                | released  |
| 6 | Sample rate (fast) | 1         |
| 7 | Test               | released  |

- (b) Input the following frequencies into the flight harness connector
  - T55 Flight Harness pins G and H. 1
  - 2 T53 Flight Harness pins G and H
  - **3** T63 Flight Harness pins A and B
- (c) Set the tachometer tester controls to the following:
  - Motor direction-stop, 1
  - 2 3 4 Set rpm-10%,
  - Power on
  - Set the motor direction switch to forward

| Tachometer<br>tester | Calculating<br>counter<br>+/3% | AEDATS 2<br>(RPM 1)<br>+/01hz | Gauge Analog<br>+/3% | Gauge Digital<br>+/3% |
|----------------------|--------------------------------|-------------------------------|----------------------|-----------------------|
| 7hz (10%)            |                                |                               |                      |                       |
| 28hz (40%)           |                                |                               |                      |                       |
| 42hz (60%)           |                                |                               |                      |                       |
| 56hz (80%)           |                                |                               |                      |                       |
| 70hz (100%)          |                                |                               |                      |                       |

- (3) Over speed power section #1, T-53 (Refer to page 37 step 41)
  - (a) Use the B. F Goodrich EPU to perform this test. (b) Set the EPU to the second "MODE" display

  - (c) Cal: V=9.497 I=19.601 J2 CONN=3333 HZ

| Thumbwheel settings                                | indication | Limit control<br>indicator<br>+/3Hz |                  |  |
|----------------------------------------------------|------------|-------------------------------------|------------------|--|
| 3800                                               | In limit   |                                     | 90% alarm        |  |
| 3700                                               | 90%        |                                     | 100% alarm       |  |
| 3333                                               | 100%       |                                     | Audible<br>alarm |  |
| Note: over speed power section #2 is not connected |            |                                     |                  |  |

- (4) Torque measurement system, (Refer to page 61 step 53)
  - (a) Set the modulus code to match the modulus code of the torque shaft that is installed in the dynamometer.
  - (b) Set the AEDATS channel 23 (Torg) for T-53/T-55/T63 engine
  - (c) Set the EPU to the first "MODE" display:
    - 1 Display should read 512 Hz. 0 volt
    - TB 609 1 (+) 2(-) \_ +/-20 mv
    - 23 Enter first point in AEDATS 0.

- (d) Set to second mode
  - 1 CAL:V=9.497 I=19.601
  - 2 3 4 Display should read 9.497v
  - \_\_\_\_\_ +/-20mv TB 609 1 (+) 2 (-)
  - J2 CONN=3333 HZ
  - 5 Enter second point in AEDATS (712) 18994, (714) 22793 Satisfactory? Y/N
- (e) Disconnect cable P/N 20090761-1 from torque sensor cable
- (f) Input Frequency to Pins A/B (reference Step 53B)
- (g) Set Performance Monitor to Normal

| Input Frequency                                                          | HP | RPM   | TQ | CALC. H.P. |
|--------------------------------------------------------------------------|----|-------|----|------------|
| 181.4. Hz. <b>=780 rpm</b>                                               |    | ····· |    |            |
| 272.1 Hz <b>=1170 rpm</b>                                                |    | ····· |    |            |
| 453.5 Hz. <b>=1940 rpm</b>                                               |    |       |    |            |
| 725.6 Hz. <b>=3100 rpm</b>                                               |    |       |    |            |
| 907.0 Hz. <b>=3880 rpm</b>                                               |    |       |    |            |
| HP = TQ x RPM/ 63024 Army HP = TQ x RPM/ 5252 Air Force                  |    |       |    |            |
| NOTE: Army TQ is measured in (in-lb) Air force TQ is measured in (ft-lb) |    |       |    |            |

(5) Verify RTD function of performance Monitor

(reference Step 53C)

(a) Connect to cable 20090761-1 pins I and J (b) Hit mode switch one time to monitor Temperature

| Resistance<br>Ohms | Temperature<br>Deg F | Actual Temperature<br>+/- 8 deg F |
|--------------------|----------------------|-----------------------------------|
| 100                | 32                   |                                   |
| 110                | 79                   |                                   |
| 120                | 126                  |                                   |
| 130                | 173                  |                                   |
| 140                | 222                  |                                   |

(6) Fuel flow measurement CEC 2700 BOX T-53/T55/T63 (Refer to page 19 step 23)

6

- (a) Ensure the system is in the T-53/T55 test mode, with the correct flight harness connected to the J-box.
- (b) Set calculating counter controls as follows: (Channel 4)
  - DEC 1
  - 2 3 С 01000
  - 10n 0
  - 456 Auto depressed
  - X10 released 1
  - Sample Rate (fast)
  - 7 Test released
- (c) Determine C settings for channel 4 Channel 4 C =  $(3600 \times 8.337 \times \text{specific gravity})$  divided by the turbine meter K-factor (Average from calibration sheet)
- (d) Enter calculated value on channel 4 C switches
- (e) At the fuel trailer disconnect MT-207 from the flowmeter and connect the test oscillator to pins A (+) and B (-).
- (f) Connect the frequency counter to the test oscillator. Or use CEC2700 box.

## NOTE

#### The frequency counter must have the low pass filter on

- (g) Enter Specific Gravity, K Factor and Temp in AEDATS to read PPH from flowmeter Cal sheet.
- (h) Connect Temp source to TC 208 to correspond to flowmeter Cal Temp.
- (i) Set the following points with test oscillator:
  - 1 Vac input
- (j) Note: oscillator frequency x c = PPH
- (k) Enter S/G into AEDATS to read PPH from Cal sheet
- (I) Input the following frequencies into connector MT207 pins A (+) and B (-).Lower Flowmeter.

| Note: Cell constant Low K Factor (#3)                                   |                                 |                                     |                         |                                   |                                |
|-------------------------------------------------------------------------|---------------------------------|-------------------------------------|-------------------------|-----------------------------------|--------------------------------|
| Oscillator Hz                                                           | Calculating Counter<br>+/- 1 Hz | AEDATS 2<br><b>(WF)</b><br>+/- 1 Hz | Calibration<br>Sheet Hz | Calculating Counter<br>+/35 % PPH | AEDATS 2<br>(WF)<br>+/35 % PPH |
| 250Hz                                                                   |                                 |                                     |                         |                                   |                                |
| 500Hz                                                                   |                                 |                                     |                         |                                   |                                |
| 750Hz                                                                   |                                 |                                     |                         |                                   |                                |
| 1000Hz                                                                  |                                 |                                     |                         |                                   |                                |
| 1250Hz                                                                  |                                 |                                     |                         |                                   |                                |
| (Note: frequency x <b>C</b> = PPH) (CH 4C= 3600 x 8.337 x SG /K factor) |                                 |                                     |                         |                                   |                                |

#### (7) Specific gravity indicator (0.680 to 0.850):+/- 0.0017

(reference page 22 step 26)

(Enter)

(Enter)

(Enter)

(OK)

(Enter)

| Feds Hydrometer | <br>Calibrated Hydrometer  |  |
|-----------------|----------------------------|--|
| Temp Hydrometer | <br>Temp AEDATS 2 (tfuelt) |  |

#### (8) Fuel Flow T63 Flow Linearizer Programming (Refer to page 21 step 25B)

(a) Must load program on Laptop called "LinkHost"

- (b) Enter Data from Calibration sheet (Compatible with Windows 98 or older)
  - Open shortcut to Linear Link. 1
  - <u>2</u> 3 EDIT: Go to link setup. 0-10 V Out, RF Input and Top flow and Top Freq. From Cal Sheet.
    - EDIT: Header Fields enter Data from Calibration sheet. (Enter)
  - 4 5 **VIEW:** Mechanical Data
    - **EDIT**: Data fields enter 20 calibration points.

CONNECT INTERFACE CABLE TO LAPTOP AND LINEARIZER

- <u>6</u> 7 8 **PROGRAM:** Establish communications
- VIEW: Open K Factor Plot
- 9 SHOULD SAY table generation successful. (OK)
- **10 PROGRAM:** Program Link

11 Will download Data loaded from Calibration sheet

- 12 Enter low reading on voltage out
- 13 Enter High reading on voltage out (Enter)
- 14 Verify Analog reading on voltage out (Enter)
- 15 Should Say Sending Table
- 16 Should read Calibration performed successful.

(9) Fuel flow measurement CEC 2700 BOX T63 (Refer to page 21 step 25C)

- (a) Ensure the system is in the T63 test mode, with the correct flight harness connected to the J-box.
  - (b) Set calculating counter controls as follows: (Channel 4)

| 1 | DEC                | 6         |
|---|--------------------|-----------|
| 2 | С                  | 01000     |
| 3 | 10n                | 0         |
| 4 | Auto               | depressed |
| 5 | X10                | released  |
| 6 | Sample Rate (fast) | 1         |
| 7 | Test               | released  |

- (c) Determine C settings for channel 4 Channel 4 C =  $(3600 \times 8.337 \times \text{specific gravity})$  divided by the turbine meter K-factor (Average from calibration sheet)
- (d) Enter calculated value on channel 4 C switches
- (e) At the Jbox on the fuel skid, Connect the Test Oscillator to TB 201 pins 1+ and 2-. Do not connect to MT209 at the flowmeter. The T63 flowmeter is a RF carrier type signal. Frequency will not read through the Linearizer system.
- (f) Connect the frequency counter to the test oscillator. Or use CEC2700 box.

#### The frequency counter must have the low pass filter on

- (g) Enter Specific Gravity, K Factor and Temp in AEDATS to read PPH from flowmeter Cal sheet.
- (h) Enter Specific Gravity in AEDATS under initialization (fuel correction factor) for PPH from Calibration sheet. (Correction Factor:78 x 8.337 x SG / 2000)
- (i) Connect Temp source to TC 208 to correspond to flowmeter Cal Temp.
- (j) Set the following points with test oscillator:

1 1 V ac input

(k) Oscillator frequency x c = PPH

(I) Input the following frequencies into TB 201 pins 1 (+) and 2 (-).

|                                                                  |                     |          | Note: Cell constant Low K Factor (#3) |                     |  |
|------------------------------------------------------------------|---------------------|----------|---------------------------------------|---------------------|--|
| Oscillator Hz                                                    | Calculating Counter | AEDATS 2 | Calibration                           | Calculating Counter |  |
|                                                                  | +/- 1 Hz            | (WF1)    | Sheet Hz                              | PPH+/35 %           |  |
|                                                                  |                     | +/- 1 Hz |                                       |                     |  |
| 0Hz                                                              |                     |          |                                       |                     |  |
| 600Hz                                                            |                     |          |                                       |                     |  |
| 800Hz                                                            |                     |          |                                       |                     |  |
| 1000Hz                                                           |                     |          |                                       |                     |  |
| 1200Hz                                                           |                     |          |                                       |                     |  |
| 1400Hz                                                           |                     |          |                                       |                     |  |
| (Note: frequency x C = PPH) (CH 4C= 3600 x 8.337 x SG /K factor) |                     |          |                                       |                     |  |

- 1 K- Factor = Hz. x Time base / Flow rate
- **2** PPH= GPM x 500 x SG. Or GPM= PPH/500xS.G.
- **3** PPH= Pulses per second (Hz). x 3600 x S. G. x 8.347 / pulses per gallon (K Factor)
- 4 Correction Factor 78 x 8.337 x SG / 2000

#### (10)Oil flow measurement CEC 2700 BOX T53/T63 (Refer to page 20 step 24)

- (a) Ensure the system is in the T53/T63 test mode, with the correct flight harness connected to the Jbox.
- (b) Set calculating counter controls as follows: (Channel 3)

| 1 | DEC                | 6         |
|---|--------------------|-----------|
| 2 | С                  | 01000     |
| 3 | 10n                | 0         |
| 4 | Auto               | depressed |
| 5 | X10                | depressed |
| 6 | Sample Rate (fast) | 1         |
| 7 | Test               | released  |

(c) At the Large Engine Test Trailer, disconnect the cable from the T53/T63 Oil Flowmeter. Connect the CEC 2700 oscillator to pins A and B of the cable connector.

| Oscillator<br>(Hz)        | Calculating Counter<br>+/-1 Hz | AEDATS 2<br>(WF2)<br>(Hz) |
|---------------------------|--------------------------------|---------------------------|
| 300                       |                                |                           |
| 600                       |                                |                           |
| 900                       |                                |                           |
| 1300                      |                                |                           |
| Note: frequency x C = PPH |                                |                           |

#### (11)Vibration system, T-53/55/63 (Refer to page 14 step 18)

- (a) Set variable filter channel switches to 2, on channels 1, 2 and 3 filter selector switch to out, and power switch to on.
- (b) Set all meters as follows:
  - <u>1</u> Filter switch to CAL
  - **<u>2</u>** Range switch to **150**
  - 3 Xducer to ACC
  - 4 Mode switch to ACC
  - 5 Output switch to AVG
- (c) Adjust cal pot to 105 on digital display on all channels
- (d) Set filter switch to sensitivity and adjust sens pot for an indication of 150 on all channels

## (e) Reset:

- 1Output switches to2Mode switches to3Range switches to4Filter switches to5Xducer switches to AVG
- VEL
- 5.0
- OUT
- VEL
- (f) Connect test oscillator to the following connectors:

L

| Plug                             | Pins   | Ground   | Channel |
|----------------------------------|--------|----------|---------|
| Vib 1                            | A+,B-  | В        | 1       |
| Vib 2                            | A+,B-  | В        | 2       |
| Vib 3                            | A+,B-  | В        | 3       |
| P-91                             | G+,N-  | Ν        | 4       |
| P-91                             | B+,M-  | М        | 5       |
| Note: P-91 is located on side of |        |          |         |
|                                  | ayno C | nannel 1 |         |

## (g) Channel 1

| Frequency | Output(mAvg) | (Vert. Scale)<br>Meter | (Limits) | AEDATS II<br>( <b>V1)</b> |
|-----------|--------------|------------------------|----------|---------------------------|
|           | Shorted      |                        |          |                           |
| 100hz     | 116.5        |                        | .9-1.1   |                           |
| 100hz     | 233.0        |                        | 1.9-2.1  |                           |
| 100hz     | 350.0        |                        | 2.9-3.1  |                           |
| 100hz     | 466.0        |                        | 3.9-4.1  |                           |
| 100hz     | 583.0        |                        | 4.9-5.1  |                           |

### (h) Channel 2

| Frequency | Output(mAvg) | (Vert. Scale)<br>Meter | (Limits) | AEDATS II<br>( <b>V2)</b> |
|-----------|--------------|------------------------|----------|---------------------------|
|           | Shorted      |                        |          |                           |
| 100hz     | 116.5        |                        | .9-1.1   |                           |
| 100hz     | 233.0        |                        | 1.9-2.1  |                           |
| 100hz     | 350.0        |                        | 2.9-3.1  |                           |
| 100hz     | 466.0        |                        | 3.9-4.1  |                           |
| 100hz     | 583.0        |                        | 4.9-5.1  |                           |

## (i) Channel 3

| Frequency | Output(mAvg) | (Vert. Scale)<br>Meter | (Limits) | AEDATS II<br>( <b>V3)</b> |
|-----------|--------------|------------------------|----------|---------------------------|
|           | Shorted      |                        |          |                           |
| 100hz     | 116.5        |                        | .9-1.1   |                           |
| 100hz     | 233.0        |                        | 1.9-2.1  |                           |
| 100hz     | 350.0        |                        | 2.9-3.1  |                           |
| 100hz     | 466.0        |                        | 3.9-4.1  |                           |
| 100hz     | 583.0        |                        | 4.9-5.1  |                           |

### (j) Channel 4

| Frequency | Output(mAvg) | (Vert. Scale)<br>Meter | (Limits) | AEDATS II<br>( <b>V4)</b> |
|-----------|--------------|------------------------|----------|---------------------------|
|           | Shorted      |                        |          |                           |
| 100hz     | 116.5        |                        | .9-1.1   |                           |
| 100hz     | 233.0        |                        | 1.9-2.1  |                           |
| 100hz     | 350.0        |                        | 2.9-3.1  |                           |
| 100hz     | 466.0        |                        | 3.9-4.1  |                           |
| 100hz     | 583.0        |                        | 4.9-5.1  |                           |

#### (k) Channel 5

| Frequency | Output(mAvg) | (Vert. Scale)<br>Meter | (Limits) | AEDATS II<br>( <b>V5)</b> |
|-----------|--------------|------------------------|----------|---------------------------|
|           | Shorted      |                        |          |                           |
| 100hz     | 116.5        |                        | .9-1.1   |                           |
| 100hz     | 233.0        |                        | 1.9-2.1  |                           |
| 100hz     | 350.0        |                        | 2.9-3.1  |                           |
| 100hz     | 466.0        |                        | 3.9-4.1  |                           |
| 100hz     | 583.0        |                        | 4.9-5.1  |                           |

## (12)Engine oil inlet temperature gauge T53/T55 (Decade Box) (Refer to page 71 step 56B)

(f) Connect the decade resistor to pins N and P of the flight harness cable connector (T53), or pins K and N of the flight harness cable connector (T55). Adjust the decade resistor to obtain the gauge indications listed below.

## NOTE

The 0-400 temperature gauge will read approximately 20 degrees high because of resistance in the wiring from the control cab to the engine.

| Avg   | Decade Resistor<br>(Ohms) | Analog Gage<br>+/-10 °F | Reading |
|-------|---------------------------|-------------------------|---------|
| 90.4  | 90.34-90.42               |                         | 32°F    |
| 97.3  | 97.27-97.35               |                         | 68°F    |
| 104.6 | 104.56-104.64             |                         | 104°F   |
| 112.3 | 111.78-112.78             |                         | 140°F   |
| 120.4 | 119.86-120.86             |                         | 176°F   |
| 128.8 | 128.35-129.35             |                         | 212°F   |
| 142.4 | 141.80-143.00             |                         | 266°F   |
| 151.9 | 151.31-152.51             |                         | 302°F   |
| 177.9 | 176.95-178.95             |                         | 392°F   |

#### (13)Hydraulic Pressures T53/T55/T63 (Refer to page 39 step 43) High Pressure Calibrator

#### (a) MT-10 0-1000 psig fuel manifold Pressure

1 Using the pressure calibrator, apply the following pressures to **MT-10**, and record the results.

|            |          |           | Vertical S     | cale top row 10 |
|------------|----------|-----------|----------------|-----------------|
| 5SE01313-9 | Actual   | AEDATS 2  | 6SE00950-7     | AEDATS 2        |
| Pressure   | Pressure | (*)       | Vertical Scale | Channel name    |
| (psig)     | psi      | +/- 2 psi | +/- 2 psi      | (*)             |
| Vent       |          |           |                | T53 pmfd        |
| 200        |          |           |                | T55 pfcd        |
| 400        |          |           |                | L/14 ptpo       |
| 600        |          |           |                | 164 più         |
| 800        |          |           |                |                 |
| 1000       |          |           |                |                 |
| R-cal      |          |           |                |                 |

## (b) MT-11 0-1000 psig fuel pump #1 Pressure

<u>1</u> Using the pressure calibrator, apply the following pressures to **MT-11**, and record the results.

|            |          |           | Vertical S     | cale top row 11 |
|------------|----------|-----------|----------------|-----------------|
| 5SE01313-9 | Actual   | AEDATS 2  | 6SE00950-7     | AEDATS 2        |
| Pressure   | Pressure | (*)       | Vertical Scale | Channel name    |
| (psig)     | psi      | +/- 2 psi | +/- 2 psi      | (*)             |
| Vent       |          |           |                | T53 pfp1        |
| 200        |          |           |                | T55 pfp1        |
| 400        |          |           |                | L/14 pfp1       |
| 600        |          |           |                |                 |
| 800        |          |           |                |                 |
| 1000       |          |           |                |                 |
| R-cal      |          |           | ·              |                 |

#### (c) MT-12 0-1000 psig fuel pump #2 Pressure

<u>1</u> Using the pressure calibrator, apply the following pressures to **MT-12**, and record the results.

| Vertical Scale bottom row 5 |          |           |                |              |
|-----------------------------|----------|-----------|----------------|--------------|
| 5SE01313-9                  | Actual   | AEDATS 2  | 6SE00950-7     | AEDATS 2     |
| Pressure                    | Pressure | (*)       | Vertical Scale | Channel name |
| (psig)                      | psi      | +/- 2 psi | +/- 2 psi      | (*)          |
| Vent                        |          |           |                | T53 pfp2     |
| 200                         |          |           |                |              |
| 400                         |          |           |                |              |
| 600                         |          |           |                |              |
| 800                         |          |           |                |              |
| 1000                        |          |           |                | ]            |
| R-cal                       |          |           |                |              |

#### (d) MT2 0-300 psig combustor static diffuser

1 Using the pressure calibrator, apply the following pressures to **MT2**, and record the results.

|   |             |          |           | Vertical S     | Scale top row 2 |
|---|-------------|----------|-----------|----------------|-----------------|
|   | 5SE01313-20 | Actual   | AEDATS 2  | 6SE00950-5     | AEDATS 2        |
|   | Pressure    | Pressure | (*)       | Vertical Scale | Channel name    |
|   | (psig)      | psi      | +/- 1 psi | +/- 2 psi      | (*)             |
|   | Vent        |          |           |                | T55 PDO         |
| ſ | 100         |          |           |                | L714 PT3        |
|   | 150         |          |           |                |                 |
|   | 200         |          |           |                |                 |
|   | 250         |          |           |                |                 |
|   | 300         |          |           |                |                 |
|   | R-cal       |          |           |                |                 |

#### (e) MT-5 0-200 psig Oil scavenge Pressure

1 Using the pressure calibrator, apply the following pressures to MT-5, and record the results.

| Vertical Scale top row 7 |          |           |                |              |
|--------------------------|----------|-----------|----------------|--------------|
| 5SE01313-7               | Actual   | AEDATS 2  | 6SE00950-4     | AEDATS 2     |
| Pressure                 | Pressure | (*)       | Vertical Scale | Channel name |
| (psig)                   | psi      | +/- 1 psi | +/- 2 psi      | (*)          |
| Vent                     |          |           |                | T53 pso      |
| 40                       |          |           |                | T63 Eop_ret  |
| 80                       |          |           |                |              |
| 120                      |          |           |                |              |
| 160                      |          |           |                |              |
| 200                      |          |           |                |              |
| R-cal                    | •        |           | ·              |              |

#### (f) MT-6 0-200 psig Torque meter Pressure

1 Using the pressure calibrator, apply the following pressures to **MT-6**, and record the results.

|            | Vertical Scale top row 5 |           |                |              |  |
|------------|--------------------------|-----------|----------------|--------------|--|
| 5SE01313-7 | Actual                   | AEDATS 2  | 6SE00950-4     | AEDATS 2     |  |
| Pressure   | Pressure                 | (*)       | Vertical Scale | Channel name |  |
| (psig)     | psi                      | +/- 1 psi | +/- 2 psi      | (*)          |  |
| Vent       |                          |           |                | T53 TP       |  |
| 40         |                          |           |                | T55 p2b      |  |
| 80         |                          |           |                | T63 TorqPSI  |  |
| 120        |                          |           |                | L714120      |  |
| 160        |                          |           |                |              |  |
| 200        |                          |           |                |              |  |
| R-cal      |                          |           |                |              |  |

#### (g) MT-7 0-200 psig Main Oil filter Pressure

1 Using the pressure calibrator, apply the following pressures to MT-7, and record the results.

|            | Vertical Scale top row 6        |           |                |              |  |  |
|------------|---------------------------------|-----------|----------------|--------------|--|--|
| 5SE01313-7 | Actual                          | AEDATS 2  | 6SE00950-4     | AEDATS 2     |  |  |
| Pressure   | Pressure                        | (*)       | Vertical Scale | Channel name |  |  |
| (psig)     | psi                             | +/- 1 psi | +/- 2 psi      | (*)          |  |  |
| Vent       |                                 |           |                | T53 pfop     |  |  |
| 40         |                                 |           |                | T55 POPD     |  |  |
| 80         |                                 |           |                |              |  |  |
| 120        |                                 |           |                | L/14 POPD    |  |  |
| 160        |                                 |           |                |              |  |  |
| 200        | · · · · · · · · · · · · · · · · |           |                |              |  |  |
| R-cal      |                                 | *         | NOTE: set '    | 15 PS alarm  |  |  |

## (h) MT-8 0-200 psig Torq boost Pressure (T53 Only)

1 Using the pressure calibrator, apply the following pressures to **MT-8**, and record the results.

| Vertical Scale top row 8 |          |           |                |              |  |
|--------------------------|----------|-----------|----------------|--------------|--|
| 5SE01313-7               | Actual   | AEDATS 2  | 6SE00950-4     | AEDATS 2     |  |
| Pressure                 | Pressure | (*)       | Vertical Scale | Channel name |  |
| (psig)                   | psi      | +/- 1 psi | +/- 2 psi      | (*)          |  |
| Vent                     |          |           |                | T53 Ptbp     |  |
| 40                       |          |           |                |              |  |
| 80                       |          |           |                |              |  |
| 120                      |          |           |                |              |  |
| 160                      |          |           |                |              |  |
| 200                      |          |           |                |              |  |
| R-cal                    |          | ·         |                | •            |  |

#### (i) MT-1 0-100 psig Combustor static Pressure

1 Using the pressure calibrator, apply the following pressures to MT-1, and record the results.

|            | Vertical Scale top row 1 |           |                |              |  |  |
|------------|--------------------------|-----------|----------------|--------------|--|--|
| 5SE01313-5 | Actual                   | AEDATS 2  | 6SE00950-3     | AEDATS 2     |  |  |
| Pressure   | Pressure                 | (*)       | Vertical Scale | Channel name |  |  |
| (psig)     | psi                      | +/- 1 psi | +/- 2 psi      | (*)          |  |  |
| Vent       |                          |           |                | T53 Ps4      |  |  |
| 20         |                          |           |                | T55 Ps3      |  |  |
| 40         |                          |           |                | L714 PS4     |  |  |
| 60         |                          |           |                |              |  |  |
| 80         |                          |           |                |              |  |  |
| 100        |                          |           |                |              |  |  |
| R-cal      |                          |           | ·              | •            |  |  |

#### (j) MT-9 0-100 psig Fuel inlet Pressure

1 Using the pressure calibrator, apply the following pressures to MT-9, and record the results.

|            | Vertical Scale top row 9 |           |                |              |  |  |
|------------|--------------------------|-----------|----------------|--------------|--|--|
| 5SE01313-5 | Actual                   | AEDATS 2  | 6SE00950-3     | AEDATS 2     |  |  |
| Pressure   | Pressure                 | (*)       | Vertical Scale | Channel name |  |  |
| (psig)     | psi                      | +/- 1 psi | +/- 2 psi      | (*)          |  |  |
| Vent       |                          |           |                | T53 pfi      |  |  |
| 20         |                          |           |                | T55 pfi      |  |  |
| 40         |                          |           |                |              |  |  |
| 60         |                          |           |                |              |  |  |
| 80         |                          |           |                |              |  |  |
| 100        |                          |           |                |              |  |  |
| R-cal      |                          | *         |                | ·            |  |  |

### (k) MT-3 0-50 psig Oil in Pressure

1 Using the pressure calibrator, apply the following pressures to **MT-3**, and record the results.

| Vertical Scale top row 3 |          |           |                |              |  |
|--------------------------|----------|-----------|----------------|--------------|--|
| 5SE01313-4               | Actual   | AEDATS 2  | 6SE00950-2     | AEDATS 2     |  |
| Pressure                 | Pressure | (*)       | Vertical Scale | Channel name |  |
| (psig)                   | psi      | +/- 1 psi | +/- 2 psi      | (*)          |  |
| Vent                     |          |           |                | T53 Poil_in  |  |
| 10                       |          |           |                | T55 pgb      |  |
| 20                       |          |           |                | T63 Eop_sup  |  |
| 30                       |          |           |                | L/14 ACCOB   |  |
| 40                       |          |           |                |              |  |
| 50                       |          |           |                |              |  |
| R-cal                    |          |           |                |              |  |

#### (I) MT-4 0-50 psig Gearbox Pressure

1 Using the pressure calibrator, apply the following pressures to MT-4, and record the results.

|            |          |           | Vertical S     | Scale top row 4 |
|------------|----------|-----------|----------------|-----------------|
| 5SE01313-4 | Actual   | AEDATS 2  | 6SE00950-2     | AEDATS 2        |
| Pressure   | Pressure | (*)       | Vertical Scale | Channel name    |
| (psig)     | psi      | +/- 1 psi | +/- 2 psi      | (*)             |
| Vent       |          |           |                | T53 pgb         |
| 10         |          |           |                |                 |
| 20         |          |           |                |                 |
| 30         |          |           |                |                 |
| 40         |          |           |                |                 |
| 50         |          |           |                |                 |
| R-cal      |          |           |                |                 |

#### (m) MT-13 0-50 psig Dyno inlet Pressure

<u>1</u> Using the pressure calibrator, apply the following pressures to **MT-13**, and record the results.

| Vertical Scale bottom row 11 |          |           |                |                 |  |
|------------------------------|----------|-----------|----------------|-----------------|--|
| 5SE01313-4                   | Actual   | AEDATS 2  | 6SE00950-2     | AEDATS 2        |  |
| Pressure                     | Pressure | (*)       | Vertical Scale | Channel name    |  |
| (psig)                       | psi      | +/- 1 psi | +/- 2 psi      | (*)             |  |
| Vent                         |          |           |                | T53 Pdyn_sup    |  |
| 10                           |          |           |                | T55 Pdyn_sup    |  |
| 20                           |          |           |                | 163 Pdyn_sup    |  |
| 30                           |          |           |                | L/ 14 Puyii_sup |  |
| 40                           |          |           |                |                 |  |
| 50                           |          |           |                |                 |  |
| R-cal                        |          |           |                |                 |  |

## (n) MT-20 0-50 in-h2o P1 Air Pressure P1 air panel

<u>1</u> Access MT-20 in the J-box. Connect the low pressure calibrator directly to the transducer. Apply the following pressures to **MT-20**, and record the results.

| 5SE01313-19 | Digital   | AEDATS 2  | AEDATS 2     |
|-------------|-----------|-----------|--------------|
| Pressure    | Indicator | (*)       | Channel name |
| (in-h20)    | +/-2 psi  | +/- 1 psi | (*)          |
| Vent        |           |           | T53 P1air    |
| 10          |           |           |              |
| 20          |           |           |              |
| 30          |           |           |              |
| 40          |           |           |              |
| 50          |           |           |              |

| (14)T5: | 3/T5           | 5/T63 Fault light panel                        | (Refer to page 75 step 58)                        |
|---------|----------------|------------------------------------------------|---------------------------------------------------|
| (u)     | <u>1</u>       | Dyno low oil pressure fwd                      | 17PS Set at 10.5 psig on decreasing pressure +/5  |
|         | <u>2</u>       | Fuel pressure                                  | 18PS Set at 8 psig on decreasing pressure +/-1    |
|         | <u>3</u>       | Low oil pressure Eng                           | 15PS Set at 25 on decreasing pressure +/-1        |
|         | <u>4</u>       | Dyno low oil pressure aft                      | 16PS Set at 10.5 psig on decreasing pressure+/5   |
|         | <u>5</u>       | Anti Ice Pressure                              | 13PS Set at 4 psig on increase +/5 (touch screen) |
| (b)     | Т5<br><u>1</u> | <b>3/T55/T63 Test Trailer</b><br>Chip detector | Touch chip detector lead to ground                |
|         | <u>2</u>       | Dyno supply low pressure                       | 19PS on trailer set at 10 psig on DEC. press +/-1 |
|         | <u>3</u>       | Dynolube filter delta-p                        | 18PS on trailer set at 10 psig on INC. press +/-1 |
|         | <u>4</u>       | Dynolube tank low level                        | Jumper pins F & G at J103 aux. J-box              |
|         | <u>5</u>       | T55 low oil level                              | Jumper pin A to ground T55 flight harness         |
| (c)     | Fu             | el Skid                                        |                                                   |
|         | <u>1</u>       | Fuel boost pressure                            | 2 PS set 15 psi on increasing pressure +/-1       |
|         | <u>2</u>       | T-53/T63 oil filter delta-p                    | 10PS low side vented pressure high side +/-1      |
|         |                |                                                | set 7 psi on increasing pressure                  |
|         | <u>3</u>       | T-53/T63 low oil level                         | Jumper pins 5 and 6 0n TB 206                     |
|         | <u>4</u>       | Main Fuel valve closed                         | Turn on CB305 Press fuel pump switch on           |
|         | <u>5</u>       | Fuel valve select                              | Turn on CB305 and fuel pump switch                |
|         |                |                                                |                                                   |

## (d) PT-101, 0-50 in-hg abs, Barometer (Refer to page 46 step 45)

- Locate **PT-101** on the bell mouth and barometer panel in cabinet 10. Connect the low pressure calibrator directly to the transducer. Apply following pressures and record the results. (2.036)
- 2 Do not zero barometer only set span

| Vertical Scale bottom row 9 |          |          |                |              |  |
|-----------------------------|----------|----------|----------------|--------------|--|
| 5SE01313-22                 | Actual   | AEDATS 2 | 6SE00950-28    | AEDATS 2     |  |
| Pressure                    | Pressure | (*)      | Vertical Scale | Channel name |  |
| (in-hg abs)                 | psi      | +/05 psi | +/- 0.25 psi   | (*)          |  |
| +3                          |          |          |                | T53 Baro     |  |
| Vent                        |          |          |                | T55 Baro     |  |
| -3                          |          |          |                | T63 Baro     |  |
| Ŭ                           |          |          |                | L714 Baro    |  |
| R-cal                       |          |          |                |              |  |

#### (e) PT-102, 0-50 in-h2o, B/M Static Pressure #1

<u>1</u> Locate **PT-102** on the bell mouth and barometer panel in cabinet 10. Connect the low pressure calibrator directly to the transducer. Apply following pressures and record the results.

| Vertical Scale bottom row 6 |          |          |                |              |  |
|-----------------------------|----------|----------|----------------|--------------|--|
| 5SE01313-19                 | Actual   | AEDATS 2 | 6SE00950-29    | AEDATS 2     |  |
| Pressure                    | Pressure | (*)      | Vertical Scale | Channel name |  |
| (in-h2o)                    | psi      | +/25 psi | +/25 psi       | (*)          |  |
| 0                           |          |          |                | T53 Ps11     |  |
| 10                          |          |          |                | T55 Ps11     |  |
| 20                          |          |          |                | T63 Ps11     |  |
| 30                          |          |          |                | L714 PSBM1   |  |
| 30                          |          |          |                | -            |  |
| 40                          |          |          |                |              |  |
| 50                          |          |          |                |              |  |
| R-cal                       |          | •        |                | ·            |  |

### (f) PT-103, 0-50 in-h2o, B/M Static Pressure #2

<u>1</u> Locate PT-103 on the bell mouth and barometer panel in cabinet 10. Connect the low pressure calibrator directly to the transducer. Apply following pressures and record the results.

| Vertical Scale bottom row 7 |          |          |                |              |  |
|-----------------------------|----------|----------|----------------|--------------|--|
| 5SE01313-19                 | Actual   | AEDATS 2 | 6SE00950-29    | AEDATS 2     |  |
| Pressure                    | Pressure | (*)      | Vertical Scale | Channel name |  |
| (in-h2o)                    | psi      | +/25 psi | +/25 psi       | (*)          |  |
| 0                           |          |          |                | T53 Ps12     |  |
| 10                          |          |          |                | T55 Ps12     |  |
| 20                          |          |          |                | T63 Ps12     |  |
| 30                          |          |          |                | L714 PSBM2   |  |
| 40                          |          |          |                | -            |  |
| +0                          |          |          |                | -            |  |
| 50                          |          |          |                |              |  |
| R-cal                       |          |          |                |              |  |

### (g) PT-104, 0-50 in-h2o, B/M Total Pressure

<u>1</u> Locate **PT-104** on the bell mouth and barometer panel in cabinet 10. Connect the low pressure calibrator directly to the transducer. Apply following pressures and record the results.

|             |          |          | Vertical Scal  | e bottom row 8 |
|-------------|----------|----------|----------------|----------------|
| 5SE01313-19 | Actual   | AEDATS 2 | 6SE00950-29    | AEDATS 2       |
| Pressure    | Pressure | (*)      | Vertical Scale | Channel name   |
| (in-h2o)    | psi      | +/25 psi | +/25 psi       | (*)            |
| 0           |          |          |                | T53 Pt1        |
| 10          |          |          |                | T55 Pt1        |
| 20          |          |          |                |                |
| 30          |          |          |                |                |
| 40          |          |          |                |                |
| 50          |          |          |                |                |
| R-cal       |          |          |                |                |

#### (15)Temperature measurement system:

(Refer to page 27 step 29) (AN 6520 Temp Calibrator)

- (a) Low temperature channels
- (b) Channel 11 P-801 Engine Oil inlet Temp

| Input  | Doric   | AEDATS 2 | AEDATS 2     |
|--------|---------|----------|--------------|
|        | +/- 2°F | (*)      | Channel name |
|        |         | +/- 1°F  | (*)          |
| 32 °F  |         |          | T53 Toil_in  |
| 100 °F |         |          | T63 Toil_in  |
| 200 °F |         | ·····    |              |
| 300 °F |         | ·····    |              |

#### (c) Temperature and Speed Limit Control Panel (Refer to page 27 step 29) <u>1</u> Engine Oil inlet Temperature P-801 Thumb wheel setting 300

| Input  | Calibrator<br>Temp °F | Limit Control Panel<br>+/- 3°F | Indicator lit |  |
|--------|-----------------------|--------------------------------|---------------|--|
| 32 °F  |                       |                                | In limit      |  |
| 100 °F |                       |                                | In limit      |  |
| 200 °F |                       |                                | In limit      |  |
| 270 °F |                       |                                | 90% Alert     |  |
| 300 °F |                       |                                | 100% Warning  |  |

#### (d) Channel 12 P-802 Engine Oil out Temp

(Refer to page 27 step 29)

| Input  | Doric   | AEDATS 2 | AEDATS 2     |
|--------|---------|----------|--------------|
|        | +/- 2°F | (*)      | Channel name |
|        |         | +/- 1°F  | (*)          |
| 32 °F  |         |          | T53 Toil_out |
| 100 °F |         |          | T63 Toil_out |
| 200 °F |         |          |              |
| 300 °F |         |          |              |

(e) Temperature and Speed Limit Control Panel (Refer to page 34 step 36) <u>1</u> Engine oil delta temperature T-53, P-802, P-801 jumper Thumb wheel setting 150

| Input              | Calibrator<br>Temp °F | Limit Control<br>Panel<br>+/- 3°F | Indicator lit   |  |
|--------------------|-----------------------|-----------------------------------|-----------------|--|
| Ambient<br>+135°F  |                       |                                   | 90% Alert       |  |
| Ambient<br>+150°F  |                       |                                   | 100%<br>Warning |  |
| Audible<br>warning |                       |                                   |                 |  |

## (f) Channel 13 P-803 B/M1 (Refer to page 27 step 29)

| Input  | Doric   | AEDATS 2 | AEDATS 2     |
|--------|---------|----------|--------------|
|        | +/- 2°F | (*)      | Channel name |
|        |         | +/- 1°F  | (*)          |
| 32 °F  |         |          | T53 Tt11     |
| 70 °F  |         |          | T55 Tt11     |
| 100 °E |         |          | T63 Tt11     |
| 100 1  |         |          | L714 T01     |
| 120 °F |         |          |              |

(g) Channel 14 P-804 B/M2 (Refer to page 27 step 29)

| Input  | Doric   | AEDATS 2                    | AEDATS 2     |
|--------|---------|-----------------------------|--------------|
| -      | +/- 2°F | (*)                         | Channel name |
|        |         | +/- 1°F                     | (*)          |
| 32 °F  |         |                             | T53 Tt12     |
| 70 °F  |         |                             | T55 Tt12     |
| 100 °F |         |                             | T63 Tt12     |
| 120 °F |         | • · · · · · · · · · · · · · | L714 T02     |
|        |         |                             |              |

(h) Channel 15 P-805 Comp discharge(Refer to page 27 step 29)

| Input  | Doric   | AEDATS 2 | AEDATS 2     |
|--------|---------|----------|--------------|
| -      | +/- 2°F | (*)      | Channel name |
|        |         | +/- 1°F  | (*)          |
| 32 °F  |         |          | T53 T31      |
| 200°F  |         |          | T55 CDT      |
| 400 °F |         |          | T63 TAI1     |
| 600 °F |         |          | L714 T04     |
| 800 °F |         |          |              |

(i) Channel 16 P-806 B/M3 (Refer to page 27 step 29)

|   | Input  | Doric             | AEDATS 2 | AEDATS 2     |
|---|--------|-------------------|----------|--------------|
|   |        | +/- 2°F           | (*)      | Channel name |
|   |        |                   | +/- 1°F  | (*)          |
|   | 32 °F  |                   |          | T53 Twf      |
|   | 70°F   |                   |          | T55 Twf      |
|   | 100 °F |                   |          | T63 Twf      |
|   | 120 °E | ••••••••••••••••• |          | L714 T03     |
| Ļ | 120 1  | <u></u>           |          |              |

## (j) Channel 17 P-807 Comp discharge(Refer to page 27 step 29)

| Input  | Doric   | AEDATS 2 | AEDATS 2     |
|--------|---------|----------|--------------|
|        | +/- 2°F | (*)      | Channel name |
|        |         | +/- 1°F  | (*)          |
| 32 °F  |         |          | T53 T32      |
| 200°F  |         |          | T55 TPTSO    |
| 400 °F |         |          | 163 I AI2    |
| 000.05 |         |          | L714 TPTSO   |
| 600 °⊢ |         |          |              |
| 800 °F |         |          |              |
|        |         |          |              |

(k) Channel 18 P-808 P.T. Bearing Scavenge (Refer to page 27 step 29)

| Input  | Doric   | AEDATS 2 | AEDATS 2     |
|--------|---------|----------|--------------|
|        | +/- 2°F | (*)      | Channel name |
|        |         | +/- 1°F  | (*)          |
| 32 °F  |         |          | T53 TPTSO    |
| 200°F  |         |          | T55 T2BSO    |
| 400 °E |         |          | T63 TREF1    |
| 400 F  |         |          | 1714 72850   |
| 600 °F |         |          | L/14 12000   |
| 800 °F |         |          |              |
|        |         |          |              |

## (I) Channel 19 P-809 #2 Bearing Scavenge

(Refer to page 27 step 29)

| Input  | Doric          | AFDATS 2            | AFDATS 2     |
|--------|----------------|---------------------|--------------|
| mput   | +/- 2°F        | (*)                 | Channel name |
|        | ·/- <b>∠</b> I | <b>()</b><br>+/ 1°⊑ | (*)          |
| 00.05  |                | 1/- 1 1             |              |
| 32 °F  |                |                     | 153 12BSO    |
| 200°F  |                |                     | T55 comb.st. |
| 400 °F |                |                     | T63 TREF2    |
| 100 1  |                |                     | L714 T3      |
| 600 °F |                | <u></u>             |              |
| 800 °F |                |                     |              |
| -      |                |                     |              |

#### (m) Channel 25 TC 209 engine oil tank (thermocouple on top of oil tank) (Refer to page 27 step 29)

| Input  | Doric   | AEDATS 2 | AEDATS 2     |
|--------|---------|----------|--------------|
|        | +/- 2°F | (*)      | Channel name |
|        |         | +/- 1°F  | (*)          |
| 32 °F  |         |          | T53 ToilT    |
| 100°F  |         |          | T63 ToilT    |
| 200 °F |         |          |              |
| 300 °F |         |          |              |

#### (n) Channel 26 TC 208 Fuel tank (TC208 Same as Hydrometer Temp) (Refer to page 39 step 46)

| Input  | Doric   | AEDATS 2 | AEDATS 2     |
|--------|---------|----------|--------------|
|        | +/- 2°F | (*)      | Channel name |
|        |         | +/- 1°F  | (*)          |
| 32 °F  |         |          | T53 TfueIT   |
| 100°F  |         |          | T55 TfuelT   |
| 200 °F |         |          | T63 TfuelT   |
| 300 °F |         |          |              |

#### (o) Channel 21 J20 Dyno Dyno lube inlet temp (Refer

(Refer to page 39 step 46)

|        |          | ·        |               |
|--------|----------|----------|---------------|
| Input  | Doric    | AEDATS 2 | AEDATS 2      |
|        | +/- 2°F  | (*)      | Channel name  |
|        |          | +/- 1°F  | (*)           |
| 32 °F  |          |          | T53 Tdyn_Tnk  |
| 100°F  |          |          | T55 Tdyn_Tnk  |
| 450.05 |          |          | L714 Tdvn Tnk |
| 150 °F | <u> </u> | <u> </u> | Teo Talun Tak |
| 180 °F |          |          | TOS TUYIL_TIK |
| 200°F  |          |          |               |
|        |          |          |               |
| 300°F  |          |          |               |
|        |          |          |               |

## (p) Temperature and Speed Limit Control Panel (Refer to page 36 step 42) <u>1</u> Dyno-Lube Inlet Temperature, J20 Thumb wheel setting 200

| Input  | Calibrator<br>Temp °F | Limit Control Panel<br>+/- 3°F | Indicator lit |  |
|--------|-----------------------|--------------------------------|---------------|--|
| 32 °F  |                       |                                | In limit      |  |
| 100 °F |                       |                                | In limit      |  |
| 150 °F |                       |                                | In limit      |  |
| 180 °F |                       |                                | 90% Alert     |  |
| 200 °F |                       |                                | 100% Warning  |  |

#### (q) Dyno-lube delta temperature, (Refer to page 36 step 42)

1 Calibrator J23 Jumper J20, Thumb wheel setting 80

| Input           | Calibrator<br>Temp °F | Limit Control Panel<br>+/- 3°F | AEDATS 2<br>(TDyn_FA)<br>+/- 1°F |  |
|-----------------|-----------------------|--------------------------------|----------------------------------|--|
| 32 °F           |                       |                                |                                  |  |
| 100 °F          |                       |                                |                                  |  |
| 200 °F          |                       |                                |                                  |  |
| 300 °F          |                       |                                |                                  |  |
| ambient +74°F   |                       |                                | 90% Alert                        |  |
| Ambient +80°F   |                       |                                | 100% Warning                     |  |
| Audible warning |                       |                                |                                  |  |

#### (r) Channel 22 J21 Dyno rear bottom

Dyno lube out fwd

(Refer to page 39 step

46)

| -      |         |          |               |
|--------|---------|----------|---------------|
| Input  | Doric   | AEDATS 2 | AEDATS 2      |
|        | +/- 2°F | (*)      | Channel name  |
|        |         | +/- 1°F  | (*)           |
| 32 °F  |         |          | T53 TDyn_Fwd  |
| 100°F  |         |          | T55 TDyn_Fwd  |
| 200 °F |         |          | T63 Tdyn_Fwd  |
| 300 °F |         |          | L/14 Idyn_Fwd |

#### (s) Channel 23 J22 Dyno front bottom Dyno lube out aft (Refer to page 39 step 46)

| Input  | Doric   | AEDATS 2 | AEDATS 2     |
|--------|---------|----------|--------------|
|        | +/- 2°F | (*)      | Channel name |
|        |         | +/- 1°F  | (*)          |
| 32 °F  | <b></b> |          | T53 TDyn_Aft |
| 100°F  |         |          | T55 TDyn_Aft |
| 200 °F |         |          |              |
| 300 °F |         |          |              |

(Refer to page 31 step 32) (16)High temperature system, EGT

(a) THERMOCOUPLE TYPE K Channel 2, Egt connector on engine harness (T53) Pins A (+) (yellow) B (-) (red), (T55) Pins D (+) (yellow) A (-) (red), (T63) Pins C (+) (yellow) A (-) (red).

|        | 1     |          |        | 1       |              |
|--------|-------|----------|--------|---------|--------------|
| Input  | Doric | AEDATS 2 | Analog | Digital | AEDATS 2     |
|        | +/- 2 | (*)      | +/- 2  | +/- 2   | Channel name |
|        |       | +/- 1    |        |         | (*)          |
| 400°F  |       |          |        |         | T53 EGT      |
| 800°F  |       |          |        |         | T55 PTIT     |
| 1200°F |       |          |        |         | T63 GPTOT    |
| 1600°F |       |          |        |         | -            |
| 1800°F |       |          |        |         | 1            |

#### (17)T55 Electric Torque System (Note T55 flight harness must be connected) (Refer to page 68 step 54)

- (a) Access connector at engine T55 Flight Harness (20090776-1)
  - <u>1</u> Ensure that the torque Power Switch on indicator panel is off.
  - Jumper pins Z and A together, and connect to voltage source.
     Connect pin Y to the + terminal of millivolt source.

  - 4 Activate Torque Power Switch on indicator panel.
- (b) Set the Millivolt source to the following levels:

| Input<br>+/- 6 mv | Reading percentage | Analog Gauge<br>+/- 2% |
|-------------------|--------------------|------------------------|
| 230               | 50                 |                        |
| 325               | 70                 |                        |
| 430               | 100                |                        |

- (c) If out of tolerance use shorting cable to set 0
- (d) Install shorting cable between T55 flight harness (20090776-1) and engine

| DYNO OIL SAMPLE | VAROC 35         | YES | INIT | NO | INIT |
|-----------------|------------------|-----|------|----|------|
| DYNO OIL SAMPLE | <b>VAROC 250</b> | YES | INIT | NO |      |

# FEDS ALIGNMENT WORKSHEET AEDATS II

# T55-GA-714A Engine Applications (FADEC)

## **CERTIFICATION OFFICIAL**

| NAME     |  |
|----------|--|
| DATE     |  |
| LOCATION |  |
| SERIAL # |  |

#### 1. T55-GA-714A FADEC ALIGNMENT WORKSHEET

#### 2. Torque System Check Flight line test set. (LTC29089-03)

- a. Before checking the torque system, perform the Flight Line Test Set health check, Section 5E of the Flight Line Test Set manual (SE-876-01-1006).
- b. Connection of Flight Line Test Set.
  - (1) Turn off breaker 313)
  - (2) Torque switch assy. Rear (LTCT31473-01)
  - (3) Remove J2. (LTCT31482-01) (28 vdc supply)
  - (4) Connect J2. (LTCT31577-1) & Connect to P2 plug (LTCT31482-01)
  - (5) Connect J4. (LTCT31577-1) FLTS.
  - (6) Remove J7. (LTCT31470-01) & Connect J7 (LTCT31578-1)
  - (7) Connect J2. (LTCT29351-01) FLTS
  - (8) Connect P14B to J7 on Torque switch assy.
  - (9) P14A is not connected.
  - (10)Remove P1 & P2 RDPS (LTCT31471-01)
  - (11)Connect J3 (LTCT30572-01) FLTS

(12)Connect P1 & P2 RDPS (LTCT30572-01)

c. Turn on breaker 313 and wait 60 minutes for warm up

#### 3. ETQ Calibration Flight line test set (LTC29089-03)

- a. (Refer to Honeywell Technical Manual, Pub No SE-876-01-1060, Section 3-1.4)
- b. Connect voltage source to P2 E+ F- (LTCT131471-01)

| Input Voltage | Ft-lb<br>Reading<br>+/- 1 ft-lb | AEDATS 2<br>( <b>ETQ)</b>   |
|---------------|---------------------------------|-----------------------------|
| 1.000 volts   | 0                               | Do not calibrate to 0 ft-lb |
| 2.000 volts   | 320                             |                             |
| 4.000 volts   | 961                             |                             |
| 6.000 volts   | 1601                            |                             |
| 7.245 volts   | 2000                            |                             |

#### 4. Simulated torque V<sub>01</sub>

a. FLTS

**b.** Parameter Selector

#### Set to Aircraft RDPS V-01 1.000 +/- 0.005 V dc

| Parameter        | Limits                         | FLTS           |
|------------------|--------------------------------|----------------|
|                  |                                | Measured Value |
| V <sub>PRI</sub> | 95 +/- 10 V ac                 |                |
| I <sub>PRI</sub> | 0.460 +/- 0.010 A ac           |                |
| V <sub>T</sub>   | 17.00 +/- 2.00 V dc            |                |
| Vc               | 17.00 +/- 2.00 V dc            |                |
| V <sub>X</sub>   | 0.0000 +/- 0.0020 V dc         |                |
| V <sub>01</sub>  | 1.000 +/- 0.005 V dc           |                |
| V <sub>02</sub>  | V <sub>01</sub> +/- 0.010 V dc |                |
| V <sub>03</sub>  | V <sub>01</sub> +/- 0.010 V dc |                |

#### TB 1-4920-443-35

#### AEDATS II T55-GA-714A FADEC ALIGNMENT WORKSHEET

#### c. Parameter selector V01 5.063 +/- 0.005 V dc

| Parameter      | Limits                 | FLTS<br>Measured Value |
|----------------|------------------------|------------------------|
| VT             | 17.00 +/- 2.00 V dc    |                        |
| Vc             | 17.00 +/- 2.00 V dc    |                        |
| V <sub>X</sub> | 0.4500 +/- 0.0500 V dc |                        |

#### d. Calculate the following voltage ratio:

(1) Voltage Ratio =  $V_X / (2V_C + V_X)$ 

Record

- (2) The voltage ratio must be between 0.012869 & 0.013064. If not Replace RDPS.
- (3) Turn on AC Torque Meter Power and rotate the Simulated Torque Adjust to achieve  $V_{01}$ .

| Input Voltage      | Ft-lb       | AEDATS 2 |
|--------------------|-------------|----------|
| (V <sub>01</sub> ) | Reading     | (ETQ)    |
|                    | +/- 5 ft-lb |          |
| 1.000 volts        | 0           |          |
| 2.000 volts        | 320         |          |
| 4.000 volts        | 961         |          |
| 6.000 volts        | 1601        |          |
| 7.245 volts        | 2000        |          |

(4) Remove all test cables, and return the test cell to its original configuration.

#### 5. ORBT Calibration

- a. Refer to Honeywell Technical Manual, Pub No SE-876-01-1060, Section 3-1.1D
- **b.** Connect Decade Resistor Box to pins **M** & **N** J25 (ENGINE)
- **c.** Calibrate using the following resistance.

| Resistance                 | Temperature | AEDATS 2 | Voltmeter  | Limit   |
|----------------------------|-------------|----------|------------|---------|
|                            | °F          | (ORBT)   | TB 617     | V dc    |
|                            |             | V dc     | Pins 8 & 9 | +/- 0.5 |
| 90.38 +/- <b>.</b> 72 ohm  | 32.0°F      |          |            | 0.0     |
| 118.63 +/- <b>.</b> 90 ohm | 168.5°F     |          |            | 5.0     |
| 151.91 +/- 1.08 ohm        | 305.0°F     |          |            | 10.0    |

#### d. N2A Calibration Roll Back Activation

- (1) Refer to Honeywell Technical Manual, Pub No SE-876-01-1060, Section 3-1.2A
- (2) Connect Precision Signal Source (2700 Box) to J17 pins R-S+ (LTCT28918-03)

| Oscillator Frequency | Rollback Light |
|----------------------|----------------|
| 2816 Hz              |                |
| 2942 Hz +/- 3        |                |
| Rollback trip Hz     |                |
#### AEDATS II T55-GA-714A FADEC ALIGNMENT WORKSHEET

#### e. Collective Pitch

- (1) Refer to Honeywell Technical Manual, Pub No SE-876-01-1060, Section 3-2.1
- (2) Remove the FADEC Control Chassis, (LTCT28915-03), from the test cell console without removing any of the cables, and remove the top cover. Start Fadec diagnostic software (laptop)
  - (a) Connect a DVM, set to AC volts, to the FADEC Control Chassis' TB2-1 (+) and TB2-2 (-) Measure and record the voltage excitation (E<sub>x</sub>) supplied by the DECU in Table 3-7.
  - (b) Connect a DVM, set to AC volts, to the FADEC Control Chassis' TB2-3 (+) and TB2-4(-) Turn the collective pitch dial located on the front panel of the FADEC Control Chassis until a reading of 6.95% of E<sub>x</sub> is attained. Record the dial position in Table 3-6 as this value represents 0.0% Collective Pitch.
  - (c) Turn the collective pitch dial until a reading of 58.16% of E<sub>x</sub> is attained. Record dial position in Table 3-7 as this value represents 73.75% Collective Pitch.
  - (d) Turn the collective pitch dial until a reading of 67.03% of E<sub>x</sub> is attained. Record the dial positions in Table 3-7 as these value represent 85.0% Collective Pitch.

#### Do not turn dial below or above dial points.

| Collective Pitch % | E <sub>x</sub> =      | Dial Indication | Voltmeter<br>TB 2-3(+)<br>TB 2-4(-) |
|--------------------|-----------------------|-----------------|-------------------------------------|
| 0.00               | 6.95% E <sub>x</sub>  |                 |                                     |
| 73.75              | 58.16% E <sub>x</sub> |                 |                                     |
| 85.00              | 67.03% E <sub>x</sub> |                 |                                     |

#### f. N2 SET

- (1) Refer to Honeywell Technical Manual, Pub No SE-876-01-1060, Section 3-2.2
  - (a) Connect cable (PN LTCT31480-02) to a laptop computer or other test cell PC.
  - (b) Start the FADEC diagnostic software (PN LTCT29332-02) and display the gauge N2 Set and Collective pitch.

#### NOTE

# The zero and span potentiometers are located on the printed circuit board, which is mounted in a vertical position and secured to the front panel. These potentiometers are positioned on the top of the board.

- (c) Rotate the N2 Set dial fully CCW. Adjust the zero potentiometer (R10) for an indication of 97% on the N2 Set gauge.
- (d) Rotate the N2 Set dial fully CW. Adjust the Span potentiometer (R11) for an indication of 103% on the N2 Set gauge.
- (e) Repeat steps D and E until no further adjustments are required.

#### g. N2 Calibration Speed

(1) Connect Precision Signal Source (2700 Box) to J18 pins u & v (LTCT28917-03)

| Oscillator Frequency | AEDATS 2 | Analog Gauge | Digital Gage | Calculating Counter |
|----------------------|----------|--------------|--------------|---------------------|
|                      | (NPT)    | +/- 0.2 %    |              | (00355)             |
|                      |          |              |              |                     |
| 704 Hz (25%)         |          |              |              |                     |
|                      |          |              |              |                     |
| 1406 HZ (50%)        |          |              |              |                     |
| 2112 Hz (75%)        |          |              |              |                     |
| 2112112(1370)        |          |              |              |                     |
| 2816 Hz (100%)       |          |              |              |                     |
| (10070)              |          |              |              |                     |

#### AEDATS II T55-GA-714A FADEC ALIGNMENT WORKSHEET

#### h. N1 Calibration Speed

(1) Connect Precision Signal Source (2700 Box) to J25 pins A & B (LTCT28921-02)

| Oscillator Frequency | AEDATS 2<br>(NGG) | Analog Gauge<br>+/- 0.2 % | Digital Gage | Calculating Counter<br>(0357) |
|----------------------|-------------------|---------------------------|--------------|-------------------------------|
| 700 Hz (25%)         |                   |                           |              |                               |
| 1400 Hz (50%)        |                   |                           |              |                               |
| 2100 Hz (75%)        |                   |                           |              |                               |
| 2800 Hz (100%)       |                   |                           |              |                               |

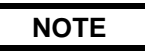

#### Leave 2800 Hz (100%) applied and proceed to T4.5

#### i. T4.5 Calibration Temp. (K Type)

(1) Refer to Honeywell Technical Manual, Pub No SE-876-01-1060, Section 3-3.3A
 (a) Connect Thermocouple calibrator to J19 A+ B- (LTCT28919-03)

| Input                       | Actual | Doric<br>+/- 2 °F | AEDATS<br><b>(T4.5)</b><br>+/- 1 °F | Analog Gauge<br>+/- 3 °F | Digital Gauge<br>+/- 3 °F |  |  |
|-----------------------------|--------|-------------------|-------------------------------------|--------------------------|---------------------------|--|--|
| 400                         |        |                   |                                     |                          |                           |  |  |
| 800                         |        |                   |                                     |                          |                           |  |  |
| 1200                        |        |                   | <b></b>                             |                          |                           |  |  |
| 1600                        |        |                   | •••••••••••••••                     |                          |                           |  |  |
| 1650                        |        |                   | •••••••••••••••                     |                          |                           |  |  |
| 2000                        |        |                   |                                     |                          |                           |  |  |
| Rollback Trip 1650 +/- 2 °F |        |                   |                                     |                          |                           |  |  |

#### j. ROLLBACK SOLENOID VALVE CHECK

- (1) Refer to Honeywell Technical Manual, Pub No SE-876-01-1060, Section 3-1.5
  - (a) Turn DC power off to the DECU at the FADEC Control Chassis, LTCT28915-03, and remove cable LTCT28914-03 connector P3 from DECU.
  - (b) Connect a thermocouple calibrator, set for type "K" T/C, to cable assembly LTCT 28919-03, connector J19-A (+Chromyl), and J19-B (-Alumel).
  - (c) Apply power to the torque switch assembly, LTCT31473-01.
  - (d) Verify that the Red LED on the front panel is illuminated.
    - \_\_\_\_ OK
  - (e) Using a DC voltmeter, verify that there is no voltage at cable assembly LTCT31478-01, connector P1 pins A (+) to B (-). \_\_\_\_\_ Volts
  - (f) Set the thermocouple calibrator to 1400.
  - (g) Using a DC voltmeter, verify that there is no voltage at cable assembly LTCT31478-01, connector P1 pins A (+) to B (-). \_\_\_\_\_ Volts
  - (h) Depress the Reset button on the front panel of the Torque Switch Assembly, LTCT31473-01.
  - (i) Verify that the Red LED on the front panel is not illuminated. \_\_\_\_\_ OK
  - (j) Using a DC voltmeter, verify that there is 28VDC at cable assembly LTCT31478-01, connector P1 pins A (+) to B (-). \_\_\_\_\_ Volts
  - (k) Increase the thermocouple simulator temperature to 1660.
  - (I) Verify that the Red LED on the front panel of the Torque Switch Assembly, LTCT31473-01, is illuminated. \_\_\_\_\_ OK
  - (m) Using a DC voltmeter, verify that there is no voltage at cable assembly LTCT31478-01, connector P1 pins A (+) to B (-). \_\_\_\_\_ Volts
  - (n) Increase the thermocouple simulator temperature to 1700.

AEDATS II T55-GA-714A FADEC ALIGNMENT WORKSHEET

#### NOTE

#### NG has to be greater than 50% for software to trigger rollback. Reference Paragraph 3-5.

(2) Verify that the Rollback Valve Indicator on the Touch Screen is activated. \_\_\_\_\_ OK P- Connect P3 cable.

#### k. THROTTLE QUADRANT MECHANISM

(1) Refer to Honeywell Technical Manual, Pub No SE-876-01-1060, Section 3-3

#### NOTE

Setup of the Throttle Quadrant may be easier if removed from the table top

- (a) Start the FADEC diagnostic software LTC29332-02 and display the gauge ECL.
- (b) Place the lever in the 30° (or ground idle) position
- (c) Remove the FADEC Control Chassis, LTCT28915-03, from the test cell console without removing any of the cables, and remove the top cover
- (d) Using a multimeter set on AC Volts, measure the voltage from TB2-5 (+) and TB2-6 (-). Verify the voltage is 0.00 ±2.5 mV AC.
- (e) If the voltage is not within limits, loosen the clamp on the ECL lever, and rotate the shaft until the voltage is correct, then tighten the clamp on the lever.
- (f) Move the ECL lever back and forth while watching the ECL gauge. The angle on the gauge should go from 0°to 60° smoothly, and without generating DECU faults.
- (g) If DECU faults are being generated, remove the side cover on the ECL opposite the lever.
- (h) Loosen the three cleats that secure the quad switch CAY-561-2. This should be the component closest to the small printed circuit board.
- (i) Rotate the quad switch slightly. For reference, the opening and closing of this switch can be monitored with an ohmmeter in the FADEC control chassis, LTC28915-03, TB2-12 and TB2-13. The switch should open slightly above 30° or Ground Idle.
- (j) Tighten the cleats. Reset the DECU, and repeat steps F through I as required
- (k) Move the ECL lever to the 0° (Cutoff) position. The ECL gauge should read 0°.
- (I) If the ECL gauge does not read 0°, remove the side cover on the ECL opposite the lever.
- (m) Look at the small printed circuit board inside the ECL so that the resistor is to the left of the two trim potentiometers.
- (n) Adjust the lower trim potentiometer until the ECL gauge displays 0°.
- (o) Move the ECL lever until the gauge reads 60°. Secure or remove the ECL end stop as required and the 60° point.

# **APPENDIX B (AEDATS IV)**

# FEDS ALIGNMENT WORKSHEET AEDATS IV T700-GE-700/701/701C Engine Applications T700-GE-401/401C Engine Applications T53-L-13B/703 Engine Applications T55-GA-714A Engine Applications T55-L-712 Engine Applications T63-A-720 Engine Applications

| CERTIFICATION OFFICIAL |  |  |  |  |
|------------------------|--|--|--|--|
| NAME                   |  |  |  |  |
| DATE                   |  |  |  |  |
| LOCATION               |  |  |  |  |
| SERIAL #               |  |  |  |  |

CEDTIEICATION OFFICIAL

# FEDS ALIGNMENT WORKSHEET AEDATS IV

# T700-GE-700/701/701C Engine Applications T700-GE-401/401C Engine Applications

### **CERTIFICATION OFFICIAL**

| NAME     |  |
|----------|--|
| DATE     |  |
| LOCATION |  |
| SERIAL # |  |

### NOTE

All pages referenced in this alignment worksheet refer to section III Alignment Process of TB 1-4920-443-35

#### 1. D.C. Voltmeter (0-50V Dc) (Refer to page 8 Step 9)

- (1) Turn off power and verify instrument zero (mechanical pointer)
  - Instrument zero
- (2) Turn on power and verify instrument readings.
- (3) Check power supply #1 and #2 and verify that meter matches digital voltmeter. 28 VDC +/- 0.5. (a) #1 meter\_\_\_\_\_#2 meter
  - (b) Check power supply #3 (714) for 24 VDC

#### 2. D.C. Ammeter (Refer to page 9 Step 12)

a. Function test D.C. ammeter by noting a current indication on switch position PS1 and PS2. (a) D.C. ammeter PS1 amps PS2 amps

#### 3. A.C. Voltmeter (Refer to Page 9 step 10)

- (a) Turn off 60 Hz power and verify instrument zero (mechanical pointer).
- (b) Instrument zero
- (2) Turn on 60 Hz power and verify instrument readings.
  - (a) Access rear of CB 301 on circuit panel.

#### CAUTION

#### High Voltage on exposed terminals

- (3) Measure voltage between phases and functional check by comparing to digital voltmeter indication.
  - (a) Phase L1 to L2 meter \_\_\_\_\_\_VAC Digital voltmeter \_\_\_\_\_\_VAC
  - (b) Phase L2 to L3 meter \_\_\_\_\_\_VAC Digital voltmeter \_\_\_\_\_\_
    (c) Phase L2 to GRD meter \_\_\_\_\_VAC Digital voltmeter \_\_\_\_\_\_ VAC
    - VAC

#### 4. A.C. Ammeter (Refer to Page 9 step 11)

a. Function test A.C. ammeter by noting current indication. (1) A.C. ammeter L1 \_\_\_\_\_amps L2 \_\_\_\_amps L3 \_\_\_\_amps

#### 5. Frequency Meter (Refer to Pages 9 step 13)

- (1) Function test by noting a reading of approximately 60 hz. (a) Frequency meter Hz
- (2) Verify all press to test indicators are operational.

#### 6. AEDATS IV T700 Alignment Worksheet

#### NOTE

#### Ensure system is in the T700 mode

#### (1) Angle Position Measurement System

(a) Dyno shroud Position Indicator (Refer to page 78 step 59)

(b) Input the following voltages into connector P91 pins F+ and H-.

| Input Voltage | Percent<br>Reading | AEDATS 4<br>(DynoShrd) | Vertical Scale | Vertical Scale<br>Bottom row 3 |
|---------------|--------------------|------------------------|----------------|--------------------------------|
|               | rtedding           | +/5%                   |                | Dottoin fow o                  |
| 0 volts       | 0%                 |                        |                |                                |
| 4 volts       | 25%                |                        |                |                                |
| 8 volts       | 50%                |                        |                |                                |
| 12 volts      | 75%                |                        |                |                                |
| 16 volts      | 100%               |                        |                |                                |
|               | -                  |                        |                |                                |
|               | Transdu            | Icer: T76 Hardw        | are Name: HL33 |                                |

#### (2) Load Demand Spindle Position (Refer to page 79 step 60) (a) Input the following voltages into connector DE1 ning A(+) and B(-) Connector DE5

(a) Input the following voltages into connector P51 pins A(+) and B(-). Connector P51 at Engine (LDS)

| Input Voltage | Degrees | AEDATS 4 | Vertical Scale | Vertical Scale |
|---------------|---------|----------|----------------|----------------|
|               | Ū       | (LDS)    | +/- 1.0 deg    | Bottom row 2   |
|               |         | +/5 deg  |                |                |
| 0 volts       | -45     |          |                |                |
| 4 volts       | 05      |          |                |                |
| 8 volts       | 55      |          |                |                |
| 12 volts      | 105     |          |                |                |
|               | ·       | £        |                | £              |

#### Transducer: T82 Hardware Name: HL35

- (3) Power Available Spindle Position (Refer to page 80 step 61)
  - (a) Input the following voltages into connector P50 pins A(+) and B(-).Connector P50 at Engine (PAS)

| Input Voltage | Degrees | AEDATS 4                                     | Vertical Scale | Vertical Scale |
|---------------|---------|----------------------------------------------|----------------|----------------|
| 1 0           | 0       | (PAS)                                        | +/- 1 0 deg    | Bottom row 1   |
|               |         |                                              | 17- 1.0 deg    | Dottom tow t   |
|               |         | +/5 deg                                      |                |                |
| 0 volts       | 0       |                                              |                | ]              |
| 0 10110       | v       |                                              |                |                |
| 4 volts       | 50      |                                              |                |                |
|               |         |                                              |                | 4              |
| 8 volts       | 100     |                                              |                |                |
| 40.11         | 4 = 0   |                                              |                | -              |
| 12 volts      | 150     |                                              |                |                |
|               |         |                                              | ŀ              | L              |
|               |         | <b>—</b> ——————————————————————————————————— |                |                |
|               | Transdu | icer: 178 Hardw                              | are Name: HL34 |                |

- (4) Inlet Guide Vane Position (Refer to page 81 step 62)
  - (a) Input the following voltages into connector P53 pins A(+) and B(-)
  - (b) Connector P53 at Engine (IGV)

| Input Voltage | Percent | AEDATS 4      | Vertical Scale | Vertical Scale |
|---------------|---------|---------------|----------------|----------------|
|               | Reading | ( <b>IGV)</b> | +/- 1 deg      | Bottom row 4   |
|               |         | +/5 deg       | -              |                |
| 0 volts       | -10%    |               |                |                |
| 2 volts       | 15%     |               |                |                |
| 4 volts       | 40%     |               |                |                |
| 6 volts       | 65%     |               |                |                |
| 8 volts       | 90%     |               |                |                |
|               |         |               |                | L              |

#### Transducer: T83 Hardware Name: HL36

(5) Engine torque alignment (Refer to page 60 step 52)

(a) Input an 8 V dc signal on pins 10 (+) and 11 (-) of the E-1 cable. Set span on the AEDATS and the engine torque gauge at 800 Ft.Lbs. Set each of the following points and record the results.

| Input Voltage | Reading | Vertical Scale | Reading    | AEDATS 4    | Vertical Scale |
|---------------|---------|----------------|------------|-------------|----------------|
|               | Ft Lbs  | +/-1 Ft Lb     | In Lbs     | (Qeng)      | Bottom row 10  |
|               |         |                |            | +/- 6 ln Lb |                |
| 0 volts       | 0       |                | 0          |             |                |
| 2 volts       | 200     |                | 2400       |             |                |
| 4 volts       | 400     |                | 4800       |             |                |
| 6 volts       | 600     |                | 7200       |             |                |
| 8 volts       | 800     |                | 9600       |             |                |
| 10 volts      | 1000    |                | 12000      |             |                |
|               |         |                |            |             |                |
|               | Trar    | nsducer: T109  | Hardware I | Name: HL37  |                |

- (6) Engine oil inlet temperature gauge (Decade Box) (Refer to page 70 step 56)
  - (a) Connect the decade resistor to pins 9 and 10 of the E-3 cable connector. Adjust the decade resistor to obtain the indications listed below. If modified for 714 switch at signal conditioner set to 712.

| Avg                                 | Decade Resistor<br>(Ohms) | AEDATS 4<br><b>(OBRT)</b><br>+/-2 °F | Reading |  |
|-------------------------------------|---------------------------|--------------------------------------|---------|--|
| 90.4                                | 90.34-90.42               |                                      | 32°F    |  |
| 97.3                                | 97.27-97.35               |                                      | 68°F    |  |
| 104.6                               | 104.56-104.64             |                                      | 104°F   |  |
| 112.3                               | 111.78-112.78             |                                      | 140°F   |  |
| 120.4                               | 119.86-120.86             |                                      | 176°F   |  |
| 128.8                               | 128.35-129.35             |                                      | 212°F   |  |
| 142.4                               | 141.80-143.00             |                                      | 266°F   |  |
| 151.9                               | 151.31-152.51             |                                      | 302°F   |  |
| 177.9                               | 176.95-178.95             |                                      | 392°F   |  |
| Transducer: T87 Hardware Name: LL04 |                           |                                      |         |  |

- (7) Hydraulic Pressures (Refer to pages 38 step 42)
  - (a) MT-17A 0-150 psid B-sump Delta Pressure (T700 only)
  - (b) Using the pressure calibrator, apply the following pressures to MT-17A and Vent 17B. Record the results. NOTE: Calibrate 3 PS Alarm in conjunction with MT-17A.

| Pressure<br>(psid) | Actual<br>Pressure | AEDATS 4 (<br>+/- 1 F | ( <b>EODP</b> )<br>Psi | Vertical Scale<br>+/- 2 psi | Vertical Scale<br>Bottom row 5 |
|--------------------|--------------------|-----------------------|------------------------|-----------------------------|--------------------------------|
| Vent               |                    |                       |                        |                             | -                              |
| 30                 |                    |                       |                        |                             |                                |
| 60                 |                    |                       |                        |                             |                                |
| 90                 |                    |                       |                        |                             |                                |
| 120                |                    |                       |                        |                             |                                |
| 150                |                    |                       |                        |                             |                                |
| R-cal              | ····               |                       |                        |                             |                                |
|                    | Transduc           | er: T86 H             | Hardware I             | Name: HL50                  |                                |

(c) MT-17A 0-150 psid B-sump Delta Pressure (T701/T701C only)

<u>1</u> Using the pressure calibrator, apply the following pressures to MT-17A and Vent 17B. Record the results. NOTE: Calibrate 3 PS Alarm in conjunction with MT-17A.

| Pressure<br>(psid)                  | Actual<br>Pressure | AEDATS 4 ( <b>PBSUMP</b> )<br>+/- 1 Psi | Vertical Scale<br>+/- 2 psi | Vertical Scale<br>Bottom row 5 |  |  |
|-------------------------------------|--------------------|-----------------------------------------|-----------------------------|--------------------------------|--|--|
| Vent                                |                    |                                         |                             |                                |  |  |
| 30                                  |                    |                                         |                             |                                |  |  |
| 60                                  |                    |                                         |                             |                                |  |  |
| 90                                  |                    |                                         |                             |                                |  |  |
| 120                                 |                    |                                         |                             |                                |  |  |
| 150                                 |                    |                                         |                             |                                |  |  |
| R-cal                               | R-cal              |                                         |                             |                                |  |  |
| Transducer: T26 Hardware Name: HL06 |                    |                                         |                             |                                |  |  |
|                                     | 1701               | IC PBSUMP; channel T                    | 111 HL 06                   |                                |  |  |

(d) MT-15, 0-100 psig Fuel inlet pressure (Refer to pages 38 step 42)

1 Using the pressure calibrator, apply the following pressures to **MT-15** 

| Pressure | Actual    | AEDATS 4      | Vertical Scale  | Vertical Scale |
|----------|-----------|---------------|-----------------|----------------|
| (psid)   | Pressure  | (PFI)         | +/- 2 psi       | Top row 9      |
|          |           | +/- I PSI     |                 |                |
| Vent     |           |               |                 |                |
| 20       |           |               |                 |                |
| 40       |           |               |                 |                |
| 60       |           |               |                 |                |
| 80       |           |               |                 |                |
| 100      |           |               |                 |                |
| R-cal    |           |               |                 |                |
|          |           |               |                 |                |
|          | Transduce | er: T30 Hardv | vare Name: HL09 |                |

- (e) MT-16, 0-50 psig, Dyno lube inlet pressure
  - (Refer to pages 38 step 42) Using the pressure calibrator, apply the following pressures to MT-16 (PT408) and record the results. NOTE: Calibrate 5 PS Alarm in conjunction with MT-16.

|            |                 |                              |                               |                                    | <b>.</b>                    |                             |                                 | T                 |
|------------|-----------------|------------------------------|-------------------------------|------------------------------------|-----------------------------|-----------------------------|---------------------------------|-------------------|
|            | P               | ressure<br>(psid)            | Actual<br>Pressure            | AEDATS<br>( <b>pdyn_S</b><br>+/-1P | S 4<br>S <b>up</b> )<br>Isi | Vertical Scale<br>+/- 2 psi | Vertical Scale<br>bottom row 11 |                   |
|            |                 | Vent                         |                               |                                    |                             |                             | -                               |                   |
|            |                 | 10                           |                               |                                    |                             |                             |                                 |                   |
|            |                 | 20                           | <b></b>                       |                                    |                             |                             |                                 |                   |
|            |                 | 30                           |                               |                                    |                             |                             |                                 |                   |
|            |                 | 40                           |                               |                                    |                             |                             |                                 |                   |
|            |                 | 50                           |                               |                                    |                             |                             |                                 |                   |
|            |                 | R-cal                        |                               |                                    |                             |                             |                                 | +                 |
|            |                 |                              | Transduce                     | r: T34 H                           | lardwai                     | e Name: HL13                |                                 |                   |
| (f)<br>(g) | Fau<br>J B<br>1 | ult light  <br>OX<br>T-700 d | oanel (Refe                   | er to page 7<br>fwd                | '3 step 5                   | 57)<br>5 PS set 10.5        | psiq on decreasi                | ng pressure. (+/- |
|            | -               | .5)                          | , ,                           |                                    |                             | -                           |                                 |                   |
|            | <u>2</u>        | T-700 d                      | yno low oil press             | aft                                |                             | _6 PS set 10.5              | psig on decreasi                | ng pressure. (+/- |
|            |                 | .5)                          |                               |                                    |                             |                             |                                 |                   |
|            | <u>3</u>        | T-700 e                      | ngine low oil pres            | sure switch                        |                             | _ 3PS set 25 ps             | sig on decreasing               | ) pressure. (+/-  |
|            |                 | 2)                           |                               |                                    |                             |                             |                                 |                   |
|            |                 |                              |                               |                                    |                             |                             |                                 |                   |
| (h)        | Fue             | el Skid                      |                               |                                    |                             |                             |                                 |                   |
|            | 1               | 1-700 ft                     |                               |                                    | <u> </u>                    | _11 PS set 15 P             | 'SI on increasing               | pressure (+/- 2)  |
|            | <u>2</u>        | T-700 s                      | kid low fuel level            |                                    | <u> </u>                    | _ TB 206, jumpe             | er # 11 & 12                    |                   |
|            | <u>3</u>        | T-700 s                      | kid fuel filter bypa          | SS                                 |                             | _ TB 207 jumpe              | r#1&2                           |                   |
|            | <u>4</u>        | T-700 fu                     | iel valve                     |                                    |                             | _ Turn on CB30              | 5 and fuel pump                 | switch on.        |
|            | <u>5</u>        | Main fue                     | el valve                      |                                    | <u> </u>                    | _ Turn on CB30              | 5 and fuel pump                 | switch.           |
| <i>(</i> ) | <b></b> -       | DO T ( 7                     | •                             |                                    |                             |                             |                                 |                   |
| (1)        | 1               | T-700 d                      | raller<br>ynolube filter bypa | ass                                |                             | J73 connector               | , jumper pins L &               | κ                 |
|            | 2               | T-700 d                      | ynolube tank low              | level                              |                             | _<br>J73 connector          | , jumper pins M &               | ξ N               |
|            | <u>3</u>        | T-700 e                      | ng Lube Filter By             | bass                               |                             | _ E-3 connector             | , jumper pins 13                | & 14              |
|            | <u>4</u>        | T-700 E                      | ngine fuel filter by          | pass                               |                             | _ E-3 connector             | , jumper pins 15                | & 16              |
|            | <u>5</u>        | T-700 c                      | hip detector                  |                                    |                             | _ E-3 connector             | , jumper pins 11                | & 12              |
|            |                 |                              |                               |                                    |                             |                             |                                 |                   |

- (j) BSUMP Scavenge Pressure Indicator
  - (Refer to page 50 step 46) 1 Procure an engine oil pressure transducer P/N 418-10054 and connect to Green cable connector.
  - 2 Connect E3 cable.

| Alternate connection if engine is not installed |           |  |
|-------------------------------------------------|-----------|--|
| Transducer pin                                  | E-3 cable |  |
| 1                                               | 7         |  |
| 2                                               | 6         |  |
| 3                                               | 5         |  |

| Applied<br>Pressure<br>(psig) | Engine Control Panel<br>(B Sump Scav)<br>+/- 1 psi |
|-------------------------------|----------------------------------------------------|
| (p3ig)<br>0                   | ·/- / poi                                          |
| 50                            |                                                    |
| 100                           |                                                    |
| 150                           |                                                    |
| 200                           |                                                    |

- (k) CDP, 0-600 in-hg abs CDP pressure (T700)
  - (Refer to page 46 step 44) Using the pressure calibrator, apply the following pressures to the CDP transducer located in 1 cabinet 11, and record the results.

| Pressure<br>(in-hg abs) | Actual<br>Pressure | AEDAT<br>( <b>CDP</b><br>+/3 in | S 4<br>)<br>ha | Vertical Scale<br>+/3 in hg | Vertical Scale<br>bottom row 7<br>T700 |
|-------------------------|--------------------|---------------------------------|----------------|-----------------------------|----------------------------------------|
| BARO                    | ABS                |                                 |                | <u> </u>                    |                                        |
| 150                     | 73.7               |                                 |                |                             |                                        |
| 300                     | 147                |                                 |                |                             |                                        |
| 450                     | 221                |                                 |                |                             | -                                      |
| 600                     | 294.7              |                                 |                |                             | -                                      |
| R-cal                   |                    |                                 |                |                             |                                        |
|                         | Transduc           | er: T41                         | Hard           | ware Name: HL2              | 2                                      |

(8) Low Temperature Measurement System

#### NOTE

If adjustment on the Doric is needed, remove the two screws from the side of the front panel and remove the panel. The two potentiometers are visible at the upper left of the display. R44 (Front Panel ZERO) potentiometer controls the 32° reference and R45 (SPAN) potentiometer controls the positive (+) full scale (1000°) Adjust the thermocouple calibrator to 300° and the Doric display should be 300° +/- 1°, if not, repeat adjustment.

- (a) Low Temperature Channels (Use shorting connector to obtain ambient temperature)
- (b) Channel 1 P-56 Engine Oil Discharge (Refer to page 25 step 27 9a)

| Input                              | Calibrator<br>Temp °F | Doric<br>+/- 1°F | AEDATS 4<br><b>(EODT)</b><br>+/- 1°F |  |  |
|------------------------------------|-----------------------|------------------|--------------------------------------|--|--|
| 32 °F                              |                       |                  |                                      |  |  |
| 100 °F                             |                       |                  |                                      |  |  |
| 200 °F                             |                       |                  |                                      |  |  |
| 300 °F                             |                       |                  |                                      |  |  |
| Transducer: T10 Hardware Name: J02 |                       |                  |                                      |  |  |

(9) Temperature and Speed Limit Control Panel (Refer to page 33 step 35+37) (a) Engine Discharge Temperature P-56 Thumb wheel setting 300

| Input  | Calibrator<br>Temp °F | Limit Control Panel<br>+/- 3°F | Indicator lit |  |
|--------|-----------------------|--------------------------------|---------------|--|
| 32 °F  |                       |                                | In limit      |  |
| 100 °F |                       |                                | In limit      |  |
| 200 °F |                       |                                | In limit      |  |
| 270 °F |                       |                                | 90% Alert     |  |
| 300 °F |                       |                                | 100% Warning  |  |

(b) Channel 2, P-57 Eng. Oil Scav. Temp. (Refer to page 25 step 28)

| Input                               | Calibrator<br>Temp °F | Doric<br>+/- 1°F | AEDATS 4<br>(BSUMP)<br>+/- 1°F |  |  |
|-------------------------------------|-----------------------|------------------|--------------------------------|--|--|
| 32 °F                               |                       |                  |                                |  |  |
| 100 °F                              |                       |                  |                                |  |  |
| 200 °F                              |                       |                  |                                |  |  |
| 300 °F                              |                       |                  |                                |  |  |
| Transducer: T113 Hardware Name: J03 |                       |                  |                                |  |  |

Transducer: T113 Hardware Name: J03

(c) Temperature and Speed Limit Control Panel (Refer to page 33 step 37)

1 Engine oil delta temperature P-57 Jumper P-56 Thumb wheel setting 150

| Input   | Calibrator | Limit Control | Indicator lit |  |
|---------|------------|---------------|---------------|--|
|         | Temp °F    | Panel         |               |  |
|         |            | +/- 3°F       |               |  |
| Ambient |            |               | 90% Alert     |  |
| +135°F  |            |               |               |  |
| Ambient |            |               | 100%          |  |
| +150°F  |            |               | Warning       |  |
| Audible |            |               |               |  |
| warning |            |               |               |  |

#### (d) Channel 3, P-58 INLET AIR TEMP (Refer to page 24 step 28)

Transducer: T11 Hardware Name: J04

(e) Channel 4, P-59 INLET AIR TEMP

(Refer to page 24 step 28)

| Input  | Calibrator      | Doric       | AEDATS 4 |
|--------|-----------------|-------------|----------|
| -      | Temp °F         | +/- 1°F     | (T22)    |
|        |                 |             | +/- 1°F  |
| 32 °F  |                 |             |          |
| 70 °F  |                 |             |          |
| 100 °F |                 |             |          |
| 120 °F |                 |             |          |
|        |                 |             |          |
|        | Transducer: T12 | Hardware Na | me: J05  |

(f) Channel 5, P-68, INLET AIR TEMP (Refer to page 24 step 28)

| Input  | Calibrator      | Doric       | AEDATS 4 |
|--------|-----------------|-------------|----------|
|        | Temp °F         | +/- 1°F     | (T23)    |
|        | •               |             | +/- 1°F  |
| 32 °F  |                 |             |          |
| 70 °F  |                 |             |          |
| 100 °F |                 | ·····       |          |
| 120 °F |                 | ·····       |          |
|        |                 |             |          |
|        | Transducer: T13 | Hardware Na | me: J02  |

(g) Channel 6, P-92, INLET AIR TEMP (Refer to page 24 step 28)

| Input  | Calibrator<br>Temp °F | Doric<br>+/- 1°F | AEDATS 4<br><b>(T24)</b><br>+/- 1°F |
|--------|-----------------------|------------------|-------------------------------------|
| 32 °F  |                       |                  |                                     |
| 70 °F  |                       |                  |                                     |
| 100 °F |                       |                  |                                     |
| 120 °F |                       |                  |                                     |
|        |                       |                  |                                     |

Transducer: T14 Hardware Name: J07

(h) Channel 27, P-101, INLET AIR TEMP (Refer to page 24 step 28)

| Input  | Calibrator<br>Temp °F              | Doric<br>+/- 1°F | AEDATS 4<br><b>(T25)</b><br>+/- 1°F |  |  |
|--------|------------------------------------|------------------|-------------------------------------|--|--|
| 32 °F  |                                    |                  |                                     |  |  |
| 70 °F  |                                    |                  |                                     |  |  |
| 100 °F |                                    |                  |                                     |  |  |
| 120 °F |                                    |                  |                                     |  |  |
|        | Transducer: T67 Hardware Name: J27 |                  |                                     |  |  |

(i) Channel 28, P-102, INLET AIR TEMP (Refer to page 24 step 28)

| Input  | Calibrator<br>Temp °F              | Doric<br>+/- 1°F | AEDATS 4<br><b>(T26)</b><br>+/- 1°F |  |  |
|--------|------------------------------------|------------------|-------------------------------------|--|--|
| 32 °F  |                                    |                  |                                     |  |  |
| 70 °F  |                                    |                  |                                     |  |  |
| 100 °F |                                    |                  |                                     |  |  |
| 120 °F |                                    |                  |                                     |  |  |
|        | Transducer: T68 Hardware Name: J28 |                  |                                     |  |  |

(j) Channel 29, P-103, INLET AIR TEMP (Refer to page 24 step 28)

| Input                              | Calibrator<br>Temp °F | Doric<br>+/- 1°F | AEDATS 4<br><b>(T27)</b><br>+/- 1°F |  |
|------------------------------------|-----------------------|------------------|-------------------------------------|--|
| 32 °F                              |                       |                  |                                     |  |
| 70 °F                              |                       |                  |                                     |  |
| 100 °F                             |                       |                  |                                     |  |
| 120 °F                             |                       |                  |                                     |  |
| Transducer: T69 Hardware Name: J29 |                       |                  |                                     |  |

(k) Channel 30, P-104, INLET AIR TEMP (Refer to page 24 step 28)

| Input  | Calibrator<br>Temp °F              | Doric<br>+/- 1°F | AEDATS 4<br><b>(T28)</b><br>+/- 1°F |  |  |
|--------|------------------------------------|------------------|-------------------------------------|--|--|
| 32 °F  |                                    |                  |                                     |  |  |
| 70 °F  |                                    |                  |                                     |  |  |
| 100 °F |                                    |                  |                                     |  |  |
| 120 °F |                                    |                  |                                     |  |  |
|        | Transducer: T54 Hardware Name: J14 |                  |                                     |  |  |

(I) Channel 7, J20 Dyno Oil Tank (Refer to page 24 step 28)

| Input  | Calibrator      | Dorio       |            |
|--------|-----------------|-------------|------------|
| mput   | Calibrator      | DUIC        | AEDATS 4   |
|        | Temp °F         | +/- 1°F     | (Tdyn_tnk) |
|        |                 |             | +/- 1°F    |
| 32 °F  |                 |             |            |
| 100 °F |                 |             |            |
| 200 °F |                 |             |            |
| 300 °F |                 |             |            |
|        |                 |             |            |
|        | Transducer: T15 | Hardware Na | me: J08    |

(m) Temperature and Speed Limit Control Panel (Refer to page 35 step 37)

1 Dyno-Lube Inlet Temperature, J20 Thumb wheel setting 200

| Input  | Calibrator | Limit Control Panel | Indicator lit |  |
|--------|------------|---------------------|---------------|--|
|        | Temp °F    | +/- 3°F             |               |  |
| 32 °F  |            |                     | In limit      |  |
| 100 °F |            |                     | In limit      |  |
| 150 °F |            |                     | In limit      |  |
| 180 °F |            |                     | 90% Alert     |  |
| 200 °F |            |                     | 100% Warning  |  |

# (n) Dyno-lube delta temperature (Refer to page 35 step 38) <u>1</u> Calibrator J23 Jumper J20, Thumb wheel setting 80

- <u>1</u> 2
- Disconnect J24

| Input           | Calibrator<br>Temp °F | Limit Control Panel<br>+/- 3°F | ADATS 4<br>(TDyn_FA)<br>+/- 1°F |   |
|-----------------|-----------------------|--------------------------------|---------------------------------|---|
| 32 °F           |                       |                                |                                 |   |
| 100 °F          |                       |                                |                                 |   |
| 200 °F          |                       |                                |                                 |   |
| 300 °F          |                       |                                |                                 |   |
| ambient +74°F   |                       |                                | 90% Alert                       |   |
| Ambient +80°F   |                       |                                | 100% Warning                    |   |
| Audible warning |                       |                                |                                 |   |
|                 |                       |                                |                                 | • |

(o) Channel 8, J21 Dyno oil Forward (LINE R/S DYNO) (Refer to page 24 step 28)

| Input                              | Calibrator<br>Temp °F | Doric<br>+/- 1°F | AEDATS 4<br>(Tdyn_fwd)<br>+/- 1°F |
|------------------------------------|-----------------------|------------------|-----------------------------------|
| 32 °F                              |                       |                  |                                   |
| 100 °F                             |                       | ·····            |                                   |
| 200 °F                             |                       |                  |                                   |
| 300 °F                             |                       | ·····            |                                   |
| Transducer: T16 Hardware Name: J09 |                       |                  |                                   |

(p) Channel 9, J22 Dyno Oil Aft (REAR OF DYNO)

(Refer to page 24 step 28)

| Input  | Calibrator      | Doric       | AEDATS 4   |
|--------|-----------------|-------------|------------|
|        | Temp °F         | +/- 1°F     | (Tdyn_aft) |
|        |                 |             | +/- 1°F    |
| 32 °F  |                 |             |            |
| 100 °F |                 |             |            |
| 200 °F |                 |             |            |
| 300 °F |                 |             |            |
|        |                 |             |            |
| •      | Transducer: T17 | Hardware Na | me: J10    |

(10) High temperature system, TGT (Refer to page 30 step 31)

(a) THERMOCOUPLE TYPE K

#### (b) Channel 1, E1 Cable Pins 17 {+}(yellow) 16 {-}(red)

| Input  | Calibrator<br>Temp °F | Doric<br>+/- 2 | AEDATS 4<br>(TGT)<br>+/- 1 | Analog<br>+/- 2 | Digital<br>+/- 2 |
|--------|-----------------------|----------------|----------------------------|-----------------|------------------|
| 400°F  |                       |                |                            |                 |                  |
| 800°F  |                       |                |                            |                 |                  |
| 1200°F |                       |                |                            |                 |                  |
| 1650°F |                       |                |                            |                 |                  |
| 2000°F |                       |                |                            |                 |                  |
|        |                       |                |                            |                 |                  |

| Transducer: T3 Hard | ware Name: K01 |
|---------------------|----------------|
|---------------------|----------------|

- NOTE 1: Analog gauge adjustments are as follow: 1
- R6 for digital at 100°F
- R12 for analog at 100°F
- 23456 R15 for digital at 1000°F
- R21 for analog at 1000°F
- NOTE 2: perform the above adjustments if the instrument is out of tolerance.

#### (11)Vibration system (Vibration Test # 1)

(Refer to page 10 step 15) (a) Set variable filter channel switches to 1, filter selector switch to out.

CAL

- (b) Set all meters as follows:
  - Filter switch to 1
  - <u>2</u> 3 Range switch to 150
  - Xducer switch to ACC
  - 4 Mode switch to VEL
  - 5 AVG Output switch to
- (c) Adjust Cal pot to (105) on digital display on all channels
- (d) Set filter switch to sensitivity and adjust Sens pot for an indication of 150 on all channels (e) Reset:
  - - 1 Output switches to AVG VEL
    - 23 Mode switches to
    - Range switches to 5.0
    - 4 Filter switches to OUT VEL
    - 5 Xducer switches to
- (f) Jumper across pins as listed on step J and adjust R4 for zero (CEC 4000-1010)
- (g) After zeroing indicators, go back to step B through E and recheck CAL and SENS settings
- (h) Connect test oscillator to the following connectors:

| Plug | Pins | Ground | Channel |
|------|------|--------|---------|
| P-25 | L-C  | С      | 1       |
| P-25 | B-E  | E      | 2       |
| P-25 | M-G  | G      | 3       |
| P-91 | N-G  | G      | 4       |
| P-91 | B-M  | М      | 5       |

- (i) First test:
- (j) Use J2 (pins A and B) of CEC 2700 for AC millivolts
  - 1 Channel 1 Connector P25 Pins L (+) C (-)

| Frequency | Output(mAvg) | (Vert. Scale)<br>Meter | (Limits) | AEDATS 4<br>( <b>V1)</b> |
|-----------|--------------|------------------------|----------|--------------------------|
|           | Shorted      |                        |          |                          |
| 100hz     | 116.5        |                        | .9-1.1   |                          |
| 100hz     | 233.0        |                        | 1.9-2.1  |                          |
| 100hz     | 350.0        |                        | 2.9-3.1  |                          |
| 100hz     | 466.0        |                        | 3.9-4.1  |                          |
| 100hz     | 583.0        |                        | 4.9-5.1  |                          |
|           |              | <u>.</u>               | •        | ·                        |

Transducer: T70 Hardware Name: HL26

#### 2 Channel 2 Connector P25 Pins B (+) E (-)

| Frequency | Output(mAvg) | (Vert. Scale)<br>Meter | (Limits) | AEDATS 4<br>( <b>V2)</b> |
|-----------|--------------|------------------------|----------|--------------------------|
|           | Shorted      |                        |          |                          |
| 100hz     | 116.5        |                        | .9-1.1   |                          |
| 100hz     | 233.0        |                        | 1.9-2.1  |                          |
| 100hz     | 350.0        |                        | 2.9-3.1  |                          |
| 100hz     | 466.0        |                        | 3.9-4.1  |                          |
| 100hz     | 583.0        |                        | 4.9-5.1  |                          |
|           | •            |                        |          | £                        |

Transducer: T71 Hardware Name: HL27

#### 3 Channel 3 Connector P25 Pins M (+) G (-)

| Frequency                           | Output(mAvg) | (Vert. Scale)<br>Meter | (Limits) | AEDATS 4<br>( <b>V3)</b> |  |
|-------------------------------------|--------------|------------------------|----------|--------------------------|--|
|                                     | Shorted      |                        |          |                          |  |
| 100hz                               | 116.5        |                        | .9-1.1   |                          |  |
| 100hz                               | 233.0        |                        | 1.9-2.1  |                          |  |
| 100hz                               | 350.0        |                        | 2.9-3.1  |                          |  |
| 100hz                               | 466.0        |                        | 3.9-4.1  |                          |  |
| 100hz                               | 583.0        |                        | 4.9-5.1  |                          |  |
| Transducer: T72 Hardware Name: HL29 |              |                        |          |                          |  |

#### 4 Channel 4 Connector P91 Pins N (+) G (-)

| Frequency                           | Output(mAvg) | (Vert. Scale)<br>Meter | (Limits) | AEDATS 4<br>( <b>V4)</b> |  |
|-------------------------------------|--------------|------------------------|----------|--------------------------|--|
|                                     | Shorted      |                        |          |                          |  |
| 100hz                               | 116.5        |                        | .9-1.1   |                          |  |
| 100hz                               | 233.0        |                        | 1.9-2.1  |                          |  |
| 100hz                               | 350.0        |                        | 2.9-3.1  |                          |  |
| 100hz                               | 466.0        |                        | 3.9-4.1  |                          |  |
| 100hz                               | 583.0        |                        | 4.9-5.1  |                          |  |
| Transducer: T73 Hardware Name: HL29 |              |                        |          |                          |  |

| Frequency                           | Output(mAvg) | (Vert. Scale)<br>Meter | (Limits) | AEDATS 4<br>( <b>V5)</b> |
|-------------------------------------|--------------|------------------------|----------|--------------------------|
|                                     | Shorted      |                        |          |                          |
| 100hz                               | 116.5        |                        | .9-1.1   |                          |
| 100hz                               | 233.0        |                        | 1.9-2.1  |                          |
| 100hz                               | 350.0        | ····                   | 2.9-3.1  |                          |
| 100hz                               | 466.0        | ····                   | 3.9-4.1  |                          |
| 100hz                               | 583.0        |                        | 4.9-5.1  |                          |
| Transducer: T74 Hardware Name: HL30 |              |                        |          |                          |

#### 5 Channel 5 Connector P91 Pins B (+) M (-)

(12) Vibration system (vibration Test # 2)

### NOTE

#### 2700 Calibration box has an internal switch, it must be in the ON position. Calibration lab may leave switch in the OFF position

- (a) Use J1 with red cable (CEC-619566-120) and T700 engine vibration cable to drive the charge amps.
- (b) Connect test box CEC 2700 (J1) to the inputs of the vibration cables.
- (c) Set channels 1, 2, and 3 meters as follows:
  - Filter switch to CAL 1
  - 2 3 4 5 Range switch to 150
  - Xducer switch to ACC
  - Mode switch to VEL
  - Output switch to AVG
  - Variable filter Out
  - Adjust Cal pot for a reading of 50 on Ch2. and 10 on Ch. 1 and 3.
  - <u>6</u> 7 8 Set filter sw to SENS
  - 9 Adjust SENS pot for a reading of 150/75 on the digital display of channels 1, 2, and 3.

#### NOTE

#### (75 only applies to sites with the Endevco system installed)

- 10 Set XDUCER switch to VEL
- **11** Set OUTPUT sw to RMS.
- 12 Range 5
- 13 Filter OUT

#### (d) Channel 1 Connector J26 (V1) (charge amp box)

| Frequency | Output<br>(Pcmb/mv) | (Vert. Scale)<br>Meter | (Limits) |
|-----------|---------------------|------------------------|----------|
| 100hz     | 16.3                |                        | .9-1.1   |
| 100hz     | 32.5                |                        | 1.9-2.1  |
| 100hz     | 48.8                |                        | 2.9-3.1  |
| 100hz     | 65.1                |                        | 3.9-4.1  |
| 100hz     | 81.4                |                        | 4.9-5.1  |

#### (e) Channel 2 Connector J38 (V2) (charge amp box)

| Frequency | Output        | (Vert. Scale)<br>Meter | (Limits) |
|-----------|---------------|------------------------|----------|
|           | (FCIIID/IIIV) | MELEI                  |          |
| 100hz     | 81.4          |                        | .9-1.1   |
| 100hz     | 163           |                        | 1.9-2.1  |
| 100hz     | 244           |                        | 2.9-3.1  |
| 100hz     | 326           |                        | 3.9-4.1  |
| 100hz     | 407           | <b>.</b>               | 4.9-5.1  |

#### (f) Channel 3 Connector J37 (V3) (charge amp box)

| Frequency | Output<br>(Pcmb/mv) | (Vert. Scale)<br>Meter | (Limits) |
|-----------|---------------------|------------------------|----------|
| 100hz     | 16.3                |                        | .9-1.1   |
| 100hz     | 32.5                |                        | 1.9-2.1  |
| 100hz     | 48.8                |                        | 2.9-3.1  |
| 100hz     | 65.1                |                        | 3.9-4.1  |
| 100hz     | 81.4                |                        | 4.9-5.1  |

#### (13)Fuel flow measurement CEC 2700 BOX (Refer to page 18 step 22)

(a) Set calculating counter controls as follows: (Channel 4)

| 1        | DEC                | 6         |
|----------|--------------------|-----------|
| 2        | С                  | 01000     |
| 3        | 10n                | 0         |
| 4        | Auto               | depressed |
| <u>5</u> | X10                | depressed |
| <u>6</u> | Sample Rate (fast) | 1         |
| 7        | Test               | released  |
|          |                    |           |

- (b) Determine C settings for channel 4 Channel 4 C = (3600 x 8.337 x specific gravity) divided by the turbine meter K-factor (Average from calibration sheet)
- (c) Enter calculated value on channel 4 C switches
- (d) At the fuel trailer disconnect MT-206 from the flowmeter and connect the test oscillator to pins A (+) and B (-).
- (e) Connect the frequency counter to the test oscillator. Or use CEC2700 box.
- (f) (NOTE: The frequency counter must have the low pass filter on)
- (g) Enter Specific Gravity, K Factor and Temp in AEDATS to read PPH from flowmeter Cal sheet.
- (h) Connect Temp source to TC 208 to correspond to flowmeter Cal Temp.
- (i) Set the following points with test oscillator:

```
1 Vac input
```

(Note: oscillator frequency x c = PPH) (Enter S/G into AEDATS to read PPH from Cal sheet)

(j) Input the following frequencies into connector MT206 pins A (+) and B (-). Center Flowmeter.

| Note: Cell constant high K Factor (#5)              |                     |                          |                  |                     |            |  |  |  |
|-----------------------------------------------------|---------------------|--------------------------|------------------|---------------------|------------|--|--|--|
| Oscillator Hz                                       | Calculating Counter | AEDATS 4                 | Calibration      | Calculating Counter | AEDATS 4   |  |  |  |
|                                                     | Hz +/- 1            | (WF HZ)                  | Sheet Hz         | PPH+/5 %            | (WF HZ)    |  |  |  |
|                                                     |                     | Hz +/- 1                 |                  |                     | PPH +/35 % |  |  |  |
| 240Hz                                               |                     |                          |                  |                     |            |  |  |  |
| 480Hz                                               |                     |                          |                  |                     |            |  |  |  |
| 720Hz                                               |                     |                          |                  |                     |            |  |  |  |
| 960Hz                                               |                     |                          |                  |                     |            |  |  |  |
| 1200Hz                                              |                     |                          |                  |                     |            |  |  |  |
|                                                     | (Note: frequence    | cy x <b>C</b> = PPH) (Cl | H 4C= 3600 x 8.3 | 37 x SG /K factor)  |            |  |  |  |
|                                                     |                     |                          |                  |                     |            |  |  |  |
|                                                     | Tra                 | nsducer: T53             | Hardware Name    | e: F05              |            |  |  |  |
|                                                     |                     |                          |                  |                     |            |  |  |  |
| No alignment requirement – must verify frequencies. |                     |                          |                  |                     |            |  |  |  |
|                                                     |                     |                          |                  |                     |            |  |  |  |

- (14)Speed Measurement System (Refer to page 51 step 47) CEC 2700 BLUE BOX or Function Generator
  - (a) Power turbine speed (NP) (N2) speed indicator (T700/T701/T701C)
    - <u>1</u> Set calculating counter controls as follows: (Channel 2)

| 2 | DEC                   | 4         |
|---|-----------------------|-----------|
| 3 | С                     | 07502     |
| 4 | 10n periods           | 0         |
| 5 | Auto                  | depressed |
| 6 | x10                   | depressed |
| 7 | Sample rate to (fast) | 1         |
| 8 | Test                  | released  |

# (b) Power turbine speed (NP) (N2) speed indicator (T401/T401C) 1 Set calculating counter controls as follows: (Channel 2)

| 1 | Set calculating counter c | controls as follows: |
|---|---------------------------|----------------------|
| 2 | DEC                       | 4                    |
| 3 | С                         | 07179                |
| 4 | 10n periods               | 0                    |
| 5 | Auto                      | depressed            |
| 6 | x10                       | depressed            |
| 7 | Sample rate to (fast)     | 1                    |
| 8 | Test                      | released             |
| _ |                           |                      |

(c) Set the CEC 2700 oscillator controls as follows: (NP)

<u>1</u> Level 500mV to 1.5 V, (voltage is needed to drive amp)

(d) Input the following frequencies into connector E1 pins 8 and 9.

|                                                     |             |          | 1            | 1             |  |  |  |
|-----------------------------------------------------|-------------|----------|--------------|---------------|--|--|--|
| Oscillator                                          | Calculating | AEDATS 4 | Gauge Analog | Gauge Digital |  |  |  |
| Frequency                                           | counter     | (NP)     | +/- 5%       | +/3%          |  |  |  |
|                                                     | +/3%        | +/- 1hz  |              |               |  |  |  |
| 133hz (10%)                                         |             |          |              |               |  |  |  |
| 533hz (40%)                                         |             |          |              |               |  |  |  |
| 800hz (60%)                                         |             |          |              |               |  |  |  |
| 1200hz                                              |             |          |              |               |  |  |  |
| (90%)                                               |             |          |              |               |  |  |  |
| 1333hz                                              |             |          |              |               |  |  |  |
| (100%)                                              |             |          |              |               |  |  |  |
|                                                     |             |          |              |               |  |  |  |
| Transducer: T51 Hardware Name: F04                  |             |          |              |               |  |  |  |
|                                                     |             |          |              |               |  |  |  |
| No alignment requirement – must verify frequencies. |             |          |              |               |  |  |  |

(15)Over Speed channels (NP) (Refer to page 51 step 47)

- (a) Over speed power section #1.
- (b) Set the CEC 2700 oscillator controls as follows: (NP)
  - <u>1</u> Level 500mV to 1.5 V, (voltage is needed to drive amp)
- (c) Input the following frequencies into connector E1 pins 8 and 9. Thumbwheel setting 1333

| Speed<br>Hz/% | Limit control indicator<br>+/3hz |
|---------------|----------------------------------|
| 133hz (10%)   |                                  |
| 533hz (40%)   |                                  |
| 800hz (60%)   |                                  |
| 1200hz (90%)  |                                  |
| 1333hz (100%) |                                  |

#### NOTE

#### Over speed power section #2 is not connected

- (d) Set frequency at 90% and 100% of thumbwheel setting to check alarms
  - <u>1</u> 90% alarm 1200 Hz\_\_\_\_100% alarm 1333 Hz \_\_\_\_audible alarm Y/N\_\_\_\_

(16)Power turbine speed (NG) speed indicator (Refer to page 51 step 47-2)

(a) Set calculating counter controls as follows: (Channel 1)

| · | 000      | ourounding oountor                  |           |
|---|----------|-------------------------------------|-----------|
|   | <u>1</u> | DEC                                 | 4         |
|   | 2        | С                                   | 04682     |
|   | 3        | 10n                                 | 0         |
|   | <u>4</u> | Auto                                | depressed |
|   | <u>5</u> | x10                                 | depressed |
|   | 6        | Sample rate (fast)                  | 1         |
|   | 7        | Test                                | released  |
|   | 0-4      | Ale a la a still a factor a sur fue |           |

- (b) Set the oscillator controls as follows: (NG)
  - <u>1</u> Level 500mV to 1.5 V, (voltage is needed to drive amp)

(c) Input the following frequencies into connector E3 pins 20 and 21.

| Oscillator                                          | Calculating | AEDATS 4 | Gauge Analog | Gauge Digital |  |  |
|-----------------------------------------------------|-------------|----------|--------------|---------------|--|--|
| Frequency                                           | counter     | (NG)     | +/3%         | +/3%          |  |  |
|                                                     | +/3%        | +)- 1hz  |              |               |  |  |
| 214hz (10%)                                         |             |          |              |               |  |  |
| 854hz (40%)                                         |             |          |              |               |  |  |
| 1282hz                                              |             |          |              |               |  |  |
| (60%)                                               |             |          |              |               |  |  |
| 1709hz                                              |             |          |              |               |  |  |
| (90%)                                               |             |          |              |               |  |  |
| 2136hz                                              |             |          |              |               |  |  |
| (100%)                                              |             |          |              |               |  |  |
|                                                     |             |          |              |               |  |  |
| Transducer: T46 Hardware Name: F02                  |             |          |              |               |  |  |
|                                                     |             |          |              |               |  |  |
| No alignment requirement – must verify frequencies. |             |          |              |               |  |  |

(17)Torque, horsepower, and speed indicator (Refer to page 58 step 51) 9530A DATRONICS

- (a) Zero indicator and install torgue arm and pan, push down and release. Lift up on arm and release. Adjust to zero
  - 1 Note old r-cal value. for Ref. Only ( check old R Cal)
- (b) Install 100 lbs of weight (Torque= 200 ft-lb)
- (c) Adjust span course and fine controls until results are obtained
- (d) Add 100 lbs of weight for a total of 200 lbs and verify the indicator reads 400 ft-lb (+/-2 ft-lb)
- (e) Add 100 lbs of weight for a total of 300 lbs and verify the Indicator reads 600 ft lbs (+/-2 ft-lb)

| Weights                            | Torque | Datronics indicator | Torque | AEDATS 4     |  |  |
|------------------------------------|--------|---------------------|--------|--------------|--|--|
|                                    | Ft-lb  | +/-2 ft-lb          | in-lb  | (Qdyno)      |  |  |
|                                    |        |                     |        | +/- 10 in-lb |  |  |
| 0                                  | 0      |                     | 0      |              |  |  |
| 100 Lbs                            | 200    |                     | 2400   |              |  |  |
| 200 Lbs                            | 400    |                     | 4800   |              |  |  |
| 300 Lbs                            | 600    |                     | 7200   |              |  |  |
| Transducer: T1 Hardware Name: LL01 |        |                     |        |              |  |  |

- (f) Torque R-cal\_\_\_\_\_ holding R Cal down Datronics Remove torque arm and pan
- (g) Re-adjust balance and span pots to read zero and the new r-cal respectively
- (h) Adjust AEDATS to Datronics Zero

(18)RPM (Refer to page 58 step 51)

- (a) Ensure indicator is in rpm mode. Adjust balance and span controls for a zero indication +/- 1 Hz
- (b) Input a signal of 1393.3 Hz on pins 8 and 9 of the E-1 cable and adjust balance and span controls for an indication of 20,900 rpm +/- 10 rpm
  - <u>1</u> Zero\_\_\_\_\_, Span\_\_\_\_\_ Rpm R-cal\_\_\_\_\_

(19)SHP (Refer to page 58 step 51)

- (a) Ensure indicator is in Shp mode. Set zero. Push Shp cal and cal (torque) button and verify the indication is the product of the values of the R-cals noted above, divided by 5252
- <u>1</u> Torque R-cal \_\_\_\_\_x Rpm R-ca | \_\_\_\_\_/5252 = Shp\_\_\_\_\_
   (b) If the displayed value is not correct adjust the span controls to obtain the value attained
  - mathematically (displayed value)

# FEDS ALIGNMENT WORKSHEET AEDATS IV

# T53-L-13B/703 Engine Applications T55-L-712 Engine Applications T63-A-720 Engine Applications

**CERTIFICATION OFFICIAL** 

| NAME     |  |  |  |
|----------|--|--|--|
| DATE     |  |  |  |
| LOCATION |  |  |  |
| SERIAL # |  |  |  |

#### 1. AEDATS IV T53/T55/T63 Alignment Worksheet

### NOTE

#### Ensure system is in the mode for the engine requiring alignment (T53/T55/T63)

#### a. Angle Position Measurement System

(1) Dyno shroud Position Indicator (Refer to pages 85 step 66) Connector P91 (F+) (H-)
 (a) Input the following voltages into Connector P91

| Input Voltage | Percent  | AEDATS 4      | Vertical Scale | Vertical Scale |
|---------------|----------|---------------|----------------|----------------|
|               | rteauing | +/5%          | 17170          | Bollon 10w 3   |
| 0 volts       | 0%       |               |                |                |
| 4 volts       | 25%      |               |                |                |
| 8 volts       | 50%      |               |                |                |
| 12 volts      | 75%      |               |                |                |
| 16 volts      | 100%     |               |                |                |
|               |          |               |                |                |
|               | Transduc | er: T77 Hardw | are Name: HL34 |                |

- (2) TA Position (T53/T55/T63) (Refer to page 84 step 65)
  - (a) Input the following voltages into connector N1 POS pins A (+) and B (-).
  - (b) Connector N1 POS at Engine

| Input Voltage | Degrees                                | AEDATS<br>( <b>TA )</b>                   | 4                    | Vertical Scale<br>+/- 1.0 deg                            | Vertical Scale<br>Bottom row 1 |
|---------------|----------------------------------------|-------------------------------------------|----------------------|----------------------------------------------------------|--------------------------------|
|               |                                        | +/5 de                                    | 9                    |                                                          |                                |
| 0 volts       | 0                                      |                                           |                      |                                                          |                                |
| 4 volts       | 50                                     |                                           |                      |                                                          |                                |
| 8 volts       | 100                                    |                                           |                      |                                                          |                                |
| 12 volts      | 150                                    |                                           |                      |                                                          |                                |
|               | T53 - Tran<br>T55 - Tran<br>T63 - Tran | sducer: T79<br>sducer: T80<br>sducer: T81 | Haro<br>Haro<br>Haro | dware Name: HL34<br>dware Name: HL35<br>dware Name: HL35 |                                |

#### (3) Inlet Guide Vane Position (T53) (Refer to pages 86 step 67)

- (a) Input the following voltages into connector T53 IGV pins A (+) and B (-).
- (b) Connector T53 IGV at Engine

| Input Voltage | Percent | AEDATS 4         | Vertical Scale | Vertical Scale |
|---------------|---------|------------------|----------------|----------------|
|               | Reading | (IGV)            | +/- 1 deg      | Bottom row 4   |
|               |         | +/5 deg          |                |                |
| 0 volts       | -10%    | <u></u>          |                |                |
| 2 volts       | 15%     |                  |                |                |
| 4 volts       | 40%     |                  |                |                |
| 6 volts       | 65%     |                  |                |                |
| 8 volts       | 90%     |                  |                |                |
|               |         |                  |                |                |
|               | Transdu | ucer: T84 Hardwa | are Name: HL36 |                |

#### b. Speed measurement system, (Refer to page 54 step 48) Tach. Gen

- (1) Power turbine speed (PT) speed indicator
  - (a) Set calculating counter controls as follows: (Channel 2)

| 1 | DEC                | 5         |
|---|--------------------|-----------|
| 2 | С                  | 14286     |
| 3 | 10n                | 0         |
| 4 | Auto               | depressed |
| 5 | x10                | released  |
| 6 | Sample rate (fast) | 1         |
| 7 | Test               | released  |

#### (b) Input the following frequencies into the flight harness or engine harness connector

- T55 Flight Harness pins D and E 1
- <u>2</u> 3 T53 Flight Harness pins E and F
  - T63 Flight Harness pins A and B

T53 Engine harness pins A and B

### NOTE

#### Ground E 0n TB810 term. #17 if engine is not mounted (will not read) speeds.

(c) Set the tachometer tester controls to the following:

- Motor direction-stop, 1
- <u>2</u> 3 4 Set rpm-10%,
- Power on
- Set the motor direction switch to forward.

| Tachometer  | Calculating                                        | AEDA                             | TS 4                    | Gauge Analog                                       | Gauge Digital |
|-------------|----------------------------------------------------|----------------------------------|-------------------------|----------------------------------------------------|---------------|
| tester      | counter                                            | (N:                              | 2)                      | +/3%                                               | +/3%          |
|             | +/3%                                               | +/0                              | 1hz                     |                                                    |               |
| 7hz (10%)   |                                                    |                                  |                         |                                                    |               |
| 28hz (40%)  |                                                    |                                  |                         |                                                    |               |
| 42hz (60%)  |                                                    |                                  |                         |                                                    |               |
| 56hz (80%)  |                                                    |                                  |                         |                                                    |               |
| 70hz (100%) |                                                    |                                  |                         |                                                    |               |
|             | T53 - Transduo<br>T55 - Transduo<br>T63 - Transduo | cer: T48<br>cer: T49<br>cer: T50 | Hardw<br>Hardw<br>Hardw | vare Name: F03<br>vare Name: F03<br>vare Name: F03 |               |
| 1           | No alignment requ                                  | uirement                         | – must v                | verify frequencie                                  | s.            |

(Refer to page 54 step 48)

- (2) Gas producer speed indication (GP),
  - (a) Set the calculating counter controls as follows: (Channel 1)
    - DEC <u>12345</u> 5
      - С 14286
    - 10n 0
    - depressed Auto released
    - x10 1
    - 6 7 Sample rate (fast) Test
      - released
  - (b) Input the following frequencies into the flight harness connector
    - T55 Flight Harness pins G and H. 1
    - 2 T53 Flight Harness pins G and H
    - 3 T63 Flight Harness pins A and B
  - (c) Set the tachometer tester controls to the following:
    - <u>1</u> Motor direction-stop,
      - Set rpm-10%,
      - 23 Power on
      - 4 Set the motor direction switch to forward

| Tachometer  | Calculating                                                             | AEDATS 4                                                           | Gauge Analog                                                            | Gauge Digital |
|-------------|-------------------------------------------------------------------------|--------------------------------------------------------------------|-------------------------------------------------------------------------|---------------|
| tester      | counter                                                                 | (N1)                                                               | +/3%                                                                    | +/3%          |
|             | +/3%                                                                    | +/01hz                                                             |                                                                         |               |
| 7hz (10%)   |                                                                         |                                                                    |                                                                         |               |
| 28hz (40%)  |                                                                         |                                                                    |                                                                         |               |
| 42hz (60%)  |                                                                         |                                                                    |                                                                         |               |
| 56hz (80%)  |                                                                         |                                                                    |                                                                         |               |
| 70hz (100%) |                                                                         |                                                                    |                                                                         |               |
|             | T53 - Transduc<br>T55 - Transduc<br>T63 - Transduc<br>No alignment regu | er: T43 Hardw<br>er: T44 Hardv<br>er: T45 Hardv<br>uirement – must | vare Name: F01<br>vare Name: F01<br>vare Name: F01<br>verify frequencie | ·S.           |

- (3) Over speed power section #1, T53/T55/T63
  - (Refer to page 37 step 41) (a) Use the B. F Goodrich EPU to perform this test.
  - (b) Set the EPU to the second "MODE" display
  - (c) Cal: V=9.497 I=19.601 J2 CONN=3333 HZ

| Thumbwheel settings                                | indication | Limit control<br>indicator<br>+/3Hz |                  |  |  |
|----------------------------------------------------|------------|-------------------------------------|------------------|--|--|
| 3800                                               | In limit   |                                     | 90% alarm        |  |  |
| 3700                                               | 90%        |                                     | 100% alarm       |  |  |
| 3333                                               | 100%       |                                     | Audible<br>alarm |  |  |
| Note: over speed power section #2 is not connected |            |                                     |                  |  |  |

- (4) Torque measurement system, (Refer to page 60 step 53)
  - (a) Set the modulus code to match the modulus code of the torque shaft that is installed in the dynamometer.
  - (b) Set the AEDATS channel 23 (Torq) for T-53/T-55/T63 engine
  - (c) Set the EPU to the first "MODE" display:
    - Display should read 512 Hz. 0 volt 1
    - 2 TB 609 1 (+) 2(-) \_\_\_\_\_ +/-20 mv
  - (d) Set to second mode
    - CAL:V=9.497 I=19.601 1
    - Display should read 9.497v
    - TB 609 1 (+) 2 (-) \_\_\_\_\_\_ +/-20mv J2 CONN=3333 HZ
    - 234

|                                                                                                    | AEDATS 4     | AEDATS 4         |  |  |
|----------------------------------------------------------------------------------------------------|--------------|------------------|--|--|
|                                                                                                    | (*)          | Channel Name (*) |  |  |
|                                                                                                    | +/- 4 in-Lbs |                  |  |  |
| Enter first point in AEDATS at <b>0</b>                                                                                             |              | T53 Dyno         |  |  |
| Enter second mode in AEDATS at <b>18994</b> (712)                                                                                   |              | T55 QDyno        |  |  |
| Enter second mode in AEDATS at <b>22793</b> (714)                                                                                   |              | T63 QDyno        |  |  |
| Satisfactory? (Y/N)                                                                                                    |              |                  |  |  |
| T53 - Transducer: T75 Hardware Name: HL33<br>T55 - Transducer: T75 Hardware Name: HL32<br>T63 - Transducer: T75 Hardware Name: HL31 |              |                  |  |  |

- (e) Disconnect cable P/N 20090761-1 from torgue sensor cable
- (f) Input Frequency to Pins A/B (reference 53B)
- (g) Set Performance Monitor to Normal

| Input Frequency                                                          | HP | RPM | TQ | CALC. H.P. |  |
|--------------------------------------------------------------------------|----|-----|----|------------|--|
| 181.4. Hz. <b>=780 rpm</b>                                               |    |     |    |            |  |
| 272.1 Hz <b>=1170 rpm</b>                                                |    |     |    |            |  |
| 453.5 Hz. <b>=1940 rpm</b>                                               |    |     |    |            |  |
| 725.6 Hz. <b>=3100 rpm</b>                                               |    |     |    |            |  |
| 907.0 Hz. <b>=3880 rpm</b>                                               |    |     |    |            |  |
| HP = TQ x RPM/ 63024 Army HP = TQ x RPM/ 5252 Air Force                  |    |     |    |            |  |
| NOTE: Army TQ is measured in (in-lb) Air force TQ is measured in (ft-lb) |    |     |    |            |  |

#### (5) Verify RTD function of performance Monitor (reference 53C)

- (a) Connect to cable 20090761-1 pins I and J
- (b) Hit mode switch one time to monitor Temperature

| Resistance<br>Ohms | Temperature<br>deg F | Actual Temperature<br>+/- 8 deg F |
|--------------------|----------------------|-----------------------------------|
| 100                | 32                   |                                   |
| 110                | 79                   |                                   |
| 120                | 126                  |                                   |
| 130                | 173                  |                                   |
| 140                | 222                  |                                   |

(6) Fuel flow measurement CEC 2700 BOX T53/T55 (Refer to page 19 step 23)

6

- (a) Ensure the system is in the T-53/T55 test mode, with the correct flight harness connected to the J-box.
- (b) Set calculating counter controls as follows: (Channel 4)
  - DEC 1
  - 2 3 С 01000
  - 10n 0
  - 456 Auto depressed
    - X10 released 1
  - Sample Rate (fast) 7
    - Test released
- (c) Determine C settings for channel 4 Channel 4 C =  $(3600 \times 8.337 \times \text{specific gravity})$  divided by the turbine meter K-factor (Average from calibration sheet)
- (d) Enter calculated value on channel 4 C switches
- (e) At the fuel trailer disconnect MT-207 from the flowmeter and connect the test oscillator to pins A (+) and B (-).
- (f) Connect the frequency counter to the test oscillator. Or use CEC2700 box.

### NOTE

#### The frequency counter must have the low pass filter on

- (g) Enter Specific Gravity, K Factor and Temp in AEDATS to read PPH from flowmeter Cal sheet.
- (h) Connect Temp source to TC 208 to correspond to flowmeter Cal Temp.
- (i) Set the following points with test oscillator:
  - 1 Vac input
- (j) Note: oscillator frequency x c = PPH
- (k) Enter S/G into AEDATS to read PPH from Cal sheet
- (I) Input the following frequencies into connector MT207 pins A (+) and B (-).Lower Flowmeter.

|                                                                         |                     |          |             | Note: Cell constant Lo | ow K Factor (#3) |
|-------------------------------------------------------------------------|---------------------|----------|-------------|------------------------|------------------|
| Oscillator Hz                                                           | Calculating Counter | AEDATS 4 | Calibration | Calculating Counter    | AEDATS 4         |
|                                                                         | +/- 1 Hz            | (WF HZ)  | Sheet Hz    | +/35 % PPH             | (WF HZ)          |
|                                                                         |                     | +/- 1 Hz |             |                        | +/35 % PPH       |
| 250Hz                                                                   |                     |          |             |                        |                  |
| 500Hz                                                                   |                     |          |             |                        |                  |
| 750Hz                                                                   |                     |          |             |                        |                  |
| 1000Hz                                                                  |                     |          |             |                        |                  |
| 1250Hz                                                                  |                     |          |             |                        |                  |
| (Note: frequency x <b>C</b> = PPH) (CH 4C= 3600 x 8.337 x SG /K factor) |                     |          |             |                        |                  |
| Transducer: T53 Hardware Name: F05                                      |                     |          |             |                        |                  |

No alignment requirement - must verify frequencies.

(7) Specific gravity indicator (0.680 to 0.850): +/- 0.0017 (reference page 22 step 26)

| Feds Hydrometer | <br>Calibrated Hydrometer    |  |
|-----------------|------------------------------|--|
| Temp Hydrometer | <br>Temp AEDATS 2/4 (tfuelt) |  |

- (8) Fuel Flow T63 Flow Linearizer Programming (Refer to page 22 step 28)
  - (a) Must load program on Laptop called "LinkHost"
  - (b) Enter Data from Calibration sheet (Compatible with Windows 98 or older)
    - Open shortcut to Linear Link. 1
    - EDIT: Go to link setup. 0-10 V Out, RF Input and Top flow and Top Freq. From Cal Sheet. <u>2</u>
    - <u>3</u> EDIT: Header Fields enter Data from Calibration sheet.
    - 4 VIEW: Mechanical Data

(Enter) (Enter)

(Enter)

(OK)

(Enter)

- EDIT: Data fields enter 20 calibration points. CONNECT INTERFACE CABLE TO LAPTOP AND LINEARIZER
- <u>5</u> 6 7 PROGRAM: Establish communications
- 8 VIEW: Open K Factor Plot
- (Enter) 9 SHOULD SAY table generation successful. (OK)
- **10** PROGRAM: Program Link
- 11 Will download Data loaded from Calibration sheet
- **12** Enter low reading on voltage out
- **13** Enter High reading on voltage out (Enter)
- **14** Verify Analog reading on voltage out (Enter)
- **15** Should Say Sending Table
- **16** Should read Calibration performed successful.

#### (9) Fuel flow measurement CEC 2700 BOX T63 (Refer to page 22 step 25)

- (a) Ensure the system is in the T63 test mode, with the correct flight harness connected to the J-box.
- (b) Set calculating counter controls as follows: (Channel 4)

| 1 | DEC                | 6         |
|---|--------------------|-----------|
| 2 | С                  | 01000     |
| 3 | 10n                | 0         |
| 4 | Auto               | depressed |
| 5 | X10                | released  |
| 6 | Sample Rate (fast) | 1         |
| 7 | Test               | released  |

- (c) Determine C settings for channel 4 Channel 4 C =  $(3600 \times 8.337 \times \text{specific gravity})$  divided by the turbine meter K-factor (Average from calibration sheet)
- (d) Enter calculated value on channel 4 C switches
- (e) At the Jbox on the fuel skid. Connect the Test Oscillator to TB 201 pins 1+ and 2-. Do not connect to MT209 at the flowmeter. The T63 flowmeter is a RF carrier type signal. Frequency will not read through the Linearizer system.
- (f) Connect the frequency counter to the test oscillator. Or use CEC2700 box. (NOTE: The frequency counter must have the low pass filter on)
- (g) Enter Specific Gravity, K Factor and Temp in ADATS to read PPH from flowmeter Cal sheet.
- (h) Enter Specific Gravity in ADATS under initialization (fuel correction factor) for PPH from Calibration sheet. (Correction Factor:78 x 8.337 x SG / 2000)
- (i) Connect Temp source to TC 208 to correspond to flowmeter Cal Temp.
- (j) Set the following points with test oscillator:
  - 1 1 V ac input
- (k) oscillator frequency x c = PPH
- (I) Enter S/G into ADATS to read PPH from Cal sheet

(m) Input the following frequencies into TB 201 pins 1 (+) and 2 (-).

|               |                         |                 | Note: Cell consta | ant Low K Factor (#3) |
|---------------|-------------------------|-----------------|-------------------|-----------------------|
| Oscillator Hz | Calculating Counter     | AEDATS 4        | Calibration       | Calculating Counter   |
|               | +/- 1 Hz                | (Fuel Flow)     | Sheet Hz          | PPH+/35 %             |
|               |                         | +/- 1 Hz        |                   |                       |
| 0Hz           |                         |                 |                   |                       |
| 600Hz         |                         |                 |                   |                       |
| 800Hz         |                         |                 |                   |                       |
| 1000Hz        |                         |                 |                   |                       |
| 1200Hz        |                         |                 |                   |                       |
| 1400Hz        |                         |                 |                   |                       |
| 1)            | Note: frequency x C = F | PPH) (CH 4C= 36 | 00 x 8.337 x SG / | /K factor)            |
|               |                         |                 |                   |                       |

#### Transducer: T53 Hardware Name: F05 No alignment requirement - must verify frequencies.

- K- Factor = Hz. x Time base / Flow rate 1
- PPH= GPM x 500 x SG. Or GPM= PPH/500xS.G.
   PPH= Pulses per second (Hz). x 3600 x S. G. x 8.347 / pulses per gallon ( K Factor)
- 4 Correction Factor 78 x 8.337 x SG / 2000

#### (10)Oil flow measurement CEC 2700 BOX T53/T63 (Refer to page 20 step 24)

- (a) Ensure the system is in the T53/T63 test mode, with the correct flight harness connected to the Jbox.
- (b) Set calculating counter controls as follows: (Channel 3)

| 1 | DEC                | 6         |
|---|--------------------|-----------|
| 2 | С                  | 01000     |
| 3 | 10n                | 0         |
| 4 | Auto               | depressed |
| 5 | X10                | released  |
| 6 | Sample Rate (fast) | 1         |
| 7 | Test               | released  |

(c) At the Large Engine Test Trailer, disconnect the cable from the T53/T63 Oil Flowmeter. Connect the CEC 2700 oscillator to pins A and B of the cable connector.

| Oscillator                                                                                                    | Calculating Counter | ΔΕΠΔΤς 4 | ΔΕΠΔΤς Δ     |  |  |
|----------------------------------------------------------------------------------------------------|---------------------|----------|--------------|--|--|
| Oscillator                                                                                                    | Calculating Counter |          |              |  |  |
| (Hz)                                                                                                    | +/-1 Hz             | (*)      | Channel Name |  |  |
| ()                                                                                                    |                     |          | (*)          |  |  |
|                                                                                                    |                     | (⊓Z)     | ()           |  |  |
| 300                                                                                                    |                     |          | T53 WOIL HZ  |  |  |
| 600                                                                                                    |                     |          | T63 OILFLOW  |  |  |
| 900                                                                                                    |                     |          |              |  |  |
| 1300                                                                                                    |                     |          |              |  |  |
| Note: frequency x C = PPH                                                                                                    |                     |          |              |  |  |
| T53 - Transducer: T53 Hardware Name: F06<br>T63 - Transducer: T53 Hardware Name: F06<br>No alignment requirement – must verify frequencies. |                     |          |              |  |  |

#### (11)Vibration system, T-53/55/63 (Refer to page 14 step 21)

(a) Set variable filter channel switches to 1, filter selector switch to out, and power switch to on.

- (b) Set all meters as follows:
  - 1 Filter switch to CAL
  - Range switch to 150
  - <u>2</u> 3 Xducer to ACC
  - 4 Mode switch to ACC
  - 5 Output switch to AVG
- (c) Adjust cal pot to 105 on digital display on all channels
- (d) Set filter switch to sensitivity and adjust sens pot for an indication of 150 on all channels
- (e) Reset:
  - Output switches to AVG
  - <u>1</u> 2 Mode switches to VEL
  - 3 Range switches to 5.0
  - <u>4</u> Filter switches to OUT
  - 5 Xducer switches to VEL
- (f) Connect test oscillator to the following connectors:

| Plug                                               | Pins  | Ground | Channel |  |  |  |
|----------------------------------------------------|-------|--------|---------|--|--|--|
| Vib 1                                              | A+,B- | В      | 1       |  |  |  |
| Vib 2                                              | A+,B- | В      | 2       |  |  |  |
| Vib 3                                              | A+,B- | В      | 3       |  |  |  |
| P-91                                               | G+,N- | N      | 4       |  |  |  |
| P-91 B+,M- M 5                                     |       |        |         |  |  |  |
| Note: P-91 is located on side of<br>dvno Channel 1 |       |        |         |  |  |  |

#### (g) Channel 1

| Frequency                           | Output(mAvg) | (Vert. Scale)<br>Meter | (Limits) | AEDATS 4<br>( <b>V1)</b> |
|-------------------------------------|--------------|------------------------|----------|--------------------------|
|                                     | Shorted      |                        |          |                          |
| 100hz                               | 116.5        |                        | .9-1.1   |                          |
| 100hz                               | 233.0        |                        | 1.9-2.1  |                          |
| 100hz                               | 350.0        |                        | 2.9-3.1  |                          |
| 100hz                               | 466.0        |                        | 3.9-4.1  |                          |
| 100hz                               | 583.0        |                        | 4.9-5.1  |                          |
| Transducer: T70 Hardware Name: HL27 |              |                        |          |                          |

#### (h) Channel 2

| Frequency                           | Output(mAvg) | (Vert. Scale)<br>Meter | (Limits) | AEDATS 4<br>( <b>V2)</b> |  |
|-------------------------------------|--------------|------------------------|----------|--------------------------|--|
|                                     | Shorted      |                        |          |                          |  |
| 100hz                               | 116.5        |                        | .9-1.1   |                          |  |
| 100hz                               | 233.0        |                        | 1.9-2.1  |                          |  |
| 100hz                               | 350.0        |                        | 2.9-3.1  |                          |  |
| 100hz                               | 466.0        |                        | 3.9-4.1  |                          |  |
| 100hz                               | 583.0        |                        | 4.9-5.1  |                          |  |
| Transducer: T71 Hardware Name: HL28 |              |                        |          |                          |  |

# TB 1-4920-443-35 AEDATS IV T53/T55/T63 ALIGNMENT WORKSHEET

### (i) Channel 3

| Frequency                           | Output(mAvg) | (Vert. Scale)<br>Meter | (Limits) | AEDATS 4<br>( <b>V3)</b> |  |
|-------------------------------------|--------------|------------------------|----------|--------------------------|--|
|                                     | Shorted      |                        |          |                          |  |
| 100hz                               | 116.5        |                        | .9-1.1   |                          |  |
| 100hz                               | 233.0        |                        | 1.9-2.1  |                          |  |
| 100hz                               | 350.0        |                        | 2.9-3.1  |                          |  |
| 100hz                               | 466.0        |                        | 3.9-4.1  |                          |  |
| 100hz                               | 583.0        |                        | 4.9-5.1  |                          |  |
| Transducer: T72 Hardware Name: HL29 |              |                        |          |                          |  |

#### (a) Channel 4

| Frequency                           | Output(mAvg) | (Vert. Scale)<br>Meter | (Limits) | AEDATS 4<br>( <b>V4)</b> |  |
|-------------------------------------|--------------|------------------------|----------|--------------------------|--|
|                                     | Shorted      |                        |          |                          |  |
| 100hz                               | 116.5        |                        | .9-1.1   |                          |  |
| 100hz                               | 233.0        |                        | 1.9-2.1  |                          |  |
| 100hz                               | 350.0        |                        | 2.9-3.1  |                          |  |
| 100hz                               | 466.0        |                        | 3.9-4.1  |                          |  |
| 100hz                               | 583.0        |                        | 4.9-5.1  |                          |  |
| Transducer: T73 Hardware Name: HL30 |              |                        |          |                          |  |

### (b) Channel 5

| Frequency                           | Output(mAvg) | (Vert. Scale)<br>Meter | (Limits) | AEDATS 4<br>( <b>V5)</b> |  |
|-------------------------------------|--------------|------------------------|----------|--------------------------|--|
|                                     | Shorted      |                        |          |                          |  |
| 100hz                               | 116.5        |                        | .9-1.1   |                          |  |
| 100hz                               | 233.0        |                        | 1.9-2.1  |                          |  |
| 100hz                               | 350.0        |                        | 2.9-3.1  |                          |  |
| 100hz                               | 466.0        |                        | 3.9-4.1  |                          |  |
| 100hz                               | 583.0        |                        | 4.9-5.1  |                          |  |
| Transducer: T74 Hardware Name: HL31 |              |                        |          |                          |  |
(Refer to page 70 step 56)

#### AEDATS IV T53/T55/T63 ALIGNMENT WORKSHEET

- (12)Engine oil inlet temperature gauge T53/T55 (Decade Box)
  - (a) Connect the decade resistor to pins N and P of the flight harness cable connector (T53), or pins K and N of the flight harness cable connector (T55). Adjust the decade resistor to obtain the gauge indications listed below.

| Avg   | Decade Resistor                     | AEDATS 4 | Reading |  |  |
|-------|-------------------------------------|----------|---------|--|--|
|       | (Onins)                             | +/-2 °F  |         |  |  |
| 90.4  | 90.34-90.42                         |          | 32°F    |  |  |
| 97.3  | 97.27-97.35                         |          | 68°F    |  |  |
| 104.6 | 104.56-104.64                       |          | 104°F   |  |  |
| 112.3 | 111.78-112.78                       |          | 140°F   |  |  |
| 120.4 | 119.86-120.86                       |          | 176°F   |  |  |
| 128.8 | 128.35-129.35                       |          | 212°F   |  |  |
| 142.4 | 141.80-143.00                       |          | 266°F   |  |  |
| 151.9 | 151.31-152.51                       |          | 302°F   |  |  |
| 177.9 | 176.95-178.95                       |          | 392°F   |  |  |
| Т     | Transducer: T87 Hardware Name: LL04 |          |         |  |  |

- (13)Hydraulic Pressures T53/T55/T63 (Refer to page 39 step 43) High Pressure Calibrator
  - (a) MT-10 0-1000 psig fuel manifold Pressure (T53/T55/L714 Only)
    - <u>1</u> Using the pressure calibrator, apply the following pressures to **MT-10**, and record the results.

| Vertical Scale top row 10           |          |           |                |              |
|-------------------------------------|----------|-----------|----------------|--------------|
| 5SE01313-9                          | Actual   | AEDATS 4  | 6SE00950-7     | AEDATS 4     |
| Pressure                            | Pressure | (*)       | Vertical Scale | Channel name |
| (psig)                              | psi      | +/- 2 psi | +/- 2 psi      | (*)          |
| Vent                                |          |           |                | T53 pmfd     |
| 200                                 |          |           |                | T55 pfcd     |
| 400                                 |          |           |                |              |
| 600                                 |          |           |                |              |
| 800                                 |          |           |                |              |
| 1000                                |          |           |                |              |
| R-cal                               |          |           |                |              |
| Transducer: T31 Hardware Name: HL10 |          |           |                |              |

#### (b) MT-11 0-1000 psig fuel pump #1 Pressure

1 Using the pressure calibrator, apply the following pressures to **MT-11**, and record the results.

| Vertical Scale top row 11           |          |           |                |              |
|-------------------------------------|----------|-----------|----------------|--------------|
| 5SE01313-9                          | Actual   | AEDATS 4  | 6SE00950-7     | AEDATS 4     |
| Pressure                            | Pressure | (*)       | Vertical Scale | Channel name |
| (psig)                              | psi      | +/- 2 psi | +/- 2 psi      | (*)          |
| Vent                                |          |           |                | T53 pfp1     |
| 200                                 |          |           |                | T55 pfp1     |
| 400                                 |          |           |                | L/14 ptp1    |
| 600                                 |          |           |                |              |
| 800                                 |          |           |                |              |
| 1000                                |          |           |                |              |
| R-cal                               |          |           |                |              |
| Transducer: T32 Hardware Name: HL11 |          |           |                |              |

#### (c) MT-12 0-1000 psig fuel pump #2 Pressure (T53 only)

1 Using the pressure calibrator, apply the following pressures to **MT-12**, and record the results.

|                                           |          |           | Vertical Scal  | e bottom row 5 |
|-------------------------------------------|----------|-----------|----------------|----------------|
| 5SE01313-9                                | Actual   | AEDATS 4  | 6SE00950-7     | AEDATS 4       |
| Pressure                                  | Pressure | (*)       | Vertical Scale | Channel name   |
| (psig)                                    | psi      | +/- 2 psi | +/- 2 psi      | (*)            |
| Vent                                      |          |           |                | T53 pfp2       |
| 200                                       |          |           |                |                |
| 400                                       |          |           |                |                |
| 600                                       |          |           |                |                |
| 800                                       |          |           |                |                |
| 1000                                      |          |           |                |                |
| R-cal                                     |          |           | ·              | ·              |
| T53 - Transducer: T33 Hardware Name: HL12 |          |           |                |                |

#### (d) MT2 0-300 psig combustor static diffuser

<u>1</u> Using the pressure calibrator, apply the following pressures to **MT2**, and record the results.

|                                     |          |           | Vertical       | Scale top row 2 |  |
|-------------------------------------|----------|-----------|----------------|-----------------|--|
| 5SE01313-20                         | Actual   | AEDATS 4  | 6SE00950-5     | AEDATS 4        |  |
| Pressure                            | Pressure | (*)       | Vertical Scale | Channel name    |  |
| (psig)                              | psi      | +/- 1 psi | +/- 2 psi      | (*)             |  |
| Vent                                |          |           |                | T55 PDO         |  |
| 100                                 |          |           |                | L714 PT3        |  |
| 150                                 |          |           |                | -               |  |
| 200                                 |          |           |                | -               |  |
| 250                                 |          |           |                |                 |  |
| 300                                 |          |           |                |                 |  |
| R-cal                               |          |           |                |                 |  |
| Transducer: T22 Hardware Name: HL02 |          |           |                |                 |  |

#### (e) MT-5 0-200 psig oil scavenge pressure

1 Using the pressure calibrator, apply the following pressures to **MT-5**, and record the results.

| Vertical Scale top row 7 |                                     |           |                |              |  |
|--------------------------|-------------------------------------|-----------|----------------|--------------|--|
| 5SE01313-7               | Actual                              | AEDATS 4  | 6SE00950-4     | AEDATS 4     |  |
| Pressure                 | Pressure                            | (*)       | Vertical Scale | Channel name |  |
| (psig)                   | psi                                 | +/- 1 psi | +/- 2 psi      | (*)          |  |
| Vent                     |                                     |           |                | T53 pso      |  |
| 40                       |                                     |           |                | T63 Eop_ret  |  |
| 80                       |                                     |           |                |              |  |
| 120                      |                                     |           |                | ]            |  |
| 160                      |                                     |           |                |              |  |
| 200                      |                                     |           |                |              |  |
| R-cal                    |                                     |           |                |              |  |
|                          | Transducer: T25 Hardware Name: HL05 |           |                |              |  |

#### (f) MT-6 0-200 psig Torque meter Pressure

1 Using the pressure calibrator, apply the following pressures to **MT-6**, and record the results.

|                                     |          |           | Vertical       | Scale top row 5 |  |
|-------------------------------------|----------|-----------|----------------|-----------------|--|
| 5SE01313-7                          | Actual   | AEDATS 4  | 6SE00950-4     | AEDATS 4        |  |
| Pressure                            | Pressure | (*)       | Vertical Scale | Channel name    |  |
| (psig)                              | psi      | +/- 1 psi | +/- 2 psi      | (*)             |  |
| Vent                                |          |           |                | T53 TP          |  |
| 40                                  |          |           |                | T55 p2b         |  |
| 80                                  |          |           |                | 103 10rqPSI     |  |
| 120                                 |          |           |                |                 |  |
| 160                                 |          |           |                |                 |  |
| 200                                 |          |           |                |                 |  |
| R-cal                               |          |           |                |                 |  |
| Transducer: T27 Hardware Name: HL06 |          |           |                |                 |  |

## (g) MT-7 0-200 psig Main Oil filter Pressure

1 Using the pressure calibrator, apply the following pressures to **MT-7**, and record the results.

|                                     |          |           | Vertical                              | Scale top row 6 |
|-------------------------------------|----------|-----------|---------------------------------------|-----------------|
| 5SE01313-7                          | Actual   | AEDATS 4  | 6SE00950-4                            | AEDATS 4        |
| Pressure                            | Pressure | (*)       | Vertical Scale                        | Channel name    |
| (psig)                              | psi      | +/- 1 psi | +/- 2 psi                             | (*)             |
| Vent                                | <u></u>  |           | · · · · · · · · · · · · · · · · · · · | T53 pfop        |
| 40                                  |          |           |                                       | T55 POPD        |
| 80                                  |          |           |                                       |                 |
| 120                                 |          |           |                                       |                 |
| 160                                 |          |           |                                       |                 |
| 200                                 |          |           |                                       |                 |
| R-cal NOTE: set 15 PS alarm         |          |           |                                       |                 |
| Transducer: T28 Hardware Name: HL07 |          |           |                                       |                 |

#### (h) MT-8 0-200 psig Torq boost Pressure (T53 Only)

1 Using the pressure calibrator, apply the following pressures to **MT-8**, and record the results.

|                                     |          |           | Vertical       | Scale top row 8 |  |
|-------------------------------------|----------|-----------|----------------|-----------------|--|
| 5SE01313-7                          | Actual   | AEDATS 4  | 6SE00950-4     | AEDATS4         |  |
| Pressure                            | Pressure | (*)       | Vertical Scale | Channel name    |  |
| (psig)                              | psi      | +/- 1 psi | +/- 2 psi      | (*)             |  |
| Vent                                |          |           |                | T53 Ptbp        |  |
| 40                                  |          |           |                |                 |  |
| 80                                  |          |           |                |                 |  |
| 120                                 |          |           |                |                 |  |
| 160                                 |          |           |                |                 |  |
| 200                                 |          |           |                |                 |  |
| R-cal                               |          |           |                |                 |  |
| Transducer: T29 Hardware Name: HL08 |          |           |                |                 |  |

#### (i) MT-1 0-100 psig Combustor static Pressure

**1** Using the pressure calibrator, apply the following pressures to **MT-1**, and record the results.

| Vertical Scale top row 1 |                                      |           |                                       |              |  |
|--------------------------|--------------------------------------|-----------|---------------------------------------|--------------|--|
| 5SE01313-5               | Actual                               | AEDATS 4  | 6SE00950-3                            | AEDATS 4     |  |
| Pressure                 | Pressure                             | (*)       | Vertical Scale                        | Channel name |  |
| (psig)                   | psi                                  | +/- 1 psi | +/- 2 psi                             | (*)          |  |
| Vent                     |                                      |           | · · · · · · · · · · · · · · · · · · · | T53 Ps4      |  |
| 20                       |                                      |           |                                       | T55 Ps3      |  |
| 40                       |                                      |           |                                       | L/14 PS4     |  |
| 60                       |                                      |           |                                       |              |  |
| 80                       |                                      |           |                                       |              |  |
| 100                      |                                      |           |                                       |              |  |
| R-cal                    |                                      |           |                                       |              |  |
|                          | Transducer: T21 Hardware Name: HI 01 |           |                                       |              |  |

#### (j) MT-9 0-100 psig Fuel inlet Pressure

1 Using the pressure calibrator, apply the following pressures to **MT-9**, and record the results.

|            |            |               | Vertical       | Scale top row 9 |
|------------|------------|---------------|----------------|-----------------|
| 5SE01313-5 | Actual     | AEDATS 4      | 6SE00950-3     | AEDATS 4        |
| Pressure   | Pressure   | (*)           | Vertical Scale | Channel name    |
| (psig)     | psi        | +/- 1 psi     | +/- 2 psi      | (*)             |
| Vent       | <u></u>    |               |                | T53 pfi         |
| 20         |            |               |                | T55 pfi         |
| 40         |            |               |                |                 |
| 60         |            |               |                |                 |
| 80         |            |               |                |                 |
| 100        |            |               |                |                 |
| R-cal      |            |               |                |                 |
|            | Transducer | : T30 Hardwar | e Name: HL09   |                 |

#### (k) MT-3 0-50 psig Oil in Pressure

1 Using the pressure calibrator, apply the following pressures to **MT-3**, and record the results.

| Vertical Scale top row 3 |                                     |           |                |              |  |  |
|--------------------------|-------------------------------------|-----------|----------------|--------------|--|--|
| 5SE01313-4               | Actual                              | AEDATS 4  | 6SE00950-2     | AEDATS 4     |  |  |
| Pressure                 | Pressure                            | (*)       | Vertical Scale | Channel name |  |  |
| (psig)                   | psi                                 | +/- 1 psi | +/- 2 psi      | (*)          |  |  |
| Vent                     |                                     |           |                | T53 Poil_in  |  |  |
| 10                       |                                     |           |                | T55 pgb      |  |  |
| 20                       |                                     |           |                |              |  |  |
| 30                       |                                     |           |                | L/14 ACCOB   |  |  |
| 40                       |                                     |           |                |              |  |  |
| 50                       |                                     |           |                |              |  |  |
| R-cal                    |                                     |           |                |              |  |  |
|                          | Transducer: T23 Hardware Name: HL03 |           |                |              |  |  |

#### (I) MT-4 0-50 psig Gearbox Pressure

1 Using the pressure calibrator, apply the following pressures to **MT-4**, and record the results.

|                                      |          |           | Vertical       | Scale top row 4 |
|--------------------------------------|----------|-----------|----------------|-----------------|
| 5SE01313-4                           | Actual   | AEDATS 4  | 6SE00950-2     | AEDATS 4        |
| Pressure                             | Pressure | (*)       | Vertical Scale | Channel name    |
| (psig)                               | psi      | +/- 1 psi | +/- 2 psi      | (*)             |
| Vent                                 |          |           |                | T53 pgb         |
| 10                                   |          |           |                |                 |
| 20                                   |          |           |                |                 |
| 30                                   |          |           |                |                 |
| 40                                   |          |           |                |                 |
| 50                                   |          |           |                |                 |
| R-cal                                |          |           |                |                 |
| Transducer: T24 Hardware Name: HI 04 |          |           |                |                 |

#### (m) MT-13 0-50 psig Dyno inlet Pressure

1 Using the pressure calibrator, apply the following pressures to **MT-4**, and record the results.

|                                     |          |           | Vertical Scale | e bottom row 11 |
|-------------------------------------|----------|-----------|----------------|-----------------|
| 5SE01313-4                          | Actual   | AEDATS 4  | 6SE00950-2     | AEDATS 4        |
| Pressure                            | Pressure | (*)       | Vertical Scale | Channel name    |
| (psig)                              | psi      | +/- 1 psi | +/- 2 psi      | (*)             |
| Vent                                |          |           |                | T53 Pdyn_sup    |
| 10                                  |          |           |                | T55 Pdyn_sup    |
| 20                                  |          |           |                | 163 Payn_sup    |
| 30                                  |          |           |                |                 |
| 40                                  |          |           |                |                 |
| 50                                  |          |           |                |                 |
| R-cal                               |          |           |                |                 |
| Transducer: T34 Hardware Name: HL13 |          |           |                |                 |

#### (n) MT-20 0-50 in-h2o P1 Air Pressure P1 air panel

<u>1</u> Access MT-20 in the J-box. Connect the low pressure calibrator directly to the transducer. Apply the following pressures to **MT-20**, and record the results.

| 5SE01313-19                         | Digital   | AEDATS 4  | AEDATS 4     |  |
|-------------------------------------|-----------|-----------|--------------|--|
| Pressure                            | Indicator | (*)       | Channel name |  |
| (in-h20)                            | +/- 2 psi | +/- 1 psi | (*)          |  |
| Vent                                |           |           | T53 P1air    |  |
| 10                                  |           |           |              |  |
| 20                                  |           |           |              |  |
| 30                                  |           |           |              |  |
| 40                                  |           |           |              |  |
| 50                                  |           |           |              |  |
| Transducer: T36 Hardware Name: HL17 |           |           |              |  |

## (14)T53/T55/T63 Fault light panel (Refer to page 75 step 58)

#### (a) J BOX

- <u>1</u> Dyno low oil pressure fwd \_\_\_\_\_17PS Set at 10.5 psig on decreasing pressure +/-.5
- 2 Fuel pressure \_\_\_\_\_18PS Set at 8 psig on decreasing pressure +/-1
- 3 Low oil pressure Eng T53 \_\_\_\_\_15PS Set at 25 on decreasing pressure +/-1
- 4 Dyno low oil pressure aft \_\_\_\_\_16PS Set at 10.5 psig on decreasing pressure+/-.5
- 5 Anti Ice Pressure \_\_\_\_\_13PS Set at 4 psig on increase +/-.5

#### (b) T53/T55/T63 Test Trailer

- <u>1</u> Chip detector \_\_\_\_\_Touch chip detector lead to ground
- 2 Dyno supply low pressure \_\_\_\_\_19PS on trailer set at 10 psig on DEC. press +/-1
- 3 Dynolube filter delta-p 18PS on trailer set at 10 psig on INC. press +/-1
  - Dynolube tank low level \_\_\_\_\_Jumper pins F & G at J103 aux. J-box
- 5 T55 low oil level \_\_\_\_\_Jumper pin A to ground T55 flight harness

#### (c) Fuel Skid

4

- (d) PT-101, 0-50 in-hg abs, Barometer (Refer to page 50 step 45-4D)
  - <u>1</u> Locate PT-101 on the bell mouth and barometer panel in cabinet 10. Connect the low pressure calibrator directly to the transducer. Apply following pressures and record the results. (2.036)
  - <u>2</u> Do not zero barometer only set span

|                                     |          |                                 | Vertical Scal  | e bottom row 9 |
|-------------------------------------|----------|---------------------------------|----------------|----------------|
| 5SE01313-22                         | Actual   | AEDATS 4                        | 6SE00950-28    | AEDATS 4       |
| Pressure                            | Pressure | (*)                             | Vertical Scale | Channel name   |
| (in-hg abs)                         | psi      | +/05 psi                        | +/- 0.25 psi   | (*)            |
| +3                                  |          |                                 |                | T53 Baro       |
| Vent                                |          |                                 |                | T55 Baro       |
| _3                                  |          |                                 |                | T63 Baro       |
| -5                                  |          | · · · · · · · · · · · · · · · · |                | L714 Baro      |
| R-cal _                             |          |                                 |                |                |
| Transducer: T40 Hardware Name: HL21 |          |                                 |                |                |

#### (e) PT-102, 0-50 in-h2o, B/M Static Pressure #1

<u>1</u> Locate **PT-102** on the bell mouth and barometer panel in cabinet 10. Connect the low pressure calibrator directly to the transducer. Apply following pressures and record the results.

|                                     |          |          | Vertical Scal  | le bottom row 6 |
|-------------------------------------|----------|----------|----------------|-----------------|
| 5SE01313-19                         | Actual   | AEDATS 4 | 6SE00950-29    | AEDATS 4        |
| Pressure                            | Pressure | (*)      | Vertical Scale | Channel name    |
| (in-h2o)                            | psi      | +/25 psi | +/25 psi       | (*)             |
| 0                                   |          |          |                | T53 Ps11        |
| 10                                  |          |          |                | T55 Ps11        |
| 20                                  |          |          |                | T63 Ps11        |
| 30                                  |          |          |                | L714 PSBM1      |
| 40                                  |          |          |                | -               |
| 50                                  |          |          |                | -               |
| R-cal                               |          |          | ·              |                 |
| Transducer: T37 Hardware Name: HL18 |          |          |                |                 |

#### (f) PT-103, 0-50 in-h2o, B/M Static Pressure #2

<u>1</u> Locate **PT-103** on the bell mouth and barometer panel in cabinet 10. Connect the low pressure calibrator directly to the transducer. Apply following pressures and record the results.

|                                     |          |          | Vertical Scal  | e bottom row 7 |
|-------------------------------------|----------|----------|----------------|----------------|
| 5SE01313-19                         | Actual   | AEDATS 4 | 6SE00950-29    | AEDATS 4       |
| Pressure                            | Pressure | (*)      | Vertical Scale | Channel name   |
| (in-h2o)                            | psi      | +/25 psi | +/25 psi       | (*)            |
| 0                                   |          |          |                | T53 Ps12       |
| 10                                  |          |          |                | T55 Ps12       |
| 20                                  |          |          |                | 163 Ps12       |
| 30                                  |          |          |                | L/ 14 PSBIMZ   |
| 40                                  |          |          |                |                |
| 50                                  |          |          |                |                |
| R-cal                               |          |          |                |                |
| Transducer: T38 Hardware Name: HL19 |          |          |                |                |

#### (c) PT-104, 0-50 in-h2o, B/M Total Pressure

(a) Locate **PT-104** on the bell mouth and barometer panel in cabinet 10. Connect the low pressure calibrator directly to the transducer. Apply following pressures and record the results.

|                                     |          |          | Vertical Scal  | le bottom row 8 |
|-------------------------------------|----------|----------|----------------|-----------------|
| 5SE01313-19                         | Actual   | AEDATS 4 | 6SE00950-29    | AEDATS 4        |
| Pressure                            | Pressure | (*)      | Vertical Scale | Channel name    |
| (in-h2o)                            | psi      | +/25 psi | +/25 psi       | (*)             |
| 0                                   |          |          |                | T53 Pt1         |
| 10                                  |          |          |                | T55 Pt1         |
| 20                                  |          |          |                |                 |
| 30                                  |          |          |                |                 |
| 40                                  |          |          |                | -               |
| 50                                  |          |          |                | -               |
| R-cal                               |          |          |                |                 |
| Transducer: T39 Hardware Name: HL20 |          |          |                |                 |

#### (15)Temperature measurement system:

(Refer to page 27 step 29) (AN 6520 Temp Calibrator)

- (a) Low temperature channels
- (b) Channel 11 P-801 Engine Oil inlet Temp

| Input  | Doric                          |          | ΔΕΠΔΤς Δ     |  |
|--------|--------------------------------|----------|--------------|--|
| mput   | Done                           | ALDAIS 4 |              |  |
|        | +/- 2°F                        | (*)      | Channel name |  |
|        |                                | +/_ 1°F  | (*)          |  |
|        |                                | •7= 1 1  |              |  |
| 32 °F  |                                |          | 153 Loilin   |  |
|        |                                |          | T63 Toilin   |  |
| 100 °⊢ |                                |          | 103 10001    |  |
| 000.05 |                                |          |              |  |
| 200 °F |                                |          |              |  |
| 200 0⊏ |                                |          | 1            |  |
| 300 F  |                                | <u></u>  |              |  |
|        | •                              |          | •            |  |
|        | Transducer: T19 Hardware Name: |          |              |  |

#### (c) Temperature and Speed Limit Control Panel (Refer to page 33 step 35)

**<u>1</u>** Engine Oil inlet Temperature P-801 Thumb wheel setting 300

| Input  | Calibrator<br>Temp °F | Limit Control Panel<br>+/- 3°F | Indicator lit |  |
|--------|-----------------------|--------------------------------|---------------|--|
| 32 °F  |                       |                                | In limit      |  |
| 100 °F |                       |                                | In limit      |  |
| 200 °F |                       |                                | In limit      |  |
| 270 °F |                       |                                | 90% Alert     |  |
| 300 °F |                       |                                | 100% Warning  |  |

(d) Channel 12 P-802 Engine Oil out Temp (Refer to page 27 step 29)

| Input                              | Doric   | AEDATS 4 | AEDATS 4     |
|------------------------------------|---------|----------|--------------|
|                                    | +/- 2°F | (*)      | Channel name |
|                                    |         | +/- 1°F  | (*)          |
| 32 °F                              |         |          | T53 Toil_out |
| 100 °F                             |         |          | T63 Toil_out |
| 200 °F                             |         |          |              |
| 300 °F                             |         |          |              |
| Transducer: J20 Hardware Name: J13 |         |          |              |

(e) Temperature and Speed Limit Control Panel (Refer to page 34 step 36)

1 Engine oil delta temperature T-53, P-802, P-801 jumper Thumb wheel setting 150

| Input              | Calibrator<br>Temp °F | Limit Control<br>Panel<br>+/- 3°F | Indicator lit   |  |
|--------------------|-----------------------|-----------------------------------|-----------------|--|
| Ambient<br>+135°F  |                       |                                   | 90% Alert       |  |
| Ambient<br>+150°F  |                       |                                   | 100%<br>Warning |  |
| Audible<br>warning |                       |                                   |                 |  |

## (f) Channel 13 P-803 B/M1(Refer to page 39 step 46)

| Input                             | Doric   | AEDATS 4 | AEDATS 4     |
|-----------------------------------|---------|----------|--------------|
|                                   | +/- 2°F | (*)      | Channel name |
|                                   |         | +/- 1°F  | (*)          |
| 32 °F                             |         |          | T53 Tt11     |
| 70 °F                             |         |          | T55 Tt11     |
| 100 °F                            |         |          | T63 Tt11     |
| 100 1                             |         |          | L714 T01     |
| 120 °F                            |         |          |              |
| Transducer: T2 Hardware Name: J01 |         |          |              |

(g) Channel 14 P-804 B/M2 (Refer to page 30 step 30)

| Input  | Doric                              | AEDATS 4 | AEDATS 4     |  |  |
|--------|------------------------------------|----------|--------------|--|--|
|        | +/- 2°F                            | (*)      | Channel name |  |  |
|        |                                    | +/- 1°F  | (*)          |  |  |
| 32 °F  |                                    |          | T53 Tt12     |  |  |
| 70 °F  |                                    |          | T55 Tt12     |  |  |
| 100 °F |                                    |          | T63 Tt12     |  |  |
| 100 1  |                                    |          | L714 T02     |  |  |
| 120 °F |                                    |          |              |  |  |
|        | Transducer: T55 Hardware Name: J15 |          |              |  |  |

(h) Channel 15 P-805 Comp discharge(Refer to page 30 step 30)

| 400 °F          |                                    |  | T63 TAI1 |  |  |
|-----------------|------------------------------------|--|----------|--|--|
| 400 F<br>600 °F |                                    |  | L714 T04 |  |  |
| 800 °F          |                                    |  |          |  |  |
|                 | Transducer: T56 Hardware Name: J16 |  |          |  |  |

(i) Channel 16 P-806 B/M3

(Refer to page 30 step 30)

| Input                              | Doric   | AEDATS 4 | AEDATS 4     |  |
|------------------------------------|---------|----------|--------------|--|
|                                    | +/- 2°F | (*)      | Channel name |  |
|                                    |         | +/- 1°F  | (*)          |  |
| 32 °F                              |         |          | T53 TT13     |  |
| 70°F                               |         |          | T55 Twf      |  |
| 100 °F                             |         |          | T63 Twf      |  |
| 100 1                              |         |          | L714 T03     |  |
| 120 °⊢                             |         |          |              |  |
| Transducer: T57 Hardware Name: J17 |         |          |              |  |

| (j) | Channel 17 | P-807 Comp | discharge(Refer | to page 30 step 30 | J) |
|-----|------------|------------|-----------------|--------------------|----|
|-----|------------|------------|-----------------|--------------------|----|

| Input  | Doric                              | AEDATS 4 | AEDATS 4     |  |  |
|--------|------------------------------------|----------|--------------|--|--|
|        | +/- 2°F                            | (*)      | Channel name |  |  |
|        |                                    | +/- 1°F  | (*)          |  |  |
| 32 °F  |                                    |          | T53 T32      |  |  |
| 200°F  |                                    |          | T55 TPTSO    |  |  |
| 400 °F |                                    |          | 163 TAI2     |  |  |
| 600 °F |                                    |          | L/14 11 130  |  |  |
| 800 °F |                                    |          |              |  |  |
|        | Transducer: T58 Hardware Name: J18 |          |              |  |  |

(k) Channel 18 P-808 P.T. Bearing Scavenge (Refer to page 30 step 30)

| Input  | Doric                              | AEDATS 4 | AEDATS 4     |  |  |
|--------|------------------------------------|----------|--------------|--|--|
|        | +/- 2°F                            | (*)      | Channel name |  |  |
|        |                                    | +/- 1°F  | (*)          |  |  |
| 32 °F  |                                    |          | T53 TPTSO    |  |  |
| 200°F  |                                    |          | T55 T2BSO    |  |  |
| 400 °F |                                    |          | 163 IREF1    |  |  |
| 600 °F |                                    |          | 2/14/12000   |  |  |
| 800 °F |                                    |          |              |  |  |
|        | Transducer: T59 Hardware Name: J19 |          |              |  |  |

(I) Channel 19 P-809 #2 Bearing Scavenge (Refer to page 30 step 30)

| Doric                              |          |                            |  |  |
|------------------------------------|----------|----------------------------|--|--|
|                                    | AEDATS 4 | AEDATS 4                   |  |  |
| +/- 2°F                            | (*)      | Channel name               |  |  |
|                                    | +/- 1°F  | (*)                        |  |  |
|                                    |          | T53 T2BSO                  |  |  |
|                                    |          | T63 TREF2                  |  |  |
|                                    |          | L/14 I3                    |  |  |
|                                    |          |                            |  |  |
|                                    |          |                            |  |  |
| Transducer: T60 Hardware Name: J20 |          |                            |  |  |
|                                    | +/- 2°F  | +/- 2°F (*)<br>+/- 1°F<br> |  |  |

(m) Channel 25 TC 209 engine oil tank (thermocouple on top of oil tank) (Refer to page 30 step 30)

| Input  | Doric<br>+/- 2°F                   | AEDATS 4<br>(*) | AEDATS 4<br>Channel name |  |  |
|--------|------------------------------------|-----------------|--------------------------|--|--|
|        |                                    | +/- 1°F         | (*)                      |  |  |
| 32 °F  |                                    |                 | T53 ToilT                |  |  |
| 100°F  |                                    |                 | T63 ToilT                |  |  |
| 200 °F |                                    |                 |                          |  |  |
| 300 °F |                                    |                 |                          |  |  |
|        | Transducer: T65 Hardware Name: J25 |                 |                          |  |  |

#### (n) Channel 26 TC 208 Fuel tank (TC208 Same as Hydrometer Temp) (Refer to page 30 step 30)

| Input  | Doric                              | AEDATS 4 | AEDATS 4     |  |  |  |
|--------|------------------------------------|----------|--------------|--|--|--|
|        | +/- 2°F                            | (*)      | Channel name |  |  |  |
|        | .,                                 |          | (*)          |  |  |  |
|        |                                    | +/-   F  |              |  |  |  |
| 32 °F  |                                    |          | T53 TfueIT   |  |  |  |
|        |                                    |          | TEE THUNT    |  |  |  |
| 100°F  |                                    |          | Too Tiuen    |  |  |  |
| 200 °⊏ |                                    |          | T63 TfuelT   |  |  |  |
| 200 F  |                                    |          |              |  |  |  |
| 300 °F |                                    |          |              |  |  |  |
| 000 1  |                                    |          | l            |  |  |  |
|        |                                    |          |              |  |  |  |
|        | Transducer: T66 Hardware Name: J26 |          |              |  |  |  |

(o) Channel 21 J20 Dyno Dyno lube inlet temp (Refer to page 30 step 30)

| Input                              | Doric                                | AEDATS 4 | AEDATS 4      |  |  |
|------------------------------------|--------------------------------------|----------|---------------|--|--|
| •                                  | +/- 2°E                              | (*)      | Channel name  |  |  |
|                                    | 1/- 2 1                              |          |               |  |  |
|                                    |                                      | +/- 1°F  | (^)           |  |  |
| 32 °F                              |                                      |          | T53 Tdyn Tnk  |  |  |
| 400%                               |                                      |          | T55 Tdvn Tnk  |  |  |
| 100°F                              |                                      |          |               |  |  |
| 150 °E                             |                                      |          | L/14 Idyn_Ink |  |  |
| 100 1                              |                                      |          | T63 Tdyn Tnk  |  |  |
| 175 °F                             |                                      |          | , =           |  |  |
| 200∘⊑                              |                                      |          |               |  |  |
| 200 F                              |                                      |          |               |  |  |
| 300°F                              |                                      |          |               |  |  |
| <u> </u>                           | Tranaducaru TC1 - Hardwara Nama: 101 |          |               |  |  |
| Transducer: Ton Hardware Name: J21 |                                      |          |               |  |  |

# (p) Temperature and Speed Limit Control Panel (Refer to page 37 step 41) 1 Dyno-Lube Inlet Temperature, J20 Thumb wheel setting 200

| Input  | Calibrator<br>Temp °F<br>+/- 3°F | Limit Control Panel<br>+/- 3°F | Indicator lit |  |
|--------|----------------------------------|--------------------------------|---------------|--|
| 32 °F  |                                  |                                | In limit      |  |
| 100 °F |                                  |                                | In limit      |  |
| 150 °F |                                  |                                | In limit      |  |
| 180 °F |                                  |                                | 90% Alert     |  |
| 200 °F |                                  |                                | 100% Warning  |  |

# (q) Dyno-lube delta temperature, (Refer to page 37 step 41) <u>1</u> Calibrator J23 Jumper J20, Thumb wheel setting 80

| Input                              | Calibrator<br>Temp °F<br>+/- 3°F | Limit Control Panel<br>+/- 3°F | AEDATS 4<br>(TDyn_FA)<br>+/- 1°F |  |
|------------------------------------|----------------------------------|--------------------------------|----------------------------------|--|
| 32 °F                              |                                  |                                |                                  |  |
| 100 °F                             |                                  |                                |                                  |  |
| 200 °F                             |                                  |                                |                                  |  |
| 300 °F                             |                                  |                                |                                  |  |
| ambient +74°F                      |                                  |                                | 90% Alert                        |  |
| Ambient +80°F                      |                                  |                                | 100% Warning                     |  |
| Audible warning                    |                                  |                                |                                  |  |
| Transducer: T64 Hardware Name: J24 |                                  |                                |                                  |  |

(r) Channel 22 J21 Dyno rear bottom 46)

Dyno lube out fwd

(Refer to page 39 step

| Doric                              | AEDATS 4         | AEDATS 4                                               |  |  |  |
|------------------------------------|------------------|--------------------------------------------------------|--|--|--|
| +/- 2°F                            | (*)              | Channel name                                           |  |  |  |
|                                    | +/- 1°F          | (*)                                                    |  |  |  |
|                                    |                  | T53 TDyn_Fwd                                           |  |  |  |
|                                    |                  | T55 TDyn_Fwd                                           |  |  |  |
|                                    |                  | T63 Tdyn_Fwd                                           |  |  |  |
|                                    |                  | L714 Tuyii_Fwu                                         |  |  |  |
| Transducer: T62 Hardware Name: J22 |                  |                                                        |  |  |  |
|                                    | Doric<br>+/- 2°F | Doric     AEDATS 4       +/- 2°F     (*)       +/- 1°F |  |  |  |

(s) Channel 23 J22 Dyno front bottom 46)

Dyno lube out aft

(Refer to page 39 step

| Input                              | Doric   | AEDATS 4 | AEDATS 4      |  |
|------------------------------------|---------|----------|---------------|--|
|                                    | +/- 2°F | (*)      | Channel name  |  |
|                                    |         | +/- 1°F  | (*)           |  |
| 32 °F                              |         |          | T53 TDyn_Aft  |  |
| 100°F                              |         |          | T55 TDyn_Aft  |  |
| 200 °F                             |         |          | T63 TDyn_Aft  |  |
| 300 °F                             |         |          | L714 TDyn_Aft |  |
| 000 1                              |         |          |               |  |
| Transducer: T63 Hardware Name: J23 |         |          |               |  |

(16)High temperature system, EGT (Refer to page 31 step 32)

(a) THERMOCOUPLE TYPE KChannel 2, Egt connector on engine harness (T53) Pins A (+) (yellow) B (-) (red), (T55) Pins D (+) (yellow) A (-) (red), (T63) Pins C (+) (yellow) A (-) (red).

| Input                             | Doric    | AEDATS 4 | Analog | Digital | AEDATS 4     |
|-----------------------------------|----------|----------|--------|---------|--------------|
|                                   | +/- 2    | (*)      | +/- 2  | +/- 2   | Channel name |
|                                   |          | +/- 1    |        |         | (*)          |
| 400°F                             | <u> </u> | <u></u>  |        | <u></u> | T53 EGT      |
| 800°F                             |          |          |        |         | T55 PTIT     |
| 1200°F                            |          |          |        |         | 163 GP101    |
| 1600°F                            |          |          |        |         |              |
| 1800°F                            |          |          |        |         |              |
| Transducer: T4 Hardware Name: K02 |          |          |        |         |              |

#### (17)T55 Electric Torque System (Note: T55 flight harness must be connected) (Refer to page 68 step 54)

- (a) Access connector at engine T55 Flight Harness (20090776-1)
  - <u>1</u> Ensure that the torque Power Switch on indicator panel is off.
  - 23 Jumper pins Z and A together, and connect to – voltage source.
  - Connect pin Y to the + terminal of millivolt source.
  - 4 Activate Torque Power Switch on indicator panel.
- (b) Set the Millivolt source to the following levels:

| Input                               | Reading    | AEDATS 4 |  |  |  |
|-------------------------------------|------------|----------|--|--|--|
| +/- 6 mv                            | percentage | (QEng)   |  |  |  |
|                                     |            | +/- 2%   |  |  |  |
| 230                                 | 50         |          |  |  |  |
| 325                                 | 70         |          |  |  |  |
| 430                                 | 100        |          |  |  |  |
| Transducer: T93 Hardware Name: LL06 |            |          |  |  |  |

- (c) If out of tolerance use shorting cable to set 0
- (d) Install shorting cable between T55 flight harness (20090776-1) and engine

| DYNO OIL SAMPLE | VAROC 35  | YES | INIT | NO | _INIT |
|-----------------|-----------|-----|------|----|-------|
| DYNO OIL SAMPLE | VAROC 250 | YES | INIT | NO | _INIT |

# AEDATS IV

# FEDS ALIGNMENT WORKSHEET T64-GE-100 Engine Applications

### **CERTIFICATION OFFICIAL**

| NAME     |  |
|----------|--|
| DATE     |  |
| LOCATION |  |
| SFRIAL # |  |

1. AEDATS IV T64 Alignment Worksheet

## NOTE

Ensure system is in the mode for the engine requiring alignment (T64)

#### a. Angle Position Measurement System

(1) Dyno shroud Position Indicator (Refer to pages 85 step 66) Connector P91 (F+) (H-) (a) Input the following voltages into Connector P91

| Input Voltage | Percent<br>Reading                  | AEDATS 4<br>( <b>DynoShrd)</b><br>+/5% | Vertical Scale<br>+/1% | Vertical Scale<br>Bottom row 3 |  |  |
|---------------|-------------------------------------|----------------------------------------|------------------------|--------------------------------|--|--|
| 0 volts       | 0%                                  |                                        |                        |                                |  |  |
| 4 volts       | 25%                                 |                                        |                        |                                |  |  |
| 8 volts       | 50%                                 |                                        |                        |                                |  |  |
| 12 volts      | 75%                                 |                                        |                        |                                |  |  |
| 16 volts      | 100%                                |                                        |                        |                                |  |  |
|               | Transducer: T77 Hardware Name: HL34 |                                        |                        |                                |  |  |

#### (2) Power Lever Spindle Position (T64) (Refer to pages 83 step 64)

- (a) Input the following voltages into connector P51 pins A (+) and B (-).
- (b) Connector P51 at Engine (LOADLVR)

| Input voltage                       | Degrees | AEDATS 4<br>(THROTTLE) | Vertical Scale<br>+/- 1.0 deg | Vertical Scale<br>Bottom Row 2 |  |
|-------------------------------------|---------|------------------------|-------------------------------|--------------------------------|--|
|                                     |         | +/5 deg                |                               |                                |  |
| 0 volts                             | 0       |                        |                               |                                |  |
| 2.4volts                            | 30      |                        |                               |                                |  |
| 4.8volts                            | 60      |                        |                               |                                |  |
| 7.2 volts                           | 90      |                        |                               |                                |  |
| 9.6 volts                           | 120     |                        |                               |                                |  |
| 12 volts                            | 150     |                        |                               |                                |  |
| Transducer: T81 Hardware Name: HL35 |         |                        |                               |                                |  |

#### Transducer: T81 Hardware Name: HL35

- (3) Load Demand Spindle Position (T64) (Refer to pages 82 step 63)
  - (a) Ensure the T1 Load Lever amplifier is installed
  - (b) Input the following voltages into connector P50 pins A (+) and B (-).
  - (c) Connector P50 at Engine (LDS)

| Input Voltage                       | Degrees | AEDATS 4    | Vertical Scale | Vertical Scale |  |  |
|-------------------------------------|---------|-------------|----------------|----------------|--|--|
|                                     | _       | (THROTTLE ) | +/- 1.0 deg    | Bottom row 1   |  |  |
|                                     |         | +/5 %       |                |                |  |  |
| 0 volts                             | 0       |             |                |                |  |  |
| 1.6 volts                           | 20      |             |                |                |  |  |
| 3.2 volts                           | 40      |             |                |                |  |  |
| 4.8 volts                           | 60      |             |                |                |  |  |
| 6.4 volts                           | 80      |             |                |                |  |  |
| 8.0 volts                           | 100     |             |                |                |  |  |
| Transducer: T82 Hardware Name: HL36 |         |             |                |                |  |  |

- (4) Inlet Guide Vane Position (T64) (Refer to pages 81 step 62)
  - (a) Input the following voltages into connector T53 IGV pins A (+) and B (-).
  - (b) Connector T53 IGV at Engine

| 0             | т                                    |          | 1              | 1              |  |  |
|---------------|--------------------------------------|----------|----------------|----------------|--|--|
| Input Voltage | Percent                              | AEDATS 4 | Vertical Scale | Vertical Scale |  |  |
| 1             | <b>D</b> "                           |          |                |                |  |  |
|               | Reading                              | (VGI)    | +/- 1 aeg      | Bottom row 4   |  |  |
|               | -                                    |          | -              |                |  |  |
|               |                                      | +/5 uey  |                |                |  |  |
| 0 volts       | _10%                                 |          |                |                |  |  |
| 0 10113       | -1070                                |          |                |                |  |  |
| 2 volte       | 15%                                  |          |                |                |  |  |
| 2 10113       | 1070                                 |          |                |                |  |  |
| 4 volte       | 40%                                  |          |                |                |  |  |
| 4 1013        | 4070                                 |          |                |                |  |  |
| 6 volte       | 65%                                  |          |                |                |  |  |
| 0 0013        | 0570                                 |          |                |                |  |  |
| 8 volte       | 00%                                  |          |                |                |  |  |
| 0 00115       | 90 /0                                |          |                |                |  |  |
|               | Transducer: T84 Hardware Name: HI 37 |          |                |                |  |  |
|               |                                      |          |                |                |  |  |

#### b. Speed measurement system

(Refer to page 54 step 50) Tach. Gen

(1) Power turbine speed (PT) speed indicator

(a) Set calculating counter controls as follows: (Channel 2)

| <u>1</u> | DEC                | 6         |
|----------|--------------------|-----------|
| 2        | С                  | 11030     |
| 3        | 10n                | 0         |
| 4        | Auto               | depressed |
| 5        | x10                | released  |
| 6        | Sample rate (fast) | 1         |
| 7        | Test               | released  |

(b) Input the following frequencies into the flight harness or engine harness connector 1 T64 Flight Harness Connector P70, pins (1+) and 2(-).

#### NOTE

Ground E on TB810 term. #17 if engine is not mounted (will not read) speeds.

- (c) Set the tachometer tester controls to the following:
  - <u>1</u> Motor direction-stop,
  - Set rpm-10%,
  - Power on
  - -<u>2</u> 3 4 Set the motor direction switch to forward

| Tachometer<br>tester                                | Calculating<br>counter<br>+/3% | AEDATS 4<br>(NF)<br>+/- 0.1% | Gauge Analog<br>+/3% | Gauge Digital<br>+/3% |  |
|-----------------------------------------------------|--------------------------------|------------------------------|----------------------|-----------------------|--|
| 7hz (10%)                                           |                                |                              |                      |                       |  |
| 28hz (40%)                                          |                                |                              |                      |                       |  |
| 42hz (60%)                                          |                                |                              |                      |                       |  |
| 56hz (80%)                                          |                                |                              |                      |                       |  |
| 70hz (100%)                                         |                                |                              |                      |                       |  |
| Transducer: T52 Hardware Name: F04                  |                                |                              |                      |                       |  |
| No alignment requirement – must verify frequencies. |                                |                              |                      |                       |  |

(Refer to page 54 step 48)

- (2) Gas producer speed indication (NG)
  - (a) Set the calculating counter controls as follows: (Channel 1)

| <u>1</u> | DEC                | 5         |
|----------|--------------------|-----------|
| 2        | С                  | 14286     |
| 3        | 10n                | 0         |
| 4        | Auto               | depressed |
| 5        | x10                | released  |
| 6        | Sample rate (fast) | 1         |
| 7        | Test               | released  |

- (b) Input the following frequencies into the flight harness connector
  - 1 T64 Flight Harness Connector P89, Pins (A+) and (B-).

#### (c) Set the tachometer tester controls to the following:

- Motor direction-stop, <u>1</u>
- Set rpm-10%,
- <u>2</u> 3 Power on
- 4 Set the motor direction switch to forward

| Tachometer<br>tester               | Calculating<br>counter<br>+/3% | AEDATS 4<br>(NG)<br>+/- 0.1% | Gauge Analog<br>+/3% | Gauge Digital<br>+/3% |
|------------------------------------|--------------------------------|------------------------------|----------------------|-----------------------|
| 7hz (10%)                          |                                |                              |                      |                       |
| 28hz (40%)                         |                                |                              |                      |                       |
| 42hz (60%)                         |                                |                              |                      |                       |
| 56hz (80%)                         |                                |                              |                      |                       |
| 70hz (100%)                        |                                |                              |                      |                       |
| Transducer: T45 Hardware Name: F01 |                                |                              |                      |                       |

#### No alignment requirement – must verify frequencies.

- (3) Over speed power section #1 T64 (Refer to page 37 step 41)
  - (a) Use the B. F Goodrich EPU to perform this test.
  - (b) Set the EPU to the second "MODE" display
  - (c) Cal: V=9.497 I=19.601 J2 CONN=3333 HZ

| Thumbwheel settings                                | indication | Limit control<br>indicator |            |  |  |
|----------------------------------------------------|------------|----------------------------|------------|--|--|
|                                                    |            | +/- 3 Hz                   |            |  |  |
| 3800                                               | In limit   |                            | 90% alarm  |  |  |
| 3700                                               | 90%        |                            | 100% alarm |  |  |
| 3333                                               | 100%       |                            | Audible    |  |  |
|                                                    |            |                            | alarm      |  |  |
| Note: over speed power section #2 is not connected |            |                            |            |  |  |

#### Note: over speed power section #2 is not connected

- (4) Torque measurement system, (Refer to page 60 step 53)
  - (a) Set the modulus code to match the modulus code of the torque shaft that is installed in the dynamometer.
  - (b) Set the AEDATS channel 23 (QDyno) for T-64 engine
  - (c) Set the EPU to the first "MODE" display:
    - 1 Display should read 512 Hz. 0 volt
    - 2 TB 609 1 (+) 2(-) \_\_\_\_\_ +/-20 mv

- (d) Set to second mode

  - Image: Construction
     CAL:V=9.497
     I=19.601

     Image: CAL:V=9.497
     I=19.601
     Image: CAL:V=9.497
     I=19.601

     Image: CAL:V=9.497
     I=19.601
     Image: CAL:V=9.497
     I=19.601

     Image: CAL:V=9.497
     I=19.601
     Image: CAL:V=9.497
     I=19.601

     Image: CAL:V=9.497
     I=19.601
     Image: CAL:V=9.497
     I=19.601

     Image: CAL:V=9.497
     I=19.601
     Image: CAL:V=9.497
     I=19.601

     Image: CAL:V=9.497
     I=19.601
     Image: CAL:V=9.497
     Image: CAL:V=9.497

     Image: CAL:V=9.497
     I=19.601
     Image: CAL:V=9.497
     Image: CAL:V=9.497
     Image: CAL:V=9.497

     Image: CAL:V=9.497
     I=19.601
     Image: CAL:V=9.497
     Image: CAL:V=9.497
     Image: CAL:V=9.497

     Image: CAL:V=9.497
     Image: CAL:V=9.497
     Image: CAL:V=9.497
     Image: CAL:V=9.497
     Image: CAL:V=9.497
     Image: CAL:V=9.497
     Image: CAL:V=9.497
     Image: CAL:V=9.497
     Image: CAL:V=9.497
     Image: CAL:V=9.497
     Image: CAL:V=9.497
     Image: CAL:V=9.497
     Image: CAL:V=9.497
     Image: CAL:V=9.497
     Image: CAL:V=9.497
     Image: CAL:V=9.497
     Image: CAL:V=9.497
     Image: CAL:V=9.497
     Image: CAL:V=9.497 Display should read 9.497v
    - +/-20mv

|                                            | AEDATS 4<br>(QDyno) |  |  |
|--------------------------------------------|---------------------|--|--|
|                                            | +/- 4 in-Lbs        |  |  |
| Enter first point in AEDATS at 0           |                     |  |  |
| Enter second mode in AEDATS at 22793 (T64) |                     |  |  |
| Satisfactory? (Y/N)                        |                     |  |  |
| Transducer: T75 Hardware Name: HL33        |                     |  |  |

- (e) Disconnect cable P/N 20090761-1 from torque sensor cable
- (f) Input Frequency to Pins A/B (reference 53B)
- (g) Set Performance Monitor to Normal

| Input Frequency                                                          | HP | RPM | TQ | CALC. H.P. |  |
|--------------------------------------------------------------------------|----|-----|----|------------|--|
| 181.4. Hz.=780 rpm                                                       |    |     |    |            |  |
| 272.1 Hz <b>=1170 rpm</b>                                                |    |     |    |            |  |
| 453.5 Hz. <b>=1940 rpm</b>                                               |    |     |    |            |  |
| 725.6 Hz. <b>=3100 rpm</b>                                               |    |     |    |            |  |
| 907.0 Hz. <b>=3880 rpm</b>                                               |    |     |    |            |  |
| HP = TQ x RPM/ 63024 Army HP = TQ x RPM/ 5252 Air Force                  |    |     |    |            |  |
| NOTE: Army TQ is measured in (in-lb) Air force TQ is measured in (ft-lb) |    |     |    |            |  |

#### (5) Verify RTD function of performance Monitor

(reference 53C)

- (a) Connect to cable 20090761-1 pins I and J
- (b) Hit mode switch one time to monitor Temperature

| Resistance<br>Ohms | Temperature<br>deg F | Actual Temperature<br>+/- 8 deg F |
|--------------------|----------------------|-----------------------------------|
| 100                | 32                   |                                   |
| 110                | 79                   |                                   |
| 120                | 126                  |                                   |
| 130                | 173                  |                                   |
| 140                | 222                  |                                   |

(6) Fuel flow measurement CEC 2700 BOX T-64 (Refer to page 19 step 23)

6

- (a) Ensure the system is in the T-64 test mode, with the correct flight harness connected to the Jbox.
- (b) Set calculating counter controls as follows: (Channel 4)
  - DEC 1
  - С 01000
  - 10n 0
  - 23456 depressed Auto
  - X10 released 1
  - Sample Rate (fast) 7 Test
    - released
- (c) Determine C settings for channel 4 Channel 4 C = (3600 x 8.337 x specific gravity) divided by the turbine meter K-factor (Average from calibration sheet)
- (d) Enter calculated value on channel 4 C switches
- (e) At the fuel trailer disconnect MT-207 from the flowmeter and connect the test oscillator to pins A (+) and B (-).
- (f) Connect the frequency counter to the test oscillator. Or use CEC2700 box.

## NOTE

The frequency counter must have the low pass filter on

- (g) Enter Specific Gravity, K Factor and Temp in AEDATS to read PPH from flowmeter Cal sheet.
- (h) Connect Temp source to TC 208 to correspond to flowmeter Cal Temp.
- (i) Set the following points with test oscillator:
  - 1 Vac input
- (j) Note: oscillator frequency x c = PPH
- (k) Enter S/G into AEDATS to read PPH from Cal sheet
- (I) Input the following frequencies into connector MT207 pins A (+) and B (-).Lower Flowmeter.

| Note: Cell constant Low K Factor (#3)               |                                                                         |          |             |                     |            |  |
|-----------------------------------------------------|-------------------------------------------------------------------------|----------|-------------|---------------------|------------|--|
| Oscillator Hz                                       | Calculating Counter                                                     | AEDATS 4 | Calibration | Calculating Counter | AEDATS 4   |  |
|                                                     | +/- 1 Hz                                                                | (WF HZ)  | Sheet Hz    | +/35 % PPH          | (WF HZ)    |  |
|                                                     |                                                                         | +/- 1 Hz |             |                     | +/35 % PPH |  |
| 250Hz                                               |                                                                         |          |             |                     |            |  |
| 500Hz                                               |                                                                         |          |             |                     |            |  |
| 750Hz                                               |                                                                         |          |             |                     |            |  |
| 1000Hz                                              |                                                                         |          |             |                     |            |  |
| 1250Hz                                              |                                                                         |          |             |                     |            |  |
|                                                     | (Note: frequency x <b>C</b> = PPH) (CH 4C= 3600 x 8.337 x SG /K factor) |          |             |                     |            |  |
| Transducer: T53 Hardware Name: F05                  |                                                                         |          |             |                     |            |  |
| No alignment requirement – must verify frequencies. |                                                                         |          |             |                     |            |  |

#### (7) Specific gravity indicator (0.680 to 0.850): +/- 0.0017 (reference page 22 step 26)

| Feds Hydrometer | Calibrated Hydrometer   |  |
|-----------------|-------------------------|--|
| Temp Hydrometer | Temp AEDATS 2/4 (tfuelt |  |

#### (8) Vibration system, T-64 (Refer to page 14 step 18)

(a) Set variable filter channel switches to 1, filter selector switch to out, and power switch to on.

(b) Set all meters as follows:

| 1 | Filter switch to | CAL |
|---|------------------|-----|
| 2 | Range switch to  | 150 |
| 3 | Xducer to        | ACC |
| 4 | Mode switch to   | ACC |
| 5 | Output switch to | AVG |

(c) Adjust cal pot to 105 on digital display on all channels

(d) Set filter switch to sensitivity and adjust sens pot for an indication of 150 on all channels

(e) Reset:

| 1 | Output switches to | AVG |
|---|--------------------|-----|
|   |                    |     |

- 2 3 VEL Mode switches to
- Range switches to 5.0
- 4 Filter switches to OUT
- 5 Xducer switches to VEL

(f) Jumper across pins and adjust **R4** for zero (CEC 4000-1010)

(g) Connect test oscillator to the following connectors:

| Plug                                               | Pins  | Ground | Channel |  |
|----------------------------------------------------|-------|--------|---------|--|
| Vib 1                                              | A+,B- | В      | 1       |  |
| Vib 2                                              | A+,B- | В      | 2       |  |
| Vib 3                                              | A+,B- | В      | 3       |  |
| P-91                                               | G+,N- | N      | 4       |  |
| P-91                                               | B+,M- | М      | 5       |  |
| Note: P-91 is located on side of<br>dvno Channel 1 |       |        |         |  |

#### (h) Channel 1

| Frequency                           | Output(mAvg) | (Vert. Scale)<br>Meter | (Limits) | AEDATS 4<br>( <b>V1)</b> |  |
|-------------------------------------|--------------|------------------------|----------|--------------------------|--|
|                                     | Shorted      |                        |          |                          |  |
| 100hz                               | 116.5        |                        | .9-1.1   |                          |  |
| 100hz                               | 233.0        |                        | 1.9-2.1  |                          |  |
| 100hz                               | 350.0        |                        | 2.9-3.1  |                          |  |
| 100hz                               | 466.0        |                        | 3.9-4.1  |                          |  |
| 100hz                               | 583.0        |                        | 4.9-5.1  |                          |  |
| Transducer: T70 Hardware Name: HL27 |              |                        |          |                          |  |

## (i) Channel 2

| Frequency                           | Output(mAvg) | (Vert. Scale)<br>Meter | (Limits) | AEDATS 4<br>( <b>V2)</b> |
|-------------------------------------|--------------|------------------------|----------|--------------------------|
|                                     | Shorted      |                        |          |                          |
| 100hz                               | 116.5        |                        | .9-1.1   |                          |
| 100hz                               | 233.0        |                        | 1.9-2.1  |                          |
| 100hz                               | 350.0        |                        | 2.9-3.1  |                          |
| 100hz                               | 466.0        |                        | 3.9-4.1  |                          |
| 100hz                               | 583.0        |                        | 4.9-5.1  |                          |
| Transducer: T71 Hardware Name: HL28 |              |                        |          |                          |

### (j) Channel 3

| Frequency                           | Output(mAvg) | (Vert. Scale)<br>Meter | (Limits) | AEDATS 4<br>( <b>V3)</b> |
|-------------------------------------|--------------|------------------------|----------|--------------------------|
|                                     | Shorted      |                        |          |                          |
| 100hz                               | 116.5        |                        | .9-1.1   |                          |
| 100hz                               | 233.0        |                        | 1.9-2.1  |                          |
| 100hz                               | 350.0        |                        | 2.9-3.1  |                          |
| 100hz                               | 466.0        |                        | 3.9-4.1  |                          |
| 100hz                               | 583.0        |                        | 4.9-5.1  |                          |
| Transducer: T72 Hardware Name: HL29 |              |                        |          |                          |

## (k) Channel 4

| Frequency | Output(mAvg)                        | (Vert. Scale)<br>Meter | (Limits) | AEDATS 4<br>( <b>V4)</b> |
|-----------|-------------------------------------|------------------------|----------|--------------------------|
|           | Shorted                             |                        |          |                          |
| 100hz     | 116.5                               |                        | .9-1.1   |                          |
| 100hz     | 233.0                               |                        | 1.9-2.1  |                          |
| 100hz     | 350.0                               |                        | 2.9-3.1  |                          |
| 100hz     | 466.0                               |                        | 3.9-4.1  |                          |
| 100hz     | 583.0                               |                        | 4.9-5.1  |                          |
|           | Transducer: T73 Hardware Name: HL30 |                        |          |                          |

## (I) Channel 5

| Frequency                           | Output(mAvg) | (Vert. Scale)<br>Meter | (Limits) | AEDATS 4<br>( <b>V5)</b> |
|-------------------------------------|--------------|------------------------|----------|--------------------------|
|                                     | Shorted      |                        |          |                          |
| 100hz                               | 116.5        |                        | .9-1.1   |                          |
| 100hz                               | 233.0        |                        | 1.9-2.1  |                          |
| 100hz                               | 350.0        |                        | 2.9-3.1  |                          |
| 100hz                               | 466.0        |                        | 3.9-4.1  |                          |
| 100hz                               | 583.0        |                        | 4.9-5.1  |                          |
| Transducer: T74 Hardware Name: HL31 |              |                        |          |                          |

- (9) Hydraulic Pressures (T64) (Refer to page 44 step 43) High Pressure Calibrator
  - (a) MT-10 0-1500 psig fuel manifold Pressure
    - 1 Using the pressure calibrator, apply the following pressures to **MT-10**, and record the results.

|                                     |          | Vertical S | Scale top row 10 |
|-------------------------------------|----------|------------|------------------|
| 5SE01313-9                          | Actual   | AEDATS 4   | 6SE00950-8       |
| Pressure                            | Pressure | (PFD)      | Vertical Scale   |
| (psig)                              | psi      | +/- 2 psi  | +/- 2 psi        |
| Vent                                |          |            |                  |
| 300                                 |          |            |                  |
| 600                                 |          |            |                  |
| 900                                 |          |            |                  |
| 1200                                |          |            |                  |
| 1500                                |          |            |                  |
| R-cal                               |          |            |                  |
| Transducer: T31 Hardware Name: HL10 |          |            |                  |

#### (b) MT-5 0-200 psig Engine Lube Discharge

<u>1</u> Using the pressure calibrator, apply the following pressures to MT-5, and record the results. NOTE: Calibrate 15 PS Alarm in conjunction with MT-5.

|                                     |          | Vertical  | Scale top row 7 |
|-------------------------------------|----------|-----------|-----------------|
| 5SE01313-7                          | Actual   | AEDATS 4  | 6SE00950-4      |
| Pressure                            | Pressure | (PELD)    | Vertical Scale  |
| (psig)                              | psi      | +/- 1 psi | +/- 2 psi       |
| Vent                                |          |           |                 |
| 40                                  |          |           |                 |
| 80                                  |          |           |                 |
| 120                                 |          |           |                 |
| 160                                 |          |           |                 |
| 200                                 |          |           |                 |
| R-cal                               |          |           |                 |
| Transducer: T25 Hardware Name: HL05 |          |           |                 |

#### (c) MT-8 -15 to -5 psig PT Sump Pressure

<u>1</u> Using the Low pressure calibrator, apply the following pressures to MT-8, and record the results.

|            |                                     | Vertical   | Scale top row 8 |  |  |
|------------|-------------------------------------|------------|-----------------|--|--|
| 5SE01313-7 | Actual                              | AEDATS 4   | 6SE00950-10     |  |  |
| Pressure   | Pressure                            | (PSUMP PT) | Vertical Scale  |  |  |
| (psig)     | psi                                 | +/- 1 psi  | +/- 2 psi       |  |  |
| -15        |                                     |            |                 |  |  |
| -10        |                                     |            |                 |  |  |
| -5         |                                     |            |                 |  |  |
| Vent       |                                     |            |                 |  |  |
| +5         |                                     |            |                 |  |  |
| R-cal      |                                     |            |                 |  |  |
| Tra        | Transducer: T29 Hardware Name: HL08 |            |                 |  |  |

#### (d) MT-9 0-100 psig Fuel inlet Pressure

1 Using the pressure calibrator, apply the following pressures to MT-9, and record the results.

|                                     |          | Vertical  | Scale top row 9 |
|-------------------------------------|----------|-----------|-----------------|
| 5SE01313-5                          | Actual   | AEDATS 4  | 6SE00950-3      |
| Pressure                            | Pressure | (PFI)     | Vertical Scale  |
| (psig)                              | psi      | +/- 1 psi | +/- 2 psi       |
| Vent                                |          |           |                 |
| 20                                  |          |           |                 |
| 40                                  |          |           |                 |
| 60                                  |          |           |                 |
| 80                                  |          |           |                 |
| 100                                 |          |           |                 |
| R-cal                               |          |           |                 |
| Transducer: T30 Hardware Name: HL09 |          |           |                 |

#### (e) MT-3 0-50 psig Engine Lube Scavage

<u>1</u> Using the pressure calibrator, apply the following pressures to MT-3, and record the results.

| Vertical Scale top row 3            |          |           |                |  |
|-------------------------------------|----------|-----------|----------------|--|
| 5SE01313-4                          | Actual   | AEDATS 4  | 6SE00950-2     |  |
| Pressure                            | Pressure | (PELS)    | Vertical Scale |  |
| (psig)                              | psi      | +/- 1 psi | +/- 2 psi      |  |
| Vent                                |          |           |                |  |
| 10                                  |          |           |                |  |
| 20                                  |          |           |                |  |
| 30                                  |          |           |                |  |
| 40                                  |          |           |                |  |
| 50                                  |          |           |                |  |
| R-cal                               |          | ·         |                |  |
| Transducer: T23 Hardware Name: HL03 |          |           |                |  |

#### (f) MT-4 0-50 psig Front Frame Sump

**1** Using the pressure calibrator, apply the following pressures to MT-4, and record the results.

Vertical Scale top row 4

|                                     |          |            | -              |
|-------------------------------------|----------|------------|----------------|
| 5SE01313-4                          | Actual   | AEDATS 4   | 6SE00950-2     |
| Pressure                            | Pressure | (PSUMP FF) | Vertical Scale |
| (psig)                              | psi      | +/- 1 psi  | +/- 2 psi      |
| Vent                                |          |            |                |
| 10                                  |          |            |                |
| 20                                  |          |            |                |
| 30                                  |          |            |                |
| 40                                  |          |            |                |
| 50                                  |          |            |                |
| R-cal                               |          | -          |                |
| Transducer: T24 Hardware Name: HL04 |          |            |                |

- (g) MT-13 0-50 psig Dyno Inlet Pressure
  - **1** Using the pressure calibrator, apply the following pressures to MT-4, and record the results.

|                                     | Vertical Scale bottom row 11 |            |                |  |  |
|-------------------------------------|------------------------------|------------|----------------|--|--|
| 5SE01313-4                          | Actual                       | AEDATS 4   | 6SE00950-2     |  |  |
| Pressure                            | Pressure                     | (Pdyn_sup) | Vertical Scale |  |  |
| (psig)                              | psi                          | +/- 1 psi  | +/- 2 psi      |  |  |
| Vent                                |                              |            |                |  |  |
| 10                                  |                              |            |                |  |  |
| 20                                  |                              |            |                |  |  |
| 30                                  |                              |            |                |  |  |
| 40                                  |                              |            |                |  |  |
| 50                                  |                              |            |                |  |  |
| R-cal                               |                              |            |                |  |  |
| Transducer: T34 Hardware Name: HL13 |                              |            |                |  |  |

#### (10)T-64 Fault light panel

(Refer to page 75 step 58)

(a) J BOX

1

- 1 Dyno low oil pressure fwd \_\_\_\_\_17PS Set at 10.5 psig on decreasing pressure +/-.5
- **2** Fuel pressure \_\_\_\_\_18PS Set at 8 psig on decreasing pressure +/-1
- <u>3</u> Low oil pressure Eng T53 \_\_\_\_\_15PS Set at 25 on decreasing pressure +/-1
- 4 Dyno low oil pressure aft \_\_\_\_\_16PS Set at 10.5 psig on decreasing pressure+/-.5

## (b) T64 Test Trailer

- Chip detector \_\_\_\_\_Touch chip detector lead to ground
- 2 Dyno supply low pressure \_\_\_\_\_19PS on trailer set at 10 psig on DEC. press +/-1
- 3 Dynolube filter delta-p \_\_\_\_\_18PS on trailer set at 10 psig on INC. press +/-1
- 4 Dynolube tank low level \_\_\_\_\_Jumper pins F & G at J103 aux. J-box
- 5 T64 oil Filter delta-P \_\_\_\_\_10PS Low side Vented High side 8 psi +/-1
- 6 T64 Low Oil Level Engine \_\_\_\_\_Jumper pin at float switch at tank

#### (c) Fuel Skid

2

- 1 Fuel boost pressure \_\_\_\_\_ 2 PS set 15 psi on increasing pressure +/-1
  - Main Fuel valve closed \_\_\_\_\_\_Turn on CB305 Press fuel pump switch on
- **<u>3</u>** Fuel valve select \_\_\_\_\_Turn on CB305 and fuel pump switch

- (d) CDP, 0-600 in-hg abs CDP pressure (T64) (Refer to page 46 step 44)
  - <u>1</u> Using the pressure calibrator, apply the following pressures to the CDP transducer located in cabinet 11, and record the results.

|             |              | Vertical Sc  | ale bottom row 7 |
|-------------|--------------|--------------|------------------|
| Pressure    | Actual       | AEDATS 4     | Vertical Scale   |
| (in-hg abs) | Pressure     | (CDP)        | +/3 in hg        |
|             |              | +/3 in hg    |                  |
| BARO        | ABS          |              |                  |
| 150         | 73.7         |              |                  |
| 300         | 147          |              |                  |
| 450         | 221          |              |                  |
| 600         | 294.7        |              |                  |
| R-cal       | ·            |              |                  |
|             |              |              |                  |
| Trai        | nsducer: T41 | Hardware Nam | ne: HL22         |

- (e) PT-101, 0-50 in-hg abs, Barometer (Refer to page 46 step 45)
  - (b) Locate PT-101 on the bell mouth and barometer panel in cabinet 10. Connect the low pressure calibrator directly to the transducer. Apply following pressures and record the results. (2.036)
  - (c) Do not zero barometer only set span.

|                                     |          | Vertical Sca | le bottom row 9 |
|-------------------------------------|----------|--------------|-----------------|
| 5SE01313-22                         | Actual   | AEDATS 4     | 6SE00950-28     |
| Pressure                            | Pressure | (Baro)       | Vertical Scale  |
| (in-hg abs)                         | psi      | +/05 psi     | +/- 0.25 psi    |
| +3                                  |          |              |                 |
| Vent                                |          |              |                 |
| -3                                  |          |              |                 |
| R-cal                               |          |              |                 |
| Transducer: T40 Hardware Name: HL21 |          |              |                 |

#### (f) PT-102, 0-50 in-h2o, B/M Static Pressure #1

(d) Locate PT-102 on the bell mouth and barometer panel in cabinet 10. Connect the low pressure calibrator directly to the transducer. Apply following pressures and record the results.

|                                     |          | Vertical Sca | le bottom row 6 |
|-------------------------------------|----------|--------------|-----------------|
| 5SE01313-19                         | Actual   | AEDATS 4     | 6SE00950-29     |
| Pressure                            | Pressure | (PS1)        | Vertical Scale  |
| (in-h2o)                            | psi      | +/25 psi     | +/25 psi        |
| 0                                   |          |              |                 |
| 10                                  |          |              |                 |
| 20                                  |          |              |                 |
| 30                                  |          |              |                 |
| 40                                  |          |              |                 |
| 50                                  |          |              |                 |
| R-cal                               |          |              |                 |
| Transducer: T37 Hardware Name: HL18 |          |              |                 |

#### 0-50 in-h2o, B/M Static Pressure #2 (g) PT-103,

(e) Locate PT-103 on the bell mouth and barometer panel in cabinet 10. Connect the low pressure calibrator directly to the transducer. Apply following pressures and record the results.

|                                     |          | Vertical Sca | le bottom row 7 |  |
|-------------------------------------|----------|--------------|-----------------|--|
| 5SE01313-19                         | Actual   | AEDATS 4     | 6SE00950-29     |  |
| Pressure                            | Pressure | (PS2)        | Vertical Scale  |  |
| (in-h2o)                            | psi      | +/25 psi     | +/25 psi        |  |
| 0                                   |          |              |                 |  |
| 10                                  |          |              |                 |  |
| 20                                  |          |              |                 |  |
| 30                                  |          |              |                 |  |
| 40                                  |          |              |                 |  |
| 50                                  |          |              |                 |  |
| R-cal                               |          | ·            | ·               |  |
| Transducer: T38 Hardware Name: HL19 |          |              |                 |  |

Transducer: T38 Hardware Name: HL19

#### (h) PT-104, 0-50 in-h2o, B/M Total Pressure

(f) Locate PT-104 on the bell mouth and barometer panel in cabinet 10. Connect the low pressure calibrator directly to the transducer. Apply following pressures and record the results.

|                                     |                  | Vertical Scal | e bottom row 8 |
|-------------------------------------|------------------|---------------|----------------|
| 5SE01313-19                         | Actual           | AEDATS 4      | 6SE00950-29    |
| Pressure                            | Pressure         | (PT1)         | Vertical Scale |
| (in-h2o)                            | psi              | +/25 psi      | +/25 psi       |
| 0                                   |                  |               |                |
| 10                                  | •••••••••••••••• |               |                |
| 20                                  |                  |               |                |
| 30                                  | •••••••••••••••• |               |                |
| 40                                  |                  |               |                |
| 50                                  | •••••••••••••••• |               |                |
| R-cal                               |                  |               |                |
| Transducer: T39 Hardware Name: HL20 |                  |               |                |

(11)Temperature measurement system: (Refer to page 27 step 29) (AN 6520 Temp Calibrator)

#### (a) Low temperature channels

(b) Channel 11 Engine Oil inlet Temp (Spare) P-801

| Input  | Doric   | AEDATS 4        |
|--------|---------|-----------------|
|        | +/- 2°F | (Toil in)       |
|        |         | +/- 1°F         |
| 32 °F  |         | ••••••••••••••• |
| 100 °F |         | <b>.</b>        |
| 200 °F |         |                 |
| 300 °F |         |                 |
|        |         |                 |

Transducer: T19 Hardware Name: J12

#### (c) Temperature and Speed Limit Control Panel <u>1</u> Engine Oil inlet Temperature P-801

Panel(Refer to page 33 step 35)P-801Thumb wheel setting 300

| Input  | Calibrator<br>Temp °F | Limit Control Panel<br>+/- 3°F | Indicator lit |  |
|--------|-----------------------|--------------------------------|---------------|--|
| 32 °F  |                       |                                | In limit      |  |
| 100 °F |                       |                                | In limit      |  |
| 200 °F |                       |                                | In limit      |  |
| 270 °F |                       |                                | 90% Alert     |  |
| 300 °F |                       |                                | 100% Warning  |  |

| ( <b>d</b> ) | Channel 12 | P-802 | Engine Oil out Temp | (Refer to page 39 step 46) |
|--------------|------------|-------|---------------------|----------------------------|
|--------------|------------|-------|---------------------|----------------------------|

| Input                               | Doric   | AEDATS 4   |
|-------------------------------------|---------|------------|
|                                     | +/- 2°F | (Toil out) |
|                                     |         | `+/- 1°F ∕ |
| 32 °F                               |         |            |
| 100 °F                              |         |            |
| 200 °F                              |         |            |
| 300 °F                              |         |            |
| Transducer: T20 Hardware Name: HL13 |         |            |

## (e) **Temperature and Speed Limit Control Panel** (Refer to page 34 step 36)

<u>1</u> Éngine oil delta temperature T-53, P-802, P-801 jumper Thumb wheel setting 150

| Input              | Calibrator<br>Temp °F | Limit Control<br>Panel<br>+/- 3°F | Indicator lit   |  |
|--------------------|-----------------------|-----------------------------------|-----------------|--|
| Ambient<br>+135°F  |                       |                                   | 90% Alert       |  |
| Ambient<br>+150°F  |                       |                                   | 100%<br>Warning |  |
| Audible<br>warning |                       |                                   |                 |  |

(f) Channel 13 P-803 B/M1 (Spare) (Refer to page 32 step 34)

| Input  | Doric   | AEDATS 4              |
|--------|---------|-----------------------|
|        | +/- 2°F | <b>(</b> T21 <b>)</b> |
|        |         | +/- 1°F               |
| 32 °F  |         |                       |
| 70 °F  |         |                       |
| 100 °F |         |                       |
| 120 °F |         |                       |
|        |         |                       |

Transducer: T2 Hardware Name: J01

B/M2

(g) Channel 14

P-804

P-806

(Refer to page 32 step 34)

| Input  |         | AEDATS 4         |
|--------|---------|------------------|
|        | +/- 2°F | (122)<br>+/- 1°F |
| 32 °F  |         |                  |
| 70 °F  |         |                  |
| 100 °F |         |                  |
| 120 °F |         |                  |
|        |         |                  |

Transducer: T55 Hardware Name: J15

(h) Channel 15 P-805 Comp discharge (Refer to page 32 step 34)

| Input  | Doric<br>+/- 2°F | AEDATS 4<br>(CDT)<br>+/- 1°F |
|--------|------------------|------------------------------|
| 32 °F  |                  |                              |
| 200°F  |                  |                              |
| 400 °F |                  |                              |
| 600 °F |                  |                              |
| 800 °F |                  |                              |
|        |                  |                              |

Transducer: T56 Hardware Name: J16

(i) Channel 16

B/M3 (Refer to page 32 step 34)

| Input  | Doric   | AEDATS 4              |
|--------|---------|-----------------------|
|        | +/- 2°F | <b>(</b> T23 <b>)</b> |
|        |         | +/- 1°F               |
| 32 °F  |         |                       |
| 70°F   |         |                       |
| 100 °F |         |                       |
| 120 °F |         |                       |
| 1      |         |                       |

Transducer: T57 Hardware Name: J17

(j) Channel 19 P-809 #2 Bearing Scavenge (Refer to page 32 step 34)

| Input  | Doric<br>+/- 2°F                       | AEDATS 4<br>(Toil tnk)<br>+/- 1°F |  |  |
|--------|----------------------------------------|-----------------------------------|--|--|
| 32 °F  |                                        | <u> </u>                          |  |  |
| 200°F  |                                        |                                   |  |  |
| 400 °F | •••••••••••••••••••••••••••••••••••••• |                                   |  |  |
| 600 °F |                                        | <u> </u>                          |  |  |
| 800 °F |                                        | <u> </u>                          |  |  |
| Transd | Transducer: T60 Hardware Name: J20     |                                   |  |  |

#### (k) Channel 26 TC 209 Fuel tank (TC208 Same as Hydrometer Temp) (Refer to page 32 step 34)

| Input  | Doric   | AEDATS 4 |
|--------|---------|----------|
| -      | +/- 2°F | (TfuelT) |
|        |         | +/- 1°F  |
| 32 °F  |         |          |
| 100°F  |         |          |
| 200 °F |         |          |
| 300 °F |         |          |
|        |         |          |

Transducer: T66 Hardware Name: J26

(l) Channel 21 J20 Dyno Dyno lube inlet temp (Refer to page 32 step 34)

| Input                              | Doric<br>+/- 2°F                       | AEDATS 4<br>(Tdyn_Tnk)<br>+/- 1°F |  |
|------------------------------------|----------------------------------------|-----------------------------------|--|
| 32 °F                              |                                        |                                   |  |
| 100°F                              | •••••••••••••••••••••••••••••••••••••• |                                   |  |
| 150 °F                             |                                        |                                   |  |
| 175 °F                             |                                        |                                   |  |
| 200°F                              |                                        |                                   |  |
| 300°F                              | <b></b>                                | _                                 |  |
| Transducer: T61 Hardware Name: J21 |                                        |                                   |  |

# (m) **Temperature and Speed Limit Control Panel** (Refer to page 35 step 38) <u>1</u> Dyno-Lube Inlet Temperature, J20 Thumb wheel setting 200

| Input  | Calibrator<br>Temp °F<br>+/- 3°F | Limit Control Panel<br>+/- 3°F | Indicator lit |  |
|--------|----------------------------------|--------------------------------|---------------|--|
| 32 °F  |                                  |                                | In limit      |  |
| 100 °F |                                  |                                | In limit      |  |
| 150 °F |                                  |                                | In limit      |  |
| 180 °F |                                  |                                | 90% Alert     |  |
| 200 °F |                                  |                                | 100% Warning  |  |

- Limit Control Panel AEDATS 4 Input Calibrator Temp °F +/- 3°F (TDyn\_FA) +/- 3°F +/- 1°F 32 °F 100 °F 200 °F 300 °F ambient +74°F 90% Alert Ambient +80°F 100% Warning Audible warning
- (n) Dyno-lube delta temperature (Refer to page 35 step 38)

1 Calibrator J23 Jumper J20, Thumb wheel setting 80

#### Transducer: T64 Hardware Name: J24

(o) Channel 22 J21 Dyno rear bottom 34)

Dyno lube out fwd

(Refer to page 32 step

| Input  | Doric   | AEDATS 4   |
|--------|---------|------------|
|        | +/- 2°F | (Tdyn_Fwd) |
|        |         | +/- 1°F    |
| 32 °F  |         |            |
| 100°F  |         |            |
| 200 °F |         |            |
| 300 °F |         |            |
|        | •       |            |

Transducer: T62 Hardware Name: J22

(p) Channel 23 J22 Dyno front bottom

**Dyno lube out aft** (Refer to page 32 step 34)

| Input                              | Doric<br>+/- 2°F | AEDATS 4<br>(TDyn_Aft)<br>+/- 1°F |  |  |
|------------------------------------|------------------|-----------------------------------|--|--|
| 32 °F                              |                  |                                   |  |  |
| 100°F                              |                  |                                   |  |  |
| 200 °F                             |                  |                                   |  |  |
| 300 °F                             |                  |                                   |  |  |
| Transducer: T63 Hardware Name: J23 |                  |                                   |  |  |

# (12)High temperature system, EGT (Refer to page 31 step 32) (a) THERMOCOUPLE TYPE K Channel 2, Egt connector on engine P55 A+ (yellow), B- (red).

| Input                             | Doric<br>+/- 2 | AEDATS 4<br>(T5) | Analog<br>+/- 2 | Digital<br>+/- 2 |
|-----------------------------------|----------------|------------------|-----------------|------------------|
|                                   |                | +/- 1            |                 |                  |
| 400°F                             |                |                  |                 |                  |
| 800°F                             |                |                  |                 |                  |
| 1200°F                            |                |                  |                 |                  |
| 1600°F                            |                |                  |                 |                  |
| 1800°F                            |                |                  |                 |                  |
| Transducer: T4 Hardware Name: K04 |                |                  |                 |                  |

| DYNO OIL SAMPLE | VAROC 35  | YES | INIT | NO | INIT |
|-----------------|-----------|-----|------|----|------|
| DYNO OIL SAMPLE | VAROC 250 | YES |      | NO |      |

TB 1-4920-443-35

By Order of the Secretary of the Army:

PETER J. SCHOOMAKER General, United States Army Chief of Staff

Official: Forpe E. ins JOYCE E. MORROW

JOYCE E. MORROW Administrative Assistant to the Secretary of the Army 0604601

**DISTRIBUTION:** 

To be distributed in accordance with the Initial Distribution Number (IDN) 344846, requirements for TB 1-4920-443-35.

## These are the instructions for sending an electronic 2028

The following format must be used if submitting an electronic 2028. The subject line must be exactly the same and all fields must be included; however only the following fields are mandatory: 1, 3, 4, 5, 6, 7, 8, 9, 10, 13, 15, 16, 17, and 27.

From: "Whomever" <whomever@wherever.army.mil> To: 2028@redstone.army.mil

Subject: DA Form 2028

- 1. From: Joe Smith
- 2. Unit: home
- 3. Address: 4300 Park
- 4. *City:* Hometown
- 5. **St:** MO
- 6. **Zip:** 77777
- 7. *Date Sent:* 19–OCT–93
- 8. *Pub no:* 55–2840–229–23
- 9. Pub Title: TM
- 10. Publication Date: 04-JUL-85
- 11. Change Number: 7
- 12. Submitter Rank: MSG
- 13. Submitter FName: Joe
- 14. Submitter MName: T
- 15. Submitter LName: Smith
- 16. Submitter Phone: 123-123-1234
- 17. Problem: 1
- 18. Page: 2
- 19. Paragraph: 3
- 20. Line: 4
- 21. NSN: 5
- 22. Reference: 6
- 23. Figure: 7
- 24. Table: 8
- 25. *Item:* 9
- 26. Total: 123
- 27. **Text:**

This is the text for the problem below line 27.
